# 4D View

- 🌸 はじめに
- 🕞 PVエリア
- PVカレントセル
- 🕞 PVスタイル
- 🕞 PVセルの値
- 🕞 PVセルプロパティ
- 🔒 PVセル操作
- 🕞 PVセレクション
- 🕞 PVツール
- 🕞 PVドキュメント
- 🕞 PVドラッグアンドドロップ
- 🕞 PVピクチャ
- 🕞 PVプラグインプロパティ
- 🕞 PVプリント
- 🚡 PVペイン
- 🕞 PV入力認可
- 🔒 PV列と行
- 🕞 PV罫線
- 🗊 定数テーマリスト
- ≣ 付録
- 🗛 コマンドリスト (文字順)

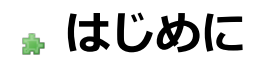

🌲 4D Viewとは

- ▶ 表記方法について
- ♣4D Viewのコマンドと定数
- 🌸 4D Viewエリアを使用する
- ⇒ 4D Viewメニューコマンドの使用
- 🍌 クロスプラットフォームドキュメントの管理

4D Viewプラグインは4D言語に各種ルーチンを追加し、手動で行われていたさまざまな作業を自動化します。 4D View コマンドを使用することにより、以下の事柄が実現します。

- あらゆる4D View メニューコマンドの実行
- ドキュメントのオープンおよび保存
- ドキュメントのヘッダやフッタの設定
- 表示属性や入力属性の設定
- 計算、ピクチャ、フィールド等に対するフォーミュラを用いた作業

4D View のルーチン名は、接頭辞"PV"で始まるため(スペースが1つ入ります)、標準の4Dルーチンや他のプラグインの ルーチンと区別することができます。

# 4D View のドキュメントについて

4D View のドキュメントは、ユーザマニュアルとランゲージマニュアルという2つのマニュアルから構成されています。

本マニュアル『ランゲージリファレンス』では、製品の使用方法および4D View のプログラミング言語のシンタックスについ て説明しています。メニューや4D View プラグインの全般的な使用方法については、4D View『ユーザリファレンス』マニュ アルを参照してください。 本マニュアルにおいて、4D Viewコマンドは特殊フォントを使用した大文字で表わされています: PV OPEN DOCUMENT 関数(戻り値を返すルーチン)は頭文字のみが大文字で、後は小文字で表わされています: PV Get on command method メソッドエディタにおいて、4Dのビルトインコマンドと区別するため、4D Viewコマンドは太字の斜体(ボールドイタリッ ク)の書体で表示されます。

```
^ 4Dコマンド
QUERY([Clients];[Clients]S_Kode=cLi_Scode_V)
If(Records in selection([Clients])=1)
^ 4D Viewコマンド
PV BLOB TO AREA(theArea;Table(->[Clients]);Field(->[Clients]Pict))
End if
```

本ドキュメントのいくつかの例題において、余白の都合によりコードの行が2行目または3行目へと続くものがあります。しかし、これらの例題をコードに入力する場合には、改行を行わず1行で記述してください。

## メソッドエディタ内のコマンド

4D Viewコマンドを4Dメソッドエディタ内のコマンドリストに表示させることができます。リストには4D Viewコマンドのみ、あるいは利用可能なすべてのプラグインコマンドを表示させることができます:

| All tables and fields                    |           |
|------------------------------------------|-----------|
| Table 🕨 🕨                                |           |
| Current table                            |           |
| Forms                                    |           |
| Methods                                  |           |
| All folders                              |           |
| Folders •                                |           |
| Macros                                   | -         |
| Commands                                 |           |
| Commands by themes                       |           |
| Menu bars                                |           |
| Constants                                |           |
| Lists                                    |           |
| Pictures                                 |           |
| <ul> <li>All plug-in commands</li> </ul> |           |
| Commands for the plug-in 🔸               | 4D Chart  |
| Add a list                               | 4D Draw   |
| Remove this list                         | 4D View   |
|                                          | 4D Write  |
|                                          | 4D_Pack   |
|                                          | Ole Tools |

プラグインコマンドは階層リスト内で"テーマ"ごとにグループ化されます:

| 🚰 Method: Method3             |                                                                                                    |
|-------------------------------|----------------------------------------------------------------------------------------------------|
|                               | : 🗂 1 🖻 - Ó Ó Ó Ó Ó Ó Ó Ó Ó Ó                                                                                                    |
|                               |                                                                                                    |
| All tables and fields 4D View | All plug-in commands Commands by themes                                                                                                    |
|                               | Image: AD Chart       Image: AD Chart         Image: AD Draw       Image: AD Chart         Image: AD Draw       Image: AD Chart         Image: AD Draw       Image: AD Chart         Image: AD Draw       Image: AD Chart         Image: AD Draw       Image: AD Chart         Image: AD Draw       Image: AD Chart         Image: AD Draw       Image: AD Chart         Image: AD Draw       Image: AD Chart         Image: AD Draw       Image: AD Chart         Image: AD Draw       Image: AD Chart         Image: AD Draw       Image: AD Chart         Image: AD Draw       Image: AD Chart         Image: AD Drack       Image: AD Chart         Image: AD Drack       Image: AD Chart         Image: AD Drack       Image: AD Chart         Image: AD Drack       Image: AD Chart         Image: AD Protex       Image: AD Chart         Image: AD Protex       Image: AD Protex         Image: AD Protex       Image: AD Protex         Image: AD Protex       Image: AD Protex         Image: AD Protex       Image: AD Protex         Image: AD Protex       Image: AD Protex         Image: AD Protex       Image: AD Protex         Image: AD Protex       Image: AD Protex      < |

プラグインコマンドはエクスプローラの**プラグイン**ページにも表示されます。

**Note**: プラグイン定数は4D定数リストに追加されます。4D View定数のテーマ名には先頭に"\_"がついているので、リストの 最後にグループ化されます。

4Dコマンドと同様に、メソッドエディタの必要な場所に4D Viewコマンドを挿入できます。メソッドエディタに直接タイプしたり、リスト内のコマンド名をダブルクリックしたりして入力できます。

4D Viewルーチンはデータベース、プロジェクト、フォーム、オブジェクト、トリガなどどのタイプのメソッド内でも使用できます。

下記の4D View環境のもとで、プログラムを作成することができます:

- フォームに組み込まれた4D View エリア
- 4D View のプラグインウインドウ
- オフスクリーン4D View エリア

4D Viewドキュメントを利用するには、フォーム上にプラグインエリアを作成するか、またはプラグインウインドウを開きます。

フォーム上にプラグインエリアを作成するには、デザインモードにおいて4Dのフォームエディタでエリアを描画します。

プラグインウインドウを開くには、4D の**ツール**メニューから**4D View** コマンドを選択するか、または4D のコマンドである**Open external window**を実行します。

4D Viewでは、表示エリアの作成だけではなく、非表示エリアであるオフスクリーンエリアを作成することもできます。詳細 は後述の"4D View オフスクリーンエリア"を参照してください。

# 4D Viewエリア参照

ルーチンを使用して4D View ドキュメントを操作するには、4D View エリアのIDを特定する必要があります。このIDは4D View の内部的なものであり、通常は変数に納められます。

4D Viewは変数を使用して、組み込みエリアのパス名やプラグインウインドウ、およびオフスクリーンエリアを保存します。 操作対象のエリアを参照するには、コマンドや関数に対し、エリアのIDを代入した変数を引数として渡します。

本マニュアルのコマンド説明において、4D View ドキュメントエリアを識別する倍長整数タイプの変数はareaと呼ばれます。

以下の2つのタイプのarea変数があります:

- 組み込みエリアの変数
- プラグインウインドウまたはオフスクリーンエリア用に作成した変数

# 組み込みエリアの名前

フォーム上に4D View エリアを作成して名前を付けると、4Dは4D Viewエリアの名前がそのエリアを参照するための変数であるものと解釈します。例えば、"Sheet"という名前のエリアを参照するには、引数areaにSheetと指定します。

# プラグインウインドウおよびオフスクリーンエリアのID

**Open external window**または*PV New offscreen area*を使用してプラグインウインドウやオフスクリーンエリアを作成す ると、関数からエリアの識別番号が変数に返されます。この変数を使用し、他のコマンドや関数においてプラグインウインド ウやオフスクリーンエリアを参照することができます。値を変数に代入するには、コード行の関数の左側に変数名と代入記号 (:=)を記述します。

次の例題は4D View のプラグインウインドウを作成し、エリア識別番号を変数MyAreaに代入しています:

MyArea:=Open external window(30;30;350;450;8;"Sheet";" 4D View")

# フォーム上の4D Viewプラグインエリア

4D View エリアはあらゆるフォーム上に作成することができます。大抵の場合、エリアは入力フォーム上に作成され、ドキュ メントを使った処理が行われますが、出力フォーム上で情報の表示や印刷のために使用される場合もあります。4D View で フォーム全体を使用したり、フィールドや他のフォームオブジェクトとフォームスペースを共有したりできます。

アクティブオブジェクトエリアである"プラグインエリア"を4D Viewで使用します。4Dにおいて、プラグインエリアは各種ア クティブオブジェクトのうちの一つです(他の例として、ボタンや入力エリア、スクロールエリア等があります)。 また、プラグインエリアを4Dフィールドに関連付けると、レコード保存のたびにエリア内容も一緒に保存することができます。OKのような自動ボタンではなく、SAVE RECORDコマンドを使用する場合には自動保存がアクティブではないため、まず最初にPV Area to blobを実行して4D View エリアの内容を4Dフィールドに転送する必要がある点に注意してください。フォームにおける4D Viewエリアの作成に関する詳細は、4D View のユーザリファレンスマニュアルを参照してください。

# 4D Viewプラグインウィンドウ

4Dの**Open external window**を使用してプラグインウインドウを開き、空の4D Viewドキュメントを表示することができます。

Open external windowは新しくウインドウを開き、指定されたプラグインを表示してエリアのID番号を返します。

以下に**Open external window**の使用例を示します。この例ではプラグインウインドウを開き、空の4D View ドキュメント を表示します。

PvRefArea:=Open external window(50;50;350;450;8;"Spreadsheet";"\_4D View")

このドキュメントを参照する必要がある場合には、常に変数PvRefAreaを使用します。**Open external window**コマンドに 関する説明は4Dランゲージリファレンスマニュアルを参照してください。

# 4D Viewオフスクリーンエリア

オフスクリーンエリアはメモリ上に格納され、プログラマやユーザからは見ることができません。一般的に2つの状況におい てこのエリアが役立ちます。ユーザが表示する前にドキュメントを修正する場合や、必要があればユーザが元の状態へ復帰で きるようにドキュメントを保存しておく場合です。

オフスクリーンエリアではエリアを描画する必要がないため、4D Viewの処理はより高速に行われます。

オフスクリーンエリアを作成するにはPV New offscreen areaを使用します。

PV DELETE OFFSCREEN AREAコマンドを用いてオフスクリーンエリアを消去し、使用されたメモリを解放することを忘れ ないでください。オフスクリーンエリアをすべて終了せずにデータベースを閉じると、4Dはエラーメッセージを表示します。 プログラムから4D Viewメニューコマンドを実行することができます。また、メソッドからメニューやメニューコマンドの状態を調べることもできます。

各メニューコマンドは整数値を用いて参照します。メニューコマンドのコードは**PV Commands**テーマの定数を使用して定 義します。例えば**ファイル**メニューのコマンドは定数"pv cmd file..."で示され、**編集**メニューのコマンドは定数"pv cmd edit..."で示されます。

メニューコマンド定数は固定値であり、4D View に変更が加えられた場合でも変わりません。

# 🌸 クロスプラットフォームドキュメントの管理

4Dや4D Serverと同様に、4D Viewはクロスプラットフォーム対応です。つまりMacOSで作成された4D Viewを使用しているデータベースを、変更を加えることなくWindows上で開いて使用することができます(その逆も同じです)。もちろん、 これらの組み合わせは、ソフトウェアのバージョンが適切である場合にのみ有効となります。

しかし、クロスプラットフォームの4Dデータベースと4D Viewドキュメントを管理するには、MacOSとWindowsオペレー ティングシステムの相違に関連した一定のガイドラインに従う必要があります。

#### MacOS/Windowsドキュメントの対応

次の表は、標準の4D Viewドキュメントに対するMacOSおよびWindowsファイルの対応を示しています。

| ドキュメント         | Mac OSタイプ | クリエーター | Windows拡張 |
|----------------|-----------|--------|-----------|
| 4D Viewドキュメント  | 4DPV      | 4DSP   | .4PV      |
| 4D Calc ドキュメント | 4DC       | 4DSP   | .4DC      |
| SYLK 2.0ドキュメント | TEXT      | 4DSP   | .TXT      |
| タブ区切りテキスト      | TEXT      | 4DSP   | .TXT      |
| HTMLドキュメント     | TEXT      | 4DSP   | .HTM      |

## 4D Viewドキュメント

以下のガイドラインは重要なので、心に留めておいてください:

- MacOS 上では、4D View はタイプとクリエータを使用してドキュメントを識別します(例えば、タイプが4DPV でクリ エータが4DSP であれば、4D View ドキュメント)。パス名を記述するには、ディスク名とフォルダを":"(コロン)を 使用して区切ります(例: "MyDisk:Folder1:Folder2:MyBase")。
- Windows上で、4D Viewは拡張子を使用してドキュメントを識別します(例えば拡張子が.4PVであれば4D Viewドキュメント)。パス名を記述するには、ディスクを表わす文字と"¥"(バックスラッシュ、日本語環境では円マークで表示される場合もあります)記号を使用して(例: "D:¥Directory1¥Directory2¥Mybase")ディレクトリを区切ります。
- MacOS上で作成した4D Viewドキュメントは、拡張子付きで保存されていればWindows にコピーして直接開くことができます。例えばドキュメント"MyDoc"が"MyDoc.4PV"という名前で保存されPCにコピーされた場合、変更せずにドキュメントを開くことができます。
- Windows上で作成した4D Viewドキュメントは、何も変更せずにMacOSにコピーして開くことができます。

## テンプレート

4D Viewはサーバープラットフォームに関わらず、Mac OSとWindowsクライアントマシン両方で、ユーザーに対し完全に透過的にテンプレートを管理します。

- Mac OSでサーバーが動作している場合、テンプレートは"AreaName\_"と命名されます。
- Windowsでサーバーが動作している場合、テンプレートは"AreaName\_.4PV"と命名されます。

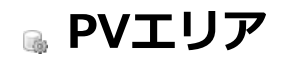

- 🌸 エリアコマンドについて
- 📸 PV Area to blob
- 📸 PV BLOB TO AREA
- 💮 PV DELETE OFFSCREEN AREA
- DV EXECUTE COMMAND
- 🞲 PV Get area property
- PV GET COMMAND STATUS
- 📸 PV GET LAST ERROR
- 🜼 PV Get on command method
- 🚓 PV Get on error method
- 🚓 PV Get on event method
- 🚓 PV New offscreen area
- PV ON COMMAND
- 🚓 PV ON ERROR
- 📸 PV ON EVENT
- 🚓 PV REDRAW
- 🐡 PV SCROLL AREA
- 🜼 PV SET AREA PROPERTY
- PV SET COMMAND STATUS

このテーマのルーチンを使用し、フォーム上に表示されるオフスクリーンエリアとプラグインエリアを管理することができます。これらのルーチンを使用してオフスクリーンエリアの作成や消去を行ったり、フィールドやBLOB変数の内容をプラグインエリアやオフスクリーンエリアへペーストしたり、あるいは4D ViewエリアをフィールドやBLOB変数に保存したりすることができます。

更にこのテーマには、4D Viewエリアにより検出された各種タイプのイベントを開発者が捉えることのできるコマンドや、独 自のエラーマネージャーを構築するコマンド、およびメニューやパレットを用いて利用できる4D Viewコマンドを管理するコ マンドがまとめられています。

# コールバックメソッド

このテーマ内では、数々のコマンドにおいて"コールバック"の概念に触れています。ここでは、この仕組みはイベントやエラー、または4D View コマンドにメソッドをリンクするために使用されています。4D View は、イベントやエラーまたはメニューコマンドがアクティブになったことを検知すると、その都度エリア設定で定義された4D のプロジェクトメソッドを実行します。この一連の仕組みの上で、このメソッドは"コールバックメソッド"と呼ばれます。

**PVエリア**テーマのコマンドのうち、コールバックメソッドに関連するのは以下の通りです:

- PV ON EVENT
- PV ON COMMAND
- PV ON ERROR
- PV Get on event method
- PV Get on command method
- PV Get on error method

| PV Area to blob ( area ) | -> 戻り値 |   |            |
|--------------------------|--------|---|------------|
| 引数                       | 型      |   | 説明         |
| area                     | 倍長整数   | ⇒ | 4D Viewエリア |
| 戻り値                      | BLOB   | 9 | 保存先のBLOB   |

PV Area to blobコマンドは、area をBLOBフィールドや変数に格納します。その後、フィールドを保存したり、同じタイプの変数を使用して処理することができます。

引数area には、画面上またはオフスクリーン上にある4D View エリアを指定します。

## 例題

PV BLOB TO AREAコマンドの説明を参照

| PV BLOB TO ARE | A ( area ; BLOB ) |        |                              |
|----------------|-------------------|--------|------------------------------|
| 引数             | 型                 |        | 説明                           |
| area<br>BLOB   | 倍長整数<br>BLOB      | ⇒<br>⇒ | 4D View エリア<br>エリアが格納されたBLOB |

PV BLOB TO AREAコマンドは、blobに格納された4D View のスプレッドシートをarea 内に開きます。 引数area には、画面上またはオフスクリーン上にある4D View エリアを指定します。

## 例題

1番目のメソッド(例えば、「コピー」ボタンのオブジェクトメソッド)は、後で使用する(例えば、エリアを消去した後や別のエリアで)ためにエリア内容をコピーします:

**C\_BLOB**(BlobVariable) `エリアの内容を格納するプロセス変数 BlobVariable:=*PV Area to blob*(Area) `変数に格納

この2番目のメソッド(例えば、「ペースト」ボタンのオブジェクトメソッド)は、変数に格納されたエリアを貼り付け、画面上にエリア情報をセットします:

PV BLOB TO AREA(Area; BlobVariable) ご変数から内容を取得

# PV DELETE OFFSCREEN AREA

| PV DELETE OFFSC | REEN AREA ( area ) |   |             |
|-----------------|--------------------|---|-------------|
| 引数              | 型                  |   | 説明          |
| area            | 倍長整数               | ⇒ | 4D View エリア |

## 説明

PV DELETE OFFSCREEN AREAコマンドは、PV New offscreen areaコマンドで作成された4D Viewエリアを消去します。 消去できるエリアはオフスクリーンエリア、つまりフォーム以外の場所に作成されたエリアだけです。PV New offscreen areaコマンドを使用して作成したエリアは必ず消去して、システムメモリが一杯になることを避けなくてはなりません。オフ スクリーンエリアの消去を忘れると、4Dを終了する際に4D Viewから警告メッセージが表示されます。

## 例題

PV New offscreen areaコマンドの例題を参照

# PV EXECUTE COMMAND

| PV EXECUTE COMMAND ( area | ; command ) |   |             |
|---------------------------|-------------|---|-------------|
| 引数                        | 型           |   | 説明          |
| area                      | 倍長整数        | ⇒ | 4D View エリア |
| command                   | 倍長整数        | ⇒ | コマンド番号      |

## 説明

*PV EXECUTE COMMAND*コマンドは、*area*内において、引数*command*に渡された番号の4D View メニューコマンドを実行します。

PV Commandsテーマ内の定数を使用して引数command を指定します。

#### 例題

縦スクロールバーの表示と非表示を切り替えるメソッドを以下に示します。対応する**表示**メニューも"縦スクロールバー"の行 にあわせてアクティブ/非アクティブになります。

```
C_INTEGER($status) `1=有効 0=無効
C_INTEGER($checkbox) `0=チェックされていない, 1=チェックされている
C_STRING(30;$name) `対応するコマンド名
`ff報を取得
PV GET COMMAND STATUS(Area;pv cmd view Vscrollbar;$status;$checkbox;$name)
If($checkbox=1) `縦スクロールバーは表示されているか?
PV EXECUTE COMMAND (Area;pv cmd view Vscrollbar) `縦スクロールバーを隠す
PV SET COMMAND STATUS(Area;pv cmd view Vscrollbar;0) `無効にする
Else
PV SET COMMAND STATUS(Area;pv cmd view Vscrollbar;1) `コマンドを有効にする
PV EXECUTE COMMAND(Area;pv cmd view Vscrollbar) `スクロールバーを表示
End if
```

| PV Get area property ( area ; | property ) -> 戻り値 |               |             |
|-------------------------------|-------------------|---------------|-------------|
| 引数                            | 型                 |               | 説明          |
| area                          | 倍長整数              | ⇒             | 4D View エリア |
| property                      | 倍長整数              | $\Rightarrow$ | プロパティ番号     |
| 戻り値                           | 倍長整数              | 2             | オプションの値     |

PV Get area propertyコマンドは、areaで指定された4D Viewの、optionに対応する値をpropertyに返します。 optionの指定にはPV Area propertiesテーマの定数を使用します。

プロパティとその値に関する詳細は、PV SET AREA PROPERTYコマンドの説明を参照してください。

# 例題

PV SET AREA PROPERTY コマンドの例題参照

# PV GET COMMAND STATUS

PV GET COMMAND STATUS ( area ; command ; status ; checkbox ; name )

| 引数       | 型    |              | 説明                     |
|----------|------|--------------|------------------------|
| area     | 倍長整数 | ⇒            | 4D View エリア            |
| command  | 倍長整数 | ⇒            | コマンド番号                 |
| status   | 整数   | ⇔            | 0 = 使用不可; 1 = 使用可      |
| checkbox | 整数   | ⇔            | 0 = チェックなし: 1 = チェックあり |
| name     | 文字   | <del>(</del> | コマンド名                  |

## 説明

PV GET COMMAND STATUSコマンドは、commandで指定された4D View コマンドに関するstatus、checkbox 、name の 情報を取得するために使用します。

引数command は、情報を取得したいコマンドの番号に対応します。この引数の指定にはPV Commandsテーマ内の定数を使用します。

引数status にはコマンドの状態が返され、その値が0 であればそのコマンドは使用不可であり、1 の場合は使用可能であることを意味します。

引数*checkbox* は、そのコマンドがチェックされているか(値は1)、またはチェックされていないか(値は0)を示します。 引数*name* には、コマンドラベルが返されます。

## 例題

PV EXECUTE COMMANDコマンドの例題を参照

## 🚌 PV GET LAST ERROR

| PV GET LAST ERROR ( area ; errorCode ; errorText ) |                      |       |                                    |  |
|----------------------------------------------------|----------------------|-------|------------------------------------|--|
| 引数                                                 | 型                    |       | 説明                                 |  |
| area<br>errorCode<br>errorText                     | 倍長整数<br>倍長整数<br>テキスト | 1 U U | 4D View エリア<br>エラー番号<br>エラーの説明テキスト |  |

#### 説明

PV GET LAST ERRORコマンドは、areaで指定された4D Viewエリアで発生した最新のエラーに関する情報を取得するために 使用します。areaに0 を指定すると、すべての4D Viewエリアに対する最新のエラーに対応する情報を取得します。

このコマンドの実行後、errorCodeにはエラー番号、errorText には対応するエラーの詳細説明が納められます。4D View に よって生成されるエラー番号およびエラー名は、付録A: 4D Viewエラーコードリストに記載されています。

PV GET LAST ERRORコマンドは、area に対する直近の4D Viewコマンド呼び出しでエラーが発生した場合にのみ、エラーを返します。コマンドの呼び出しでエラーが発生しない場合、エラーはゼロ(0)にリセットされます。発生する可能性のあるエラーを捕捉し、管理するには、このコマンドの代わりにPV ON ERRORコマンドを使用してください。

しかし、*PV ON ERROR*コマンドを使用しない場合、エラーが発生すると4D View はユーザに対して警告ダイアログボックス を表示します。従って、*PV GET LAST ERROR*コマンドを使用すると、例えば4D デバッガ上などで必要な情報を取得するこ とができます。

#### 例題

4D View エリアにレコードセレクションの値をロードした後、処理がダウンせずに正常終了できるだけの十分なメモリが利用できるかどうかを調べます。メモリが十分でなければ、この問題の解決案をユーザに提示します。

```
C_LONGINT($ErrorCode)   `エラー番号
C_TEXT($ErrorText)   `エラーの説明テキスト
PV FIELD TO CELLS(Area;1;1;1;0;Table(->[Clients]);Table(->[Clients]);Field(-
>[Clients]FirstName))
PV FIELD TO CELLS(Area;1;2;1;0;Table(->[Clients]);Table(->[Clients]);Field(->[Clients]Name))
PV GET LAST ERROR(Area;$ErrorCode;$ErrorText)   `エラーが発生したか?
If($ErrorCode=18)   `メモリ不足
ALERT("メモリ不足:表示するセレクションを減らしてください。")
End if
```

# PV Get on command method

| PV Get on command method ( | area ; command ) -> 戻り値 | 直 |             |
|----------------------------|-------------------------|---|-------------|
| 引数                         | 型                       |   | 説明          |
| area                       | 倍長整数                    | ⇒ | 4D View エリア |
| command                    | 倍長整数                    | ⇒ | コマンド番号      |
| 戻り値                        | 文字                      | 2 | 4D メソッド名    |

# 説明

PV Get on command methodコマンドは、4D Viewメニューのcommandに関連付けられたメソッドの名前を返します。 引数commandの指定には、PV Commandsテーマの定数を使用します。 関連付けられたメソッドが存在しない場合、PV Get on command methodは空の文字列を返します。

# 例題

PV ON COMMANDコマンドの例題参照

# 🐞 PV Get on error method

| PV Get on error method -> $\hbar$ | 実り値 |   |         |
|-----------------------------------|-----|---|---------|
| 引数                                | 型   |   | 説明      |
| 戻り値                               | 文字  | 2 | 4Dメソッド名 |

説明

PV Get on error methodコマンドは、PV ON ERRORコマンドで設定された現在のエラー管理メソッドの名前を返します。 設定されているエラーメソッドが存在しない場合、PV Get on error methodは空の文字列を返します。

# 例題

PV ON ERROR コマンドの例題参照

| PV Get on event method ( area ; event ) -> 戻り値 |                    |             |                                         |  |
|------------------------------------------------|--------------------|-------------|-----------------------------------------|--|
| 引数                                             | 型                  |             | 説明                                      |  |
| area<br>event<br>戻り値                           | 倍長整数<br>倍長整数<br>文字 | †<br>†<br>ຉ | 4D View エリア<br>4D View イベント<br>4D メソッド名 |  |

*PV Get on event method*コマンドは、指定された*event* に関連付けられたコールバックメソッド名を返します。 *event* の指定には、**PV Event**テーマの定数を使用します。

| 定数                        | 型    | 値  |
|---------------------------|------|----|
| pv on active cell changed | 倍長整数 | 8  |
| pv on cell value changed  | 倍長整数 | 9  |
| pv on clicked             | 倍長整数 | 2  |
| pv on column resize       | 倍長整数 | 12 |
| pv on column sort         | 倍長整数 | 14 |
| pv on contextual click    | 倍長整数 | 15 |
| pv on double clicked      | 倍長整数 | 4  |
| pv on drag                | 倍長整数 | 10 |
| pv on drop                | 倍長整数 | 11 |
| pv on getting focus       | 倍長整数 | 0  |
| pv on keyboard            | 倍長整数 | 6  |
| pv on losing focus        | 倍長整数 | 1  |
| pv on right clicked       | 倍長整数 | 3  |
| pv on row resize          | 倍長整数 | 13 |
| pv on scrolled            | 倍長整数 | 5  |
| pv on selection changed   | 倍長整数 | 7  |

event に関連付けられたメソッドが存在しなければ、PV Get on event methodは空の文字列を返します。

# 例題

イベント呼び出しを一時的に無効にしておき、本来の呼び出しを実行する前に、特定の処理を実行しておくとよい場合があります。

例として、<u>pv on cell value changed</u>イベントに対して*PV Get on event method*を使用し、汎用的な方法でこの"解放"を行うかんたんなメソッドを示します:

```
C_STRING(32;$EventMethod)

、現在インストールされているメソッド名を保存する

$EventMethod:=PV Get on event method(Area;pv on cell value changed)

PV ON EVENT(Area;pv on cell value changed;"")、キャンセル

、... 実行する処理をここに書く

PV ON EVENT(Area;pv on cell value changed;$EventMethod)、復元
```

| PV New offscreen area -> 戻り値 |      |   |             |
|------------------------------|------|---|-------------|
| 引数                           | 型    |   | 説明          |
| 戻り値                          | 倍長整数 | 9 | 4D View エリア |

PV New offscreen areaコマンドはメモリ内に4D Viewエリアを作成し、このエリアの参照番号を返します。エリアの参照を必要とする4D View コマンドに、この参照番号を渡します。

エリアが不要になった場合、そのエリアが使用していたメモリスペースを解放するために、*PV DELETE OFFSCREEN AREA*コマンドでエリアを消去するのを忘れないでください。

#### 例題

#### このメソッドは、スクリーンエリアヘコピーできるようにテンプレートの内容をコピーします。

C\_LONGINT(\$OffscreenArea) `オフスクリーンエリア参照 QUERY([Model];[Model]Ref="MyModel") `目的のテンプレートを探す \$OffscreenArea:=PV New offscreen area `オフスクリーンエリアを作成する `テンプレートを取得 PV BLOB TO AREA(\$OffscreenArea;[Model]BlobField\_) PV SELECT RANGE(\$OffscreenArea;1;1;3;3;pv selection set) PV EXECUTE COMMAND(\$OffscreenArea;pv cmd edit copy) `セレクションをコピー PV DELETE OFFSCREEN AREA(\$OffscreenArea) `メモリーを解放 PV GOTO CELL(Area;1;5) PV EXECUTE COMMAND(Area;pv cmd edit paste) `選択内容をアクティブなエリアにペースト

| PV ON COMMAND ( area ; command ; method ) |      |               |             |  |  |
|-------------------------------------------|------|---------------|-------------|--|--|
| 引数                                        | 型    |               | 説明          |  |  |
| area                                      | 倍長整数 | ⇒             | 4D View エリア |  |  |
| command                                   | 倍長整数 | $\Rightarrow$ | コマンド番号      |  |  |
| method                                    | 文字   | ⇒             | 4D メソッド名    |  |  |

PV ON COMMANDコマンドは、4D View メニューのcommand を4D のmethodに関連付けます。

引数command の指定には、PV Commandsテーマの定数を使用します。

method は3 つの引数を受け取ります:

\$1: 4D View エリアの参照番号

\$2: メニューコマンド番号

\$3: モディファイアキー

コマンドに関連付けたメソッド呼び出しを削除するには、method引数に空の文字列を渡してPV ON COMMANDコマンドを呼び出します。

#### 例題

例えば、データベースにおいて、組み込まれた4D View エリアを呼び出すプリントジョブをすべてトレースする場合について 考えてみましょう。この対策案として、いくつかのコードを以下に示します:

```
If(PV Get on command method(area;pv cmd file print document)#"PrintMethod")

`レコード印刷フォーミュラのトレース

    PV ON COMMAND(area;pv cmd file print document;"PrintMethod")

End if

If(PV Get on command method(area;pv cmd file print formulas)#"PrintMethod")

`標準のレコード印刷のトレース

    PV ON COMMAND(area;pv cmd file print formulas;"PrintMethod")
```

End if

End case

PrintMethodメソッドのコードは以下の通りです:

```
`メソッド: PrintMethod.
C LONGINT ($1) `4D ViewIJア参照
C LONGINT ($2) メニューコマンド番号
C LONGINT ($3) `モディファイアキーコード
Case of
  : ($2=pv cmd file print formulas)
     CREATE RECORD ([PrintSpy]) 新規レコード
     [PrintSpy]CurUser:=Current user `プリントジョブを要求したのはだれか?
     [PrintSpy]Dte:=Current date(*) 印刷日
     [PrintSpy]Tme:=Current time `印刷時刻
     [PrintSpy]Subject:="Print area formulas"
     SAVE RECORD ([PrintSpy]) `作成したレコードを保存
   : ($2=pv cmd file print document) `Chはプリントリクエストか?
     CREATE RECORD ([PrintSpy]) 新規レコード
     [PrintSpy]CurUser:=Current user `プリントジョブを要求したのはだれか?
     [PrintSpy]Dte:=Current date(*) `印刷日
     [PrintSpy]Tme:=Current time `印刷時刻
     [PrintSpy]Subject:="Standard area print"
     SAVE RECORD([PrintSpy]) `作成したレコードを保存
  Else
     TRACE `その他のケース?
```

# 🚓 PV ON ERROR

| PV ON ERROR ( method ) |    |   |              |
|------------------------|----|---|--------------|
| 引数                     | 型  |   | 説明           |
| method                 | 文字 | ⇒ | 4D View メソッド |

## 説明

PV ON ERRORコマンドは、4D View のエラーを管理するmethod をインストールします。

この割り込み用のメソッドは、4D View コマンドの呼び出し中にエラーが発生するたびに実行されます。従って、実行エラーの制御が可能になります。

呼び出されるmethod は3 つの引数を受け取ります:

\$1: 4D View エリアの参照

\$2:エラー番号

\$3:エラーテキスト

4D View によって生成されるエラーの番号および種類は、付録A: 4D Viewエラーコードリストに記載されています。

methodを削除するには、引数に空の文字列を渡した上でPV ON ERRORコマンドを呼び出します。

#### 例題

アクティブな4D View エリアに対して、エラー管理用メソッドを設定します。

```
If (PV Get on error method#"ErrMethMan") `管理メソッドがインストールされているか?
PV ON ERROR("ErrMethMan") `メソッドをインストール
End if
```

"*ErrMethMan*"のコードは以下の通りです。:

```
C_LONGINT($1) `4D Viewエリア参照
C_LONGINT($2) `エラー番号
C_TEXT($3) `エラーテキスト
ALERT("エラー: "+String($2)+Char(13)+$3)
```

| PV ON EVENT ( area ; event ; method ) |      |               |              |  |
|---------------------------------------|------|---------------|--------------|--|
| 引数                                    | 型    |               | 説明           |  |
| area                                  | 倍長整数 | ⇒             | 4D View エリア  |  |
| event                                 | 倍長整数 | $\Rightarrow$ | 4D View イベント |  |
| method                                | 文字   | ⇒             | メソッド名        |  |

PV ON EVENTコマンドは、method を4D Viewのeventに関連付けるために使用します。eventが発生するたびに、method が実行されます。

引数eventの指定には、PV Eventテーマの定数を使用します。

呼び出されたメソッドは6つの倍長整数タイプの引数を受け取り、\$0にブール値を返します:

\$1:4D View エリアの参照

\$2: イベント

\$3: モディファイアキーのコード

\$4: カラム番号

\$5: 行番号

\$6: キーのAscii コード(イベントがクリック、右クリック、またはダブルクリックである場合、\$6 には0 が代入 されます)

\$3には以下の値のうちいずれかが設定されます (複数のキーが押された場合には、これらの値を加算されます):

0 なし

512 Shift+-

2048 Alt+-

4096 Ctrl+- (Windows) / Command+- (Mac OS).

- クリック管理 (pv on clicked, pv on right clicked, pv on double clicked, pv on contextual click イベント):

   event (クリック, 右クリック, ダブルクリック, コンテキストクリック) がセル上で生成されると、\$4には列番号が、\$5には行番号が渡されます。クリックが行ヘッダーで生成されると、\$4には0が渡されます。クリックが列ヘッダー上で生成されると、\$5に0が設定されます。クリックが左上の角で生成されると、\$4と\$5に0が渡されます。
   pv on contextual clickイベントは、ユーザーがマウスボタンを離したときに生成されます。対してpv on right clickedイベントはボタンが押されたときに生成されます。これら2つのイベントを使用して、ポップアップコンテキストメニューのインターフェースを置くことができます。pv on contextual clickイベントはWindowsの処理に、pv on right clickedはMac OSの処理に対応します。これら2つのイベントを同時に使用できます。
   eventがクリック, 右クリック, ダブルクリック, コンテキストクリックの場合、\$6は0に設定されます。
- セレクションの変更 (pv on selection changedイベント):
  - 新しいセレクションが複数のセルや列、行を含む場合、\$4と\$5は0に設定されます。
  - 新しいセレクションが1つのセルを含む場合、\$4と\$5にはそれぞれ列番号と行番号が返されます。
  - 新しいセレクションが列の場合、\$4に列番号が渡され、\$5は0に設定されます。
  - 新しいセレクションが行の場合、\$4は0に設定され、\$5には行番号が渡されます。
- ファンクションキー: pv on keyboard イベントのコンテキストで、ファンクションキーが有効になっていると、\$6引数に0が設定されます。この場合、4DのKeycodeシステム変数を使用して、有効にされたファンクションキーのコードを知ることができます。
- 並び替え: pv on column sort イベントは列がソートされた直後に生成されます。ここでユーザーアクションをコントロールすることができます。この場合\$6にはソート順を表す値が設定されます。値はPV Header sortテーマの以下の定数と比較できます:

[#table\_kst id="96691,96695"/]

サイズ変更: <u>pv on column resizeとpv on row resize</u>イベントは、ユーザーが列や行のサイズを変更すると生成されます。 (*PV SET COLUMNS WIDTHやPV SET ROWS HEIGHT*コマンドを使用して) プログラムで変更した場合は生成されません。

\$0 がTrueの場合、event は考慮されません。\$0 がFalseの場合、event が考慮されます。

Note: データベースをコンパイルする予定であれば、いずれかの引数を使用しない場合でも、\$0 をブール、\$1~\$6 を倍長整数として宣言しなくてはなりません。

area が0の場合、PV ON EVENTコマンドは新たに作成されたすべての4D Viewエリアに対して適用されます。この場合、 データベースが開かれる際に実行されるOn Startupデータベースメソッドで、このコマンドを使用することをお勧めしま す。

イベントメソッドを削除するには、method引数に空の文字列を渡した上でPV ON EVENTコマンドを呼び出します。

#### 例題 1

PV VALIDATE CURRENT CELL, PV GET PREVIOUS ACTIVE CELL, PV GET CELL FIELD, PV Get on event method, PV SAVE DOCUMENT コマンドの例題参照

#### 例題 2

ユーザーはヘッダーをクリックして並び替えを行います。*PM\_Event*メソッドを使用してどの列がソートされたか、および ソート順を取得します。

`pv on column sort イベントで呼び出されるメソッドをインストール PV ON EVENT(area;pv on column sort;"PM\_Event")

# 例題 3

列ヘッダをダブルクリックすると列がリサイズされます。しかしダブルクリックは2つのイベント、pv on clickedそのあとpv on double clickedを連続して生成します。

結果として、並び替えがPV SET AREA PROPERTYの呼び出しで許可されているとき、ヘッダをダブルクリックするとまず列がソートされ、そしてリサイズが行われます。ダブルクリックの場合にリサイズのみを行わせたい場合は、pv on clickedイベントを捕捉して処理をさせないようにしなければなりません。これを行うには、pv on clicked イベント生成時に実行されるメソッドをインストールします:

`pv on clickedイベントで呼び出されるメソッドをインストール PV ON EVENT(area;pv on clicked;"PM\_Event")

```
`PM_Event メソッド
C_BOOLEAN($0)
C_LONGINT($1;$2;$3;$4;$5;$6)
If($2=pv on clicked)
   $0:=True `イベントは無視され、ソートは行われない
End if
```

# PV REDRAW

| PV REDRAW ( area ) |      |   |             |  |
|--------------------|------|---|-------------|--|
| 引数                 | 型    |   | 説明          |  |
| area               | 倍長整数 | ⇒ | 4D View エリア |  |
|                    |      |   |             |  |

# 説明

PV REDRAWコマンドは、4D View のareaを強制的に再描画するために使用します。

# 例題

行と列のサイズ変更を行うPV SET COLUMNS WIDTHコマンドの例題を参照してください。

| PV SCROLL AREA ( area ; horizontal ; vertical ; mode ) |      |               |                                |  |  |
|--------------------------------------------------------|------|---------------|--------------------------------|--|--|
| 引数                                                     | 型    |               | 説明                             |  |  |
| area                                                   | 倍長整数 | ⇒             | 4D Viewエリア                     |  |  |
| horizontal                                             | 倍長整数 | ⇒             | ピクセル数または列番号                    |  |  |
| vertical                                               | 倍長整数 | $\Rightarrow$ | ピクセル数または行番号                    |  |  |
| mode                                                   | 整数   | ⇒             | スクロールモード: 0 = 絶対、1 = 相対、2 = セル |  |  |

PV SCROLL AREAコマンドを使用して、area で指定した4D Viewエリアの内容を、horizontalとverticalに渡された値だけ、 プログラムでスクロールできます。mode引数でスクロールタイプを選択することで、ピクセルあるいはセル座標を渡すこと ができます。

Note: ドキュメントに複数のペインがあるとき、スクロールはカレントのペインに適用されます。

- mode引数に0を渡すと、horizontalとverticalに渡された値はピクセルを表し、スクロールはエリアの先頭のセルを基点として実行されます (絶対指定)。
- mode引数に1を渡すと、horizontalとverticalに渡された値はピクセルを表し、スクロールはエリアに表示されている先 頭のセルを基点として実行されます(相対指定)。

horizontalとverticalに正数を渡すと、スクロールは右および下方向に向かって行われます。負数を渡すと、左および上方向に向かって行われます。

Note: 4D Viewはスクロール後に先頭のセルが完全に表示されるよう、表示位置を調整します。

• mode引数に2を渡すと、horizontalとverticalに渡された値はそれぞれ列と行番号を表します。この座標はスクロール後に左上に表示されるセルを指定します。

## 例題

この例題はクエリ後に自動でドキュメントをスクロールします:

```
PV FIND ONE(area; "Smith";1;1;$col;$row)
PV SCROLL AREA(area;$col;$row;2)
```

# PV SET AREA PROPERTY

| PV SET AREA PROPERTY ( area ; property ; value ) |      |               |            |  |  |
|--------------------------------------------------|------|---------------|------------|--|--|
| 引数                                               | 型    |               | 説明         |  |  |
| area                                             | 倍長整数 | ⇒             | 4D Viewエリア |  |  |
| property                                         | 倍長整数 | $\Rightarrow$ | プロパティ番号    |  |  |
| value                                            | 倍長整数 | ⇒             | プロパティ値     |  |  |

## 説明

PV SET AREA PROPERTYコマンドは、指定された4D Viewのareaに対し、propertyのvalueを設定します。

フィールドに関連付けられているかどうかに関係なく、画面に表示されたエリアに関するプロパティの設定(フォーム上に存在する)だけが保存されます。

- エリアを含むフォームが開かれるたびに、ロードされます。
- エリアがクローズされるたびに、保存されます。
- クライアントまたはサーバ上に配置することができます。

area に0 を指定した場合、PV SET AREA PROPERTYコマンドは、新しく作成されたすべての4DView エリアに対して適用 されます。この場合、データベースの起動時に実行されるOn Startupデータベースメソッドを使用して、このコマンドを呼 び出すとよいでしょう。

引数propertyの指定には、PV Area propertiesテーマの定数を使用します。引数valueを指定するには、適切な定数テーマを使用するか、特定の値を渡します。各PV Area properties定数および対応するvalue引数を解説したリストを以下に示します:

| 定数                                | 型           | 値  | インド                                                                                                    |
|-----------------------------------|-------------|----|----------------------------------------------------------------------------------------------------|
|                                   | 倍           |    | 取り消し機能を使用するかどうかを設定します。関連する値:                                                                                                    |
| undo<br>redo                      | 長 整 数       | 39 | <ul> <li><u>pv value on</u>:取り消し機能を使用する(デフォルト値)。</li> <li><u>pv value off</u>:取り消し機能を使用しない(「編集」メニューの「取り消し」コマンドは非アクティブ)。</li> </ul>                                                                                                    |
| pv                                | 倍長          |    | データ入力を確定するために、矢印キーの使用を定義します(入力内容の確定と次のセル選択)。<br>セル内容の最初、または最後にカーソルがある場合にのみ、入力が確定されます。関連する値:PV<br>Arrow keysテーマ内の定数。                                                                                                    |
| arrow<br>keys                     | な 整 数       | 9  | <ul> <li><u>pv arrow keys allowed</u>: すべての矢印キーの使用を許可する。</li> <li><u>pv top and bottom arrow keys</u>: 上矢印キーおよび下矢印キーの使用のみ許可する。</li> <li><u>pv right and left arrow keys</u>: 右矢印キーおよび左矢印キーの使用のみ許可する。</li> <li><u>pv arrow keys not allowed</u>: データ入力の確定のために矢印キーの使用を許可しない。</li> </ul>                                       |
|                                   |             |    | セルに新しい行を作成します(複数行のセル)。関連する値: PV Carriage returnテーマ内の定<br>数。                                                                                                    |
| pv<br>carriage<br>return          | 倍長整数        | 8  | <ul> <li><u>pv cr not allowed</u>:エリアでは複数行に渡るデータ入力は許可されない。</li> <li><u>pv cr allowed</u>: Return キーを押すと、セルに新しい行が作成される。</li> <li><u>pv cr allowed with ctrl</u>: Ctrl キー+Return キーを押すと(MacOS ではCommand キー+Return キー)、セルに新しい行が作成される。</li> <li><u>pv cr allowed with shift</u>: Shift キー+Return キーを押すと、セルに新しい行が作成され</li> </ul> |
|                                   |             |    | ත <del>ි</del> .                                                                                                    |
| pv<br>column<br>headers<br>height | 倍長整数        | 21 | エリアのカラムヘッダの高さの設定や読み込みを行います。 関連する値 : ヘッダ高さ(ピクセル単<br>位)                                                                                                    |
| рv сору                           | 倍<br>長      | 10 | セルのコピー時に、エリア内に含まれる非表示項目を考慮するかどうかを設定します。<br>関連する値 :                                                                                                    |
| hidden                            | 整<br>数      | 19 | <ul> <li><u>pv value on</u>:セルのコピー時に、非表示項目(ある場合)を考慮する。</li> <li><u>pv value off</u>:セルのコピー時に、非表示項目(ある場合)を考慮しない。</li> </ul>                                                                                                    |
| pv                                | 倍           |    | エリアのカレントセルを高輝度に設定します。関連する値:                                                                                                    |
| current<br>cell<br>highlight      | 長 整 数       | 3  | <ul> <li><u>pv value on</u>:エリアのカレントセルを高輝度表示する。従って、画面上に表示される。</li> <li><u>pv value off</u>:エリアのカレントセルは高輝度にしない。従って、画面上では非表示になる。<br/>デフォルトでは、アクティブセルは高輝度表示される。</li> </ul>                                                                                                    |
|                                   |             |    | ドラッグできる選択範囲のタイプを設定します。関連する値: PV Drag drop allowedテーマ内の<br>定数。                                                                                                    |
|                                   |             |    | <ul> <li><u>pv DD not allowed</u>:ドラッグ&amp;ドロップが可能な場合でも、選択範囲のドラッグは行えない。</li> <li>い。</li> </ul>                                                                                                    |
|                                   |             |    | <ul> <li><u>pv DD single cell</u>: 単一のビルからなる選択範囲をドラックできる。</li> <li><u>pv DD adjacent cells</u>: 複数の隣接するセル、または単一のセルからなる選択範囲をドラッグできる。</li> </ul>                                                                                                    |
|                                   |             |    | <ul> <li><u>pv DD multiple cells</u>: 複数のセル(隣接しているかどうかに関係なく)、または単一のセルからなる選択範囲をドラッグできる。</li> <li>pv DD single row: 単一の行からなる選択範囲をドラッグできる</li> </ul>                                                                                                    |
| pv drag                           | 倍<br>長<br>整 | 13 | <ul> <li><u>pv DD single row</u>: 中 の行かうなる返江電台 フラック CC 20.</li> <li><u>pv DD adjacent rows</u>: 複数の隣接する行、または単一の行からなる選択範囲をドラッグできる。</li> </ul>                                                                                                    |
| anorrea                           | 数           |    | <ul> <li><u>pv DD multiple rows</u>: 複数の行(隣接しているかどうかに関係なく)、または単一の行から<br/>なる選択範囲をドラッグできる。</li> </ul>                                                                                                    |
|                                   |             |    | <ul> <li><u>pv DD single column</u>:単一のカラムからなる選択範囲をドラッグできる。</li> <li>pv DD adjacent columns:複数の隣接するカラム、または単一のカラムからなる選択範囲を</li> </ul>                                                                                                    |
|                                   |             |    |                                                                                                    |
|                                   |             |    | <ul> <li><u>pv pv multiple columns</u>: 後数のカフム (隣接し Cいるかとつかに関係なく)、または単一</li> </ul>                                                                                                    |

のカラムからなる選択範囲をドラッグできる。

注: 1 つのエリアに対して、複数の定数を追加することができます。例えば、PV SET AREA PROPERTY (area; pv drag allowed; pv DD multiple cells + pv DD single column + pv DD adjacent rows)と指定すると、複数のセルか単一のカラム、または連続する行のいずれかで構成さ れる選択範囲をドラッグすることができます。 エリアのドラッグトリガの定義を行います。ドロップに関して、特別なトリガはありません。関連 する値: PV Triggersテーマ内の定数。 • pv trigger none:エリア内でドラッグは行えない。 • pv trigger on click : 選択範囲のドラッグはマウスクリックを使用して行う。 • <u>pv trigger on double click</u>: 選択範囲のドラッグはマウスのダブルクリックを使用して行 う。 <u>pv trigger on alt click</u>:選択範囲のドラッグはAlt キー+ クリックを使用して行う。 倍 ● <u>pv trigger on alt double click</u>: 選択範囲のドラッグはAlt キー+ ダブルクリックを使用して pv drag 長 行う。 12 整 pv trigger on ctrl click : 選択範囲のドラッグはCtrl キー+ クリックを使用して行う (MacOS) trigger ではCommand キー+ クリック)。 数 <u>pv trigger on ctrl double click</u>: 選択範囲のドラッグはCtrl キー+ ダブルクリックを使用し て行う(MacOS ではCommand キー+ ダブルクリック)。 <u>pv trigger on shift click</u>: 選択範囲のドラッグはShift キー+ クリックを使用して行う。 <u>pv trigger on shift double clic</u>: 選択範囲のドラッグはShiftキー+ダブルクリックを使用し て行う。 注:ドラッグと選択範囲の両方に対して、同じトリガが定義されている場合、ドラッグトリガが優 先されます。 エリアにドロップできる選択範囲のタイプを設定します。関連する値: PV Drag drop allowedテーマ内の定数。 <u>pv DD not allowed</u>:ドラッグ&ドロップが可能な場合でも、エリア内で選択範囲のドラッグ は行えない。 • pv DD single cell: 単一のセルからなる選択範囲をドロップできる。 <u>pv DD adjacent cells</u>: 複数の隣接するセル、または単一のセルからなる選択範囲をドロップ できる。 pv DD multiple cells: 複数のセル(隣接しているかどうかに関係なく)、または単一のセル からなる選択範囲をドロップできる。 • pv DD single row : 単一の行からなる選択範囲をドロップできる。 <u>pv DD adjacent rows</u>: 複数の隣接する行、または単一の行からなる選択範囲をドロップでき 倍 る。 長 pv drop 33 ● <u>pv DD multiple rows</u>: 複数の行(隣接しているかどうかに関係なく)、または単一の行から allowed 整 なる選択範囲をドロップできる。 数 • pv DD single column: 単一のカラムからなる選択範囲をドロップできる。 <u>pv DD adjacent columns</u>: 複数の隣接するカラム、または単一のカラムからなる選択範囲を ドロップできる。 • pv DD multiple columns: 複数のカラム(隣接しているかどうかに関係なく)、または単一 のカラムからなる選択範囲をドロップできる。 <u>pv DD 4D objects</u>: 4Dオブジェクトをドロップできる。4Dフィールド (BLOBとサブテーブル を除く) フィールドと、(BLOBを除く) 変数をドロップできます。 注: 1 つのエリアに対して、複数の定数を追加することができます。例えば、PV SET AREA PROPERTY (area; pv drop allowed; pv DD multiple cells + pv DD single column + pv DD adjacent rows)と指定すると、複数のセルか単一のカラム、または連続する行のいずれかで構成さ れる選択範囲をドラッグすることができます。 エリア内でドラッグした選択範囲のドロップ方法を設定します。このプロパティは、ドラッグした 値がドロップ先のエリアにどのようにペーストされるかを定義するだけである点に注意してくださ い。ドラッグした値(ある場合)のコピーは別に管理しなくてはなりません。関連する値: PV 倍 **Drop mode**テーマ内の定数。 長 pv drop 14 mode 整 <u>pv drop insert or replace</u>:ドロップした値はエリアに挿入されるか、または既存の値を置き 数 換える。

• pv drop insert only:ドロップした値はエリアに挿入される。

|                                  |         |    | <ul> <li><u>pv drop replace only</u>:ドロップした値はエリアの既存の値を置き換える。</li> </ul>                                                                                                    |
|----------------------------------|---------|----|----------------------------------------------------------------------------------------------------|
| pv field<br>tag                  | 倍長整数    | 17 | フィールド区切りを設定します。 <i>こ</i> のプロパティはデータの読み込み/書き出し時にのみ有効です。<br>関連する値: ASCII 文字コード。<br>例:"E1Field1", "E1Field2", "E1Field3"; "E2Field4", "E2Field5";<br>コンマがフィールド区切りです。                                                                                                    |
| pv field<br>wrapper              | 倍 長 整 数 | 18 | フィールド囲いを設定します。このプロパティはデータの読み込み/書き出し時にのみ有効です。関<br>連する値: ASCII文字コード。<br>例: "E1Field1", "E1Field2", "E1Field3"; "E2Field4", "E2Field5";<br>引用符がフィールド囲いです。<br>列ヘッダーがクリックされた時に、 (動的あるいは静的なデータの) 標準のソートを行うか禁止する<br>かを設定します。. 関連する値: PV Header sortテーマの以下の値:                                                                                                    |
| pv<br>headers<br>sort            | 倍長整数    | 20 | <ul> <li><u>pv sort not allowed</u> (デフォルト値): ユーザーが列ヘッダをクリックした際に、4D Viewは標準のソートを行わない (その代わり開発者によるカスタマイズされたソートを実行できます)</li> <li><u>pv sort allowed</u>: ユーザーが列ヘッダをクリックした際に、4D Viewは標準のソートを実行する。この場合、ソート順を示すマークがヘッダーに表示されます。次に久利いくすると昇順と降順が入れ替わります。</li> </ul>                                                                                                    |
|                                  | 14      |    | 動的な列をソートすると、他の列も同期してソートされます。結果レコードの並びを保つことがで<br>きます。静的な列のソートはその列のみをソートします。                                                                                                    |
| pv hor<br>pane<br>count          | 后長 整 数  | 11 | エリアの横方向のペイン数の読み込みを行います。この定数はPV Get area propertyコマンドを使<br>用した時にのみ読み込まれます。戻り値:ペイン数。                                                                                                    |
|                                  |         |    | Enter キー(数値キーパッド)がデータ入力中に押された場合の動作を設定します。 関連する値:<br>PV Input enter key mode テーマ内の定数。                                                                                                    |
| pv input<br>enter<br>key<br>mode | 倍 長 整 数 | 15 | <ul> <li>pv enter key standard : Enter キーによりカレントセルが有効になり、同一セル内で選択/<br/>データ入力のいずれかに切り替わる(カレントセルはそのまま)。</li> <li>pv enter key as tab : Enter キーによりカレントセルが有効になり、右側にある次のセル内<br/>で選択/データ入力のいずれかに切り替わる。Shift キー+Enter キーの場合には、左側にある<br/>次のセル内で選択/データ入力のいずれかに切り替わる。</li> <li>pv enter key as return : Enter キーによりカレントセルが有効になり、下側にある次のセル<br/>内で選択/データ入力のいずれかに切り替わる。Shift キー+Enter キーの場合には、上側にあ<br/>る次のセル内で選択/データ入力のいずれかに切り替わる。</li> </ul>                                                                                                    |
|                                  |         |    | 注: Enter キーとは異なり、Tab キーおよびReturn キーはセルを選択するだけです。<br>エリアの入力トリガを設定します。データ入力はアクティブなカレントセルでのみ行えます。関連<br>する値: PV Triggersテーマ内の定数。                                                                                                    |
| pv input<br>trigger              | 倍 長 整 数 | 6  | <ul> <li>pv trigger none: データ入力モードでキーが許可されている場合でも(pv input enter key mode定数を参照) データ入力はアクティブではない(イベントによって入力は開始されない)。しかし、フォーミュラエディタのツールバーを使用すればデータ入力は可能であり、選択範囲も変更できる。</li> <li>pv trigger input key: データ入力は任意のキー入力により開始する。この場合、セル間の移動はキーボードによってのみ可能(水平方向への移動は、Tab キーおよびShift+Tab キー、垂直方向への移動は、return キーおよびShift+return キー、または矢印キー)。</li> <li>pv trigger input on enter: データ入力はEnter キー(数字キーパッド)により開始する。</li> <li>pv trigger input on gain sel: データ入力はフォーカスのあるセルで開始する。このモードでは、セルは選択直後にフォーカスを取得し、カーソルは入力カーソルになる。</li> <li>pv trigger on click: データ入力はセルのクリックにより開始する。シングルクリックでは、入力できない。</li> <li>pv trigger on alt click: データ入力はセルのAlt キー+ グブルクリックにより開始する。</li> </ul> |
|                                  | 釵       |    | <ul> <li> <u>pv trigger on ctrl click</u>: データ入力はセルのCtrl キー+ クリック (MacOS ではCommand<br/>キー+ クリック) により開始する。      </li> </ul>                                                                                                    |

|                            |                 |    | はCommand キー+ ダブルクリック)により開始する。<br>• <u>pv trigger on shift click</u> :データ入力はセルのShiftキー+ クリックにより開始する。<br>• <u>pv trigger on shift double clic</u> :データ入力はセルのShiftキー+ ダブルクリックにより開始<br>する。                                                                                                    |
|----------------------------|-----------------|----|----------------------------------------------------------------------------------------------------|
|                            |                 |    | 注意:                                                                                                    |
|                            |                 |    | <ul> <li>1つのトリガに対して、複数の定数を付加することができます。例えば、PV SET AREA<br/>PROPERTY (area; <u>pv input trigger; pv trigger on click</u> + <u>pv trigger on alt click</u>) と指定<br/>すると、データ入力のためにクリック、またはAlt キー+ クリックを使用することができま<br/>す。</li> <li>入力と選択範囲の両方に対して同じトリガが定義されている場合、入力トリガが優先されま<br/>す。</li> </ul>                                                                                       |
| pv<br>record               | 倍長整             | 16 | レコード区切りを設定します。このプロパティはデータの読み込み/書き出し時にのみ有効です。関<br>連する値: ASCII 文字コード。<br>例:"E1Field1", "E1Field2", "E1Field3"; "E2Field4", "E2Field5";                                                                                                    |
| Lag                        | 数               |    | セミコロンがレコード区切りです(2レコード: E1 およびE2)。                                                                                                    |
| pv                         | 倍               |    | カラムサイズの変更の可、不可を設定します。関連する値:                                                                                                    |
| resizable<br>columns       | <sup>支</sup> 整数 | 4  | <ul> <li><u>pv value on</u>:エリアのカラムサイズを変更できる。</li> <li><u>pv value off</u>:エリアのカラムサイズは変更できない。</li> </ul>                                                                                                    |
|                            | 倍               |    | 行サイズの変更の可、不可を設定します。関連する値:                                                                                                    |
| resizable<br>rows          | 長整数             | 5  | <ul> <li><u>pv value on</u>:エリアの行サイズを変更できる。</li> <li><u>pv value off</u>:エリアの行サイズは変更できない。</li> </ul>                                                                                                    |
| pv row<br>headers<br>width | 倍長整数            | 22 | エリアの行ヘッダの幅の設定や読み込みを行います。 関連する値 : ヘッダ幅(ピクセル単位)。                                                                                                    |
| pv<br>saving<br>dialog     | 倍長整数            | 37 | 変更が加えられた4D View ドキュメントのクローズ時に、「ドキュメントを保存」確認メッセージ<br>を表示する(または、表示しない)かどうかを設定します。データベースのフィールドに関連付け<br>られていない4D View の組み込みエリアを終了する(フォームを有効にするかキャンセルする)際<br>に、この警告メッセージが表示されます。4D View のプラグインウインドウに対して、このプロパ<br>ティは無効です。<br>関連する値:                                                                                                    |
|                            | ~~              |    | <ul> <li><u>pv value on</u>:確認メッセージが表示される(デフォルト値)。</li> <li><u>pv value off</u>:確認メッセージは表示されない。</li> </ul>                                                                                                    |
|                            | 倍               |    | エリア内のセル選択範囲を高輝度に設定します。関連する値:                                                                                                    |
| pv select<br>highlight     | 長整数             | 1  | <ul> <li><u>pv value on</u>:エリアの選択範囲を高輝度表示する。</li> <li><u>pv value off</u>:選択範囲は高輝度にせず、結果として画面上では非表示となる。</li> </ul>                                                                                                    |
|                            | 27              |    | エリアに対して許可する選択動作を設定します。 関連する値 : PV Select modeテーマ内の定数。                                                                                                    |
| ny select                  | 倍               |    | <ul> <li><u>pv select not allowed</u>: エリアでの選択は不可(すべてのセルは選択されない)。データ入力も不可(フォーミュラエディタはロックされる)。データ表示のみ可能。</li> <li><u>pv select single row</u>: エリアでは一度に1つの行だけを選択できる。</li> <li><u>pv select adjacent rows</u>: エリアでは隣接する行だけを選択できる。</li> <li><u>pv select multiple rows</u>: エリアでは隣接していなくても複数の行を選択できる。</li> <li><u>pv select single column</u>: エリアでは一度に1つのカラムだけを選択できる。</li> </ul> |
| mode                       | 整数              | 0  | <ul> <li><u>pv select adjacent columns</u>: エリアでは隣接するカラムだけを選択できる。</li> <li><u>pv select multiple columns</u>: エリアでは隣接していなくても複数のカラムを選択できる。</li> <li><u>pv select single cell</u>: エリアでは一度に1つのセルだけを選択できる。</li> <li><u>pv select adjacent cells</u>: エリアでは隣接するセルだけを選択できる。</li> <li><u>pv select multiple cells</u>: エリアでは隣接していなくても複数のセルを選択できる。</li> </ul>                          |

• <u>pv trigger on ctrl double click</u>:データ入力はセルのCtrl キー+ ダブルクリック(MacOS で

| pv select<br>null             | 倍 長 整 数     | 2  | <ul> <li>注:選択範囲内でのデータ入力は可能なままです(pv select not allowed 定数の使用時を除く)。</li> <li>エリアへのデータ入力をすべて禁止したい場合には、さらに、PV SET AREA PROPERTY(area;pv input trigger;pv trigger none)という命令を実行しなければなりません。</li> <li>エリアに対して、現行の選択範囲を持つかどうかを設定します。関連する値:</li> <li><u>pv value on</u>:エリアの選択は必須ではない。例えば、アクティブなカレントセルを含むカラムや行が削除されると、エリアには選択範囲がなくなる。</li> <li><u>pv value off</u>:エリアの選択は必須。</li> </ul>                                                                                                    |
|-------------------------------|-------------|----|----------------------------------------------------------------------------------------------------|
|                               |             |    | エリアの選択範囲のトリガを設定します。関連する値: PV Triggersテーマ内の定数。                                                                                                    |
| pv select<br>trigger          | 倍 長 整 数     | 7  | <ul> <li>pv trigger none: エリアでは選択を行えない。コマンド実行前にカレントとなっていた選択<br/>範囲でのデータ入力は依然として可能 – Tab キーやreturn キーを押すと選択範囲内でアク<br/>ティブセルを移動する。</li> <li>pv trigger select on arrow: 選択範囲の決定(アクティブセルのみ)は矢印キーを使用して<br/>行う。選択範囲の拡張や縮小は不可。</li> <li>pv trigger select on tab: 選択範囲の決定(アクティブセルのみ)はてab キー、または<br/>Shift+Tab キーを使用して行う。選択範囲の法定は(アクティブセルのみ)return キーを使用<br/>して行う。選択範囲の拡張や縮小は不可。</li> <li>pv trigger select on return: 選択範囲の決定は(アクティブセルのみ)return キーを使用<br/>して行う。選択範囲の拡張や縮小は不可。</li> <li>pv trigger on click: 選択範囲の決定はマウスクリックによって行う。</li> <li>pv trigger on duble click: 選択範囲の決定はイウスクリックによって行う。</li> <li>pv trigger on alt click: 選択範囲の決定はAtt キー+ グリックによって行う。</li> <li>pv trigger on alt click: 選択範囲の決定はAtt キー+ ダブルクリックによって行う。</li> <li>pv trigger on alt click: 選択範囲の決定はAtt キー+ ダブルクリックによって行う。<br/>(MacOSではCommand キー+ ダブルクリック)</li> <li>pv trigger on ctrl click: 選択範囲の決定はShift キー+ ダブルクリックによって行う</li> <li>pv trigger on shift click: 選択範囲の決定はShift キー+ ダブルクリックによって行う。</li> <li>pv trigger on shift click: 選択範囲の決定はShift キー+ ダブルクリックによって行う。</li> <li>pv trigger on shift click: 選択範囲の決定はShift キー+ ダブルクリックによって行う。</li> <li>pv trigger on shift click: 選択範囲の決定はShift キー+ ダブルクリックによって行う。</li> <li>pv trigger on shift click: 選択範囲の決定はShift キー+ ダブルクリックによって行う。</li> <li>pv trigger on shift click: 選択範囲の決定はShift キー+ ダブルクリックによって行う。</li> <li>pv trigger on shift click: こ 選択範囲の決定はShift キー+ ダブルクリックによって行う。</li> <li>pv trigger on shift click: こ 選択範囲の決定はShift キー+ ダブルクリックによって行う。</li> <li>pv trigger on shift click: こ 選択範囲の決定はShift キー+ ダブルクリックによって行う。</li> <li>pv trigger on shift click: こ とができます。</li> <li>カレングレングレングレングレングレングレングレングレングレングレングレングレングレ</li></ul> |
| pv show<br>borders<br>toolbar | 倍長整数        | 29 | エリアの4D View 枠線ツールバーの表示、非表示を設定します。関連する値: <ul> <li><u>pv value on</u>:枠線ツールバーを表示する。</li> <li><u>pv value off</u>:枠線ツールバーを表示しない。</li> </ul>                                                                                                    |
| ny show                       | 倍           |    | エリアのカラムヘッダの表示、非表示を設定します。関連する値:                                                                                                    |
| column<br>headers             | 長<br>整<br>数 | 23 | <ul> <li><u>pv value on</u>:カラムヘッダを表示する。</li> <li><u>pv value off</u>:カラムヘッダを表示しない。</li> </ul>                                                                                                    |
| pv show<br>formula<br>toolbar | 倍長整数        |    | エリアの4D View フォーミュラツールバーの表示、非表示を設定します。関連する値:                                                                                                    |
|                               |             | 30 | <ul> <li><u>pv value on</u>:フォーミュラツールバーを表示する。</li> <li><u>pv value off</u>:フォーミュラツールバーを表示しない。</li> </ul>                                                                                                    |
|                               | 倍           |    | エリアの4D View 水平グリッドの表示、非表示を設定します。関連する値:                                                                                                    |
| pv show<br>hor grid           | 長整数         | 31 | <ul> <li><u>pv value on</u>:水平グリッドを表示する。</li> <li><u>pv value off</u>:水平グリッドを表示しない。</li> </ul>                                                                                                    |

|                                                       | 14                |    | エリアの4D View 横スクロールバーの表示。非表示を設定します。関連すろ値・                                                              |
|-------------------------------------------------------|-------------------|----|----------------------------------------------------------------------------------------------------|
| pv show<br>hor<br>scrollbar<br>pv show<br>menu<br>bar | 倍<br>長            | 24 |                                                                                                    |
|                                                       | 整                 | 34 | <ul> <li><u>pv value off</u>: 横スクロールバーを表示する。</li> <li><u>pv value off</u>: 横スクロールバーを表示しない。</li> </ul> |
|                                                       | 妥倍                |    | エリアの4D View メニューバーの表示、非表示を設定します。関連する値:                                                                |
|                                                       | 長<br>敕            | 25 | ● <u>pv value on</u> :メニューバーを表示する。                                                                    |
|                                                       | 遊数                |    | ● <u>pv value off</u> :メニューバーを表示しない。                                                                  |
|                                                       | 倍                 |    | エリアの4D View 数字ツールバーの表示、非表示を設定します。 関連する値:                                                              |
| numbers<br>toolbar<br>pv show<br>row                  | 長整数倍長整            | 27 | <ul> <li><u>pv value on</u>:数字ツールバーを表示する。</li> <li><u>pv value off</u>:数字ツールバーを表示しない。</li> </ul>      |
|                                                       |                   |    | エリアの行ヘッダの表示、非表示を設定します。関連する値:                                                                          |
|                                                       |                   | 24 | <ul> <li><u>pv value on</u>:行ヘッダを表示する。</li> </ul>                                                     |
| headers                                               | 一数  倍 長 整 数       |    | ● <u>pv value off</u> : 行ヘッタを表示しない。                                                                   |
|                                                       |                   |    | フォーカスを持たない4D Viewエリア中でセレクションの表示モードを設定/取得できます。 関連す<br>る値:                                              |
| pv show<br>selection                                  |                   | 40 | • pv value on: 4D Viewエリアにフォーカスがあるかないかに関わらず、エリアのセレクショ                                                 |
|                                                       |                   |    | ンは常に表示 (ハイライト) される。<br>• <u>pv value off</u> : 4D Viewエリアがフォーカスを失うとセレクションも表示されなくなる                    |
| pv show                                               | 倍<br>長            |    | エリアの4D View 標準ツールバーの表示、非表示を設定します。関連する値:                                                               |
|                                                       |                   | 26 | <ul> <li>nv value on ・ 標準ツールバーを表示すろ</li> </ul>                                                        |
| toolbar                                               | 整<br>数            | 20 | <ul> <li><u>pv value off</u>:標準ツールバーを表示しない。</li> </ul>                                                |
|                                                       | 倍                 |    | エリアの4D View スタイルツールバーの表示、非表示を設定します。関連する値:                                                             |
| style                                                 | 長整数倍              | 28 | • <u>pv value on</u> :スタイルツールバーを表示する。                                                                 |
| toolbar                                               |                   |    | ● <u>pv value off</u> : スタイルツールハーを表示しない。                                                              |
|                                                       |                   |    | エリアの4D View 垂直グリッドの表示、非表示を設定します。関連する値:                                                                |
| vert grid                                             | <sub>反</sub><br>整 | 32 | <ul> <li><u>pv value on</u>: 垂直グリッドを表示する。</li> <li><u>pv value of</u>: 垂直グリッドを表示する。</li> </ul>        |
|                                                       | 数                 |    |                                                                                                    |
| pv show<br>vert<br>scrollbar                          | 倍長整数              | 35 | エリアの4D View 縦スクロールバーの表示、非表示を設定します。関連する値:                                                              |
|                                                       |                   |    | <ul> <li><u>pv value on</u>:縦スクロールバーを表示する。</li> <li><u>pv value off</u>:縦スクロールバーを表示しない。</li> </ul>    |
| py vert                                               | 倍                 |    | エリアの縦方向のペイン数の読み込みを許可します。この定数はPV Get area property コマンドを                                               |
| pane                                                  | 長<br>整            | 10 | 使用した時にのみ読み込まれます。戻り値:ペイン数。<br>覚書:ペインとは、2つの分割ボックスの間にあるエリアのことです(縦と横の分割ボックスがあり                            |
| count                                                 | 数                 |    | ます)。                                                                                                  |
| pv zoom                                               | 倍<br>長            | 26 | エリアのズーム値(パーセント単位)の設定、または読み込みを行います。関連する値:ズーム率                                                          |
| factor                                                | 整数                | 36 | 25%~1000%。                                                                                            |

## 例題

#### 4D Viewエリアの列サイズを固定したり変更を許可したりするメソッドを以下に示します:

C\_INTEGER(\$Value) `プロパティ値 \$Value:=PV Get area property(Area;pv resizable columns) ` 現在の値 (0 = 固定, 1 = 可変) PV SET AREA PROPERTY(Area;pv resizable columns;Num(\$Value=0)) `状態を変更する: 0 <-> 1
#### PV SET COMMAND STATUS

| PV SET COMMAND STATUS ( area ; command ; status ) |      |               |                   |  |
|---------------------------------------------------|------|---------------|-------------------|--|
| 引数                                                | 型    |               | 説明                |  |
| area                                              | 倍長整数 | $\Rightarrow$ | 4D View エリア       |  |
| command                                           | 倍長整数 | $\Rightarrow$ | コマンド番号            |  |
| status                                            | 整数   | ⇒             | 0 = 使用不可: 1 = 使用可 |  |

#### 説明

PV SET COMMAND STATUSコマンドコマンドは、commandで指定されたメニューコマンドを使用可または使用不可に設定 します。これらのコマンドはメニュー上(プログラムを介して4D View メニューを使用できます)、またはパレット上でロー カライズできます。PV Commandsテーマの定数を使用してcommand引数を指定します。command引数に0を渡すと、コ マンドはすべての4D Viewメニューコマンドのステータスを変更します。

- statusが0の場合、コマンドは呼び出されても実行されず、メニュー(またはボタン)はグレー表示となる。
- statusが1の場合、コマンドは呼び出されると実行され、メニュー(またはボタン)はアクティブになる。

使用不可になったメニューコマンドは、PV EXECUTE COMMANDコマンドを使用してもプログラムから実行することはできません。

また、PV SET COMMAND STATUSコマンドで使用不可となったコマンドをユーザが使おうとした場合でも、PV ON COMMANDコマンドも利用できません。

#### 例題 1

参照の表示をさせたくない場合は、4D Viewエリアに以下のコードを記述します:

```
`3番目の引数に0を渡して選択不可にする
PV SET COMMAND STATUS(area;pv cmd view references;0)
```

#### 例題 2

PV EXECUTE COMMANDコマンドの例題参照

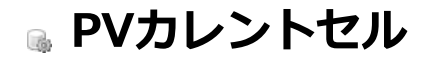

- 🌸 カレントセルコマンドについて
- 🐡 PV GET CURRENT CELL
- 🜼 PV GET NEXT FREE CELL
- 💮 PV GET PREVIOUS ACTIVE CELL
- 🜼 PV GOTO CELL
- 💮 PV GOTO NEXT CELL
- PV VALIDATE CURRENT CELL

このテーマ内のコマンドは、セルの"位置決め"を行い、更に特定の4D View エリアにあるカレントセルを変更します。また、 4D View エリアのカレントセルの"編集"モードを終了することもできます。

# PV GET CURRENT CELL

| PV GET CURRENT CELL ( area ; column ; row ) |                      |            |                                           |  |
|---------------------------------------------|----------------------|------------|-------------------------------------------|--|
| 引数                                          | 型                    |            | 説明                                        |  |
| area<br>column<br>row                       | 倍長整数<br>倍長整数<br>倍長整数 | 1 1 1<br>1 | 4D View エリア<br>アクティブセルの列番号<br>アクティブセルの行番号 |  |

#### 説明

PV GET CURRENT CELLコマンドは、areaのカレントセルの座標を引数columnとrowに返します。

#### 例題

Sボタンのオブジェクトコールバックから開始して、カレントセルに文字列"Here"を表示します。

#### PV GET NEXT FREE CELL

| PV GET NEXT FREE CELL ( area ; direction ; column ; row ) |      |               |             |  |
|-----------------------------------------------------------|------|---------------|-------------|--|
| 引数                                                        | 型    |               | 説明          |  |
| area                                                      | 倍長整数 | ⇒             | 4D View エリア |  |
| direction                                                 | 整数   | $\Rightarrow$ | 方向定数        |  |
| column                                                    | 倍長整数 | ⇔             | 列番号         |  |
| row                                                       | 倍長整数 | ⇔             | 行番号         |  |

#### 説明

PV GET NEXT FREE CELLコマンドは、指定されたdirectionにある次のフリーなセルの座標をcolumn とrow に返します。 direction 軸はPV Directions 定数テーマの4 つの値から1 つを指定します:

| 定数               | 型    | 値 |
|------------------|------|---|
| pv to the bottom | 倍長整数 | 1 |
| pv to the left   | 倍長整数 | 2 |
| pv to the right  | 倍長整数 | 0 |
| pv to the top    | 倍長整数 | 3 |

#### 例題

4D View エリア内に、入力されたデータの配列(すべて入力済み)があるものとします。この配列にある行数と列数を数えてみましょう。

入力されている最初のセルは、列Cの4行目であることがわかっています。これからプラグインを使い、入力範囲にあるカラム数と行数を割り出します。

```
C_LONGINT($StartCol;$StartRow) `当初のセルの座標
C_LONGINT($RightCol;$RightRow) `一番右側の座標
C_LONGINT($LowCol;$LowRow) `一番下側の座標$StartCol:=3 `初期化
$StartRow:=4
PV GOTO CELL(Area;$StartCol;$StartRow) `位置決めを行う
`一番右側の座標を取得する
PV GET NEXT FREE CELL(Area;pv to the right;$RightCol;$RightRow)
`一番下側の座標を取得する
PV GET NEXT FREE CELL(Area;pv to the bottom;$LowCol;$LowRow)
ALERT("入力されたデータは"+String($RightCol-$StartCol)+"列"+String($LowRow-$StartRow)+"行です。")
```

#### PV GET PREVIOUS ACTIVE CELL

| PV GET PREVIOUS ACTIVE CELL ( area ; column ; row ) |      |          |             |  |
|-----------------------------------------------------|------|----------|-------------|--|
| 引数                                                  | 型    |          | 説明          |  |
| area                                                | 倍長整数 | ⇒        | 4D View エリア |  |
| column                                              | 倍長整数 | <b>—</b> | セルのカラム番号    |  |
| row                                                 | 倍長整数 | <b>(</b> | セルの行番号      |  |

#### 説明

PV GET PREVIOUS ACTIVE CELLコマンドは、指定されたareaの前回アクティブであった(カレント)セルの座標を、引数columnとrowに返します。

注: カレントセルの"スタック"は存在しません。最初にカレントセルとなったセルではなく、前回のセルがわかるだけです。 複数レベルの取り消し処理を実現したい場合など、必要に応じて一連のカレントセルの履歴を管理するかどうかは、開発者に 任されています。

#### 例題

下記の例題では、特定のセルに対して"追い出し"効果を作成します。イベント管理メソッドを設定して、アクティブセルが変わるたびに呼び出します。:

PV ON EVENT (Area; pv on active cell changed; "EventMethod")

このプロジェクトメソッド*EventMethod*は、ユーザをC5 セルから"追い出し"ます。このセルに到達すると、最後にカレントセルとなったセルが再びアクティブになり、どのような方法でも(4D View コマンドkey stroke、mouse 等)、C5 セルは選択できなくなります。

```
`メソッド: EventMethod
 、このメソッドを使用して、C5セルから、追い出し"ます
C LONGINT ($1) `4D View Iリア参照
C LONGINT ($2) イベント
C LONGINT ($3) `モディファイアキーコード
C LONGINT ($4) 为番号
C_LONGINT ($5) `行番号
C_LONGINT ($6) `キーのAsciiコード
C_LONGINT ($Column; $Row) `セルの座標(前回カレントであった)
C BOOLEAN ($0) たり値
$0:=False
PV GET CURRENT CELL($1; $Column; $Row) `座標を取得
If($Column=3) & ($Row=5) `セルC5 がカレントか
  PV GET PREVIOUS ACTIVE CELL($1; $Column; $Row) & NBSP; & NBSP; `前回のセル
  PV GOTO CELL($1; $Column; $Row) & NBSP; & NBSP; 下再度カレントセルになる
End if
```

# 🚓 PV GOTO CELL

| PV GOTO CELL ( area ; column ; row ) |      |               |             |  |
|--------------------------------------|------|---------------|-------------|--|
| 引数                                   | 型    |               | 説明          |  |
| area                                 | 倍長整数 | $\Rightarrow$ | 4D View エリア |  |
| column                               | 倍長整数 | $\Rightarrow$ | セルの列番号      |  |
| row                                  | 倍長整数 | ⇒             | セルの行番号      |  |

#### 説明

PV GOTO CELLコマンドが呼び出されると、columnとrowで指定されたセルがそのareaのカレントセルになります。前のカレントセルが入力モードであった場合、その内容は有効になります。

#### 例題

このコードでは、8 カラム目の5 行目にあるセルをカレントセルにします。

PV GOTO CELL(Area;8;5) `新しいカレントセル: H5

# PV GOTO NEXT CELL

| PV GOTO NEXT CELL ( area ; | direction ) |   |             |
|----------------------------|-------------|---|-------------|
| 引数                         | 型           |   | 説明          |
| area                       | 倍長整数        | ⇒ | 4D View エリア |
| direction                  | 整数          | ⇒ | 方向定数        |

#### 説明

PV GOTO NEXT CELLコマンドが呼び出されると、direction で指定された方向にある次のセルがそのareaのカレントセルになります。前のカレントセルが入力モードであった場合、その内容は有効になります。

direction 軸はPV Directions定数テーマの4 つの値から1 つを指定します:

| 定数               | 型    | 値 |
|------------------|------|---|
| pv to the bottom | 倍長整数 | 1 |
| pv to the left   | 倍長整数 | 2 |
| pv to the right  | 倍長整数 | 0 |
| pv to the top    | 倍長整数 | 3 |

#### 例題

スプレッドシートにおいて、請求書の"合計金額"に対応するセルを太字にする必要がある場合について考えてみましょう。

```
C_LONGINT(Column; Row) `カレントセルの座標
PV FIND ALL(Area; "Total Amount";1;0) `"Total Amount"という文字を含むセルを探す
PV GOTO NEXT CELL(Area; pv to the right) `値を含むセル
PV GET CURRENT CELL(Area; $Column; $Row) `座標を取得
`選択されたセルを太字に設定する
PV SET CELL PROPERTY(Area; $Column; $Row; pv style text bold; pv value on)
```

# PV VALIDATE CURRENT CELL

| PV VALIDATE CURRENT CELL ( area ) |      |   |             |
|-----------------------------------|------|---|-------------|
| 引数                                | 型    |   | 説明          |
| area                              | 倍長整数 | ⇒ | 4D View エリア |

#### 説明

*PV VALIDATE CURRENT CELL*コマンドは、入力モード中にカレントセルの内容を有効にします。カレントセルはそのまま 変わりません。

このコマンドは、コールバックメソッドからのみ呼び出すことができます。コールバックメソッドに関する詳細はエリアコマ ンドについてを参照してください。

#### 例題

まずはじめにコールバックメソッド、*EventMethod*のインストールを行います。このメソッドはダブルクリック時に呼び出 されます:

PV ON EVENT(Area; pv on double clicked; "EventMethod")

```
このメソッドは、ユーザのダブルクリックを検知します:
```

```
`EventMethod メソッド
C_LONGINT($1) `4D ViewIJア参照
C_LONGINT($2) `イベント
C_LONGINT($3) `モディファイアキーコード
C_LONGINT($4) `列番号
C_LONGINT($5) `行番号
C_LONGINT($6) `キーのAscii コード
C_BOOLEAN($0) `戻り値
$0:=False
If($2=pv on double clicked)
BEEP
PV VALIDATE CURRENT CELL($1) `セル内容が有効になる
End if
```

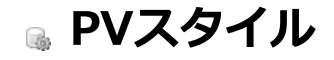

🌸 スタイルコマンドについて

- 📸 PV Add font
- 🜼 PV Add format
- 💮 PV Add style
- 🜼 PV GET FONT LIST
- 🚓 PV GET FORMAT LIST
- 📸 PV GET STYLE LIST
- 📸 PV Get style property
- 🜼 PV REMOVE FONT
- 🞲 PV REMOVE FORMAT
- PV REMOVE STYLE
- 🜼 PV SET FORMAT
- 🞲 PV SET STYLE NAME
- PV SET STYLE PROPERTY

このテーマ内のコマンドと関数を使用して、4D View エリアに関連付けたスタイルを管理することができます。

これらのコマンドにより、プログラムを通して既存のスタイルシートへのアクセスが可能になり、表示フォーマット、利用可能なフォント、色、属性等の各フォーマットプロパティを変更することができます。

さらに、これらのコマンドを使用すると、作成したドキュメント内からアプリケーションを管理したり、スタイルシートを更 新することができます。

## スタイルシート

4D View では、倍長整数タイプの参照番号を用いてスタイルシートにアクセスします。

デフォルトで3種類の固定タイプのスタイルシートがあります。

- 行/列ヘッダ
- ・セル
- ヘッダとフッタ

特定のエリアにリンクしている独自のスタイルシートの作成や変更、削除を行うことができます。これらのスタイルシートは、外部ドキュメント内、または4Dのデータ内に4D Viewエリアと一緒に保存されます。

#### 文字フォント

デフォルトで、4D Viewエリアではあらゆるシステムフォントを使用することができます。しかし、4D View エリアで使用可能な、または使用不可能なフォントを管理するコマンドもあります。4D View においてフォントを削除すると、そのフォントは関連するエリア内では使用できなくなります。従って、そのエリアからは削除されたフォントを呼び出すことができなくなりますが、その他の4D View エリア、および4D や他のアプリケーションからは依然として使用可能です。

#### フォーマット

4Dと同様に、情報を表示する際にフォーマットが適用されます。 表示フォーマットの定義方法に関する詳細は、4Dのデザインリファレンスマニュアルを参照してください。

| PV Add font ( area ; name ) -> 戻り値 |      |               |             |  |  |
|------------------------------------|------|---------------|-------------|--|--|
| 引数                                 | 型    |               | 説明          |  |  |
| area                               | 倍長整数 | ⇒             | 4D View エリア |  |  |
| name                               | 文字   | $\Rightarrow$ | フォント名       |  |  |
| 戻り値                                | 倍長整数 | 9             | フォントID      |  |  |

PV Add fontコマンドは、name で指定したフォントをarea に追加し、そのID を返します。

name が既に存在している場合、PV Add fontはそのID を返します(この番号はPV GET FONT LISTコマンドを使用して取得 することもできます)。

4D Viewエリアに関連付けたフォントの機能に関する詳細は、スタイルコマンドについてを参照してください。

#### 例題

このメソッドは、切り替えスイッチの役割を果たします。4D Viewからフォントを削除したり、またはそのフォントが既に削除されていれば4D Viewに関連付けます。

```
C_STRING(255; $FontName)     `エリアに追加または削除するフォント名
ARRAY LONGINT ($FontNumArray; 0) & nbsp; & nbsp; `フォント番号の配列
ARRAY STRING(255; $FontNameArray; 0)     `フォント名の配列
C_INTEGER ($Position) & nbsp; & nbsp; `番号配列と名前配列内でのフォントのインデックス
$FontName:="Arial"
PV GET FONT LIST(Area; $FontNumArray; $FontNameArray) `利用可能なフォントのリスト
$Position:=Find in array($FontNameArray;$FontName)
If ($Position=-1) & <u>NBSP; & NBSP; `IJアでは、フォント</u>$FontNameが使用できない?
   $Position:=Size of array($FontNameArray)+1 `このフォントを追加
   INSERT IN ARRAY($FontNameArray; $Position) ご 配列をリサイズする
   INSERT IN ARRAY($FontNumArray;$Position)
   $FontNameArray{$Position}:=$FontName `フォント名を代入
   $FontNumArray{$Position}:=PV Add font(Area; $FontName) `フォント番号を代入
Else&<u>NBSP</u>; `フォント$FontNameはエリア内に既に存在している
  PV REMOVE FONT(Area; $FontNumArray { $Position }) & NBSP; & NBSP; `このフォントを削除
End if
```

| PV Add format ( area ; string ) -> 戻り値 |      |               |             |  |
|----------------------------------------|------|---------------|-------------|--|
| 引数                                     | 型    |               | 説明          |  |
| area                                   | 倍長整数 | ⇒             | 4D View エリア |  |
| string                                 | 文字   | $\Rightarrow$ | フォーマットの文字列  |  |
| 戻り値                                    | 倍長整数 | 9             | フォーマットID    |  |

PV Add formatコマンドは、フォーマットのstring をarea に追加し、そのID を返します。

string が既に存在する場合、PV Add formatはそのID を返します(この番号はPV GET FORMAT LISTコマンドを使用して取 得することもできます)。

#### 例題

アクティブなエリアで使用可能なアメリカ通貨フォーマットを削除しますが、ヨーロッパ通貨フォーマット(ユーロ)は使用 可能なままにしておきます。

```
C_STRING(255; $OldFormat) `エリアから削除するフォーマット文字列
C STRING(255; $NewFormat) `エリアに追加するフォーマット文字列
ARRAY LONGINT ($FormatNumArray;0) `フォーマット番号の配列
ARRAY STRING(255; $FormatStringArray; 0) `フォーマット文字列の配列
C_INTEGER ($Position) 、番号配列と文字列配列内における削除対象フォーマットの位置
$0ldFormat:="$###,##0.00"
$NewFormat:="### ##0,00 EUR"
PV GET FORMAT LIST(Area; $FormatNumArray; $FormatStringArray) `利用可能なフォーマットのリスト
$Position:=Find in array($FormatStringArray;$OldFormat)
If ($Position#-1) ) ) 削除対象のフォーマットがエリアに存在するか?
  PV REMOVE FORMAT(Area; $FormatNumArray { $Position }) `これを削除する
End if
  追加するフォーマットはエリアで利用できない?
If(Find in array($FormatStringArray;$NewFormat)=-1)
  $Position:=Size of array($FormatStringArray)+1 これを追加する
  INSERT IN ARRAY($FormatStringArray; $Position) ご配列をリサイズする
  INSERT IN ARRAY($FormatNumArray;$Position)
  $FormatStringArray{$Position}:=$NewFormat
                                            、フォーマットを代入
  $FormatNumArray{$Position}:=PV Add format(Area; $NewFormat) `番号を代入
End if
```

| PV Add style ( area ; name ) -> 戻り値 |      |               |             |  |
|-------------------------------------|------|---------------|-------------|--|
| 引数                                  | 型    |               | 説明          |  |
| area                                | 倍長整数 | ⇒             | 4D View エリア |  |
| name                                | 文字   | $\Rightarrow$ | スタイルシート名    |  |
| 戻り値                                 | 倍長整数 | 9             | スタイルシートID   |  |

PV Add styleコマンドは、引数name を使用してarea にスタイルシートを追加し、そのID を返します。 このスタイルシートの名前が既に存在している場合、PV Add styleはそのID を返します(この番号はPV GET STYLE LISTコ マンドを使用して取得することもできます)。

#### 例題

PV SET STYLE PROPERTYコマンドの例題参照

#### エラー管理

同じ名前のスタイルシートが既に存在する場合、areaによりエラーが返されます。

# 🜼 PV GET FONT LIST

| PV GET FONT LIST ( area ; fonts ; names ) |        |          |             |  |  |
|-------------------------------------------|--------|----------|-------------|--|--|
| 引数                                        | 型      |          | 説明          |  |  |
| area                                      | 倍長整数   | ⇒        | 4D View エリア |  |  |
| fonts                                     | 倍長整数配列 | ⇐        | フォントID の配列  |  |  |
| names                                     | 文字配列   | <b>\</b> | フォント名の配列    |  |  |

#### 説明

PV GET FONT LISTコマンドは、area内の全フォントのID と名前を取得して、配列fonts およびnamesに返します。

# 例題

PV Add fontコマンドの例題参照

# 👜 PV GET FORMAT LIST

| PV GET FORMAT LIST ( area ; formats ; strings ) |                        |     |                                             |  |  |
|-------------------------------------------------|------------------------|-----|---------------------------------------------|--|--|
| 引数                                              | 型                      |     | 説明                                          |  |  |
| area<br>formats<br>strings                      | 倍長整数<br>倍長整数配列<br>文字配列 | 111 | 4D View エリア<br>フォーマットID の配列<br>フォーマット文字列の配列 |  |  |

#### 説明

PV GET FORMAT LISTコマンドは、areaに存在する全フォーマットのID とその文字列を取得して、配列formats およびstringsに返します。

#### 例題

PV Add formatコマンドの例題参照

# ᇕ PV GET STYLE LIST

| PV GET STYLE LIST ( area ; stylesheets ; names ) |        |               |               |  |
|--------------------------------------------------|--------|---------------|---------------|--|
| 引数                                               | 型      |               | 説明            |  |
| area                                             | 倍長整数   | $\Rightarrow$ | 4D View エリア   |  |
| stylesheets                                      | 倍長整数配列 | ⇔             | スタイルシートID の配列 |  |
| names                                            | 文字配列   | <b>—</b>      | スタイルシート名の配列   |  |

#### 説明

PV GET STYLE LISTコマンドは、area内に存在する全スタイルシートのID と名前を取得し、引数 stylesheets とnamesに返します。

#### 例題

PV REMOVE STYLE, PV SET STYLE NAME, そしてPV SET STYLE PROPERTY コマンドの例題参照

| PV Get style property ( area ; style ;property ) -> 戻り値 |      |               |             |  |  |
|---------------------------------------------------------|------|---------------|-------------|--|--|
| 引数                                                      | 型    |               | 説明          |  |  |
| area                                                    | 倍長整数 | ⇒             | 4D View エリア |  |  |
| style                                                   | 倍長整数 | ⇒             | スタイルシートのID  |  |  |
| property                                                | 倍長整数 | $\Rightarrow$ | プロパティ番号     |  |  |
| 戻り値                                                     | 倍長整数 | 2             | プロパティの値     |  |  |
|                                                         |      |               |             |  |  |

PV Get style propertyコマンドは、styleで指定したスタイルシートのプロパティの現在値を返します。 引数property を指定するには、PV Style propertiesテーマ内の定数を使用します。 value に返される値を、PV Style valuesテーマの定数と比較できます。

#### 例題

PV SET STYLE PROPERTYコマンドの例題を参照

| PV REMOVE FONT ( area ; font ) |      |               |             |  |  |
|--------------------------------|------|---------------|-------------|--|--|
| 引数                             | 型    |               | 説明          |  |  |
| area                           | 倍長整数 | ⇒             | 4D View エリア |  |  |
| font                           | 倍長整数 | $\Rightarrow$ | フォントID      |  |  |

PV REMOVE FONTコマンドは、areaから font を削除します。

このコマンドを使用してフォントを削除すると、関連する4D View エリアでは使用できなくなります。もちろん、このフォントは物理的にシステムから削除されるわけではありません。

#### 例題

PV Add fontコマンドの例題参照

# PV REMOVE FORMAT

| PV REMOVE FORMAT ( area ; format ) |      |               |             |  |  |
|------------------------------------|------|---------------|-------------|--|--|
| 引数                                 | 型    |               | 説明          |  |  |
| area                               | 倍長整数 | ⇒             | 4D View エリア |  |  |
| format                             | 倍長整数 | $\Rightarrow$ | フォーマットID    |  |  |

### 説明

PV REMOVE FORMATコマンドは、areaからformat を削除します。

PV Add formatコマンドを使用して作成されたフォーマットのみ削除することができます。4D Viewネイティブのフォーマットは削除できません。

#### 例題

Refer to the example for the PV Add format command.

#### PV REMOVE STYLE

| PV REMOVE STYLE ( area ; stylesheet ) |      |   |             |  |  |
|---------------------------------------|------|---|-------------|--|--|
| 引数                                    | 型    |   | 説明          |  |  |
| area                                  | 倍長整数 | ⇒ | 4D View エリア |  |  |
| stylesheet                            | 倍長整数 | ⇒ | スタイルシートID   |  |  |

#### 説明

PV REMOVE STYLEコマンドは、areaからstylesheet を削除します。 注:そのエリアに追加されたスタイルのみ削除することができます。

#### 例題

#### このメソッドを使用して、不要なスタイルを削除することができます。

```
C_STRING(255;$StyleName) `Iリアの不要なスタイルの名前
ARRAY LONGINT($StyleNumArray;0) `スタイル番号の配列
ARRAY STRING(255;$StyleNameArray;0) `スタイル名の配列
C_INTEGER($Position) `番号配列と名前配列内における不要なスタイルの位置
$StyleName:="subparagraph" `スタイル `Subparagraph"は不要
PV GET STYLE LIST(Area; $StyleNumArray; $StyleNameArray) `利用可能なスタイルのリスト
$Position:=Find in array($StyleNameArray; $StyleName) `不要なスタイルを検索
If($Position#-1) `Iリア内に不要なスタイルが存在するか?
PV REMOVE STYLE(Area; $StyleNumArray{$Position}) `削除
End if
```

| PV SET FORMAT ( area ; format ; string ) |      |          |                   |  |  |
|------------------------------------------|------|----------|-------------------|--|--|
| 引数                                       | 型    |          | 説明                |  |  |
| area                                     | 倍長整数 | <b>⇒</b> | 4D View エリア       |  |  |
| string                                   | 文字   | ⇒        | フォーマットロフォーマットの文字列 |  |  |

PV SET FORMATコマンドは、formatのフォーマットをstringに変更します。

#### 例題

PV Add formatコマンドの例題を簡単にしたものを以下に示します。ただし、ここではフォーマットが突然置き換えられます。以前のフォーマットが存在しない場合には、新しいフォーマットは作成されません。

```
ARRAY LONGINT ($ArrayFormatNum;0) `フォーマット番号の配列
ARRAY STRING (255; $ArrayFormatStrings;0) `フォーマット文字列の配列
C_INTEGER ($Position) `番号配列と文字列配列内における変更対象フォーマットの位置
`利用可能なフォーマットのリスト
PV GET FORMAT LIST(Area; $ArrayFormatNum; $ArrayFormatStrings)
$Position:=Find in array($ArrayFormatStrings; "$###, ##0.00")
If ($Position#-1) `フォーマットはエリアに存在するか?
`フォーマットの変更
PV SET FORMAT(Area; $ArrayFormatNum{ $Position}; "### ##0,00 EUR")
End if
```

#### PV SET STYLE NAME

| PV SET STYLE NAME ( area ; stylesheet ; name ) |                    |     |                                      |  |
|------------------------------------------------|--------------------|-----|--------------------------------------|--|
| 引数                                             | 型                  |     | 説明                                   |  |
| area<br>stylesheet<br>name                     | 倍長整数<br>倍長整数<br>文字 | 111 | 4D View エリア<br>スタイルシートID<br>スタイルシート名 |  |

#### 説明

PV SET STYLE NAMEコマンドは、引数name に渡された文字列でstylesheet の名前を変更します。

#### 例題

```
このメソッドを使用して、スタイル名を変更することができます。
```

```
C_STRING(255;$StyleName) `名前を変更するエリアのスタイル名
C_STRING(255;$NewName) `エリアのスタイルに割り当てる新しい名前
ARRAY LONGINT($StyleNumArray;0) `スタイル番号の配列
ARRAY STRING(255;$StyleNameArray;0) `スタイル名の配列
C_INTEGER($Position) `番号配列と名前配列内での名前を変更するスタイルの位置
$StyleName:="subparagraph" `スタイル"subparagraph"の名前を
$NewName:="Paragraph" `スタイル"subparagraph"の名前を
$NewName:="Paragraph" `"Paragraph"に変更する
PV GET STYLE LIST(Area;$StyleNumArray;$StyleNameArray) `利用可能なスタイルのリスト
$Position:=Find in array($StyleNameArray;$StyleName) `変更するスタイルを検索
If($Position#-1) `エリア内に名前変更対象のスタイルが存在するか?
PV SET STYLE NAME(Area;$StyleNumArray{$Position};$NewName) `名前を変更する
Else
ALERT("スタイル '"+$StyleName+"' はエリア内に存在しません。")
End if
```

#### エラー管理

エリア内に同じ名前のスタイルシートが既に存在する場合、4D Viewによりエラーが返されます。

# PV SET STYLE PROPERTY

| PV SET STYLE PROPERTY ( area ; style ; property ; value ) |                              |         |                                                |  |  |
|-----------------------------------------------------------|------------------------------|---------|------------------------------------------------|--|--|
| 引数                                                        | 型                            |         | 説明                                             |  |  |
| area<br>style<br>property<br>value                        | 倍長整数<br>倍長整数<br>倍長整数<br>倍長整数 | 1 1 1 1 | 4D View エリア<br>スタイルシートID<br>プロパティ番号<br>プロパティの値 |  |  |

#### 説明

PV SET STYLE PROPERTYコマンドは、styleで指定した番号のスタイルシートに対して、property のvalue を設定します。 引数property を指定するには、PV Style propertiesテーマ内の定数を、value を指定するにはPV Style valuesテーマ内の定数を使用します。指定可能なvalueは選択したpropertyに依存します:

| 定数                              | 型                | 値  | コメント                                                                                                    |
|---------------------------------|------------------|----|----------------------------------------------------------------------------------------------------|
| pv style                        | 倍長               |    | セルの内容が幅を超えたときの自動ワードラップ機能を設定できます。関連する値: PV Style valuesテーマの定数                                                                |
| automatic<br>word wrap          | 整数               | 33 | <ul> <li><u>pv value on</u>: 必要に応じてセルの内容が自動で次の行に送られる</li> <li><u>pv value off</u>: 必要に応じてセルの内容が隣接したセルにはみ出して表示される</li> </ul> |
| pv style<br>based on            | 行<br>長<br>整<br>数 | 4  | 領域内の各セルは、引数valueに渡された番号のスタイルシートをひな形として使用します。関連する値:スタイルシート番号、またはPV Style special valuesテーマ内の定数。                              |
| pv style<br>color back<br>even  | 倍長整数             | 11 | 領域内の各セルのうち、偶数番号の行に位置するセルの背景色を設定します。関連する値:カ<br>ラー番号(PV RGB to color関数、およびPV Index to color関数を参照)。                            |
| pv style<br>color back<br>odd   | 倍長整数             | 12 | 領域内の各セルのうち、奇数番号の行に位置するセルの背景色を設定します。関連する値:カ<br>ラー番号(PV RGB to color 関数、およびPV Index to color 関数を参照)。                          |
| pv style<br>color minus<br>even | 倍長整数             | 17 | 領域内の各セルのうち、偶数番号の行に位置し、その値が負数(マイナス)であるセルのテキストの色を設定します。関連する値:カラー番号(PV RGB to color 関数、およびPV Index to color 関数を参照)。            |
| pv style<br>color minus<br>odd  | 倍長整数             | 18 | 領域内の各セルのうち、奇数番号の行に位置し、その値が負数(マイナス)であるセルのテキストの色を設定します。関連する値:カラー番号(PV RGB to color 関数、およびPV Index to color 関数を参照)。            |
| pv style<br>color text<br>even  | 倍長整数             | 13 | 領域内の各セルのうち、偶数番号の行に位置するセルのテキストの色を設定します。関連する<br>値:カラー番号(PV RGB to color 関数、およびPV Index to color 関数を参照)。                       |
| pv style<br>color text<br>odd   | 倍長整数             | 14 | 領域内の各セルのうち、奇数番号の行に位置するセルのテキストの色を設定します。関連する<br>値:カラー番号(PV RGB to color 関数、およびPV Index to color 関数を参照)。                       |
| pv style<br>color zero<br>even  | 倍長整数             | 15 | 領域内の各セルのうち、偶数番号の行に位置し、その値が0(ゼロ)であるセルのテキストの色を設定します。関連する値:カラー番号(PV RGB to color 関数、およびPV Index to color 関数を参照)。               |
| pv style<br>color zero<br>odd   | 倍長整数             | 16 | 領域内の各セルのうち、奇数番号の行に位置し、その値が0(ゼロ)であるセルのテキストの色を設定します。関連する値:カラー番号(PV RGB to color 関数、およびPV Index to color 関数を参照)。               |
| pv style<br>format alpha        | 倍長整数の            | 6  | 領域内の各セルは、引数valueに渡された番号のテキスト表示フォーマットを使用します。関連<br>する値:表示フォーマット番号。                                                            |
| pv style<br>format bool         | 倍長整数             | 8  | 領域内の各セルは、引数valueに渡された番号のブーリアン表示フォーマットを使用します。関<br>連する値:表示フォーマット番号。                                                           |
|                                 |                  |    | 領域内の各セルは、引数<値>に渡された番号の日付&時刻表示フォーマットを使用します。<br>関連する値: PV Style format date timeテーマ内の定数。                                      |
|                                 |                  |    | • pv Short: 02/21/02                                                                                                    |
|                                 |                  |    | pv Abbreviated: Thu 21 Feb 2002                                                                                             |
|                                 |                  |    | <ul> <li>pv Long: Thursday 21 February 2002</li> <li>pv Short2: 02/21/2002</li> </ul>                                       |

| pv style<br>format date<br>time   | 倍 長 整 数 | 9  | <ul> <li>pv Month Day Year: 21 February, 2002</li> <li>pv Abbr Month Day Year: 21 Feb, 2002</li> <li>pv Day Name: Thursday</li> <li>pv Day Number: 21</li> <li>pv Month Name: February</li> <li>pv Month Number: 2</li> <li>pv Year Number: 2002</li> <li>pv Long H MM AM PM: Thursday 21 February 2002 at 12:30 PM</li> <li>pv Abbreviated H MM AM PM: Thu 21Feb 2002 at 12:30 PM</li> <li>pv Short HH MM SS: 02/21/02 at 12:30:00</li> <li>pv Month Day Year H MM AM PM: 21 February, 2002 at 12:30 PM</li> <li>pv Short2 Hour Min Sec: 21/02/2002 and 12 hours 30 minutes 0 second</li> <li>pv HH MM: 12:30</li> <li>pv Hour Min Sec: 12 hours 30 minutes 0 second</li> <li>pv Hour Min: 12 hours 30 minutes</li> <li>pv HH MM AM PM: 12:30 PM</li> </ul> |
|-----------------------------------|---------|----|----------------------------------------------------------------------------------------------------|
| pv style<br>format<br>forced text | 倍長整数    | 32 | Note: システム設定に応じて、表示結果が異なる場合があります。<br>セルに対し生テキストの表示を強制します。セルの内容 (数値、日付、テキスト等) に基づき<br>4D Viewが適用する自動表示フォーマットは使用されません。関連する値: PV Style<br>valuesテーマの定数<br><ul> <li><u>pv value on</u>: セルの内容は自動フォーマットなしで表示される</li> <li><u>pv value off</u> (デフォルト): セルの内容は自動フォーマットされて表示される</li> </ul>                                                                                                    |
| pv style<br>format num            | 倍 長 整 数 | 7  | 領域内の各セルは、引数valueに渡された番号の数値表示フォーマットを使用します。<br>関連する値:表示フォーマット番号。<br>注:デフォルトの表示フォーマット番号は、セルの「フォーマット」ダイアログボックスにお<br>いて、形式を選択する際に使用するメニュー上の位置に対応します。<br>領域内の各セルに関連付けられたピクチャ表示フォーマットを定義します。関連する値:PV<br>Picture mapping modeテーマ内の定数。                                                                                                    |
| pv style<br>format<br>picture     | 倍 長 整 数 | 10 | <ul> <li>pv mapping trunc non-centered</li> <li>pv mapping truncated centered</li> <li>pv mapping replicated</li> <li>pv mapping scaled to fit prop</li> <li>pv mapping scaled to fit</li> <li>pv mapping scaled centered prop</li> </ul>                                                                                                    |
| pv style<br>hidden                | 倍 長 整 数 | 1  | 領域の各セルにおけるロックと非表示を設定します。ロックされ隠されたセルへの変更や選択<br>等はできません。関連する値: PV Style valuesテーマ内の定数。<br>• <u>pv value on</u> :セルはロックされ、隠されている。<br>• <u>pv value off</u> :セルはロックされておらず、表示されている。                                                                                                    |
| pv style hor<br>alignment         | 倍 長 整 数 | 29 | <ul> <li>セル領域の内容に横方向の行揃えを設定します。関連する値: PV Style valuesテーマ内の定数。</li> <li><u>pv value hor alignment default</u>: セル領域にデフォルトの横揃えを適用する。</li> <li><u>pv value hor alignment left</u>: セル領域に左横揃えを適用する。</li> <li><u>pv value hor alignment center</u>: セル領域に中央横揃えを適用する。</li> <li><u>pv value hor alignment right</u>: セル領域に右横揃えを適用する。</li> </ul>                                                                                                    |
| pv style<br>locked                | 倍長整数    | 0  | 領域の各セルにおけるロックを設定します。ロックされたセルへの変更や選択等はできません。関連する値: PV Style valuesテーマ内の定数。 <ul> <li><u>pv value on</u>: セルはロックされる。</li> <li><u>pv value off</u>: セルはロックされない。</li> </ul>                                                                                                    |
|                                   | 147     |    | セル領域の内容に回転を設定します。関連する値: PV Style valuesテーマ内の定数。                                                                                                    |

| pv style<br>rotation                      | 日長整数             | 31 | <ul> <li><u>pv value rotation 0</u>: セル領域に回転を適用しない。</li> <li><u>pv value rotation 90</u>: セル領域に左90度の回転を適用する。</li> <li><u>pv value rotation 180</u>: セル領域に180度の回転を適用する。</li> <li><u>pv value rotation 270</u>: セル領域に左270度の回転を適用する。</li> </ul> |
|-------------------------------------------|------------------|----|----------------------------------------------------------------------------------------------------|
| pv style<br>spellcheck                    | 倍長整数             | 2  | セル領域に対してスペルチェックを適用します。関連する値: PV Style valuesテーマ内の定数。 <ul> <li><u>pv value on</u>:セル領域へのスペルチェックを適用する。</li> <li>pv value off:セル領域へのスペルチェックを適用しない)</li> </ul>                                                                                   |
|                                           | 应                |    | セル領域のテキストを太字に設定します。関連する値: PV Style valuesテーマ内の定数。                                                                                                    |
| pv style text<br>bold                     | 山<br>長<br>整<br>数 | 22 | <ul> <li><u>pv value on</u>:セルに太字を適用する。</li> <li><u>pv value off</u>:セルに太字を適用しない。</li> </ul>                                                                                                    |
| fi<br>pv style text 手<br>condensed 整<br>类 | 倍<br>長           | 27 | セル領域のテキストをコンデンス(文字間隔を狭める)に設定します。関連する値:PV Style<br>values テーマ内の定数。                                                                                                    |
|                                           | 整<br>数           |    | <ul> <li><u>pv value on</u>:セルにコンデンスを適用する。</li> <li><u>pv value off</u>:セルにコンデンスを適用しない。</li> </ul>                                                                                                    |
| pv style text                             | 倍<br>長           |    | セル領域のテキストをエクステンド(文字間隔を拡げる)に設定します。関連する値:PV<br>Style valuesテーマ内の定数。                                                                                                    |
| extended                                  | 整<br>数           | 28 | <ul> <li><u>pv value on</u>:セルにエクステンドを適用する。</li> <li><u>pv value off</u>:セルにエクステンドを適用しない。</li> </ul>                                                                                                    |
| pv style text<br>face                     | 倍長整数             | 21 | セル領域のスタイルシートを設定します。関連する値:スタイルシート番号、またはPV Style special values テーマ内の定数。                                                                                                    |
| pv style text<br>font                     | 倍長整数             | 19 | セル領域のフォントを設定します。関連する値:フォント番号(PV Add font 関数、およびPV<br>GET FONT LISTコマンドを参照)。                                                                                                    |
| pv style text                             | 倍<br>長           | 23 | セル領域のテキストを斜体(イタリック)に設定します。 関連する値: PV Style valuesテー<br>マ内の定数。                                                                                                    |
| italic                                    | 整<br>数           | 23 | <ul> <li><u>pv value on</u>:セルに斜体を適用する。</li> <li><u>pv value off</u>:セルに斜体を適用しない。</li> </ul>                                                                                                    |
| pv style text                             | 倍<br>長           |    | セル領域のテキストをアウトラインに設定します。関連する値: PV Style values テーマ内<br>の定数。                                                                                                    |
| outline                                   | 整数               | 25 | <ul> <li><u>pv value on</u>:セルにアウトラインを適用する。</li> <li><u>pv value off</u>:セルにアウトラインを適用しない。</li> </ul>                                                                                                    |
| ny style text                             | 倍<br>트           |    | セル領域のテキストをシャドウに設定します。関連する値: PV Style valuesテーマ内の定<br>数。                                                                                                    |
| shadow                                    | 丧<br>整<br>数      | 26 | <ul> <li><u>pv value on</u>:セルにシャドウを適用する。</li> <li><u>pv value off</u>:セルにシャドウを適用しない。</li> </ul>                                                                                                    |
| pv style text<br>size                     | 倍長整数             | 20 | セル領域のフォントサイズを設定します。関連する値:ピクセル単位のサイズ。                                                                                                    |
| pv style text                             | 倍長整              | 24 | セル領域のテキストに下線(アンダーライン)を設定します。関連する値: PV Style valuesテーマ内の定数。                                                                                                    |
| andernite                                 | 遊数               |    | • $\underline{pv}$ value off : セルに下線を適用しない。                                                                                                    |

| pv style use<br>picture<br>height | 倍 長 整 数 | 3  | <ul> <li>セルに関連付けられたピクチャの高さに応じて、領域内の各セルのサイズを合わせます。関連<br/>する値: PV Style valuesテーマ内の定数。</li> <li><u>pv value on</u>:領域内の各セルのサイズをそのセルに含まれるピクチャの高さに合わせ<br/>る。セルに関連付けられたピクチャが存在しない場合には、セルのサイズは変わらない。</li> <li><u>pv value off</u>:セルのサイズは、そのセルに関連付けられたピクチャの高さに合わせて変<br/>わらない。</li> </ul> |
|-----------------------------------|---------|----|----------------------------------------------------------------------------------------------------|
| pv style vert                     | 倍<br>長  | 20 | セル領域の内容に縦方向の行揃えを設定します。関連する値: PV Style valuesテーマ内の定数。                                                                                                    |
| alignment                         | 整<br>数  | 30 | <ul> <li><u>pv value vert alignment cop</u>: セル領域に上揃えを適用する。</li> <li><u>pv value vert alignment bottom</u>: セル領域に下揃えを適用する。</li> </ul>                                                                                                    |

デフォルトスタイルシートのプロパティを編集したい場合、PV Style special valuesテーマの定数を引数style に渡します:

| 定数                       | 型        | 値      | イイメロ                               |
|--------------------------|----------|--------|------------------------------------|
| pv style cells           | 倍長整<br>数 | -<br>1 | セルのデフォルトスタイルシート(名前は"セル")。          |
| pv style col row headers | 倍長整      | -      | 列ヘッダと行ヘッダのデフォルトスタイルシート(名前は"列/行ヘッ   |
|                          | 数        | 2      | ダ")。                               |
| pv style page footer     | 倍長整      | -      | 印刷されるページのヘッダとフッタ(名前は"ページヘッダ&フッタ")。 |
| header                   | 数        | 3      |                                    |

Note: これらのスタイルは4D Viewのスタイルメニューのスタイルシートコマンドを使用して編集できます。

#### 例題

このメソッドでは新しいスタイルのプロパティを設定します。この例では3つのスタイルプロパティをカスタマイズします。

- "横揃え"プロパティを"左揃え"に
- "縦揃え"プロパティを"中央揃え"に
- "回転"プロパティを"90度"にします。

```
ARRAY LONGINT($ArrayProps;3) 、スタイルシートプロパティ配列
ARRAY LONGINT($ArrayValues;3) それぞれのプロパティの値
C STRING(255; $StyleName) `エリアに追加するスタイルの名前
ARRAY LONGINT($StyleNumArray;0) こスタイル番号配列
ARRAY STRING(255;$StyleNameArray;0) こスタイル名配列
C INTEGER ($Index) `ループ用のインデックス
C_INTEGER ($Position) `番号および名前配列中の新しいスタイルの位置
 `初期化
$ArrayProps{1}:=pv style hor alignment `対応するプロパティ
$ArrayProps{2}:=pv style vert alignment
$ArrayProps{3}:=pv style rotation
$ArrayValues{1}:=pv value hor alignment left う対応する値
$ArrayValues{2}:=pv value hor alignment center
$ArrayValues{3}:=pv value rotation 90
$StyleName:="subparagraph"
PV GET STYLE LIST(Area; $StyleNumArray; $StyleNameArray) `利用可能なスタイルのリスト
If (Find in array($StyleNameArray;$StyleName)=-1) `$StyleNameスタイルが存在しない場合
  $Position:=Size of array($StyleNameArray)+1 `追加する
  INSERT IN ARRAY($StyleNameArray; $Position) ご配列をリサイズ
   INSERT IN ARRAY($StyleNumArray;$Position)
  $StyleNameArray{$Position}:=$StyleName `新しいスタイルの名称を代入
```

```
$StyleNumArray{$Position}:=PV Add style(Area;$StyleName) `新しいスタイルの番号を代入
For($Index;1;Size of array($ArrayProps)) `設定するプロパティ毎に
If(PV Get style
property(Area;$StyleNumArray{$Position};$ArrayProps{$Index})#$ArrayValues{$Index})
PV SET STYLE
PROPERTY(Area;$StyleNumArray{$Position};$ArrayProps{$Index};$ArrayValues{$Index})
End if
End for
```

Else

ALERT("スタイル'"+\$StyleName+"'は既にエリアに存在します。")

End if

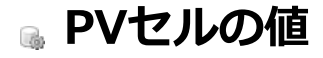

🌸 セルの値コマンドについて

- PV ADD DYNAMIC ARRAYS
- PV ADD DYNAMIC FIELDS
   PV ARRAY TO CELLS
- PV CELLS TO ARRAY PV CLEAR DYNAMIC COLUMNS
- PV FIELD TO CELLS
- 🚋 PV FIELDS LIST TO CELLS
- PV Get cell boolean value
- PV GET CELL CONTROL
- 📸 PV GET CELL DATE TIME VALUE
- PV Get cell date value
- 🐡 PV GET CELL FIELD
- 💮 PV Get cell formula
- 🚓 PV Get cell num value
- 🜼 PV Get cell picture value
- PV Get cell string value
- PV Get cell text value
- PV Get cell time value
- 🚓 PV Get cell value type
- PV Get cell variable
- 🚓 PV REPORT MANY
- 🐡 PV REPORT ONE
- PV SET CELL BOOLEAN VALUE
- PV SET CELL CONTROL
- PV SET CELL DATE TIME VALUE
- PV SET CELL DATE VALUE
- 🚓 PV SET CELL FIELD
- PV SET CELL FORMULA
- PV SET CELL NUM VALUE
- 🚓 PV SET CELL PICTURE VALUE
- 🜼 PV SET CELL STRING VALUE
- PV SET CELL TEXT VALUE
- PV SET CELL TIME VALUE
- 🚓 PV SET CELL VARIABLE
- 🐡 PV UPDATE DYNAMIC AREA

このテーマ内の定数を使用し、セルに値を割り当てたり、セル内容を復元することができます。

セル内容のタイプは、4Dに関連したさまざまなタイプがありますが(テキスト、数値、日付等)、変数やフィールド、フォー ミュラ、コントロール、クイックレポートなどのように、異なるタイプも存在します(詳細は、*PV SET CELL CONTROL*コマ ンドを参照)。

コマンドに応じて、セルの値は固定(起動時にデータベースフィールドの値をコピー)、またはダイナミック(対話式にデー タベースへリンク)にすることができます。

#### PV ADD DYNAMIC ARRAYS

| PV ADD DYNAMIC ARRAYS ( area ; array ) |      |   |             |  |  |
|----------------------------------------|------|---|-------------|--|--|
| 引数                                     | 型    |   | 説明          |  |  |
| area                                   | 倍長整数 | ⇒ | 4D View エリア |  |  |
| array                                  | 文字配列 | ⇒ | 配列名を納めた配列   |  |  |

#### 説明

PV ADD DYNAMIC ARRAYSコマンドは、配列の値に対応するひとまとまりの行を area に追加します。この配列の名前は、 引数arrayを使用して渡し、A1 セルより行の追加を開始します。

必ず各配列の項目数はすべて同数でなくてはならず、常に縦方向に(列として)表示されます。最初の配列はカラムA に表示 され、他の配列はその右側にあるカラムにそれぞれ表示されます。ダイナミック行は、1 行目の上に挿入されます。

**注**: *PV ADD DYNAMIC FIELDS*コマンドを使用して、4D View エリアにダイナミックフィールドエリアが既に挿入されている場合、そのエリアは削除されダイナミック配列で置き換えられます。

PV ADD DYNAMIC ARRAYSは、エリアのダイナミックエリアに関連している配列との動的リンクを維持します。この結果、 4D View エリアで値が変更されると、各配列に対してその変更が反映されます(この逆も同様)。4D 配列の項目を削除した り追加した場合も、エリアに反映されます。

1 つの4D View エリア内に、ダイナミックエリアを複数設定することはできません。

#### Notes:

- 4D 配列および4D View エリアは同じ手順で定義しなくてはなりません。
- 4Dの「ユーザ」モードと4D Viewのプラグインウインドウとの間で、動的なデータ更新は行えません。4Dの「ユー ザ」モードで行われた修正内容を4D View ウインドウに反映するには、*PV REDRAW*コマンドを使用してウインドウを リドロウ(再描画)する必要があります(4D コマンドを用いて行った修正は4D View エリアに自動的に反映されま す)。

#### 例題

次の例題では、顧客テーブルのカレントレコードにリレートする交渉の名前を取得して、配列に代入します。その後、修正される顧客の入力フォームに組み込まれた4D View エリアにこの配列内容を表示します。

ユーザが変更を行うと、直接4Dの配列に反映されます。この次の処理として、例えば入力された交渉のセレクションの更新 を行う必要があります。

```
ARRAY TEXT(NamesArray;0)   `連絡先名配列
ARRAY TEXT(FirstnamesArray;0)   `名前配列
ARRAY STRING(31;$ArrayArrays;2)   `配列名配列
```

```
$ArrayArrays{1}:="NamesArray"    ` 先頭のダイナミック列
$ArrayArrays{2}:="FirstnamesArray"    ` 二番目のダイナミック列
```

RELATE MANY([Clients]Code)&<u>NBSP</u>; &<u>NBSP</u>; 、リンクされた連絡先を取得 SELECTION TO ARRAY([Contacts]ContactName;NamesArray;[Contacts]ContactFirstname;FirstnamesArray)

```
PV ADD DYNAMIC ARRAYS(Area; $ArrayArrays)
```

#### PV ADD DYNAMIC FIELDS

| PV ADD DYNAMIC FIELDS ( | area ; | master | ; tables | ; fields | ; methods ` | ) |
|-------------------------|--------|--------|----------|----------|-------------|---|
|-------------------------|--------|--------|----------|----------|-------------|---|

| 引数      | 型    |               | 説明            |
|---------|------|---------------|---------------|
| area    | 倍長整数 | $\Rightarrow$ | 4D View エリア   |
| master  | 整数   | ⇒             | マスターテーブル番号    |
| tables  | 整数配列 | $\Rightarrow$ | テーブル番号の配列     |
| fields  | 整数配列 | $\Rightarrow$ | フィールド番号の配列    |
| methods | 文字配列 | ⇒             | コールバックメソッドの配列 |

#### 説明

PV ADD DYNAMIC FIELDSコマンドは、配列tables とfields で指定した各フィールドの値に対応するひとまとまりの行 をareaに追加します。このフィールドはmasterで定義したテーブルのカレントセレクションにリレートしており、A1 セルよ り行の追加を開始します。areaにダイナミックカラムが既に定義されている場合、新しいデータは最初に利用可能なカラムの 1 行目より挿入されます。これらのフィールドの値は、対応するセルを用いて、直接4D View から修正することができます。 結果は(列、および配列tables、fields、methodsの要素として)、常に縦方向に表示されます。

Note: PV ADD DYNAMIC ARRAYS コマンドを使用して、4D View エリアにダイナミック配列エリアが既に挿入されている 場合、そのエリアは削除されダイナミックフィールドで置き換えられます。

すべてのカラムに対し、この処理はリレートにより*master* テーブルに関連付けられた配列に適用されます。リレートはマス ター配列から表示される配列のフィールドへの自動リレートでなければいけません。請求書と明細行に関する従来の例題で は、行の配列のフィールド内容を回復したり変更することができますが、明細行配列を元にしてセレクションにリレートして いる請求書テーブル(マスターテーブル)の内容も回復することができます。

各コールバックメソッドは以下の6 つの引数を受け取ります。:

\$1: エリア

- \$2: 列番号
- \$3: 配列タイプ

\$4: この配列へのポインタ

\$5: ダイナミックエリアの最初の行

\$6: このエリアに表示される行数

Note: データベースをコンパイルする予定であれば、使用しない引数がある場合でも、これらの引数を必ず宣言しなくてはなりません。

\$5と\$6: ユーザーがarea中で行 (レコード) をスクロールすると、新しく表示された行のみが再描画されます。\$5と\$6引数により、どの行が対象となるか知ることができます。

開発者は、このコールバックメソッドの配列をすべて埋めてください。4D View はこの配列を使用して、計算後のカラムに代入します。戻り値(\$0)はありません。

PV ADD DYNAMIC FIELDS は、引数として渡された各フィールドとのダイナミックリンクを維持します。この結果、4D View エリアで値が変更されると、各フィールドに対してその変更が反映されます(この逆も同様)。

#### Note:

- 4D メソッドおよびフィールドの値は4D View エリアと同じプロセスで定義しなくてはなりません。
- 4Dの「ユーザ」モードと4D View のプラグインウインドウとの間で、ダイナミックなデータ更新は行えません。4Dの「ユーザ」モードで行われた修正内容を4D View ウインドウに反映するには、*PV REDRAW* コマンドを使用してウインドウを再描画する必要があります(4D コマンドを用いて行った修正は4D View エリアに自動的に反映されます)。

#### 例題

この例題では、入力フォームに組み込まれた入力テーブルについて説明します(4D Viewを使用すると、より簡単に行えます)。それぞれの肩書き(リンク先テーブル)と各交のイニシャル(計算後のカラム)を用いて、現在の顧客にリレートしている連絡先の各フィールドを変更します。

ARRAY INTEGER(\$TablesArray;4) `テーブル番号 ARRAY INTEGER(\$FieldsArray;4) `フィールド番号 ARRAY STRING(30;\$MethodsArray;4) `コールバックメソッド名

```
`列1: 連絡先名
$TablesArray{1}:=Table(->[Contacts])
$FieldsArray{1}:=Field(->[Contacts]ContactName)
$MethodsArray{1}:=""
```

```
`列2: 連絡先名前
$TablesArray{2}:=Table(->[Contacts])
$FieldsArray{2}:=Field(->[Contacts]ContactFirstname)
$MethodsArray{2}:=""
```

# `列3: 敬称 (リンクしたテーブル) \$TablesArray{3}:=Table(->[Titles]) \$FieldsArray{3}:=Field(->[Titles]Label) \$MethodsArray{3}:=""

```
`列4: 注文数/トータル (計算列)
$TablesArray{4}:=0
$FieldsArray{4}:=<u>Is text&NBSP;&NBSP;</u>`結果
$MethodsArray{4}:="CallMethod"
```

```
RELATE MANY([Clients]Code)    `連絡先を取得
PV ADD DYNAMIC FIELDS(Area; Table(->[Contacts]); $TablesArray; $FieldsArray; $MethodsArray)
```

```
CallMethod プロジェクトメソッドのコードは以下の通り:
```

```
C_LONGINT($1) '4D View エリア

C_LONGINT($2) '列番号

C_LONGINT($3) '配列の型

C_POINTER($4) 'この配列へのポインター

C_LONGINT($5) 'ダイナミックエリアの先頭行

C_LONGINT($6) 'エリアに表示可能な行数

GOTO SELECTED RECORD([Contacts];$5)

For($i;1;$6)

$4->{$i}:=Substring([Contacts]ContactFirstname;1;1)+Substring([Contacts]ContactName;1;1)

NEXT RECORD([Contacts])

End for
```

#### 🚌 PV ARRAY TO CELLS

PV ARRAY TO CELLS ( area ; direction ; column ; row ; conversion ; array )

| 引数         | 型    |   | 説明                   |
|------------|------|---|----------------------|
| area       | 倍長整数 | ⇒ | 4D View エリア          |
| direction  | 整数   | ⇒ | 0= 行; 1= 列           |
| column     | 倍長整数 | ⇒ | 開始列番号                |
| row        | 倍長整数 | ⇒ | 開始行番号                |
| conversion | 整数   | ⇒ | 0= テキストに変換; 1= 元のタイプ |
| array      | 配列   | ⇒ | 配列名                  |
|            |      |   |                      |

#### 説明

PV ARRAY TO CELLSコマンドは、配列arrayに指定された名前の配列の内容をareaに挿入します。この配列内容は、columnとrowで指定された座標(セル)からdirectionで定義した方向へ挿入されます。

注:このコマンドの引数directionの使い方は、PV GOTO NEXT CELL コマンドおよびPV GET NEXT FREE CELL コマンドと は異なります。これら2 つのコマンドでは、directionとしていずれの方向でも指定できますが、PV ARRAY TO CELLS コマ ンドではdirectionとして、右方向(0=行)または下方向(1=列)のいずれかのみを指定します。

5番目の引数conversionを使用すると、セル内容のデータタイプをテキストタイプに変換することができます。ただし、元の値のタイプは、この処理に対応するタイプでなければいけません。BLOBやピクチャデータタイプをテキストに変えるような指定を行うと、変換は行われません。

#### 例題

カレントセルより開始して、下方向へ異なるタイプの3 つの配列を再コピーします。タイプ変換の確認用ダイアログボックス に対する応答に応じて、配列内容を4D View のセルヘコピーする際に(テキストへの)変換を行うかどうかを決定します。

```
C INTEGER ($Index) `ループインデックス
C_LONGINT ($Column; $Row) ) 開始セルの座標
C INTEGER ($Conversion) `テキストへの変換を行うか
ARRAY STRING(20; $ArrayString; 10) 、文字列の値の配列(カレントセルより開始)
ARRAY DATE($ArrayDates;10) `日付配列(次の列)
ARRAY BOOLEAN($ArrayBooleans;10) `ブール配列(3番目の列)
 `初期化
For($Index;1;Size of array($ArrayString))
  $ArrayString{$Index}:=String($Index*10) `"10", "20", "30"...
   $ArrayDates{$Index}:=Current date(*)+$Index
   $ArrayBooleans{$Index}:=($Index%2=0) `True = 偶数
End for
PV GET CURRENT CELL(Area; $Column; $Row)
CONFIRM("配列内容をテキストに変換しますか?")
$Conversion:=1-OK
 `"$ArrayString", "$ArrayDates", "$ArrayBooleans"を取得 :
PV ARRAY TO CELLS(Area;1;$Column;$Row;$Conversion;$ArrayString) `1 = 下方向へ
PV ARRAY TO CELLS(Area;1;$Column+1;$Row;$Conversion;$ArrayDates)
PV ARRAY TO CELLS(Area;1;$Column+2;$Row;$Conversion;$ArrayBooleans)
```
## PV CELLS TO ARRAY

| PV CELLS TO ARRAY ( area ; direction ; column ; row ; array ; number ) |      |               |             |  |  |
|------------------------------------------------------------------------|------|---------------|-------------|--|--|
| 引数                                                                     | 型    |               | 説明          |  |  |
| area                                                                   | 倍長整数 | $\Rightarrow$ | 4D View エリア |  |  |
| direction                                                              | 整数   | $\Rightarrow$ | 0= 行; 1= 列  |  |  |
| column                                                                 | 倍長整数 | $\Rightarrow$ | 開始列番号       |  |  |
| row                                                                    | 倍長整数 | $\Rightarrow$ | 開始行番号       |  |  |
| array                                                                  | 配列   | $\Rightarrow$ | 配列名         |  |  |
| number                                                                 | 倍長整数 | $\Rightarrow$ | 使用する列の数     |  |  |
|                                                                        |      |               |             |  |  |

#### 説明

PV CELLS TO ARRAY コマンドは、direction、column、 row 、numberで指定されたセル内容をarray に代入します。 directionはcolumnとrowで設定したセルから開始して、PV CELLS TO ARRAYコマンドにより、連続するセルのコピーを横 方向(0)または縦方向(1)のいずれの方向に対して行うかを指定します。directionに指定した値に応じて、引数 <軸 > に は行番号または列番号を設定します。

**注**: このコマンドの引数*directionの*使い方は、*PV GOTO NEXT CELL* コマンドおよび*PV GET NEXT FREE CELL* コマンドと は異なります。これら2 つのコマンドでは、*directionと*していずれの方向でも指定できますが、*PV CELLS TO ARRAY* コマ ンドでは*directionと*して、右方向(0= 行)または下方向(1= 列)のいずれかのみを指定します。

#### 例題

4D View エリアが顧客テーブルの入力画面に組み込まれている例について考えてみましょう。この組み込みエリアの行数は最大で10 行で、顧客との交渉の入力や変更のために使用します。入力エリアは10 個のセルで構成され、カレントセルから列上に配置されています。

## PV CLEAR DYNAMIC COLUMNS

| PV CLEAR DYNAMIC COLUMNS ( area ; start ; number ) |              |               |                      |  |  |
|----------------------------------------------------|--------------|---------------|----------------------|--|--|
| 引数                                                 | 型            |               | 説明                   |  |  |
| area<br>start                                      | 倍長整数<br>倍長整数 | ⇒<br>⇒        | 4D View エリア<br>開始列番号 |  |  |
| number                                             | 倍長整数         | $\Rightarrow$ | 列数                   |  |  |

#### 説明

PV CLEAR DYNAMIC COLUMNSコマンドは、startで指定した番号の列から始めて、ダイナミック列をnumber 列数だけ消去します。

消去されるダイナミック列は、フィールドまたは配列であり、それぞれPV ADD DYNAMIC FIELDSおよびPV ADD DYNAMIC ARRAYSコマンドで作成されたものです。

残りのダイナミック列は再編成されるので、ダイナミックエリアは常に列A より始まり、ダイナミックエリアには"穴"が生じないように保たれます。

PV CLEAR DYNAMIC COLUMNSコマンドは、ダイナミックなフィールドまたは配列だけを使用した列に対してのみ処理を実行します。

#### 例題

PV ADD DYNAMIC FIELDSコマンドの例題では、現在の顧客にリンクしている交渉テーブルからそれぞれの肩書きと注文番号を使用して、リスト入力を行いました。以下のメソッドは3番目の列を削除しますが、名字と名前は依然として変更可能です。

PV CLEAR DYNAMIC COLUMNS(Area;3;1) ご列を削除

この命令が実行されると、4番目の列(D)が3番目(C)に繰り上がるため、ダイナミックエリアには"穴"が発生しません。

#### PV FIELD TO CELLS

PV FIELD TO CELLS ( area ; direction ; column ; row ; conversion ; master ; numTable ; numField )

| 引数         | 型    |   | 説明                   |
|------------|------|---|----------------------|
| area       | 倍長整数 | ⇒ | 4D View エリア          |
| direction  | 整数   | ⇒ | 0= 行; 1= 列           |
| column     | 倍長整数 | ⇒ | 開始セルの列番号             |
| row        | 倍長整数 | ⇒ | 開始セルの行番号             |
| conversion | 整数   | ⇒ | 0= 元のタイプ; 1= テキストに変換 |
| master     | 整数   | ⇒ | マスターテーブル番号           |
| numTable   | 整数   | ⇒ | テーブル番号               |
| numField   | 整数   | ⇒ | フィールド番号              |

#### 説明

PV FIELD TO CELLSコマンドは、master テーブルのカレントセレクションに対応しているフィールドの値をarea に挿入します。挿入は、column とrowで指定された座標(セル)からdirectionで定義した方向へ行われます。

注: このコマンドの引数directionの使い方は、PV GOTO NEXT CELL コマンドおよびPV GET NEXT FREE CELL コマンド とは異なります。これら2 つのコマンドでは、direction としていずれの方向でも指定できますが、PV FIELD TO CELLS コマ ンドではdirection として、右方向(0=行)または下方向(1=列)のいずれかのみを指定します。

5番目の引数conversionを使用すると、セル内容をテキストタイプに変換することができます。ただし、元の値のタイプは、 この処理に対応するタイプでなければいけません。BLOBやピクチャデータタイプをテキストに変えるような指定を行うと、 変換は行われません。

このコマンドは、リレートを用いて、マスターテーブルにリンクしているテーブルに対して適用することができます。このリレートは、master で定義したテーブルから table で指定したテーブルへの自動リレート(タイプ)でなければなりません。 表示するfield は table に属しています。請求書と請求明細に関する従来の例題では、明細テーブルからフィールド内容を回復することができますが、請求書テーブル明細(マスターテーブル)のセレクションにリレートしている請求書テーブルからも、これを回復することができます。

PV SET CELL FIELDコマンドは、データベースとの動的なリレートを維持しますが、このコマンドとは異なり、PV FIELD TO CELLSコマンドを使用して回復を行った後に4D View エリアで値が変更されても、レコードの内容には反映されません。

#### 例題

PV CELLS TO ARRAYコマンドの例題において、顧客の入力フォームに組み込まれた4D View エリア内で連絡先データが入力 されると、連絡先テーブルの更新を行いました。ここではOn Loadフォームイベント、つまり修正される入力フォームのロー ド時に、この組み込みエリアの更新を行います。

マスターとなる「連絡先」テーブルから「業務上肩書き」テーブル(社長、秘書、開発者)への自動リレートを使用して、各 連絡先に対する業務上肩書きのラベルの回復を行うことができます。「業務上肩書き」テーブルの特別なフィールドに整数と して保存されている肩書きコード(リレートの開始点となるフィールド)を元にしてこの処理を行います。2つの列に連絡先 名とその肩書きを表示します。

```
C_INTEGER($Master) `マスターテーブル番号
C_INTEGER($Table) `テーブル番号
C_INTEGER($Field) `フィールド番号
C_INTEGER($Field) `フィールド番号
C_LONGINT($Column;$Row) `開始セルの座標
$Master:=Table(->[Contacts]) `マスターテーブル番号:連絡先(2つの列用)
RELATE MANY([Clients]code) `セレクションから対応する連絡先を取得
PV GET CURRENT CELL(Area; $Column; $Row)
  `4D View Iリア上の名前を更新
$Table:=Table(->[Contacts]) `連絡先テーブルのテーブル番号
$Field:=Field(->[Contacts]ContactName) `内容を取得するフィールド番号
  `変換は不要、文字タイプの回復を行う
PV FIELD TO CELLS(Area;1;$Column;$Row;0;$Master;$Table;$Field)
```

`4D View IJアの肩書きを更新
\$Table:=Table(->[Titles]) `肩書さタイプ(リレート先)テーブルの番号
\$Field:=Field(->[Titles]Label) `内容を回復するフィールドの番号
PV FIELD TO CELLS(Area;1;\$Column+1;\$Row;0;\$Master;\$Table;\$Field)

#### PV FIELDS LIST TO CELLS

PV FIELDS LIST TO CELLS ( area ; direction ; columns ; rows ; conversions ; master ; tables ; fields )

| 引数          | 型      |   | 説明                   |
|-------------|--------|---|----------------------|
| area        | 倍長整数   | ⇒ | 4D View エリア          |
| direction   | 整数     | ⇒ | 0= 行; 1= 列           |
| columns     | 倍長整数配列 | ⇒ | 開始セルの列番号の配列          |
| rows        | 倍長整数配列 | ⇒ | 開始セルの行番号の配列          |
| conversions | 倍長整数配列 | ⇒ | 0= 元のタイプ; 1= テキストに変換 |
| master      | 倍長整数   | ⇒ | マスターテーブル番号           |
| tables      | 倍長整数配列 | ⇒ | テーブル番号               |
| fields      | 倍長整数配列 | ⇒ | フィールド番号              |

#### 説明

PV FIELDS LIST TO CELLSコマンドは、PV FIELD TO CELLSコマンドと同じ働きをしますが、複数のフィールドを使用します。

**注**: このコマンドの引数*direction*の使い方は、*PV GOTO NEXT CELL* コマンドおよび*PV GET NEXT FREE CELL* コマンド とは異なります。これら2 つのコマンドでは、*direction* としていずれの方向でも指定できますが、*PV FIELDS LIST TO CELLS* コマンドでは*direction* として、右方向(0= 行)または下方向(1= 列)のいずれかのみを指定します。

引数columns およびrows には、開始セルの列番号と行番号をそれぞれ指定します。

5番目の引数conversionを使用すると、セル内容をテキストタイプに変換することができます。ただし、元の値のタイプは、 この処理に対応するタイプでなければいけません。BLOBやピクチャタイプをテキストに変えるような指定を行うと、変換は 行われません。

配列であるtables とfields には、テーブル番号および元になるフィールドの番号を納めます。

このコマンドは、リレートを用いて、リレートテーブルやマスターテーブルに対し適用することができます。このリレート は、*master* テーブルから表示フィールドの属するテーブルへの自動リレートでなければなりません。表示するテーブルと フィールドは配列*tables* と*fields* で定義します。

PV ADD DYNAMIC FIELDSコマンドは、データベースとの動的なリレートを維持しますが、このコマンドとは異なり、PV FIELDS LIST TO CELLSコマンドを使用して回復を行った後に4D View エリアで値が変更されても、レコードの内容には反映 されません。

#### 例題

ここでもPV CELLS TO ARRAYコマンドの例題を使用して、顧客テーブルのレコードをロードする入力フォームについて見て みましょう。今回は、3 つのフィールドを同時に処理します。

マスターとなる「連絡先」テーブルから「業務上肩書き」テーブル(社長、秘書、開発者)への自動リレートを使用して、 「業務上肩書き」テーブルの特別なフィールドに整数として保存されている肩書きコード(リレートの開始点となるフィール ド)を元に、各連絡先に対する肩書きのラベルの回復を行うことができます。さらに、関連する3つ目の列を表示します(列 Cより開始するため、列Eに表示する)。

```
C_INTEGER($Master) `マスターテーブル番号
C_INTEGER($Index) `ルーブインデックス

$Master:=Table(->[Contacts]) `マスターテーブル番号:連絡先(全列用)

ARRAY LONGINT($ArrayColumns;3) `開始セルの列番号
ARRAY LONGINT($ArrayRows;3) `開始セルの行番号
ARRAY INTEGER($ConversionArray;3) `0 :元のタイプ、または1:テキストへ変換
ARRAY INTEGER($TablesArray;3) `テーブル番号
ARRAY INTEGER($FieldsArray;3) `テーブル番号
For($Index;1;3)
$ArrayColumns{$Index}:=$Index+2 `列CからE
$ArrayRows{$Index}:=2 `2 行目より開始
```

| PV Get cell boolean value ( area ; column ; row ) -> 戻り値 |      |               |             |  |  |  |
|----------------------------------------------------------|------|---------------|-------------|--|--|--|
| 引数                                                       | 型    |               | 説明          |  |  |  |
| area                                                     | 倍長整数 | ⇒             | 4D View エリア |  |  |  |
| column                                                   | 倍長整数 | $\Rightarrow$ | セルの列番号      |  |  |  |
| row                                                      | 倍長整数 | $\Rightarrow$ | セルの行番号      |  |  |  |
| 戻り値                                                      | 整数   | 2             | セルの値        |  |  |  |

## 説明

PV Get cell boolean valueは、columnとrowで指定されたセルの値をブールとして返します。この値を4D のブール値に変換するには、"ブール値:=(戻り値=1)"という式を使用します。

PV Get cell boolean valueは、ブールタイプではないセルに対して使用されると0を返します。

## 例題

PV SET CELL BOOLEAN VALUEコマンドの例題を参照

## PV GET CELL CONTROL

| PV GET CELL CONTROL ( are | rea ; column ; row ; type ; | varName ; method ; | title ) |
|---------------------------|-----------------------------|--------------------|---------|
|---------------------------|-----------------------------|--------------------|---------|

| 引数      | 型    |               | 説明          |
|---------|------|---------------|-------------|
| area    | 倍長整数 | ⇒             | 4D View エリア |
| column  | 倍長整数 | $\Rightarrow$ | セルの列番号      |
| row     | 倍長整数 | $\Rightarrow$ | セルの行番号      |
| type    | 整数   | ⇐             | 制御タイプ       |
| varName | 文字   | ⇐             | 制御管理変数名     |
| method  | 文字   | ⇐             | コールバックメソッド名 |
| title   | 文字   | ⇔             | 制御のタイトル     |

#### 説明

PV GET CELL CONTROLコマンドは、4D Viewエリア内のcolumn とrow で指定されたセルに表示される"制御"に関する情報を取得します。

制御とは、セルに納められたボタンやチェックボックス、ラジオボタン、ドロップダウンリスト、コンボボックスタイプのオ ブジェクトのことです。

*type*は、セルに納められる制御タイプ(上記5 つのタイプの1 つ)を示します。この引数を設定するには、PV Controlテーマ内の定数を使用します。

varName は、表示する値(ドロップダウンリストやコンボボックスの制御タイプ用)を格納した配列の名前です。

method には、制御に関連付けられたコールバックメソッドの名前が納められます。

title には、ボタンやチェックボックス等のラベルが納められます。

#### 例題

#### 次のメソッドは、制御セルの下方向にあるセルに、制御に関する説明を代入します。

```
C_LONGINT ($Column; $Row) ``制御される"セルの座標
C INTEGER ($CtrlType) `制御タイプ
C STRING(32; $CtrlName) `制御の名前
C STRING(32; $CallbackMethod) `コールバックメソッド名
C STRING(32; $Title) `制御のタイトル
C STRING(32; $TypeName) `制御タイプの名前
PV GET CURRENT CELL(Area; $Column; $Row) `制御されるセル
PV GET CELL CONTROL (Area; $Column; $Row; $CtrlType; $CtrlName; $CallbackMethod; $Title)
Case of
  :($CtrlType=0)
      $TypeName:="No control"
   : ($CtrlType=pv control push button)
      $TypeName:="button"
   : ($CtrlType=pv control radio button)
      $TypeName:="radio button"
   : ($CtrlType=pv control check box)
      $TypeName:="check box"
   : ($CtrlType=pv control drop down)
      $TypeName:="drop-down list"
   : ($CtrlType=pv control combo box)
      $TypeName:="combo box"
End case
PV SET CELL TEXT VALUE(Area; $Column; $Row+1; "Type: "+$TypeName)
PV SET CELL TEXT VALUE(Area; $Column; $Row+2; "Name: "+$CtrlName)
```

# PV SET CELL TEXT VALUE(Area; \$Column; \$Row+3; "Title: "+\$Title) PV SET CELL TEXT VALUE(Area; \$Column; \$Row+4; "Method: "+\$CallbackMethod)

# PV GET CELL DATE TIME VALUE

| PV GET CELL DATE TIME VALUE ( | ' area | : column | : row | : dateValue | : timeValue ` | ) |
|-------------------------------|--------|----------|-------|-------------|---------------|---|
|                               | urcu   | , conumn | ,     | , aucevalue | , and value   | / |

| 引数        | 型    |   | 説明          |
|-----------|------|---|-------------|
| area      | 倍長整数 | ⇒ | 4D View エリア |
| column    | 倍長整数 | ⇒ | セルの列番号      |
| row       | 倍長整数 | ⇒ | セルの行番号      |
| dateValue | 日付   | ⇔ | 日付タイプのセルの値  |
| timeValue | 時間   | ⇔ | 時間タイプのセルの値  |

## 説明

PV GET CELL DATE TIME VALUEコマンドは、column とrowで指定されたセル中の値date とtime を返します。 PV GET CELL DATE TIME VALUEが日付/時間タイプでないセルに使用された場合、00/00/00と00:00:00が返されます。

#### 例題

PV SET CELL DATE TIME VALUEの例題参照

| PV Get cell date value ( area ; column ; row ) -> 戻り値 |      |               |             |  |  |  |
|-------------------------------------------------------|------|---------------|-------------|--|--|--|
| 引数                                                    | 型    |               | 説明          |  |  |  |
| area                                                  | 倍長整数 | ⇒             | 4D View エリア |  |  |  |
| column                                                | 倍長整数 | $\Rightarrow$ | セルの列番号      |  |  |  |
| row                                                   | 倍長整数 | $\Rightarrow$ | セルの行番号      |  |  |  |
| 戻り値                                                   | 日付   | 2             | セルの値        |  |  |  |

## 説明

PV Get cell date valueは、columnとrowで指定されたセルに格納されている日付を返します。 PV Get cell date valueは、日付タイプではないセルに対して使用されると00/00/00を返します。

#### 例題

## 🚓 PV GET CELL FIELD

| PV GET CELL FIELD ( area ; column ; row ; numTable ; numField ) |      |               |             |  |  |
|-----------------------------------------------------------------|------|---------------|-------------|--|--|
| 引数                                                              | 型    |               | 説明          |  |  |
| area                                                            | 倍長整数 | ⇒             | 4D View エリア |  |  |
| column                                                          | 倍長整数 | $\Rightarrow$ | セルの列番号      |  |  |
| row                                                             | 倍長整数 | $\Rightarrow$ | セルの行番号      |  |  |
| numTable                                                        | 整数   | <b>—</b>      | テーブル番号      |  |  |
| numField                                                        | 整数   | <del>(</del>  | フィールド番号     |  |  |

#### 説明

PV GET CELL FIELDコマンドは、columnとrowで指定されたセルに関連付けられているテーブル番号とフィールド番号を引数tableとfieldに返します。

#### 例題 1

#### PV SET CELL FIELD例題参照

#### 例題 2

以下の例題は、メソッド内でPV GET CELL FIELDコマンドを使用し、列ヘッダのクリック時にダイナミック列の並べ換えを 実現する方法を示しています。このエリアに含まれているのは、ダイナミック列だけです。まず、エリアでクリックが行われ た場合に呼び出されるコールバックメソッド、EventMethod をインストールします。:

```
PV ON EVENT(area; pv on clicked; "EventMethod")
```

この命令は、エリアで行われるクリックをすべて捉えます。メソッド*EventMethod*は、列ヘッダ上でのクリックを検出し、 その結果としてデータの並べ替えを行います。

```
`EventMethod メソッド
C_BOOLEAN($0)
C_LONGINT($1;$2;$3;$4;$5;$6)
C_INTEGER($tableNum;$fieldNum)
If($5=0) `ヘッダ上でクリックが行われた場合
$0:=True `イベントをキャンセルする
PV GET CELL FIELD(area;$4;1;$tableNum;$fieldNum) `並べ替えるデータ
ORDER BY(Table($tableNum)->;Field($tableNum;$fieldNum)->;>) `4D データの並べ替え
End if `列内の関連付けられた値は自動的に並べ替えられる
```

## 💮 PV Get cell formula

| PV Get cell formula ( area ; column ; row ) -> 戻り値 |      |               |             |  |  |
|----------------------------------------------------|------|---------------|-------------|--|--|
| 引数                                                 | 型    | 説明            |             |  |  |
| area                                               | 倍長整数 | $\Rightarrow$ | 4D View エリア |  |  |
| column                                             | 倍長整数 | $\Rightarrow$ | セルの列番号      |  |  |
| row                                                | 倍長整数 | $\Rightarrow$ | セルの行番号      |  |  |
| 戻り値                                                | 文字   | 9             | フォーミュラ      |  |  |

#### 説明

PV Get cell formulaは、columnとrowで指定されたセルに設定されているフォーミュラを返します。

#### 例題

次のメソッドは、あるセルに対して、そのひとつ上のセルに設定されているフォーミュラを再コピーします。

C\_LONGINT(\$Column;\$Row) `再コピーするセルの座標 C\_TEXT(\$Formula) `再コピーするフォーミュラ

PV GET CURRENT CELL(Area; \$Column; \$Row) \$Formula:=PV Get cell formula(Area; \$Column; \$Row-1) `1 つ上のフォーミュラを取得 PV SET CELL FORMULA(Area; \$Column; \$Row; \$Formula) `再コピー

| PV Get cell num value ( area ; column ; row ) -> 戻り値 |      |               |             |  |  |
|------------------------------------------------------|------|---------------|-------------|--|--|
| 引数                                                   | 型    |               | 説明          |  |  |
| area                                                 | 倍長整数 | $\Rightarrow$ | 4D View エリア |  |  |
| column                                               | 倍長整数 | $\Rightarrow$ | セルの列番号      |  |  |
| row                                                  | 倍長整数 | $\Rightarrow$ | セルの行番号      |  |  |
| 戻り値                                                  | 実数   | 2             | セルの値        |  |  |

## 説明

PV Get cell num valueは、columnとrowで指定されたセルに格納されている数値を返します。 PV Get cell num valueは、数値タイプではないセルに対して使用されると、0 を返します。

#### 例題

# PV Get cell picture value

| PV Get cell picture value ( area ; column ; row ) -> 戻り値 |       |               |             |  |  |
|----------------------------------------------------------|-------|---------------|-------------|--|--|
| 引数                                                       | 型     |               | 説明          |  |  |
| area                                                     | 倍長整数  | ⇒             | 4D View エリア |  |  |
| column                                                   | 倍長整数  | $\Rightarrow$ | セルの列番号      |  |  |
| row                                                      | 倍長整数  | $\Rightarrow$ | セルの行番号      |  |  |
| 戻り値                                                      | ピクチャー | 2             | セルの値        |  |  |

## 説明

PV Get cell picture valueは、columnとrowで指定されたセルに格納されているピクチャを返します。 PV Get cell picture valueは、ピクチャタイプではないセルに対して使用されると空のピクチャを返します。

#### 例題

# 🚓 PV Get cell string value

| PV Get cell string value ( area ; column ; row ) -> 戻り値 |      |               |             |  |  |
|---------------------------------------------------------|------|---------------|-------------|--|--|
| 引数                                                      | 型    |               | 説明          |  |  |
| area                                                    | 倍長整数 | ⇒             | 4D View エリア |  |  |
| column                                                  | 倍長整数 | $\Rightarrow$ | セルの列番号      |  |  |
| row                                                     | 倍長整数 | $\Rightarrow$ | セルの行番号      |  |  |
| 戻り値                                                     | 文字   | 2             | セルの値        |  |  |

## 説明

PV Get cell string valueは、columnとrowで指定されたセルに格納されている文字列を返します。 PV Get cell string valueは、文字タイプではないセルに対して使用されると、空の文字列を返します。

## 例題

# PV Get cell text value

| PV Get cell text value ( area ; column ; row ) -> 戻り値 |      |               |             |  |  |
|-------------------------------------------------------|------|---------------|-------------|--|--|
| 引数                                                    | 型    |               | 説明          |  |  |
| area                                                  | 倍長整数 | ⇒             | 4D View エリア |  |  |
| column                                                | 倍長整数 | ⇒             | セルの列番号      |  |  |
| row                                                   | 倍長整数 | $\Rightarrow$ | セルの行番号      |  |  |
| 戻り値                                                   | テキスト | 2             | セルの値        |  |  |

## 説明

PV Get cell text valueは、columnとrowで指定されたセルに格納されているテキストを返します。 PV Get cell text valueは、テキストタイプではないセルに対して使用されると、空の文字列を返します。

#### 例題

# PV Get cell time value

| PV Get cell time value ( area ; column ; row ) -> 戻り値 |      |               |             |  |  |
|-------------------------------------------------------|------|---------------|-------------|--|--|
| 引数                                                    | 型    |               | 説明          |  |  |
| area                                                  | 倍長整数 | $\Rightarrow$ | 4D View エリア |  |  |
| column                                                | 倍長整数 | ⇒             | セルの列番号      |  |  |
| row                                                   | 倍長整数 | $\Rightarrow$ | セルの行番号      |  |  |
| 戻り値                                                   | 時間   | 2             | セルの値        |  |  |

## 説明

PV Get cell time valueは、columnとrowで指定されたセルに格納されている時間を返します。 PV Get cell time valueは、時間タイプではないセルに対して使用されると00:00:00を返します。

## 例題

| PV Get cell value type ( area ; column ; row ) -> 戻り値 |                      |        |                       |  |  |
|-------------------------------------------------------|----------------------|--------|-----------------------|--|--|
| 引数                                                    | 型                    |        | 説明                    |  |  |
| area<br>column                                        | 倍長整数<br>倍長整数<br>英国教教 | ⇒      | 4D View エリア<br>セルの列番号 |  |  |
| FOW<br>戻り値                                            | 倍長整数                 | ⇒<br>⊃ | セル値のタイプ               |  |  |

## 説明

PV Get cell value typeは、columnとrowで指定されたareaのセルに格納されている値のタイプを返します。 タイプは倍長整数の値として返され、この値はPV Cell value typeテーマ内の定数に対応しています。 注:セルに格納されている値のタイプは、セルの内容に応じて4D View が自動的に定義します。

## 例題

PV SET CELL FORMULAコマンドの例題を参照

| PV Get cell variable ( area ; column ; row ) -> 戻り値 |      |               |              |  |
|-----------------------------------------------------|------|---------------|--------------|--|
| 引数                                                  | 型    |               | 説明           |  |
| area                                                | 倍長整数 | ⇒             | 4D View エリア  |  |
| column                                              | 倍長整数 | $\Rightarrow$ | セルの列番号       |  |
| row                                                 | 倍長整数 | $\Rightarrow$ | セルの行番号       |  |
| 戻り値                                                 | 文字   | 9             | 関連付けられた変数の名前 |  |
|                                                     |      |               |              |  |

# 説明

PV Get cell variableは、columnとrowで指定されたセルに関連付けられている変数の名前を返します。

# 例題

PV SET CELL VARIABLEコマンドの例題参照

PV REPORT MANY ( area ; column ; row ; master ; tableBreak ; fieldBreak ; operator ; tables ; fields ; insert ; detail ; title )

| 引数         | 型    |               | 説明                 |
|------------|------|---------------|--------------------|
| area       | 倍長整数 | ⇒             | 4D View エリア        |
| column     | 倍長整数 | $\Rightarrow$ | 列番号                |
| row        | 倍長整数 | $\Rightarrow$ | 行番号                |
| master     | 整数   | ⇒             | プライマリテーブル番号        |
| tableBreak | 整数   | ⇒             | ブレークが発生するテーブル番号    |
| fieldBreak | 配列   | $\Rightarrow$ | ブレークが発生するフィールド番号   |
| operator   | 整数配列 | $\Rightarrow$ | 実行する処理             |
| tables     | 整数配列 | ⇒             | 表示フィールドの属するテーブルの番号 |
| fields     | 整数配列 | ⇒             | 表示フィールドの番号         |
| insert     | 整数   | $\Rightarrow$ | 0= 置き換え; 1= 行挿入    |
| detail     | 整数   | $\Rightarrow$ | 明細行挿入オプション         |
| title      | 文字   | ⇒             | ブレークタイトル           |

#### 説明

PV REPORT MANYコマンドは、master テーブルのカレントセレクションから開始して、tables とfields で指定した4D フィールドの値を使用し、4D View area 上にレポートを作成します。各フィールドに適用する処理は、operatorで定義します(合計、カウント、最大値等)。引数operatorを定義するには、PV Report functionsテーマ内の定数を使用します:

| 定数                         | 型    | 値  |
|----------------------------|------|----|
| pv report function average | 倍長整数 | 1  |
| pv report function count   | 倍長整数 | 4  |
| pv report function max     | 倍長整数 | 3  |
| pv report function min     | 倍長整数 | 2  |
| pv report function none    | 倍長整数 | -1 |
| pv report function sum     | 倍長整数 | 0  |
|                            |      |    |

生成されたレポートは、column とrowで指定したセルよりarea 上に挿入されます。

tableBreak とfieldBreak は、ブレークシーケンスを実行するフィールドを指定します。ブレークにより、同種類のグループ ごとにレコードを区切り、各グループの中間集計を行うことができます。

ブレークとは、テーブルの並び替えにおける値の変わり目です。このブレークレベルは、並び替えの条件に関連付ける必要が あります。PV REPORT MANYコマンドを使用する前に、tableBreak とfieldBreak で指定したレコードセレクションに対す る並び替えを行う必要があります。その際、ブレークとして考慮されない並び替え条件を更に追加しても構いません。ブレー クをともなうクイックレポートの作成に関する詳細は、4Dのユーザリファレンスマニュアルを参照してください。

引数insert は、このコマンドを使用して4D View エリアに配置されるデータで既存のセルを置き換えるか、もしくは新しい行 に挿入するかを決定します。この引数に0 を渡すと、データは消去されて置き換えられます。1を渡した場合、追加の行が挿 入されます。

引数detailを使用すると、4D View が明細行およびブレーク行をレポートに挿入する方法を定義することができます:

- detailに0 を渡した場合、ブレーク行だけが挿入されます(明細行は挿入されません)。
- detailに1 を渡した場合、明細行が挿入され、ブレークの値は行ごとに繰り返し表示されます。
- detailに2 を渡した場合、明細行が挿入されますが、ブレークの値は一度しか表示されません。

引数*title*を使用して、結果の行のタイトルを設定することができます(つまり、"合計"や"平均"等です)。4D の「クイックレ ポート」エディタと同様に、現在のブレーク値のプレースホルダとして数値記号"#"を使用可能です。例えば、「国」フィー ルドがブレークフィールドである場合、タイトルには"合計: #"と指定することができます。すると、レポートには"合計: 合衆国"、"合計:日本"というように表示されます。

タイトルを挿入したくない場合には、空の文字列を渡します。

Note: detailに0 を指定し、 <タイトル> に空の文字列を渡した場合、最初の列は挿入されません(列は空の状態になります)。

「顧客」の入力フォーム内に組み込まれた4D View エリアに、その顧客にリンクしている「連絡先」のレポートを表示しま す。肩書きごとに(秘書、開発者、ドキュメント部門等)、連絡先数を示すブレークを追加します。「連絡先」テーブルと 「顧客」テーブル間には自動リレートが設定されています。

```
C LONGINT ($Column) `列番号
C LONGINT ($Row) `行番号
C INTEGER ($Master) `マスターテーブル番号
C INTEGER ($TableBreak) `ブレークが発生するテーブル番号
C_INTEGER ($FieldBreak) `ブレークが発生するフィールド番号
ARRAY INTEGER($Operator;3) `実行する処理
ARRAY INTEGER ($Tables; 3) 、表示フィールドの属するテーブルの番号
ARRAY INTEGER ($Fields;3) 、表示フィールド数
C_INTEGER($Insert) `0= 置き換え;1=行を挿入
C_INTEGER ($Detail) い明細行挿入オプション
C_STRING(30; $Title) `結果行のタイトル
 `初期化
$Column:=4 `列Dから表示を開始する
$Row:=3 `3 行目から表示を開始する(タイトル+ 空の行)
$Master:=Table(->[Contacts]) `これは「連絡先」テーブルの、レポート"である
$TableBreak:=Table(->[Titles])
$FieldBreak:=Field(->[Titles]Label) 「連絡先」肩書き上でブレークが発生
 1 列目に各タイプの数を表示
$Operator{1}:=pv report function count
$Tables{1}:=Table(->[Titles])
$Fields{1}:=Field(->[Titles]Label) `1 列目に肩書きのラベル
$Operator{2}:=pv report function none `列2における計算は行わない
$Tables{2}:=Table(->[Contacts])
$Fields{2}:=Field(->[Contacts]ContactName) `2 列目に連絡先名
$Operator{3}:=<u>pv report function none</u> `列3における計算は行わない
$Tables{3}:=Table(->[Contacts])
$Fields{3}:=Field(->[Contacts]ContactFirstname) `3 列目に連絡先の名前
$Insert:=1 `挿入
$Detail:=2 `明細行を挿入し、値は1度だけ表示する
$Title:="Number of contacts for #" ```#"記号は現在のブレーク値で置き変わる
RELATE MANY([Clients]Code) `顧客の連絡先を取得
 、ブレークポイントでのソートが必要+ アルファベット順に表示
ORDER BY([Contacts];[Titles]Label;[Contacts]ContactName;[Contacts]ContactFirstname)
PV REPORT
```

MANY(Area; \$Column; \$Row; \$Master; \$TableBreak; \$FieldBreak; \$Operator; \$Tables; \$Fields; \$Insert; \$Detail; \$Title)

## カレントセレクションおよびレコード

セレクションはデーターベースストラクチャーレベルでのリレーションやコマンドに渡されるフィールド番号や配列に基づきます。

PV REPORT ONE ( area ; column ; row ; master ; tableBreak ; fieldBreak ; operator ; tables ; fields ; insert ; detail ; title )

| 型    |                                                                                                    | 説明                                                                            |
|------|----------------------------------------------------------------------------------------------------|-------------------------------------------------------------------------------|
| 倍長整数 | ⇒                                                                                                    | 4D View エリア                                                                   |
| 倍長整数 | ⇒                                                                                                    | 列番号                                                                           |
| 倍長整数 | ⇒                                                                                                    | 行番号                                                                           |
| 整数   | ⇒                                                                                                    | プライマリテーブル番号                                                                   |
| 整数   | ⇒                                                                                                    | ブレークが発生するテーブル番号                                                               |
| 整数   | ⇒                                                                                                    | ブレークが発生するフィールド番号                                                              |
| 整数   | ⇒                                                                                                    | 実行する処理                                                                        |
| 整数   | ⇒                                                                                                    | 表示フィールドの属するテーブルの番号                                                            |
| 整数   | ⇒                                                                                                    | 表示フィールドの番号                                                                    |
| 整数   | ⇒                                                                                                    | 0= 置き換え; 1= 行挿入                                                               |
| 倍長整数 | ⇒                                                                                                    | 明細行挿入オプション                                                                    |
| 文字   | ⇒                                                                                                    | ブレークタイトル                                                                      |
|      | <b>型</b><br>倍長整数<br>倍長整数<br>整数<br>整数<br>整数<br>整数<br>整数<br>整数<br>整数<br>整数<br>整数<br>整数<br>整数<br>管長整数<br>倍長整数<br>字 | 型<br>倍長整数 →<br>信長整数 →<br>整数 →<br>整数 →<br>整数 →<br>整数 →<br>整数 →<br>整数 →<br>整数 → |

#### 説明

PV REPORT ONEコマンドは、master テーブルのカレントセレクションから開始して、tables とfields で指定した4Dフィールドの値を使用し、4D View area 上にレポートを作成します。このフィールドに適用する処理は、operatorで定義します (合計、カウント、最大値等)。引数operatorを定義するには、PV Report functionsテーマ内の定数を使用します:

| 定数                         | 型    | 値  |
|----------------------------|------|----|
| pv report function average | 倍長整数 | 1  |
| pv report function count   | 倍長整数 | 4  |
| pv report function max     | 倍長整数 | 3  |
| pv report function min     | 倍長整数 | 2  |
| pv report function none    | 倍長整数 | -1 |
| pv report function sum     | 倍長整数 | 0  |

生成されたレポートは、column とrowで指定したセルよりarea 上に挿入されます。

tableBreakとfieldBreakは、ブレークシーケンスを実行するフィールドを指定します。ブレークにより、同種類のグループごとにレコードを区切り、各グループの中間集計を行うことができます。

ブレークとは、テーブルの並び替えにおける値の変わり目です。このブレークレベルは、並び替えの条件に関連付ける必要があります。PV REPORT ONEコマンドを使用する前に、tableBreak とfieldBreak で指定したレコードセレクションに対する並び替えを行う必要があります。その際、ブレークとして考慮されない並び替え条件を更に追加しても構いません。ブレークをもなうクイックレポートの作成に関する詳細は、4Dのユーザリファレンスマニュアルを参照してください。

引数insert は、このコマンドを使用して4D View エリアに配置されたデータで既存のセルを置き換えるか、もしくは新しい行 に挿入するかを決定します。この引数に0 を渡すと、データは消去されて置き換えられます。1 を渡した場合、追加の行が挿 入されます。

引数detailを使用すると、4D View が明細行およびブレーク行をレポートに挿入する方法を定義することができます。

- detail に0 を渡した場合、ブレーク行だけが挿入されます(明細行は挿入されません)。
- detail に1 を渡した場合、明細行が挿入され、ブレークの値は行ごとに繰り返し表示されます。
- detail に2 を渡した場合、明細行が挿入されますが、ブレークの値は一度しか表示されません。

引数*title* を使用して、結果の行のタイトルを設定することができます(つまり、"合計"や"平均"等です)。4D の「クイック レポート」エディタと同様に、現在のブレーク値のプレースホルダとして数値記号"#"を使用可能です。例えば、「国」 フィールドがブレークフィールドである場合、タイトルには"合計: #"と指定することができます。すると、レポートに は"合計:合衆国"、"合計:日本"というように表示されます。タイトルを挿入したくない場合には、空の文字列を渡します。 **Note**:*detail* に0を指定し、<タイトル>に空の文字列を渡した場合、最初の列は挿入されません(列は空の状態になりま す)。 4D View エリアに顧客リストを表示し、男性と女性を分けて、それぞれのグループのレコード数を示します:

```
C_LONGINT ($Column) `列番号
C_LONGINT ($Row) `行番号
C_INTEGER($Master) <sup>、</sup>プライマリテーブル番号
C_INTEGER ($TableBreak) `ブレークが発生するテーブル番号
C_INTEGER ($FieldBreak) ブレークが発生するフィールド番号
C_INTEGER($Operator) `実行する処理
C_INTEGER ($Table) 、表示フィールドの属するテーブルの番号
C_INTEGER ($Field) 、表示フィールドの番号
C INTEGER ($Insert) `0= 置き換え;1=行を挿入
C INTEGER ($Detail) `明細行挿入オプション
C STRING(20; $Title) `結果行のタイトル
 `初期化
$Column:=4 `列Cから表示を開始する
$Row:=3 `3 行目から表示を開始する(タイトル+ 空の行)
$Master:=Table(->[Clients]) ) [顧客」テーブルをすべて処理する
$TableBreak:=Table(->[Clients])
$FieldBreak:=Field(->[Clients]Type) `顧客タイプでブレーク
$Operator:=pv report function count `男性と女性の数を集計
$Table:=Table(->[Clients]) 「顧客」テーブルのフィールド
$Field:=Field(->[Clients]Name) `名前を印刷
$Insert:=1 `挿入を行う
$Detail:=2 `明細行を挿入し、値は1度だけ表示する
$Title:="Total"
ALL RECORDS ([Clients])
ORDER BY([Clients];[Clients]Type;[Clients]Name) `ブレークポイントでのソートが必要+ アルファベット順に表示
```

```
PV REPORT
ONE(Area;$Column;$Row;$Master;$TableBreak;$FieldBreak;$Operator;$Table;$Field;$Insert;$Detail;$Title)
```

## PV SET CELL BOOLEAN VALUE

| PV SET CELL BOOLEAN VALUE ( area ; column ; row ; value ) |      |          |             |  |  |
|-----------------------------------------------------------|------|----------|-------------|--|--|
| 引数                                                        | 型    |          | 説明          |  |  |
| area                                                      | 倍長整数 | <b>⇒</b> | 4D View エリア |  |  |
| column                                                    | 倍長整数 | ⇒        | セルの列番号      |  |  |
| row                                                       | 倍長整数 | ⇒        | セルの行番号      |  |  |
| value                                                     | 整数   | ⇒        | セルの値        |  |  |

#### 説明

PV SET CELL BOOLEAN VALUEコマンドは、columnとrowで指定されたセルに整数タイプのvalueを割り当てます。この整数を使用して、ブール値を表現することができます(0= 偽、1= 真)。これは、Num(ブール式) 関数として4D のブール値 に変換する必要があります。

#### 例題

PV SET CELL STRING VALUEコマンドの例題に手を加え、整数で表わされたブールタイプに変更します。

```
C_INTEGER($CopyNumber)
C_LONGINT($Column; $Row) `コピーするセルの座標
C_INTEGER($Index)   `ループのインデックス
C_BOOLEAN($Value) `コピーする値
$CopyNumber:=Num(Request("How many copies toward the bottom would you like?";"5")) `デフオルトで5
If($CopyNumber>0)
    PV GET CURRENT CELL(Area; $Column; $Row) `コピーするセル
    $Value:=(PV Get cell boolean value(Area; $Column; $Row)=1) `整数をブールに変換
    For($Index; $Row+1; $Row+$CopyNumber)     `$CopyNumberループ
        PV SET CELL BOOLEAN VALUE(Area; $Column; $Index; Num($Value)) `値をコピー
        End for
End if
```

## PV SET CELL CONTROL

| PV SET CELL CONTROL ( area ; column ; row ; type ; varName ; method ; title ) |      |               |             |  |
|-------------------------------------------------------------------------------|------|---------------|-------------|--|
| 引数                                                                            | 型    |               | 説明          |  |
| area                                                                          | 倍長整数 | ⇒             | 4D View エリア |  |
| column                                                                        | 倍長整数 | $\Rightarrow$ | セルの列番号      |  |
| row                                                                           | 倍長整数 | $\Rightarrow$ | セルの行番号      |  |
| type                                                                          | 整数   | ⇒             | 制御タイプ       |  |
| varName                                                                       | 文字   | $\Rightarrow$ | 制御管理変数の名前   |  |
| method                                                                        | 文字   | $\Rightarrow$ | コールバックメソッド名 |  |
| title                                                                         | 文字   | ⇒             | 制御のタイトル     |  |

#### 説明

PV SET CELL CONTROLコマンドは、column とrowで指定されたセルに"制御"を設定します。制御とは、セルに納められる ボタンやチェックボックス、ラジオボタン、ドロップダウンリスト、コンボボックスタイプのオブジェクトのことです。セル に制御が既に組み込まれている場合には、タイプに関わらずそれが削除され、新しい制御で置き換えられます。

*type*は、セルに納められる制御タイプ(上記5 つのタイプの1 つ)を示します。この引数を設定するには、PV Controlテーマ内の定数を使用します。

varName は、表示する値(ドロップダウンリストやコンボボックスの制御タイプ用)を格納した変数です。

method には、設定する制御に関連付けるコールバックメソッドの名前を指定します。コールバックメソッドに関する詳細はエリアコマンドについてを参照してください。

title には、ボタンやチェックボックス等のラベルを指定します。

#### 例題

以下の各メソッドにより、さまざまなタイプの制御を具体的に示します:

• C3 セルに標準ボタン:

```
C_LONGINT(vStandardButton)   `Standard button
    PV SET CELL CONTROL(Area;3;3;pv control push
    button;"vStandardButton";"CallbackButton";"Button")
```

`CallbackButton method

```
C_LONGINT($1)   `4D View area
C_LONGINT($2)   `Column number
C_LONGINT($3)   `Row number
C_POINTER($4)   `Pointer to call object
ALERT("Control from method: "+Current method name)
```

#### • E3、E4、E5 セルにラジオボタン:

```
C_LONGINT(vRadio1;vRadio2;vRadio3)   `Radio buttons
vRadio1:=1
vRadio2:=0
vRadio3:=0
PV SET CELL CONTROL(Area;5;3;pv control radio button;"vRadio1";"CallbackRadio";"Day")
PV SET CELL CONTROL(Area;5;4;pv control radio button;"vRadio2";"CallbackRadio";"Month")
PV SET CELL CONTROL(Area;5;5;pv control radio button;"vRadio3";"CallbackRadio";"Year")
`CallbackRadio method
C_LONGINT($1)   `4D View area
C_LONGINT($2)   `Column number
C_LONGINT($3)   `Row number
C_POINTER($4)   `Pointer to call object
C_STRING(6;$Value)
```

```
Case of
```

```
: ($4=(->vRadio1))
    vRadio2:=0
    vRadio3:=0
    $Value:="Day"
: ($4=(->vRadio2))
    vRadio1:=0
    vRadio3:=0
    $Value:="Month"
: ($4=(->vRadio3))
    vRadio1:=0
    vRadio2:=0
    $Value:="Year"
End case
PV SET CELL TEXT VALUE($1; ($2+1); 3; $Value)
```

• E7, E8, E9にチェックボックス:

```
C LONGINT (vCheckBox1; vCheckBox2; vCheckBox3)     `Boxes to check
vCheckBox1:=0
vCheckBox2:=0
vCheckBox3:=0
PV SET CELL CONTROL (Area; 5; 7; pv control check box; "vCheckBox1"; "CallbackCheckBox"; "Beginner")
PV SET CELL CONTROL (Area; 5; 8; pv control check
box; "vCheckBox2"; "CallbackCheckBox"; "Intermediate")
PV SET CELL CONTROL(Area;5;9;pv control check box; "vCheckBox3"; "CallbackCheckBox"; "Expert")
  `CallbackCheckBox method
C_LONGINT($1)     `4D View area
C_LONGINT($2)     `Column number
C_LONGINT ($3)     `Row number
C POINTER($4)     `Pointer to call object
 C TEXT($Value)
 If(vCheckBox1=1)
   $Value:="Beginner"
End if
If (vCheckBox2=1)
   If($Value#"")
      $Value:=$Value+" + "
   End if
   $Value:=$Value+"Intermediate"
End if
If(vCheckBox3=1)
   If($Value#"")
      $Value:=$Value+" + "
   End if
   $Value:=$Value+"Expert"
End if
PV SET CELL TEXT VALUE($1; ($2+1); 7; $Value)
```

• C5にドロップダウンリスト:

```
ARRAY TEXT (DropdownListArray;5)   whsp; `For drop-down list
DropdownListArray{1}:="Monday"
DropdownListArray{2}:="Tuesday"
DropdownListArray{3}:="Wednesday"
DropdownListArray{4}:="Thursday"
DropdownListArray{5}:="Friday"
DropdownListArray:=3 `Default to Wednesday
PV SET CELL CONTROL(Area;3;5;pv control drop down;"DropdownListArray";"CallbackDropList";"")
`CallbackDropList method
C_LONGINT($1)     `4D View area
C_LONGINT($2)     `Column number
C_LONGINT($3)     `Row number
C_POINTER($4)     `Pointer to call object
```

PV SET CELL TEXT VALUE(\$1;3;6;DropdownListArray{DropdownListArray})

• C7にコンボボックス:

```
ARRAY TEXT (ComboArray;5)     `For combo box list
ComboArray{1}:="Monday"
ComboArray{2}:="Tuesday"
ComboArray{3}:="Wednesday"
ComboArray{4}:="Thursday"
ComboArray{5}:="Friday"
ComboArray:=5 `Default to Friday
PV SET CELL CONTROL(Area;3;7;pv control combo box;"ComboArray";"CallbackCombo";"")
`Method: CallbackCombo
C_LONGINT ($1)     `4D View area
C_LONGINT ($1)     `4D View area
```

C\_LONGINT(\$2) `Column number C\_LONGINT(\$3) `Row number C\_POINTER(\$4) `Pointer to call object PV SET CELL TEXT VALUE(\$1;3;8;ComboArray{0})

## PV SET CELL DATE TIME VALUE

#### PV SET CELL DATE TIME VALUE ( area ; column ; row ; date ; time )

| 引数     | 型    |               | 説明          |
|--------|------|---------------|-------------|
| area   | 倍長整数 | ⇒             | 4D View エリア |
| column | 倍長整数 | ⇒             | セルの列番号      |
| row    | 倍長整数 | ⇒             | セルの行番号      |
| date   | 日付   | $\Rightarrow$ | 日付タイプのセルの値  |
| time   | 時間   | ⇒             | 時間タイプのセルの値  |

#### 説明

PV SET CELL DATE TIME VALUEコマンドは、dateとtimeを1 つの値としてcolumnとrowで指定されたセルに割り当てます。

#### 例題

このメソッドは、会議の日付と時間を求めると同時に、会議日時を翌日の30分遅い時間に繰り下げます。その後、新しい日 程をセルA1に表示します:

```
C_DATE($Date) `会議の日付
C_TIME($Time) `会議の時間
$Date:=Date(Request("Date of meeting";String(Current date)))
If($Date#!00/00/00!) `有効な日付
$Time:=Time(Request("Time of meeting";Time string(Current time)))
If($Time#?00:00:00?) `有効な時間
`会議の日程を1日後の30 分遅い時間に変更し、それをセルA1に割り当てる
PV SET CELL DATE TIME VALUE(Area;1;1;$Date+1;$Time+?00:30:00?)
PV GET CELL DATE TIME VALUE(Area;1;1;$Date+1;$Time+?00:30:00?)
PV GET CELL DATE TIME VALUE(Area;1;1;$Date;$Time) `情報を読み込む
ALERT("The meeting has been pushed ahead to "+String($Date)+" at "+Time string($Time))
End if
End if
```

# 🚓 PV SET CELL DATE VALUE

| PV SET CELL DATE VALUE ( area ; column ; row ; value ) |      |               |             |  |
|--------------------------------------------------------|------|---------------|-------------|--|
| 引数                                                     | 型    |               | 説明          |  |
| area                                                   | 倍長整数 | $\Rightarrow$ | 4D View エリア |  |
| column                                                 | 倍長整数 | $\Rightarrow$ | セルの列番号      |  |
| row                                                    | 倍長整数 | $\Rightarrow$ | セルの行番号      |  |
| value                                                  | 日付   | ⇒             | セルの値        |  |

# 説明

PV SET CELL DATE VALUEコマンドは、columnとrowで指定されたセルに日付タイプのvalueを割り当てます。

## 例題

## PV SET CELL FIELD

| PV SET CELL FIELD ( area ; column ; row ; numTable ; numField ) |      |               |             |  |
|-----------------------------------------------------------------|------|---------------|-------------|--|
| 引数                                                              | 型    |               | 説明          |  |
| area                                                            | 倍長整数 | ⇒             | 4D View エリア |  |
| column                                                          | 倍長整数 | $\Rightarrow$ | セルの列番号      |  |
| row                                                             | 倍長整数 | $\Rightarrow$ | セルの行番号      |  |
| numTable                                                        | 整数   | $\Rightarrow$ | テーブル番号      |  |
| numField                                                        | 整数   | ⇒             | フィールド番号     |  |

#### 説明

PV SET CELL FIELDコマンドは、columnとrowとの交差する場所に相当する座標を持つセルエリアにフィールドを関連付けます。

tableは、セルに関連付けたいカレントレコードが属するテーブル番号です。カレントレコードのfieldの値が表示されます。

セルは*field*と動的に関連付けられます。つまり、この値に何らかの変更が加えられると、カレントレコードのフィールドにも その変更が自動的に反映されます(その逆も同様)。

## 例題

4D View のセルで構成される入力フォームを作成する場合について考えてみます。PV SET CELL FIELDコマンドを使用し、 各セルでは関連付けられたフィールドの表示や変更を行うことができます。繰り返し入力を行うために、コールバックメソッ ドや他のフォームオブジェクトを用いてレコードを処理しても構いません。:

```
C_INTEGER($Table;$Field) `関連付けられたフィールドの参照番号

If(Form event=On Load)

PV GET CELL FIELD(Area;2;1;$Table;$Field) `フィールドがB1に関連付けられているか

If($Table=0)&($Field=0)

PV SET CELL FIELD(Area;2;1;1;4) `B1 : [Clients]LastName

End if

PV GET CELL FIELD(Area;2;2;$Table;$Field) `フィールドがB2に関連付けられているか

If($Table=0)&($Field=0)

PV SET CELL FIELD(Area;2;2;1;3) `B2 : [Clients]FirstName

End if

`ラベル

PV SET CELL STRING VALUE(Area;1;1;"Last Name :")

PV SET CELL STRING VALUE(Area;1;2;"First Name :")

CREATE RECORD([Clients]) `新しい顧客が入力された

End if
```

## 🚓 PV SET CELL FORMULA

| PV SET CELL FORMULA ( area ; column ; row ; formula ) |      |               |             |  |
|-------------------------------------------------------|------|---------------|-------------|--|
| 引数                                                    | 型    |               | 説明          |  |
| area                                                  | 倍長整数 | $\Rightarrow$ | 4D View エリア |  |
| column                                                | 倍長整数 | $\Rightarrow$ | セルの列番号      |  |
| row                                                   | 倍長整数 | $\Rightarrow$ | セルの行番号      |  |
| formula                                               | 文字   | ⇒             | フォーミュラ      |  |

#### 説明

PV SET CELL FORMULAコマンドは、columnとrowで指定されたセルにformulaを設定します。

#### 例題

次の例題は、ある数値タイプのセルから開始して、下方向への増分を行います。開始セルの値が後で変更されても、PV SET CELL FORMULAを使用してそのセルに設定したフォーミュラによって、この増分値は自動的に更新されます。

```
C INTEGER ($CopyNumber) `コピーする回数
C_LONGINT ($Column; $Row) `コピーするセルの座標
C_INTEGER ($Index) `ループインデックス
C TEXT ($Name) ) 開始セル名
PV GET CURRENT CELL(Area; $Column; $Row)
If (PV Get cell value type(Area; $Column; $Row)=pv number type value) `タイプの確認
  デフォルトで5
  $CopyNumber:=Num(Request("How many cells to the bottom do you want to increment?";"5"))
  If($CopyNumber>0) `確定
      $Name:=PV Get cell name(Area; $Column; $Row) `セル名の取得
      If ($Name="") & <u>NBSP</u>; & <u>NBSP</u>; `名前が付けられていない?
         $Name:="COL"+String($Column)+"RW"+String($Row) `名前を付ける
         PV SET CELL NAME(Area; $Column; $Row; $Name) `"COL2RW3" タイプの名前
      End if
      For($Index;$Row+1;$Row+$CopyNumber) `$CopyNumber ループ
  増分
         PV SET CELL FORMULA(Area;$Column;$Index;"="+$Name+"+"+String($Index-$Row))
     End for
  End if
Else ご正しくないタイプ
  ALERT ("The start cell must be a numeric type")
End if
```

# 🐢 PV SET CELL NUM VALUE

| PV SET CELL NUM VALUE ( area ; column ; row ; value ) |      |               |             |  |
|-------------------------------------------------------|------|---------------|-------------|--|
| 引数                                                    | 型    |               | 説明          |  |
| area                                                  | 倍長整数 | $\Rightarrow$ | 4D View エリア |  |
| column                                                | 倍長整数 | $\Rightarrow$ | セルの列番号      |  |
| row                                                   | 倍長整数 | $\Rightarrow$ | セルの行番号      |  |
| value                                                 | 実数   | ⇒             | セルの値        |  |

# 説明

PV SET CELL NUM VALUEコマンドは、columnとrowで指定されたセルに数値タイプのvalueを割り当てます。

# 例題

# PV SET CELL PICTURE VALUE

| PV SET CELL PICTURE VALUE ( area ; column ; row ; value ) |       |               |             |  |  |
|-----------------------------------------------------------|-------|---------------|-------------|--|--|
| 引数                                                        | 型     |               | 説明          |  |  |
| area                                                      | 倍長整数  | ⇒             | 4D View エリア |  |  |
| column                                                    | 倍長整数  | $\Rightarrow$ | セルの列番号      |  |  |
| row                                                       | 倍長整数  | $\Rightarrow$ | セルの行番号      |  |  |
| value                                                     | ピクチャー | ⇒             | セルの値        |  |  |

## 説明

PV SET CELL PICTURE VALUEコマンドは、columnとrowで指定されたセルにピクチャタイプのvalueを割り当てます。

## 例題

## PV SET CELL STRING VALUE

| PV SET CELL STRING VALUE ( area ; column ; row ; value ) |      |               |             |  |
|----------------------------------------------------------|------|---------------|-------------|--|
| 引数                                                       | 型    |               | 説明          |  |
| area                                                     | 倍長整数 | $\Rightarrow$ | 4D View エリア |  |
| column                                                   | 倍長整数 | $\Rightarrow$ | セルの列番号      |  |
| row                                                      | 倍長整数 | $\Rightarrow$ | セルの行番号      |  |
| value                                                    | 文字   | ⇒             | セルの値        |  |

#### 説明

PV SET CELL STRING VALUEコマンドは、columnとrowで指定されたセルに文字列タイプのvalueを書き込みます。

valueが"="で始まる場合、フォーミュラとして読み込まれます。

#### 例題

```
次の例題は、文字タイプのセルに対してのみ"下方向へのコピー"を再現します。
```

Tip: このメソッドは、任意のタイプに対して使用可能ですが、その場合"PV Get cell xxx value"を呼び出す前に、PV Get cell value type 関数を用いてセルの型を調べる汎用メソッドを呼び出し、この後で型とは関係なく"PV SET CELL XXX VALUE"コマンドを使用して値をコピーしたほうがよいでしょう。これは汎用なプログラム作成の最適な練習になります。

# PV SET CELL TEXT VALUE

| PV SET CELL TEXT VALUE ( area ; column ; line ; value ) |                              |                  |                                         |  |
|---------------------------------------------------------|------------------------------|------------------|-----------------------------------------|--|
| 引数                                                      | 型                            |                  | 説明                                      |  |
| area<br>column<br>line<br>value                         | 倍長整数<br>倍長整数<br>倍長整数<br>テキスト | 1<br>1<br>1<br>1 | 4D View エリア<br>セルの列番号<br>セルの行番号<br>セルの値 |  |

# 説明

PV SET CELL TEXT VALUEコマンドは、columnとrowで指定されたセルにテキストタイプのvalueを書き込みます。

## 例題
# PV SET CELL TIME VALUE

| PV SET CELL TIME VALUE ( area ; column ; row ; value ) |      |               |             |  |  |
|--------------------------------------------------------|------|---------------|-------------|--|--|
| 引数                                                     | 型    |               | 説明          |  |  |
| area                                                   | 倍長整数 | ⇒             | 4D View エリア |  |  |
| column                                                 | 倍長整数 | $\Rightarrow$ | セルの列番号      |  |  |
| row                                                    | 倍長整数 | $\Rightarrow$ | セルの行番号      |  |  |
| value                                                  | 時間   | ⇒             | セルの値        |  |  |

## 説明

PV SET CELL TIME VALUEコマンドは、columnとrowで指定されたセルに時間タイプのvalueを割り当てます。

### 例題

PV SET CELL STRING VALUEコマンドの例題参照

## PV SET CELL VARIABLE

| PV SET CELL VARIABLE ( area ; column ; row ; variable ) |      |               |             |  |  |
|---------------------------------------------------------|------|---------------|-------------|--|--|
| 引数                                                      | 型    |               | 説明          |  |  |
| area                                                    | 倍長整数 | $\Rightarrow$ | 4D View エリア |  |  |
| column                                                  | 倍長整数 | $\Rightarrow$ | セルの列番号      |  |  |
| row                                                     | 倍長整数 | $\Rightarrow$ | セルの行番号      |  |  |
| variable                                                | 文字   | ⇒             | 変数名         |  |  |

### 説明

PV SET CELL VARIABLE コマンドは、columnとrowで指定されたセルをvariableに関連付けます。セル内容に何らかの変更が加えられると、その変更が変数に反映されます(その逆も同様)。

#### 例題

次のフォームメソッドは、変数vTime を使用してC3 セルに現在時刻を表示します。この変数は毎秒ごとに更新され、セルは時計の役割を果たします:

```
C_TIME (vTime) 、表示する時刻を受け取る変数

Case of

: (Form event=<u>On Load</u>)

If (PV Get cell variable(Area;3;3)="") 、C3 セルには変数がまだ関連付けられていない

PV SET CELL VARIABLE(Area;3;3;"vTime") 、変数vTime に関連付ける

End if

SET TIMER(60) 、毎秒ごと

: (Form event=<u>On Timer</u>)

vTime:=Current time

End case
```

### 🚓 PV UPDATE DYNAMIC AREA

| PV UPDATE DYNAMIC AREA ( area ) |      |   |             |  |  |
|---------------------------------|------|---|-------------|--|--|
| 引数                              | 型    |   | 説明          |  |  |
| area                            | 倍長整数 | ⇒ | 4D View エリア |  |  |

#### 説明

PV UPDATE DYNAMIC AREAコマンドは 4D View areaに表示されているデーターと4Dデーターベースのデーターとの同期 を実行します。

このコマンドはダイナミックエリア内でのみ使用されるコールバックメソッドのコンテキストで有用です。実際、コールバックメソッドが4Dのカレントセレクションを変更しても、4D Viewエリアはメソッド全体が実行された後に更新されます。しかしPV GOTO CELLのようなコマンドがコールバックメソッド内で使用されるようなケースでは、4Dデーターと4D Viewデーターとの更新ラグのため、結果が異なってしまいます。このリスクを避けるため、PV UPDATE DYNAMIC AREAコマンドをコールバックメソッド内で呼び出して、4Dに対して行われた更新を4D Viewに反映させる必要があります。

PV UPDATE DYNAMIC AREAは以下の変更の少なくとも1つが4Dのセレクションに対して行われた場合に行為 s ンを行います:

- リンクされたフィールドのコンテキスト内でカレントセレクションが変更された
- リンクされた配列サイズが変更された
- リンクされたフィールドまたは配列のデーターが変更された

#### 例題

この例題ではPV ADD DYNAMIC FIELDSコマンドを使用して4Dセレクションと4D Viewエリアの同期を有効にする例を示 します。"右クリック"イベントメソッドをインストールし、4Dセレクションにレコードを作成します。そして4D Viewエリア でこのレコードを指示します。

PV ON EVENT(area; pv on right clicked; "CallbackMethod")

CallbackMethodプロジェクトメソッドは以下の通りです:

```
C_BOOLEAN($0)
C_LONGINT($1;$2;$3;$4;$5;$6)
```

```
$0:=True `Blocks event
CREATE RECORD([Contacts]) `新規レコード
SAVE RECORD([Contacts]) `作成したレコードを保存
ALL RECORDS([Contacts])
```

`4D Viewのセレクションを4Dのセレクションと同期
PV UPDATE DYNAMIC AREA(area)

```
`新しいレコードを選択
PV GOTO CELL(area;1;Records in selection([Contacts]))
```

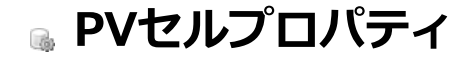

- 🌸 セルプロパティコマンドについて
- 🚓 PV Get cell name
- 🚓 PV GET CELL NAME LIST
- 📸 PV Get cell property
- 🚓 PV Get range property
- 🚓 PV SET CELL NAME
- PV SET CELL PROPERTY
- 🜼 PV SET RANGE PROPERTY

このテーマ内のコマンドを使用して、単独のセルまたはセル選択範囲に関するプロパティを定義したり、その情報を取得する ことができます。プロパティには、ロック、非表示、入力フィルタ、表示フォーマット等があります。

このテーマ内にある3 つのコマンドを使用し、セル名を管理することができます。つまり、4D View エリアにある既存の名前を一覧表示したり、新しい名前を作成することができます。

セルに名前を付けることにより、セルの管理がより簡単になります。例えば、ユーザや開発者にとって、セルの位置決めを行えるポップアップメニューにおいて、列Yの384行にあるセルというよりも"合計"セルと言った方がわかりやすいでしょう。

# 🚓 PV Get cell name

| PV Get cell name ( area ; column ; row ) -> 戻り値 |      |               |             |  |  |
|-------------------------------------------------|------|---------------|-------------|--|--|
| 引数                                              | 型    |               | 説明          |  |  |
| area                                            | 倍長整数 | $\Rightarrow$ | 4D View エリア |  |  |
| column                                          | 倍長整数 | $\Rightarrow$ | セルの列番号      |  |  |
| row                                             | 倍長整数 | $\Rightarrow$ | セルの行番号      |  |  |
| 戻り値                                             | 文字   | þ             | セルの名前       |  |  |

## 説明

PV Get cell nameは、セルの名前を返します。

## 例題

PV SET CELL NAMEコマンドの例題参照

### 🚓 PV GET CELL NAME LIST

| PV GET CELL NAME LIST ( area ; columns ; rows ; names ) |        |          |             |  |  |
|---------------------------------------------------------|--------|----------|-------------|--|--|
| 引数                                                      | 型      |          | 説明          |  |  |
| area                                                    | 倍長整数   | ⇒        | 4D View エリア |  |  |
| columns                                                 | 倍長整数配列 | ⇔        | セルの列番号の配列   |  |  |
| rows                                                    | 倍長整数配列 | ⇔        | セルの行番号の配列   |  |  |
| names                                                   | テキスト配列 | <b>(</b> | 各セルの名前      |  |  |

#### 説明

PV GET CELL NAME LISTコマンドは、名前が割り当てられているセルの名前、列番号、行番号を取得し、それぞれnames、columns、rowsの配列に代入します。

#### 例題

以下のメソッドは、セル名を管理する一般的なメソッドです。名前を用いてセルを位置付けることができるコマンドは特に存在しません。しかし、配列\$TabNamesにおいて、求めるセル名の位置を割り出し、それに対応する各配列\$TabColumnsおよび\$TabRowsの要素を引数としてPV GOTO CELLコマンドを使用することにより、これが実現します。:

```
C_TEXT($1) <sup>*</sup>移動先のセルの名前
C_LONGINT($Position) <sup>*</sup>名前リスト内でのセル名の位置
ARRAY LONGINT($TabColumns;0) <sup>*</sup>列配列
ARRAY LONGINT($TabRows;0) <sup>*</sup>行配列
ARRAY TEXT($TabNames;0) <sup>*</sup>セル名配列
<sup>*</sup>名前と対応する座標を取得する
PV GET CELL NAME LIST(Area;$TabColumns;$TabRows;$TabNames)
<sup>$Position:=</sup>Find in array($TabNames;$1) <sup>*</sup>セルを検索
If($Position#-1) <sup>*</sup>存在する場合
PV GOTO CELL(Area;$TabColumns{$Position};$TabRows{$Position}) <sup>*</sup>そのセルをカレントセルに
Else
<sup>*</sup>エラーを管理する
End if
```

| PV Get cell property ( area ; column ; row ; property ) -> 戻り値 |      |               |             |  |
|----------------------------------------------------------------|------|---------------|-------------|--|
| 引数                                                             | 型    |               | 説明          |  |
| area                                                           | 倍長整数 | ⇒             | 4D View エリア |  |
| column                                                         | 倍長整数 | $\Rightarrow$ | セルの列番号      |  |
| row                                                            | 倍長整数 | ⇒             | セルの行番号      |  |
| property                                                       | 倍長整数 | ⇒             | プロパティ番号     |  |
| 戻り値                                                            | 倍長整数 | 2             | プロパティの値     |  |

PV Get cell propertyは、引数columnとrowで定義されたセルのpropertyの値を返します。

引数propertyの定義には、PV Style propertiesおよびPV Cell propertiesテーマ内の定数を使用します。これらの定数に 関する詳細は、PV SET CELL PROPERTYコマンドを参照してください。

### 例題

PV SET CELL PROPERTYコマンドの例題参照

| PV Get range property | ( area ; left ; top ; | right ; bottom | ; property ) -> 戻り値 |
|-----------------------|-----------------------|----------------|---------------------|
|-----------------------|-----------------------|----------------|---------------------|

| 引数       | 型    |               | 説明          |
|----------|------|---------------|-------------|
| area     | 倍長整数 | ⇒             | 4D View エリア |
| left     | 倍長整数 | $\Rightarrow$ | 左側セルの列番号    |
| top      | 倍長整数 | $\Rightarrow$ | 上側セルの行番号    |
| right    | 倍長整数 | ⇒             | 右側セルの列番号    |
| bottom   | 倍長整数 | $\Rightarrow$ | 下側セルの行番号    |
| property | 倍長整数 | ⇒             | プロパティの番号    |
| 戻り値      | 倍長整数 | 5             | プロパティの値     |

PV Get range propertyは、引数left, top, rightそしてbottomを使用して定義された選択セル領域のpropertyの値を返します。セル領域に関する詳細はセレクションコマンドについてを参照してください。

引数property の定義にはPV Style propertiesおよびPV Cell propertiesテーマ内の定数を使用します。これらの定数に関する詳細は、PV SET RANGE PROPERTYコマンドの説明を参照してください。

### 複合値

プロパティのなかには、PV Get range propertyより65535 または255 という値が返されるものがあります。この値はPV Style valuesテーマの"複合"タイプの定数に相当します。

たとえば、以下の構文では:

\$value:=PV Get range property(area;column;row;pv style color back even)

領域内にある偶数番号行のセルが、すべて同じ背景色ではない場合に65535 という値が返されます。この値はPV Style valuesテーマの定数pv value format mixed に相当します。また、領域内にある偶数番号行のセルが、すべて同じ背景色である場合には、実際のカラー番号が返されます。

この原則は、以下のプロパティに対して適用されます:

| プロパティ                            | 複合値の場合に返される値/定数                     |
|----------------------------------|-------------------------------------|
| <u>pv style format alpha</u>     | 65535 (pv value format mixed)       |
| <u>pv style format num</u>       | 65535 (pv value format mixed)       |
| <u>pv style format bool</u>      | 65535 (pv value format mixed)       |
| <u>pv style format date time</u> | 65535 (pv value format mixed)       |
| <u>pv style format picture</u>   | 65535 (pv value format mixed)       |
| <u>pv style color back even</u>  | 65535 (pv value format mixed)       |
| <u>pv style color back odd</u>   | 65535 (pv value format mixed)       |
| <u>pv style color text even</u>  | 65535 (pv value format mixed)       |
| <u>pv style color text odd</u>   | 65535 (pv value format mixed)       |
| <u>pv style color zero even</u>  | 65535 (pv value format mixed)       |
| <u>pv style color zero odd</u>   | 65535 (pv value format mixed)       |
| <u>pv style hor alignment</u>    | 255 (pv value hor alignment mixed)  |
| <u>pv style vert alignment</u>   | 255 (pv value vert alignment mixed) |
| pv style rotation                | 255 (pv value rotation mixed)       |

### 例題

PV Get cell propertyコマンドの例題参照

### 🚓 PV SET CELL NAME

| PV SET CELL NAME ( area ; column ; row ; name ; mode ) |      |               |                             |  |  |
|--------------------------------------------------------|------|---------------|-----------------------------|--|--|
| 引数                                                     | 型    |               | 説明                          |  |  |
| area                                                   | 倍長整数 | ⇒             | 4D View エリア                 |  |  |
| column                                                 | 倍長整数 | $\Rightarrow$ | セルの列番号                      |  |  |
| row                                                    | 倍長整数 | $\Rightarrow$ | セルの行番号                      |  |  |
| name                                                   | 文字   | ⇒             | セルの名前                       |  |  |
| mode                                                   | 倍長整数 | ⇒             | 0または省略 = 名前を追加, 1 = 名前を置き換え |  |  |

#### 説明

PV SET CELL NAMEコマンドは、引数column とrow で定義されたセルの名前をname に設定します。

セルには絶対参照 (列番号と行番号)、または名前でアクセスできます。4D Viewエリアのフォーミュラはnameを使用してセルを参照することができます。

#### Notes:

- セルの先頭3文字は数字であってはなりません。
- セル名にスペースを含めることはできません。name引数にスペースが含まれる場合、コマンドはそれを取り除きます。

オプションのmode引数を使用して、セルに既に名前が付けられていたときの新しい名称の振る舞いを設定できます。PV Cell propertiesテーマの以下の定数を使用できます:

|   | 定数              | 型       | 値   | コメント                                                                        |
|---|-----------------|---------|-----|-----------------------------------------------------------------------------|
|   | pv add name     | 倍長整数    | 0   | セルに既につけられた名称に新しい名前が追加される。                                                   |
|   | pv replace name | 倍長整数    | 1   | セルに付けられている名称が新しい名前で置き換えられる。                                                 |
| t | ノルに割り当てられたすべ    | ての名称を削除 | 余する | には、 <i>name</i> に空の文字列 ("") を渡し、 <i>mode</i> に <u>pv replace name</u> を指定しま |

## す。

### 例題

この例題ではカレントセルの名称を変更します。既に名前がつけられていた場合、置き換えることができます:

```
C_TEXT ($CellName) `セルに割り当てる名前
C TEXT ($CellNameOld) `セルにすでに割り当てられている名前
C LONGINT ($Column) `カレントセルの列番号
C LONGINT ($Row) `カレントセルの行番号
PV GET CURRENT CELL(Area; $Column; $Row) `カレントセルの座標を取得
ScellNameOld:=PV Get cell name(Area; Scolumn; SRow) 、既に名前が設定されている可能性がある
$CellName:=Request("このセルに与える名称";"New name")
If ($CellName#"") `名前が入力された
  If($CellNameOld="") `セルにはまだ名前が無い
     PV SET CELL NAME(Area; $Column; $Row; $CellName) 、入力された名前を割り当てる
  End if
Else `カレントセルには既に名前が付けられている
  CONFIRM ("This cell is already named "+$CellNameOld+". Do you want to rename it?";"Yes"; "No")
            `The user wants to rename the cell
   If(OK=1)
     PV SET CELL NAME (Area; $Column; $Row; $CellName; pv replace name)
  End if
End if
```

## PV SET CELL PROPERTY

| PV SET CELL PROPERTY ( area ; column ; row ; property ; value ) |      |               |             |  |
|-----------------------------------------------------------------|------|---------------|-------------|--|
| 引数                                                              | 型    |               | 説明          |  |
| area                                                            | 倍長整数 | ⇒             | 4D View エリア |  |
| column                                                          | 倍長整数 | $\Rightarrow$ | セルの列番号      |  |
| row                                                             | 倍長整数 | $\Rightarrow$ | セルの行番号      |  |
| property                                                        | 倍長整数 | $\Rightarrow$ | プロパティ番号     |  |
| value                                                           | 倍長整数 | ⇒             | プロパティの値     |  |

#### 説明

PV SET CELL PROPERTYコマンドは、引数column とrow で定義されたセルのproperty の値をvalue に設定します。 property の定義には、以下の定数を使用します。

- PV Cell propertiesテーマ内の定数。この場合、ピクセル単位で表わしたセルの高さと幅を引数value に渡します。
- PV Style propertiesテーマ内の定数。この場合、引数*value* を定義するには、PV Style values、PV Style special values、PV Style format date time、PV Picture mapping modeテーマのいずれかの定数を使用します。

引数property に使用する各種定数、および関連するvaluesを以下に説明します:

### PV Cell properties テーマ

| 定数             | 型    | 値   | コメント                          |
|----------------|------|-----|-------------------------------|
| pv cell height | 倍長整数 | 101 | セルの高さの設定を許可。 関連する値: ピクセル単位の高さ |
| pv cell width  | 倍長整数 | 100 | セルの幅の設定を許可。 関連する値: ピクセル単位の幅   |

PV Style properties テーマ

| 定数                              | 型                | 値  | コメント                                                                                                    |  |  |
|---------------------------------|------------------|----|----------------------------------------------------------------------------------------------------|--|--|
| pv style                        | 倍長               |    | セルの内容が幅を超えたときの自動ワードラップ機能を設定できます。関連する値: PV Style valuesテーマの定数                                                                |  |  |
| automatic<br>word wrap          | 整数               | 33 | <ul> <li><u>pv value on</u>: 必要に応じてセルの内容が自動で次の行に送られる</li> <li><u>pv value off</u>: 必要に応じてセルの内容が隣接したセルにはみ出して表示される</li> </ul> |  |  |
| pv style<br>based on            | 山<br>長<br>整<br>数 | 4  | <sub>通域内の各セルは、引数valueに渡された番号のスタイルシートをひな形として使用します。<br/>車する値:スタイルシート番号、または<b>PV Style special values</b>テーマ内の定数。</sub>        |  |  |
| pv style<br>color back<br>even  | 倍長整数             | 11 | 領域内の各セルのうち、偶数番号の行に位置するセルの背景色を設定します。関連する値:カラー番号(PV RGB to color関数、およびPV Index to color関数を参照)。                                |  |  |
| pv style<br>color back<br>odd   | 倍長整数             | 12 | 領域内の各セルのうち、奇数番号の行に位置するセルの背景色を設定します。関連する値:カ<br>ラー番号(PV RGB to color 関数、およびPV Index to color 関数を参照)。                          |  |  |
| pv style<br>color minus<br>even | 倍長整数             | 17 | 領域内の各セルのうち、偶数番号の行に位置し、その値が負数(マイナス)であるセルのテキストの色を設定します。関連する値:カラー番号(PV RGB to color 関数、およびPV Index to color 関数を参照)。            |  |  |
| pv style<br>color minus<br>odd  | 倍長整数             | 18 | 領域内の各セルのうち、奇数番号の行に位置し、その値が負数(マイナス)であるセルのテキストの色を設定します。関連する値:カラー番号(PV RGB to color 関数、およびPV Index to color 関数を参照)。            |  |  |
| pv style<br>color text<br>even  | 倍長整数             | 13 | 領域内の各セルのうち、偶数番号の行に位置するセルのテキストの色を設定します。関連する<br>値:カラー番号(PV RGB to color 関数、およびPV Index to color 関数を参照)。                       |  |  |
| pv style<br>color text<br>odd   | 倍長整数             | 14 | 領域内の各セルのうち、奇数番号の行に位置するセルのテキストの色を設定します。関連する<br>値:カラー番号(PV RGB to color 関数、およびPV Index to color 関数を参照)。                       |  |  |
| pv style<br>color zero<br>even  | 倍長整数             | 15 | 領域内の各セルのうち、偶数番号の行に位置し、その値が0(ゼロ)であるセルのテキストの色を設定します。関連する値:カラー番号(PV RGB to color 関数、およびPV Index to color 関数を参照)。               |  |  |
| pv style<br>color zero<br>odd   | 倍長整数             | 16 | 領域内の各セルのうち、奇数番号の行に位置し、その値が0(ゼロ)であるセルのテキストの色を設定します。関連する値:カラー番号(PV RGB to color 関数、およびPV Index to color 関数を参照)。               |  |  |
| pv style<br>format alpha        | 倍長整数は            | 6  | 領域内の各セルは、引数valueに渡された番号のテキスト表示フォーマットを使用します。関連<br>する値:表示フォーマット番号。                                                            |  |  |
| pv style<br>format bool         | 倍長整数             | 8  | 領域内の各セルは、引数valueに渡された番号のブーリアン表示フォーマットを使用します。関連する値:表示フォーマット番号。                                                               |  |  |
|                                 |                  |    | 領域内の各セルは、引数 <値> に渡された番号の日付&時刻表示フォーマットを使用します。<br>関連する値: PV Style format date timeテーマ内の定数。                                    |  |  |
|                                 |                  |    | • pv Short: 02/21/02                                                                                                    |  |  |
|                                 |                  |    | pv Abbreviated: Thu 21 Feb 2002     pv Abbreviated: Thu 21 Feb 2002                                                         |  |  |
|                                 |                  |    | <ul> <li>pv Long: Thursday 21 February 2002</li> <li>pv Short2: 02/21/2002</li> </ul>                                       |  |  |

| pv style<br>format date<br>time   | 倍 長 整 数 | 9  | <ul> <li>pv Month Day Year: 21 February, 2002</li> <li>pv Abbr Month Day Year: 21 Feb, 2002</li> <li>pv Day Name: Thursday</li> <li>pv Day Number: 21</li> <li>pv Month Name: February</li> <li>pv Month Number: 2</li> <li>pv Year Number: 2002</li> <li>pv Long H MM AM PM: Thursday 21 February 2002 at 12:30 PM</li> <li>pv Abbreviated H MM AM PM: Thu 21Feb 2002 at 12:30 PM</li> <li>pv Short HH MM SS: 02/21/02 at 12:30:00</li> <li>pv Month Day Year H MM AM PM: 21 February, 2002 at 12:30 PM</li> <li>pv Short2 Hour Min Sec: 21/02/2002 and 12 hours 30 minutes 0 second</li> <li>pv HH MM: 12:30</li> <li>pv Hour Min Sec: 12 hours 30 minutes 0 second</li> <li>pv Hour Min: 12 hours 30 minutes</li> <li>pv HH MM AM PM: 12:30 PM</li> </ul> |
|-----------------------------------|---------|----|----------------------------------------------------------------------------------------------------|
| pv style<br>format<br>forced text | 倍長整数    | 32 | Note: システム設定に応じて、表示結果が異なる場合があります。<br>セルに対し生テキストの表示を強制します。セルの内容 (数値、日付、テキスト等) に基づき<br>4D Viewが適用する自動表示フォーマットは使用されません。関連する値: PV Style<br>valuesテーマの定数<br><ul> <li><u>pv value on</u>: セルの内容は自動フォーマットなしで表示される</li> <li><u>pv value off</u> (デフォルト): セルの内容は自動フォーマットされて表示される</li> </ul>                                                                                                    |
| pv style<br>format num            | 倍 長 整 数 | 7  | 領域内の各セルは、引数valueに渡された番号の数値表示フォーマットを使用します。<br>関連する値:表示フォーマット番号。<br>注:デフォルトの表示フォーマット番号は、セルの「フォーマット」ダイアログボックスにお<br>いて、形式を選択する際に使用するメニュー上の位置に対応します。<br>領域内の各セルに関連付けられたピクチャ表示フォーマットを定義します。関連する値:PV<br>Picture mapping modeテーマ内の定数。                                                                                                    |
| pv style<br>format<br>picture     | 倍 長 整 数 | 10 | <ul> <li>pv mapping trunc non-centered</li> <li>pv mapping truncated centered</li> <li>pv mapping replicated</li> <li>pv mapping scaled to fit prop</li> <li>pv mapping scaled to fit</li> <li>pv mapping scaled centered prop</li> </ul>                                                                                                    |
| pv style<br>hidden                | 倍長整数    | 1  | 領域の各セルにおけるロックと非表示を設定します。ロックされ隠されたセルへの変更や選択<br>等はできません。関連する値: PV Style valuesテーマ内の定数。<br>• <u>pv value on</u> : セルはロックされ、隠されている。<br>• <u>pv value off</u> : セルはロックされておらず、表示されている。                                                                                                    |
| pv style hor<br>alignment         | 倍長整数    | 29 | <ul> <li>セル領域の内容に横方向の行揃えを設定します。関連する値: PV Style valuesテーマ内の定数。</li> <li><u>pv value hor alignment default</u>: セル領域にデフォルトの横揃えを適用する。</li> <li><u>pv value hor alignment left</u>: セル領域に左横揃えを適用する。</li> <li><u>pv value hor alignment center</u>: セル領域に中央横揃えを適用する。</li> <li><u>pv value hor alignment right</u>: セル領域に右横揃えを適用する。</li> </ul>                                                                                                    |
| pv style<br>locked                | 倍長整数    | 0  | 領域の各セルにおけるロックを設定します。ロックされたセルへの変更や選択等はできません。関連する値: PV Style valuesテーマ内の定数。 <ul> <li><u>pv value on</u>: セルはロックされる。</li> <li><u>pv value off</u>: セルはロックされない。</li> </ul>                                                                                                    |
|                                   | 147     |    | セル領域の内容に回転を設定します。関連する値: PV Style valuesテーマ内の定数。                                                                                                    |

| pv style<br>rotation       | 日長整数   | 31 | <ul> <li><u>pv value rotation 0</u>: セル領域に回転を適用しない。</li> <li><u>pv value rotation 90</u>: セル領域に左90度の回転を適用する。</li> <li><u>pv value rotation 180</u>: セル領域に180度の回転を適用する。</li> <li><u>pv value rotation 270</u>: セル領域に左270度の回転を適用する。</li> </ul>                                           |
|----------------------------|--------|----|----------------------------------------------------------------------------------------------------|
| pv style<br>spellcheck     | 倍長整数   | 2  | セル領域に対してスペルチェックを適用します。関連する値: PV Style valuesテーマ内の定数。                                                                                                    |
|                            | 女人     |    | <ul> <li><u>pv value on</u></li> <li>・ <u>bv value on</u></li> <li>・ <u>bv value on</u></li> <li>・ <u>bv value on</u></li> <li>・ <u>bv value on</u></li> <li>・ <u>bv value on</u></li> <li>・ <u>bv value on</u></li> <li>・ <u>bv value on</u></li> <li>・ <u>bv value on</u></li> </ul> |
| pv style text<br>bold      | 信長 整数  | 22 | <ul> <li><u>pv value on</u>:セルに太字を適用する。</li> <li><u>pv value off</u>:セルに太字を適用しない。</li> </ul>                                                                                                    |
| pv style text              | 倍<br>長 | 27 | セル領域のテキストをコンデンス(文字間隔を狭める)に設定します。関連する値: PV Style values テーマ内の定数。                                                                                                    |
| condensed                  | 整<br>数 | 27 | <ul> <li><u>pv value on</u>:セルにコンデンスを適用する。</li> <li><u>pv value off</u>:セルにコンデンスを適用しない。</li> </ul>                                                                                                    |
| pv style text              | 倍<br>長 |    | セル領域のテキストをエクステンド(文字間隔を拡げる)に設定します。関連する値:PV<br>Style valuesテーマ内の定数。                                                                                                    |
| extended                   | 整<br>数 | 28 | <ul> <li><u>pv value on</u>:セルにエクステンドを適用する。</li> <li><u>pv value off</u>:セルにエクステンドを適用しない。</li> </ul>                                                                                                    |
| pv style text<br>face      | 倍長整数   | 21 | セル領域のスタイルシートを設定します。関連する値:スタイルシート番号、またはPV Style special values テーマ内の定数。                                                                                                    |
| pv style text<br>font      | 倍長整数   | 19 | セル領域のフォントを設定します。関連する値:フォント番号(PV Add font 関数、およびPV<br>GET FONT LISTコマンドを参照)。                                                                                                    |
| pv style text              | 倍<br>長 | 23 | セル領域のテキストを斜体(イタリック)に設定します。関連する値: PV Style valuesテー<br>マ内の定数。                                                                                                    |
| italic                     | 整<br>数 | 23 | <ul> <li><u>pv value on</u>:セルに斜体を適用する。</li> <li><u>pv value off</u>:セルに斜体を適用しない。</li> </ul>                                                                                                    |
| pv style text              | 倍<br>長 |    | セル領域のテキストをアウトラインに設定します。関連する値: PV Style values テーマ内<br>の定数。                                                                                                    |
| outline                    | 整<br>数 | 25 | <ul> <li><u>pv value on</u>:セルにアウトラインを適用する。</li> <li><u>pv value off</u>:セルにアウトラインを適用しない。</li> </ul>                                                                                                    |
| ny style text              | 倍      |    | セル領域のテキストをシャドウに設定します。関連する値: PV Style valuesテーマ内の定<br>数。                                                                                                    |
| shadow                     | 整数     | 26 | <ul> <li><u>pv value on</u>:セルにシャドウを適用する。</li> <li><u>pv value off</u>:セルにシャドウを適用しない。</li> </ul>                                                                                                    |
| pv style text<br>size      | 倍長整数   | 20 | セル領域のフォントサイズを設定します。関連する値:ピクセル単位のサイズ。                                                                                                    |
| pv style text<br>underline | 倍長整    | 24 | セル領域のテキストに下線(アンダーライン)を設定します。関連する値: PV Style valuesテーマ内の定数。 <ul> <li><u>pv value on</u>: セルに下線を適用する。</li> </ul>                                                                                                    |
|                            | 数      |    | <ul> <li><u>pv value off</u>: セルに下線を適用しない。</li> </ul>                                                                                                    |

| pv style use<br>picture<br>height | 倍 長 整 数                                  | 3                   | <ul> <li>セルに関連付けられたピクチャの高さに応じて、領域内の各セルのサイズを合わせます。関連<br/>する値: PV Style valuesテーマ内の定数。</li> <li><u>pv value on</u>:領域内の各セルのサイズをそのセルに含まれるピクチャの高さに合わせ<br/>る。セルに関連付けられたピクチャが存在しない場合には、セルのサイズは変わらない。</li> <li><u>pv value off</u>:セルのサイズは、そのセルに関連付けられたピクチャの高さに合わせて変<br/>わらない。</li> </ul> |
|-----------------------------------|------------------------------------------|---------------------|----------------------------------------------------------------------------------------------------|
|                                   | 倍<br>ov style vert 長<br>alignment 整<br>数 | 倍<br>長 30<br>整<br>数 | セル領域の内容に縦方向の行揃えを設定します。 関連する値:PV Style valuesテーマ内の定<br>数。                                                                                                    |
| pv style vert<br>alignment        |                                          |                     | <ul> <li><u>pv value vert alignment top</u>:セル領域に上揃えを適用する。</li> <li><u>pv value vert alignment center</u>:セル領域に中央揃えを適用する。</li> <li><u>pv value vert alignment bottom</u>:セル領域に下揃えを適用する。</li> </ul>                                                                                 |

Note: セル範囲のプロパティを指定する場合はPV SET RANGE PROPERTYコマンドを使用できます。

#### 例題

#### ロックとロック解除とを切り替えるため、フォーミュラでD20のセルを参照するセルをすべて検索します。

```
C_LONGINT ($ProtectedCell) `セルをロックまたはロック解除
C_LONGINT ($EndColumn; $EndRow) `右下の境界を保存
C_LONGINT ($StartColumn; $StartRow) `左上の境界を保存
C_LONGINT ($Column; $Row) `ループ内の座標を取得
ARRAY LONGINT ($LeftTab; 0)
ARRAY LONGINT($UpperTab;0)
ARRAY LONGINT ($RightTab; 0)
ARRAY LONGINT ($LowerTab; 0)
PV FIND ALL(Area; "$D$20";0;0) `"$D$20"を含むセル
 、選択されたセルの座標
PV GET SELECTED RANGES LIST(Area; $LeftTab; $UpperTab; $RightTab; $LowerTab)
If (Size of array($LeftTab)#0) `検索条件に一致するフォーミュラが存在するか?
   SORT ARRAY($LeftTab;$UpperTab;$RightTab;$LowerTab;>)
   $StartColumn:=$LeftTab{1} `一番左側のセルを取得
   SORT ARRAY($UpperTab;$LeftTab;$RightTab;$LowerTab;>)
   $StartRow:=$UpperTab{1} `一番上側のセルを取得
   SORT ARRAY($RightTab;$UpperTab;$LeftTab;$LowerTab;>)
   $EndColumn:=$RightTab{Size of array($RightTab)} `一番右側のセルを取得
   SORT ARRAY($LowerTab;$RightTab;$UpperTab;$LeftTab;>)
   $EndRow:=$LowerTab{Size of array($LowerTab)} ) 一番下側のセルを取得
 、セレクションを調べる
  For ($Column; $StartCol; $EndCol)
      For ($Row; $StartRow; $EndRow)
        If (Position("$D$20"; PV Get cell formula(Area; $Column; $Row))>0)
  ロックされている?
            $ProtectedCell:=PV Get cell property(Area; $Column; $Row; pv style locked)
 ロックとロック解除を切り替える
           PV SET CELL PROPERTY(Area; $Column; $Row; pv style locked; Num ($ProtectedCell=0)) `0 <-
        End if
     End for
  End for
End if ご選択された領域?
```

### PV SET RANGE PROPERTY

| PV SET RANGE PROPERTY ( | area ; left ; top ; right ; bo | ottom ; prop  | perty ; value ) |
|-------------------------|--------------------------------|---------------|-----------------|
| 引数                      | 型                              |               | 説明              |
| area                    | 倍長整数                           | ⇒             | 4D View エリア     |
| left                    | 倍長整数                           | $\Rightarrow$ | 左側セルの列番号        |
| top                     | 倍長整数                           | $\Rightarrow$ | 上側セルの行番号        |
| right                   | 倍長整数                           | $\Rightarrow$ | 右側セルの列番号        |
| bottom                  | 倍長整数                           | $\Rightarrow$ | 下側セルの行番号        |
| property                | 倍長整数                           | $\Rightarrow$ | プロパティの番号        |
| value                   | 倍長整数                           | ⇒             | プロパティの値         |

### 説明

PV SET RANGE PROPERTYコマンドは、引数left, top, right そしてbottomで定義されたセルのproperty の値をvalue に設 定します。セル範囲については**セレクションコマンドについて**を参照してください。

property の定義には、以下の定数を使用します。

- PV Cell propertiesテーマ内の定数。この場合、ピクセル単位で表わしたセルの高さと幅を引数value に渡します。
- PV Style propertiesテーマ内の定数。この場合、引数*value* を定義するには、PV Style values、PV Style special values、PV Style format date time、PV Picture mapping modeテーマのいずれかの定数を使用します。

引数propertyに使用する各種定数、および関連するvaluesを以下に説明します:

### PV Cell properties テーマ

| 定数             | 型    | 値   | コメント                          |
|----------------|------|-----|-------------------------------|
| pv cell height | 倍長整数 | 101 | セルの高さの設定を許可。 関連する値: ピクセル単位の高さ |
| pv cell width  | 倍長整数 | 100 | セルの幅の設定を許可。 関連する値: ピクセル単位の幅   |

PV Style properties テーマ

| 定数                              | 型                | 値  | コメント                                                                                                    |  |  |
|---------------------------------|------------------|----|----------------------------------------------------------------------------------------------------|--|--|
| pv style                        | 倍<br>長           | 22 | セルの内容が幅を超えたときの自動ワードラップ機能を設定できます。関連する値: PV Style valuesテーマの定数                                                                |  |  |
| automatic<br>word wrap          | 整数               | 33 | <ul> <li><u>pv value on</u>: 必要に応じてセルの内容が自動で次の行に送られる</li> <li><u>pv value off</u>: 必要に応じてセルの内容が隣接したセルにはみ出して表示される</li> </ul> |  |  |
| pv style<br>based on            | □<br>長<br>整<br>数 | 4  | <sub>通</sub> 域内の各セルは、引数valueに渡された番号のスタイルシートをひな形として使用します。関<br>車する値:スタイルシート番号、または <b>PV Style special values</b> テーマ内の定数。     |  |  |
| pv style<br>color back<br>even  | 倍長整数             | 11 | 領域内の各セルのうち、偶数番号の行に位置するセルの背景色を設定します。関連する値:カラー番号(PV RGB to color関数、およびPV Index to color関数を参照)。                                |  |  |
| pv style<br>color back<br>odd   | 倍長整数             | 12 | 領域内の各セルのうち、奇数番号の行に位置するセルの背景色を設定します。関連する値:カ<br>ラー番号(PV RGB to color 関数、およびPV Index to color 関数を参照)。                          |  |  |
| pv style<br>color minus<br>even | 倍長整数             | 17 | 領域内の各セルのうち、偶数番号の行に位置し、その値が負数(マイナス)であるセルのテキストの色を設定します。関連する値:カラー番号(PV RGB to color 関数、およびPV Index to color 関数を参照)。            |  |  |
| pv style<br>color minus<br>odd  | 倍長整数             | 18 | 領域内の各セルのうち、奇数番号の行に位置し、その値が負数(マイナス)であるセルのテキストの色を設定します。関連する値:カラー番号(PV RGB to color 関数、およびPV Index to color 関数を参照)。            |  |  |
| pv style<br>color text<br>even  | 倍長整数             | 13 | 領域内の各セルのうち、偶数番号の行に位置するセルのテキストの色を設定します。関連する<br>値:カラー番号(PV RGB to color 関数、およびPV Index to color 関数を参照)。                       |  |  |
| pv style<br>color text<br>odd   | 倍長整数             | 14 | 領域内の各セルのうち、奇数番号の行に位置するセルのテキストの色を設定します。関連する<br>値:カラー番号(PV RGB to color 関数、およびPV Index to color 関数を参照)。                       |  |  |
| pv style<br>color zero<br>even  | 倍長整数             | 15 | 領域内の各セルのうち、偶数番号の行に位置し、その値が0(ゼロ)であるセルのテキストの色を設定します。関連する値:カラー番号(PV RGB to color 関数、およびPV Index to color 関数を参照)。               |  |  |
| pv style<br>color zero<br>odd   | 倍長整数             | 16 | 領域内の各セルのうち、奇数番号の行に位置し、その値が0(ゼロ)であるセルのテキストの色を設定します。関連する値:カラー番号(PV RGB to color 関数、およびPV Index to color 関数を参照)。               |  |  |
| pv style<br>format alpha        | 倍長整数は            | 6  | 領域内の各セルは、引数valueに渡された番号のテキスト表示フォーマットを使用します。関連<br>する値:表示フォーマット番号。                                                            |  |  |
| pv style<br>format bool         | 倍長整数             | 8  | 領域内の各セルは、引数valueに渡された番号のブーリアン表示フォーマットを使用します。関<br>連する値:表示フォーマット番号。                                                           |  |  |
|                                 |                  |    | 領域内の各セルは、引数 <値> に渡された番号の日付&時刻表示フォーマットを使用します。<br>関連する値: PV Style format date timeテーマ内の定数。                                    |  |  |
|                                 |                  |    | • pv Short: 02/21/02                                                                                                    |  |  |
|                                 |                  |    | <ul> <li>pv Abbreviated: Thu 21 Feb 2002</li> <li>pv Long: Thursday 21 February 2002</li> </ul>                             |  |  |
|                                 |                  |    | <ul> <li>pv Long. Thursday 21 rebitary 2002</li> <li>pv Short2: 02/21/2002</li> </ul>                                       |  |  |

| pv style<br>format date<br>time   | 倍 長 整 数 | 9  | <ul> <li>pv Month Day Year: 21 February, 2002</li> <li>pv Abbr Month Day Year: 21 Feb, 2002</li> <li>pv Day Name: Thursday</li> <li>pv Day Number: 21</li> <li>pv Month Name: February</li> <li>pv Month Number: 2</li> <li>pv Year Number: 2002</li> <li>pv Long H MM AM PM: Thursday 21 February 2002 at 12:30 PM</li> <li>pv Abbreviated H MM AM PM: Thu 21Feb 2002 at 12:30 PM</li> <li>pv Short HH MM SS: 02/21/02 at 12:30:00</li> <li>pv Month Day Year H MM AM PM: 21 February, 2002 at 12:30 PM</li> <li>pv Short2 Hour Min Sec: 21/02/2002 and 12 hours 30 minutes 0 second</li> <li>pv HH MM: 12:30</li> <li>pv Hour Min Sec: 12 hours 30 minutes 0 second</li> <li>pv Hour Min: 12 hours 30 minutes</li> <li>pv HH MM AM PM: 12:30 PM</li> </ul> |
|-----------------------------------|---------|----|----------------------------------------------------------------------------------------------------|
| pv style<br>format<br>forced text | 倍長整数    | 32 | Note: システム設定に応じて、表示結果が異なる場合があります。<br>セルに対し生テキストの表示を強制します。セルの内容 (数値、日付、テキスト等) に基づき<br>4D Viewが適用する自動表示フォーマットは使用されません。関連する値: PV Style<br>valuesテーマの定数<br><ul> <li><u>pv value on</u>: セルの内容は自動フォーマットなしで表示される</li> <li><u>pv value off</u> (デフォルト): セルの内容は自動フォーマットされて表示される</li> </ul>                                                                                                    |
| pv style<br>format num            | 倍長整数    | 7  | 領域内の各セルは、引数valueに渡された番号の数値表示フォーマットを使用します。<br>関連する値:表示フォーマット番号。<br>注:デフォルトの表示フォーマット番号は、セルの「フォーマット」ダイアログボックスにお<br>いて、形式を選択する際に使用するメニュー上の位置に対応します。<br>領域内の各セルに関連付けられたピクチャ表示フォーマットを定義します。関連する値:PV<br>Picture mapping modeテーマ内の定数。                                                                                                    |
| pv style<br>format<br>picture     | 倍 長 整 数 | 10 | <ul> <li>pv mapping trunc non-centered</li> <li>pv mapping truncated centered</li> <li>pv mapping replicated</li> <li>pv mapping scaled to fit prop</li> <li>pv mapping scaled to fit</li> <li>pv mapping scaled centered prop</li> </ul>                                                                                                    |
| pv style<br>hidden                | 倍長整数    | 1  | 領域の各セルにおけるロックと非表示を設定します。ロックされ隠されたセルへの変更や選択<br>等はできません。関連する値: PV Style valuesテーマ内の定数。<br>• <u>pv value on</u> :セルはロックされ、隠されている。<br>• <u>pv value off</u> :セルはロックされておらず、表示されている。                                                                                                    |
| pv style hor<br>alignment         | 倍長整数    | 29 | <ul> <li>セル領域の内容に横方向の行揃えを設定します。関連する値: PV Style valuesテーマ内の定数。</li> <li><u>pv value hor alignment default</u>:セル領域にデフォルトの横揃えを適用する。</li> <li><u>pv value hor alignment left</u>:セル領域に左横揃えを適用する。</li> <li><u>pv value hor alignment center</u>:セル領域に中央横揃えを適用する。</li> <li><u>pv value hor alignment right</u>:セル領域に右横揃えを適用する。</li> </ul>                                                                                                    |
| pv style<br>locked                | 倍長整数    | 0  | 領域の各セルにおけるロックを設定します。ロックされたセルへの変更や選択等はできません。関連する値: PV Style valuesテーマ内の定数。 <ul> <li><u>pv value on</u>: セルはロックされる。</li> <li><u>pv value off</u>: セルはロックされない。</li> </ul>                                                                                                    |
|                                   | /++     |    | セル領域の内容に回転を設定します。関連する値: PV Style valuesテーマ内の定数。                                                                                                    |

| pv style<br>rotation   | 日長整数        | 31 | <ul> <li><u>pv value rotation 0</u>: セル領域に回転を適用しない。</li> <li><u>pv value rotation 90</u>: セル領域に左90度の回転を適用する。</li> <li><u>pv value rotation 180</u>: セル領域に180度の回転を適用する。</li> <li><u>pv value rotation 270</u>: セル領域に左270度の回転を適用する。</li> </ul> |
|------------------------|-------------|----|----------------------------------------------------------------------------------------------------|
| pv style<br>spellcheck | 倍長整数        | 2  | セル領域に対してスペルチェックを適用します。関連する値: PV Style valuesテーマ内の定数。  • <u>pv value on</u> : セル領域へのスペルチェックを適用する。  • pv value off: セル領域へのスペルチェックを適用する。                                                                                                    |
|                        | 銰           |    | <ul> <li><u>pv value oli</u>: ビル領域への入へルナエックを適用しない。</li> </ul>                                                                                                    |
| pv style text<br>bold  | 信長 整数       | 22 | <ul> <li><u>pv value on</u>:セルに太字を適用する。</li> <li><u>pv value off</u>:セルに太字を適用しない。</li> </ul>                                                                                                    |
| pv style text          | 倍<br>長      | 27 | セル領域のテキストをコンデンス(文字間隔を狭める)に設定します。関連する値: PV Style values テーマ内の定数。                                                                                                    |
| condensed              | 整<br>数      | 27 | <ul> <li><u>pv value on</u>:セルにコンデンスを適用する。</li> <li><u>pv value off</u>:セルにコンデンスを適用しない。</li> </ul>                                                                                                    |
| pv style text          | 倍<br>長      |    | セル領域のテキストをエクステンド(文字間隔を拡げる)に設定します。関連する値:PV<br>Style valuesテーマ内の定数。                                                                                                    |
| extended               | 整数          | 28 | <ul> <li><u>pv value on</u>:セルにエクステンドを適用する。</li> <li><u>pv value off</u>:セルにエクステンドを適用しない。</li> </ul>                                                                                                    |
| pv style text<br>face  | 倍長整数        | 21 | セル領域のスタイルシートを設定します。関連する値:スタイルシート番号、またはPV Style special values テーマ内の定数。                                                                                                    |
| pv style text<br>font  | 倍長整数        | 19 | セル領域のフォントを設定します。関連する値:フォント番号(PV Add font 関数、およびPV<br>GET FONT LISTコマンドを参照)。                                                                                                    |
| pv style text          | 倍<br>長      | 23 | セル領域のテキストを斜体(イタリック)に設定します。関連する値: PV Style valuesテー<br>マ内の定数。                                                                                                    |
| italic                 | 整<br>数      | 23 | <ul> <li><u>pv value on</u>:セルに斜体を適用する。</li> <li><u>pv value off</u>:セルに斜体を適用しない。</li> </ul>                                                                                                    |
| pv style text          | 倍<br>長      |    | セル領域のテキストをアウトラインに設定します。関連する値: PV Style values テーマ内<br>の定数。                                                                                                    |
| outline                | 整<br>数      | 25 | <ul> <li><u>pv value on</u>:セルにアウトラインを適用する。</li> <li><u>pv value off</u>:セルにアウトラインを適用しない。</li> </ul>                                                                                                    |
| ny style text          | 倍           |    | セル領域のテキストをシャドウに設定します。関連する値: PV Style valuesテーマ内の定<br>数。                                                                                                    |
| shadow                 | 丧<br>整<br>数 | 26 | <ul> <li><u>pv value on</u>:セルにシャドウを適用する。</li> <li><u>pv value off</u>:セルにシャドウを適用しない。</li> </ul>                                                                                                    |
| pv style text<br>size  | 倍長整数        | 20 | セル領域のフォントサイズを設定します。 関連する値 : ピクセル単位のサイズ。                                                                                                    |
| pv style text          | 倍長整         | 24 | セル領域のテキストに下線(アンダーライン)を設定します。関連する値: PV Style valuesテーマ内の定数。                                                                                                    |
| andernite              | 遊数          |    | • $\underline{pv}$ value off : セルに下線を適用しない。                                                                                                    |

| pv style use<br>picture<br>height | 倍 長 整 数 | 3  | <ul> <li>セルに関連付けられたピクチャの高さに応じて、領域内の各セルのサイズを合わせます。関連<br/>する値: PV Style valuesテーマ内の定数。</li> <li><u>pv value on</u>:領域内の各セルのサイズをそのセルに含まれるピクチャの高さに合わせ<br/>る。セルに関連付けられたピクチャが存在しない場合には、セルのサイズは変わらない。</li> <li><u>pv value off</u>:セルのサイズは、そのセルに関連付けられたピクチャの高さに合わせて変<br/>わらない。</li> </ul> |
|-----------------------------------|---------|----|----------------------------------------------------------------------------------------------------|
| pv style vert<br>alignment        | 倍 長 整 数 | 30 | セル領域の内容に縦方向の行揃えを設定します。 関連する値:PV Style valuesテーマ内の定<br>数。                                                                                                    |
|                                   |         |    | <ul> <li><u>pv value vert alignment top</u>:セル領域に上揃えを適用する。</li> <li><u>pv value vert alignment center</u>:セル領域に中央揃えを適用する。</li> <li><u>pv value vert alignment bottom</u>:セル領域に下揃えを適用する。</li> </ul>                                                                                 |

Note: 一つのセルのプロパティを指定するにはPV SET CELL PROPERTY コマンドを使用します。

### 例題

```
セルD20を参照するフォーミュラを含むすべてのセルを太字にします。
```

```
ARRAY LONGINT ($LeftArray;0)
ARRAY LONGINT ($TopArray;0)
ARRAY LONGINT ($RightArray;0)
C_INTEGER ($Index)
PV FIND ALL(Area; "$D$20";0;0) `"$D$20"を参照するフォーミュラ
`選択されたセルの座標
PV GET SELECTED RANGES LIST(Area; $LeftArray; $TopArray; $RightArray; $BottomArray)
`太字にする
For($Index;1;Size of array($LeftArray)) `すべての範囲
PV SET RANGE
PROPERTY(Area; $LeftArray{$Index}; $TopArray{$Index}; $RightArray{$Index}; $BottomArray{$Index}; py
style text bold; pv value on)
End for
```

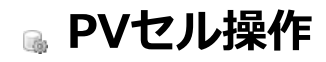

≱ セル操作コマンドについて

- 📸 PV Copy to blob
- 🚓 PV FIND ALL
- PV FIND ONE
- 🜼 PV PASTE FROM BLOB
- 📸 PV REPLACE ALL
- 📸 PV REPLACE ONE
- 📸 PV SORT COLUMN
- 🜼 PV SORT MANY
- 💮 PV SORT ONE 📸 PV SPECIAL CLEAR
- 🜼 PV SPECIAL CUT
- PV SPECIAL PASTE

このテーマ内のコマンドを使用すると、4D View エリア上で検索や置き換え、並び替えを行うことができます。 また、このテーマには一連の3 つのコマンドがあり、これらのコマンドによりコピー&ペースト機能をアプリケーションの コードへ迅速に組み込むことができます。

| PV Copy to blob ( area ) -> 戻り値 |              |        |                             |  |
|---------------------------------|--------------|--------|-----------------------------|--|
| 引数                              | 型            |        | 説明                          |  |
| area<br>戻り値                     | 倍長整数<br>BLOB | ⇒<br>⊋ | 4D Viewエリア<br>セレクションを含むBLOB |  |

PV Copy to blobコマンドはareaの現在のセルセレクションをBLOBとして返します。 セレクションは連続している必要はありません。

### 例題

このメソッドは範囲A1, A2, B1, B2と範囲A3, A4, B3, B4の内容を入れ替えます。

C\_BLOB(\$Blob) `結果を受け取るBLOB
PV SELECT RANGE(Area;1;1;2;2;pv selection set) `A1, A2, B1, B2を選択
PV SPECIAL CUT(Area;1;1;1) `内容をカットし、クリップボードに格納
PV SELECT RANGE(Area;1;3;2;4;pv selection set) `A3, A4, B3, B4を選択
\$Blob:=PV Copy to blob(Area) `セレクションをBLOBに置く
PV SPECIAL PASTE(Area;1;1) `クリップボードから内容をペースト
PV GOTO CELL(Area;1;1) `A1を選択
PV PASTE FROM BLOB(Area;\$Blob;1;1;1;1) `クリアされたものを再代入

| PV FIND ALL ( area ; criteria ; where ; contains ) |      |               |                 |  |  |  |
|----------------------------------------------------|------|---------------|-----------------|--|--|--|
| 引数                                                 | 型    |               | 説明              |  |  |  |
| area                                               | 倍長整数 | ⇒             | 4D View エリア     |  |  |  |
| criteria                                           | 文字   | $\Rightarrow$ | 検索する文字列         |  |  |  |
| where                                              | 整数   | $\Rightarrow$ | 0= フォーミュラ; 1= 値 |  |  |  |
| contains                                           | 整数   | ⇒             | 0= 含む; 1= 等しい   |  |  |  |

PV FIND ALLコマンドはPV FIND ONEコマンドと同様の働きをしますが、検索条件を満たす area 内のセルをすべて選択します。

このコマンドの実行後、発見されたセルのうち最初のセルが新しくカレントセルとなり、他のセルは選択された状態となります。

検索によりセルが見つからなかった場合、カレントセルはそのまま変わりません。

criteria には、検索する文字列を指定します。

where には、検索を行うスプレッドシートの場所を指定します:

- 0: フォーミュラを検索
- 1: 値を検索

contains には、比較タイプを指定します:

- 0: 一部(条件値を含む)
- 1:全体(条件値と一致)

### 例題

PV SET CELL PROPERTYの例題参照

PV FIND ONE ( area ; criteria ; where ; contains { ; column ; row } )

| 引数       | 型    |               | 説明              |
|----------|------|---------------|-----------------|
| area     | 倍長整数 | ⇒             | 4D View エリア     |
| criteria | 文字   | $\Rightarrow$ | 検索する文字列         |
| where    | 整数   | $\Rightarrow$ | 0= フォーミュラ; 1= 値 |
| contains | 整数   | $\Rightarrow$ | 0= 含む; 1= 等しい   |
| column   | 倍長整数 | $\Rightarrow$ | 開始セルの列番号        |
|          |      | ⇐             | 検出されたセルの列番号     |
| row      | 倍長整数 | ⇒             | 開始セルの行番号        |
|          |      | <u> </u>      | 検出されたセルの行番号     |

### 説明

PV FIND ONEコマンドは、area内のセルでcriteria を検索し、(あれば) 最初に見つかったセルをカレントセルにします。

criteria には、検索する文字列を指定します。

where には、検索を行うスプレッドシートの場所を指定します:

- 0: フォーミュラを検索
- 1: 値を検索

contains には、比較タイプを指定します:

- 0:一部(条件値を含む)
- 1: 全体(条件値と一致)

オプションのcolumnとrow引数を省略すると、検索はareaの左上コーナーから開始されます。 columnとrowが渡されると、検索を開始するarea内のセルを指定します。 検索は上から下、左から右に向かって行われます。

コマンドの実行後、発見された最初のセルが新しくカレントセルとなります。column とrow を指定した場合、これらの引数にはそのセルの座標が納められます。

検索によりセルが見つからなかった場合、カレントセルはそのまま変わりません。

#### 例題

まず初めにユーザへの質問を行い、入力された条件を含む最初のセルを検索します。検索はB3セルより開始します。

```
C_STRING(255; $Criteria) `検索する文字列
C_INTEGER($QueryWhere) `0=7オーミュラ/1= 値
C_INTEGER($Contains) `0=含む/1=等しい
C_LONGINT($Column) `検出されたセルの列番号
C_LONGINT($Row) `検出されたセルの行番号
$Criteria:=Request("検索文字列を入力してください。"; "x")
If($Criteria#"") `条件が指定された
CONFIRM("フオーミュラまたは値のいずれを検索しますか?"; "値"; "フォーミュラ")
$QueryWhere:=OK `0=Formulas / 1=Values
CONFIRM("一致条件は?"; "含む"; "=")
$Contains:=OK `0=Contains / 1=Equals
$Column:=2 `検索はB3セルより開始
$Row:=3
PV FIND ONE(Area; $Criteria; $QueryWhere; $Contains; $Column; $Row) `検索
End if
```

PV PASTE FROM BLOB ( area ; BLOB ; value ; formula ; format ; borders )

| 引数      | 型    |               | 説明                      |
|---------|------|---------------|-------------------------|
| area    | 倍長整数 | ⇒             | 4D View エリア             |
| BLOB    | BLOB | ⇒             | セレクションを含むBLOB           |
| value   | 整数   | $\Rightarrow$ | 0 = ペーストしない; 1 = ペーストする |
| formula | 整数   | $\Rightarrow$ | 0 = ペーストしない; 1 = ペーストする |
| format  | 整数   | $\Rightarrow$ | 0 = ペーストしない; 1 = ペーストする |
| borders | 整数   | $\Rightarrow$ | 0 = ペーストしない; 1 = ペーストする |

### 説明

PV PASTE FROM BLOBコマンドは、PV Copy to blobコマンドで作成されたblobを、value, formula, format, そして borders 引数で指定された条件に基づき、areaのカレントセルにペーストします。

#### 例題

PV Copy to blobコマンドの例題参照

| PV REPLACE ALL ( area ; string ; replace ; where ; contains ) |      |               |                |  |  |  |
|---------------------------------------------------------------|------|---------------|----------------|--|--|--|
| 引数                                                            | 型    |               | 説明             |  |  |  |
| area                                                          | 倍長整数 | ⇒             | 4D View エリア    |  |  |  |
| string                                                        | 文字   | $\Rightarrow$ | 置換対象の文字列       |  |  |  |
| replace                                                       | 文字   | $\Rightarrow$ | 置き換え後の文字列      |  |  |  |
| where                                                         | 整数   | $\Rightarrow$ | 0=フォーミュラ; 1= 値 |  |  |  |
| contains                                                      | 整数   | $\Rightarrow$ | 0=含む; 1=等しい    |  |  |  |

PV REPLACE ALLコマンドはPV REPLACE ONEコマンドと同様の働きをしますが、引数whereとcontainで定義した検索条件を満たすarea内のすべてのセルのstringをreplaceで置き換えます。

このコマンドの実行後、発見されたセルのうち最初のセルが新しくカレントセルとなり、他のセルは選択された状態となります。

置換が行われなかった場合、アクティブセルはそのまま変わりません。

#### 例題

検出されたすべての文字列"Amount"を大文字に変えます:

PV REPLACE ALL(Area; "Amount"; "AMOUNT"; 1; 1)

### PV REPLACE ONE

PV REPLACE ONE ( area ; string ; replace ; where ; contains {; column ; row} )

| 引数       | 型    |               | 説明              |
|----------|------|---------------|-----------------|
| area     | 倍長整数 | $\Rightarrow$ | 4D View エリア     |
| string   | 文字   | $\Rightarrow$ | 置換対象の文字列        |
| replace  | 文字   | $\Rightarrow$ | 置き換える文字列        |
| where    | 整数   | $\Rightarrow$ | 0= フォーミュラ; 1= 値 |
| contains | 整数   | $\Rightarrow$ | 0=含む; 1=等しい     |
| column   | 倍長整数 | $\Rightarrow$ | 開始セルの列番号        |
|          |      | <b>(</b>      | 検出されたセルの列番号     |
| row      | 倍長整数 | $\Rightarrow$ | 開始セルの行番号        |
|          |      | <del>(</del>  | 検出されたセルの行番号     |

#### 説明

PV REPLACE ONEコマンドは、column とrowで指定したセルより検索を開始し、where とcontainsで定義した検索条件を 満たすarea 内の最初のstring をreplace で置き換えます。

string には検索対象となる文字列を指定し、置き換える文字列はreplaceに指定します。

where には、検索を行うスプレッドシートの場所を指定します:

- 0: フォーミュラを検索
- 1:値を検索

contains には、比較タイプを指定します:

- 0:一部(条件値を含む)
- 1:全体(条件値と一致)

オプションのcolumnとrow引数を省略すると、検索はareaの左上コーナーから開始されます。columnとrowが渡されると、 検索を開始するarea内のセルを指定します。

検索は上から下、左から右に向かって行われます。

コマンドの実行後、発見された最初のセルが新しくカレントセルとなります。column とrow を指定した場合、これらの引数にはそのセルの座標が納められます。

検索によりセルが見つからなかった場合、カレントセルはそのまま変わりません。

#### 例題

最初に検出された現在のT.V.A. レートを、新しい基準(新しいレート)で置き換えます。

```
C_INTEGER($Where) `0=Formula / 1=Value
C_INTEGER($Contains) `0=Contains / 1=Equals
$Where:=0 `Replacement formula
$Contains:=0 `Contains
`Replace first instance
PV REPLACE ONE(Area;"$C$30";"$C$31";$Where;$Contains)
```

## PV SORT COLUMN

| PV SORT COLUMN ( area ; column ; order ) |      |               |             |  |  |  |
|------------------------------------------|------|---------------|-------------|--|--|--|
| 引数                                       | 型    |               | 説明          |  |  |  |
| area                                     | 倍長整数 | $\Rightarrow$ | 4D View エリア |  |  |  |
| column                                   | 倍長整数 | $\Rightarrow$ | 列番号         |  |  |  |
| order                                    | 倍長整数 | $\Rightarrow$ | ソート方向       |  |  |  |

### 説明

PV SORT COLUMNコマンドを使用して、4D View areaエリアのcolumn 引数で指定した列に標準の並び替え (昇順または降順) を実行できます。

ダイナミック列をソートすると他の列も同期されるため、行は初期の状態を保ちます。スタティックな列をソートすると、その列のみがソートされます。

order引数を設定するにはPV Header sortテーマの以下の定数を使用できます:

| 定数                 | 型    | 値 | コメント                 |
|--------------------|------|---|----------------------|
| pv ascending sort  | 倍長整数 | 2 | 4D Viewは昇順ソートを実行します。 |
| pv descending sort | 倍長整数 | 3 | 4D Viewは降順ソートを実行します。 |

Note: このコマンドはあらかじめPV SET AREA PROPERTYコマンドでソートが許可されている場合にのみ動作します。

#### 例題

以下のステートメントでは、列を昇順にソートします:

PV SORT COLUMN(area;2;pv ascending sort)

| PV SORT MANY ( area ; left ; top ; right ; bottom ; direction ; keys ; order ) |      |               |                      |  |  |  |
|--------------------------------------------------------------------------------|------|---------------|----------------------|--|--|--|
| 引数                                                                             | 型    |               | 説明                   |  |  |  |
| area                                                                           | 倍長整数 | ⇒             | 4D View エリア          |  |  |  |
| left                                                                           | 倍長整数 | $\Rightarrow$ | 左側の列番号               |  |  |  |
| top                                                                            | 倍長整数 | $\Rightarrow$ | 上側の行番号               |  |  |  |
| right                                                                          | 倍長整数 | $\Rightarrow$ | 右側の列番号               |  |  |  |
| bottom                                                                         | 倍長整数 | $\Rightarrow$ | 下側の行番号               |  |  |  |
| direction                                                                      | 整数   | $\Rightarrow$ | 0=行; 1=列             |  |  |  |
| keys                                                                           | 配列   | $\Rightarrow$ | 並び替える値を含む列、または行      |  |  |  |
| order                                                                          | 配列   | $\Rightarrow$ | 並び替え方向: 0= 昇順; 1= 降順 |  |  |  |

PV SORT MANYコマンドはPV SORT ONEコマンドと同様の働きをしますが、このコマンドはマルチソートを行います。並び 替え条件となる列または行をkeyに渡し、並び替えの実行順(昇順または降順)をorderに渡します。 left, top, right, そしてbottomで区切られたセルの選択範囲に対して、並び替えが行われます。 direction には、行または列のいずれを並び替えるのかを指定します。

- 0 を渡した場合、keys行の値に応じて列を並び替えます。
- •1を渡した場合、keys列の値に応じて行を並び替えます。

#### 例題

セルの選択範囲(5列X9行)に対し、2番目の列を最初の条件として昇順に、3番目の列を第2の条件として降順に並び替えます。

```
ARRAY LONGINT($Keys;2) `並び替える値を含む列、または行
ARRAY INTEGER($Orders;2) `0= 昇順 / 1= 降順
```

\$Keys{1}:=3 `選択範囲の2番目の列を並び替えの第1条件として使用
\$Keys{2}:=4 `選択範囲の3番目の列を並び替えの第2条件として使用
\$Orders{1}:=0 `選択範囲の2番目の列との関係で行を昇順に並び替える
\$Orders{2}:=1 `選択範囲の3番目の列との関係で行を降順に並び替える

PV SORT MANY(Area;2;2;6;10;1;\$Keys;\$Orders)

| PV SORT ONE ( area , left , top , fight , bottom , direction , key , order ) |      |               |                 |  |  |  |
|------------------------------------------------------------------------------|------|---------------|-----------------|--|--|--|
| 引数                                                                           | 型    |               | 説明              |  |  |  |
| area                                                                         | 倍長整数 | $\Rightarrow$ | 4D View エリア     |  |  |  |
| left                                                                         | 倍長整数 | ⇒             | 左側の列番号          |  |  |  |
| top                                                                          | 倍長整数 | $\Rightarrow$ | 上側の行番号          |  |  |  |
| right                                                                        | 倍長整数 | ⇒             | 右側の列番号          |  |  |  |
| bottom                                                                       | 倍長整数 | $\Rightarrow$ | 下側の行番号          |  |  |  |
| direction                                                                    | 整数   | $\Rightarrow$ | 0=行; 1=列        |  |  |  |
| key                                                                          | 倍長整数 | ⇒             | 並び替える値を含む列、または行 |  |  |  |
| order                                                                        | 整数   | ⇒             | 0=昇順; 1=降順      |  |  |  |

DV CODT ONE ( area + left + top + right + bottom + direction + kov + order )

#### 説明

PV SORT ONEコマンドは、left, top, right, および bottomで区切られた選択範囲の内容を、keyとなる行または列内の値との関連で、orderで指定された順序に並び替えます。

direction には、行または列のいずれを並び替えるのかを指定します。

- 0 を渡した場合、key行の値に応じて列を並び替えます。
- •1を渡した場合、key列の値に応じて行を並び替えます。

このコマンドの処理対象となるのは、スタティックなデータだけです。

ダイナミックエリア(配列およびリンク付きフィールド)の並び替えは、必ず4D コマンドを使用して行ってください。つま り、原則として元となるデータを並び替えるということです。ヘッダクリック時に、フィールドにリンクするダイナミック列 を並び替える例題は、PV GET CELL FIELDコマンドの説明で提供されています。また、ピクチャタイプの配列やフィール ド、および計算結果の列(コールバックメソッドを呼び出して、その結果を表示する列)に対する並べ替えも行えないという ことに注意してください。

#### 例題

この例題を使用すると、列ヘッダのクリックによって、スタティックな列を昇順に並び替えることができます。エリアにはス タティックな列だけが含まれています。

まず、コールバックメソッド*HeaderSortMethod*をインストールします。このメソッドは、エリア内でクリックされた場合に呼びだされます:

PV ON EVENT(area; pv on clicked; "HeaderSortMethod")

 HeaderSortMethod メソッドは、列ヘッダ上で行われたクリックをすべて検出し、対応するデータを昇順に並び替え ます (1行目から25 行目まで):

```
`HeaderSortMethod メソッド
C_BOOLEAN($0)
C_LONGINT($1;$2;$3;$4;$5;$6)

If($5=0) `クリックがヘッダーで行われた
   $0:=True `イベントをブロック
   PV SORT ONE(area;$4;1;$4;25;1;$4;0) `選択した列を昇順ソート
End if
```

## PV SPECIAL CLEAR

### PV SPECIAL CLEAR ( area ; value ; formula ; format ; borders )

| 引数      | 型    |               | 説明                |
|---------|------|---------------|-------------------|
| area    | 倍長整数 | ⇒             | 4D View エリア       |
| value   | 整数   | ⇒             | 0= クリアしない; 1= クリア |
| formula | 整数   | ⇒             | 0= クリアしない; 1= クリア |
| format  | 整数   | ⇒             | 0= クリアしない; 1= クリア |
| borders | 整数   | $\Rightarrow$ | 0= クリアしない; 1= クリア |

### 説明

PV SPECIAL CLEARコマンドは、areaにおけるカレントセルの選択範囲から引数value、formula、format、borders で指定 された情報をクリアします。

#### 例題

選択されたセルのフォーミュラ、フォーマット、罫線を消去し、フォーミュラではなく値を含んだセルの値は保持します:

PV SPECIAL CLEAR(Area;0;1;1;1) `フォーミュラ、フォーマット、罫線を消去

#### PV SPECIAL CUT ( area ; value ; formula ; format ; borders )

| 引数      | 型    |   | 説明                |
|---------|------|---|-------------------|
| area    | 倍長整数 | ⇒ | 4D View エリア       |
| value   | 整数   | ⇒ | 0= カットしない; 1= カット |
| formula | 整数   | ⇒ | 0= カットしない; 1= カット |
| format  | 整数   | ⇒ | 0= カットしない; 1= カット |
| borders | 整数   | ⇒ | 0= カットしない; 1= カット |

### 説明

*PV SPECIAL CUT*コマンドは、*area* におけるカレントセルの選択範囲に対して、引数*value、formula、format、borders* で指定された情報をカットします。

*PV SPECIAL CLEAR*コマンドとは異なり、*PV SPECIAL CUT*コマンドは後で利用するためにカットした情報をクリップボードに保存します。例えば*PV SPECIAL PASTE*コマンドでこの情報を使用します。

### 例題

PV SPECIAL PASTEコマンドの例題参照

| <b>PV SPECIAL PASTE</b> | ( area ; value ) | ; formula ; | format; | borders ) | 1 |
|-------------------------|------------------|-------------|---------|-----------|---|
|-------------------------|------------------|-------------|---------|-----------|---|

| 引数      | 型    |   | 説明                  |
|---------|------|---|---------------------|
| area    | 倍長整数 | ⇒ | 4D View エリア         |
| value   | 整数   | ⇒ | 0= ペーストしない; 1= ペースト |
| formula | 整数   | ⇒ | 0= ペーストしない; 1= ペースト |
| format  | 整数   | ⇒ | 0= ペーストしない; 1= ペースト |
| borders | 整数   | ⇒ | 0= ペーストしない; 1= ペースト |

PV SPECIAL PASTEコマンドは、クリップボードに保存されたセルのデータを元に、引数value、formula、format、bordersで指定された情報をareaのカレントセルにペーストします。

このコマンドは、先にPV SPECIAL CUTコマンドで"カット"されたか、またPV EXECUTE COMMAND(area; pv cmd edit copy)コマンドでコピーされたデータを再利用します。

### 例題

この例題は、値とフォーマットのコピー/ペーストをシミュレートします。B2 セルの値とフォーマットをカットした後、その情報をすべてE2 セルにペーストします:

```
PV GOTO CELL(Area;2;2) `開始セル:B2
PV SPECIAL CUT(Area;1;0;1;0) `値とフォーマットをカット
PV GOTO CELL(Area;5;2) `コピー先のセル:E2
PV SPECIAL PASTE(Area;1;0;1;0) `値とフォーマットのコピー
```

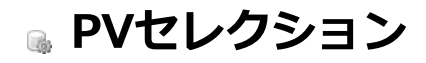

- 🌸 セレクションコマンドについて
- 🜼 PV GET SELECTED RANGES LIST
- 🜼 PV Is all selected
- PV Is cell selected
- PV Is column selected
- 🚓 PV Is range selected
- PV Is row selected
- 🜼 PV SELECT ALL
- PV SELECT CELL
- PV SELECT COLUMNS
- PV SELECT RANGE
- 🜼 PV SELECT RANGES LIST
- PV SELECT ROWS

このテーマ内のコマンドを使用すると、以下の事柄を実行することができます。

- 一連のセル(連続、または非連続の選択範囲)、行、列を選択する。
- 4D View エリアの現在の選択範囲を調べる。

#### 選択範囲とセル範囲

コマンドに応じて、セルの選択範囲には連続したもの(範囲)と単独のものとがあります。

**セル範囲**とは、連続する一連のセルのことで、例えばA1、A2、B1、B2のようなセルです。範囲は必ずしも選択されている 必要はありません。

選択セルとは、高輝度表示された選択範囲内の一連のセルのことであり、例えばA1、A2、B1、B2、C15 のようなセルです。

選択範囲には、1つ以上の範囲および1つ以上の単独のセル、あるいは1つ以上の単独セルのみが含まれます。

4D View エリアが新しく開かれると、他のスプレッドシートと同様にカーソルはセル上に置かれますが、マウスクリックや他の選択動作、あるいはコマンドを使用してユーザや開発者が明示的に指定しないかぎり、そのセルは選択されません。
# PV GET SELECTED RANGES LIST

| PV GET SELECTED RANGES LIST ( area ; left ; top ; right ; bottom ) |        |              |              |  |  |
|--------------------------------------------------------------------|--------|--------------|--------------|--|--|
| 引数                                                                 | 型      |              | 説明           |  |  |
| area                                                               | 倍長整数   | ⇒            | 4D View エリア  |  |  |
| left                                                               | 倍長整数配列 | <b>—</b>     | 左側のセルの列番号の配列 |  |  |
| top                                                                | 倍長整数配列 | ⇐            | 上側のセルの行番号の配列 |  |  |
| right                                                              | 倍長整数配列 | ⇐            | 右側のセルの列番号の配列 |  |  |
| bottom                                                             | 倍長整数配列 | <del>⇔</del> | 下側のセルの行番号の配列 |  |  |

## 説明

PV GET SELECTED RANGES LISTコマンドは、area内の選択範囲の座標を取得し、引数として渡された配列に代入します。

## 例題

PV SET CELL PROPERTY、PV SET RANGE PROPERTY、PV SELECT CELLおよびPV SELECT RANGEコマンドの例題を参照

| PV Is all selected ( area ) -> 戻り値 |      |   |              |  |  |  |
|------------------------------------|------|---|--------------|--|--|--|
| 引数                                 | 型    |   | 説明           |  |  |  |
| area                               | 倍長整数 | ⇒ | 4D View エリア  |  |  |  |
| 戻り値                                | 整数   | 2 | 0= 未選択、1= 選択 |  |  |  |
|                                    |      |   |              |  |  |  |

PV Is all selectedは、areaの一連のセルが選択されている場合には1 を、そうでない場合には0 を返します。

| PV Is cell selected ( area ; column ; row ) -> 戻り値 |      |               |              |  |  |  |
|----------------------------------------------------|------|---------------|--------------|--|--|--|
| 引数                                                 | 型    |               | 説明           |  |  |  |
| area                                               | 倍長整数 | ⇒             | 4D View エリア  |  |  |  |
| column                                             | 倍長整数 | $\Rightarrow$ | セルの列番号       |  |  |  |
| row                                                | 倍長整数 | $\Rightarrow$ | セルの行番号       |  |  |  |
| 戻り値                                                | 整数   | 9             | 0= 未選択、1= 選択 |  |  |  |

PV Is cell selectedは、area中でcolumnとrowで指定されたセルが、現在の選択範囲に含まれる場合には1 を、そうでない場合には0 を返します。

## 例題

PV SELECT CELLコマンドの例題参照

# PV Is column selected

| PV Is column selected ( area ; column ) -> 戻り値 |                    |       |                                    |  |  |  |
|------------------------------------------------|--------------------|-------|------------------------------------|--|--|--|
| 引数                                             | 型                  |       | 説明                                 |  |  |  |
| area<br>column<br>戻り値                          | 倍長整数<br>倍長整数<br>整数 | † † ⊅ | 4D View エリア<br>列番号<br>0= 未選択、1= 選択 |  |  |  |

# 説明

PV Is column selectedは、area内の列番号であるcolumnが現在の選択範囲に含まれる場合には1を、そうでない場合には0 を返します。

# 例題

PV SELECT COLUMNSの例題参照

| PV Is range selected ( | ( area ; left ; top | ; right ; bottom ) -> 戻り値 |  |
|------------------------|---------------------|---------------------------|--|
|------------------------|---------------------|---------------------------|--|

| 引数     | 型    |               | 説明           |
|--------|------|---------------|--------------|
| area   | 倍長整数 | ⇒             | 4D View エリア  |
| left   | 倍長整数 | ⇒             | 左側のセルの列番号    |
| top    | 倍長整数 | ⇒             | 上側のセルの行番号    |
| right  | 倍長整数 | $\Rightarrow$ | 右側のセルの列番号    |
| bottom | 倍長整数 | ⇒             | 下側のセルの行番号    |
| 戻り値    | 整数   | 9             | 0= 未選択、1= 選択 |

PV Is range selectedは、引数left、top、right、bottomで定義された範囲のセルが、現在の選択範囲に含まれる場合には1 を、そうでない場合には0 を返します。

#### 例題

PV SELECT RANGEコマンドの例題参照

# PV Is row selected

| PV Is row selected ( area ; row ) -> 戻り値 |      |               |              |  |  |  |
|------------------------------------------|------|---------------|--------------|--|--|--|
| 引数                                       | 型    |               | 説明           |  |  |  |
| area                                     | 倍長整数 | $\Rightarrow$ | 4D View エリア  |  |  |  |
| row                                      | 倍長整数 | $\Rightarrow$ | 行番号          |  |  |  |
| 戻り値                                      | 整数   | 9             | 0= 未選択、1= 選択 |  |  |  |

# 説明

PV Is row selectedは、areaの行番号であるrowが現在の選択範囲に含まれる場合には1 を、そうでない場合には0 を返します。

#### 例題

PV SELECT COLUMNSコマンドの例題参照

| PV SELECT ALL ( area ; selection ) |            |        |                                         |  |  |
|------------------------------------|------------|--------|-----------------------------------------|--|--|
| 引数                                 | 型          |        | 説明                                      |  |  |
| area<br>selection                  | 倍長整数<br>整数 | ⇒<br>⇒ | 4D View エリア<br>選択オプション: 0 = 選択、1 = 選択解除 |  |  |

PV SELECT ALLコマンドは、areaのすべてのセルを選択あるいは選択解除します。

selection引数が省略されるか0が渡されると、エリアのすべてのセルが選択されます。selectionに1を渡すとすべてのセルの 選択が解除されます。

| PV SELECT CELL ( area ; o | column ; row ; action ) |               |             |
|---------------------------|-------------------------|---------------|-------------|
| 引数                        | 型                       |               | 説明          |
| area                      | 倍長整数                    | ⇒             | 4D View エリア |
| column                    | 倍長整数                    | $\Rightarrow$ | セルの列番号      |
| row                       | 倍長整数                    | $\Rightarrow$ | セルの行番号      |
| action                    | 整数                      | ⇒             | 選択動作        |

PV SELECT CELLコマンドは、column とrowが交差する位置にあるセルを選択します。

引数action を使用して、既に選択されているセルがある場合の選択動作を定義できます。新しい選択範囲を作成するか、その セルを既存の選択範囲に加えることができます。action の指定はPV Selection actionテーマの定数を使用して行います

| 定数                  | 型    | 値 | コメント                         |
|---------------------|------|---|------------------------------|
| pv selection add    | 倍長整数 | 1 | 新しいセレクションは既存のセレクションに追加される    |
| pv selection reduce | 倍長整数 | 2 | 既存のセレクションから選択したセレクションが取り除かれる |
| pv selection set    | 倍長整数 | 0 | 新しいセレクションが既存のセレクションを置き換える    |

### 例題

E2 セルを選択したい場合について考えてみましょう。選択動作は、状況に応じて変わります(既存の選択セルがあるかどうか):

```
、既存の選択範囲を定義する配列
ARRAY LONGINT($Left;0) `左側のセルの列番号
ARRAY LONGINT($Top;0) `上側のセルの行番号
ARRAY LONGINT($Right;0) `右側のセルの列番号
ARRAY LONGINT($Bottom;0) `下側のセルの行番号
PV GET SELECTED RANGES LIST(Area;$Left;$Top;$Right;$Bottom) `選択された範囲が存在する場合には、その座標を取
得する
If(Size of array($Left)=0) `現在の選択範囲はない
        PV SELECT CELL(Area;5;2;pv selection set) `E2 セルを現在の選択範囲に設定
Else
        PV SELECT CELL(Area;5;2;pv selection add) `E2 セルを現在の選択範囲に追加
End if
```

| PV SELECT COLUMNS ( area ; first ; last ; action ) |      |               |             |  |  |  |
|----------------------------------------------------|------|---------------|-------------|--|--|--|
| 引数                                                 | 型    |               | 説明          |  |  |  |
| area                                               | 倍長整数 | ⇒             | 4D View エリア |  |  |  |
| first                                              | 倍長整数 | $\Rightarrow$ | 最初の選択列      |  |  |  |
| last                                               | 倍長整数 | $\Rightarrow$ | 最後の選択列      |  |  |  |
| action                                             | 整数   | ⇒             | 選択動作        |  |  |  |

PV SELECT COLUMNSコマンドは、first とlastで指定された列番号の間に存在するareaの列を選択します。

引数action により、選択列が既に存在する場合に行なう選択動作を定義することができます。これらの列を既存の選択範囲に加えるか、または選択範囲をこれらの列だけに縮小することができます。action の定義は、PV Selection action 定数を使用して行います:

| 定数                  | 型    | 値 | コメント                         |
|---------------------|------|---|------------------------------|
| pv selection add    | 倍長整数 | 1 | 新しいセレクションは既存のセレクションに追加される    |
| pv selection reduce | 倍長整数 | 2 | 既存のセレクションから選択したセレクションが取り除かれる |
| pv selection set    | 倍長整数 | 0 | 新しいセレクションが既存のセレクションを置き換える    |

#### 例題

#### カレントセルの列と行を共に選択したいものとします

```
C_LONGINT($Column;$Row) 、座標を取得
C_INTEGER($Colselect;$RowSelect) 、列/行が既に選択済みかどうかを調べる
PV GET CURRENT CELL(Area;$Column;$Row) 、カレントセルの座標を取得
$Colselect:=PV Is column selected(Area;$Column)
$RowSelect:=PV Is row selected(Area;$Row)
If($Colselect=0) 、列は未選択
PV SELECT COLUMNS(Area;$Column;$Column;pv selection add) 、選択する
End if
If($RowSelect=0) 、行は未選択
PV SELECT ROWS(Area;$Row;$Row;pv selection add) 、選択する
End if
```

#### PV SELECT RANGE

| PV SELECT RANGE ( area ; left ; top ; right ; bottom ; action ) |      |               |             |  |  |  |
|-----------------------------------------------------------------|------|---------------|-------------|--|--|--|
| 引数                                                              | 型    |               | 説明          |  |  |  |
| area                                                            | 倍長整数 | <b>⇒</b>      | 4D View エリア |  |  |  |
| left                                                            | 倍長整数 | $\Rightarrow$ | 左側のセルの列番号   |  |  |  |
| top                                                             | 倍長整数 | $\Rightarrow$ | 上側のセルの行番号   |  |  |  |
| right                                                           | 倍長整数 | ⇒             | 右側のセルの列番号   |  |  |  |
| bottom                                                          | 倍長整数 | $\Rightarrow$ | 下側のセルの行番号   |  |  |  |
| action                                                          | 整数   | ⇒             | 選択動作        |  |  |  |

説明

PV SELECT RANGEコマンドは、left、top、right、bottom で定義された範囲のセルを選択します。

引数action により、選択セルが既に存在する場合に行う選択動作を定義することができます。このセルを既存の選択範囲に加 えるか、または選択範囲をこのセルだけに縮小することができます。actionの定義はPV Selection action定数を使用して行 います:

| 定数                  | 型    | 値 | コメント                         |
|---------------------|------|---|------------------------------|
| pv selection add    | 倍長整数 | 1 | 新しいセレクションは既存のセレクションに追加される    |
| pv selection reduce | 倍長整数 | 2 | 既存のセレクションから選択したセレクションが取り除かれる |
| pv selection set    | 倍長整数 | 0 | 新しいセレクションが既存のセレクションを置き換える    |

#### 例題 1

セル範囲、E2、E3、F2、F3 を選択したい場合について考えてみます。選択動作は状況に応じて変わります(既存の選択セル があるかどうか):

```
既存の選択範囲を定義する配列
ARRAY LONGINT ($Left;0) 〉 左側のセルの列番号
ARRAY LONGINT ($Top;0) 上側のセルの行番号
ARRAY LONGINT ($Right;0) ` 右側のセルの列番号
ARRAY LONGINT ($Bottom; 0) 下側のセルの行番号
PV GET SELECTED RANGES LIST(Area; $Left; $Top; $Right; $Bottom) 送 選択された範囲が存在する場合には、その座標を取
得する
If (Size of array($Left)=0) `現在の選択範囲はない
   PV SELECT RANGE(Area;5;2;6;3;pv selection set) この範囲を現在の選択範囲に設定
Else
   PV SELECT RANGE(Area;5;2;6;3;pv selection add) この範囲を現在の選択範囲に追加
End if
```

### 例題 2

この例題はAlt+clicked (Windows) や Option+clicked (Mac OS)時に、そのセルが選択範囲中にあるかどうかによって動 作を切り替えます:

```
うカレントの選択範囲を指定
PV SELECT RANGE (area; 1; 5; 2; 9; pv selection set)
 、エリアがクリックされたらメソッドを呼び出す
PV ON EVENT(area; pv on clicked; "ExampleView")
 `ExampleView メソッド
C LONGINT ($1; $2; $3; $4; $5)
If(($2=pv on clicked) & ($3=2048)) `Alt + click #td Option + click
 If(PV Is cell selected(area;$4;$5)=1)
```

セルが選択範囲内なら、選択から取り除く
 PV SELECT RANGE(area;\$4;\$5;\$4;\$5;pv selection reduce)
 Else
 セルが選択範囲外なら、そこに加える
 PV SELECT RANGE(area;\$4;\$5;\$4;\$5;pv selection add)
 End if
 End if

## PV SELECT RANGES LIST

| 引数     | 型    |               | 説明           |
|--------|------|---------------|--------------|
| area   | 倍長整数 | ⇒             | 4D View エリア  |
| left   | 配列   | $\Rightarrow$ | 左側のセルの列番号の配列 |
| top    | 配列   | $\Rightarrow$ | 上側のセルの行番号の配列 |
| right  | 配列   | $\Rightarrow$ | 右側のセルの列番号の配列 |
| bottom | 配列   | $\Rightarrow$ | 下側のセルの行番号の配列 |
| action | 整数   | $\Rightarrow$ | 選択動作         |

#### 説明

このコマンドはPV SELECT RANGEコマンドと同様の働きをしますが、引数left、top、right、bottomの配列に納められている座標を持つ複数のセル範囲に対して適用されます。

```
action の定義は、PV Selection action 定数を使用して行います:
```

| 定数                  | 型    | 値 | コメント                         |
|---------------------|------|---|------------------------------|
| pv selection add    | 倍長整数 | 1 | 新しいセレクションは既存のセレクションに追加される    |
| pv selection reduce | 倍長整数 | 2 | 既存のセレクションから選択したセレクションが取り除かれる |
| pv selection set    | 倍長整数 | 0 | 新しいセレクションが既存のセレクションを置き換える    |
|                     |      |   |                              |

## 例題

```
プログラムを使用して、サイズが少しづつ大きな5 つの範囲を選択します
```

```
C_INTEGER($Index) `Loop index
C_INTEGER($Number) `Number of ranges
$Number:=5 `The group of five in the range
ARRAY LONGINT($Left;5)
ARRAY LONGINT($Top;5)
ARRAY LONGINT($Right;5)
ARRAY LONGINT($Bottom;5)
`Initialization
For($Index;1;$Number)
$Left{$Index}:=$Index*3 `Left limits
$Top{$Index}:=$Index*6 `Top limits
$Right{$Index}:=$Index*4 `Right limits
$Bottom{$Index}:=$Index*7 `Bottom limits
End for
```

| PV SELECT ROWS ( area ; first ; last ; action ) |      |   |             |  |  |  |
|-------------------------------------------------|------|---|-------------|--|--|--|
| 引数                                              | 型    |   | 説明          |  |  |  |
| area                                            | 倍長整数 | ⇒ | 4D View エリア |  |  |  |
| first                                           | 倍長整数 | ⇒ | 最初の選択行      |  |  |  |
| last                                            | 倍長整数 | ⇒ | 最後の選択行      |  |  |  |
| action                                          | 整数   | ⇒ | 選択動作        |  |  |  |

PV SELECT ROWSコマンドは、first とlastで指定された行番号の間に存在する area の行を選択します。

引数action により、選択行が既に存在する場合に行なう選択動作を定義することができます。これらの行を既存の選択範囲に加えるか、または選択範囲をこれらの行だけに縮小することができます。action の定義は、PV Selection action定数を使用して行います:

| 定数                  | 型    | 値 | コメント                         |
|---------------------|------|---|------------------------------|
| pv selection add    | 倍長整数 | 1 | 新しいセレクションは既存のセレクションに追加される    |
| pv selection reduce | 倍長整数 | 2 | 既存のセレクションから選択したセレクションが取り除かれる |
| pv selection set    | 倍長整数 | 0 | 新しいセレクションが既存のセレクションを置き換える    |

#### 例題

PV SELECT COLUMNSコマンドの例題参照

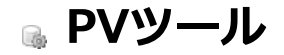

- 🌸 ツールコマンドについて
- 🜼 PV Color to index
- PV COLOR TO RGB
- 🚓 PV Get window title
- PV Index to color
- PV RGB to color
- PV SET WINDOW TITLE

このテーマではさまざまな方法でのカラー参照を管理する各種ツール、およびプラグインウインドウのタイトルの取得や設定 を行うコマンドについて説明しています。

| PV Color to index ( | color ) -> 戻り値 |   |             |
|---------------------|----------------|---|-------------|
| 引数                  | 型              |   | 説明          |
| color               | 倍長整数           | ⇒ | カラー番号       |
| 戻り値                 | 整数             | 2 | インデックスカラー番号 |

PV Color to indexは、デフォルトの4D カラーパレットにおける指定されたRGB color の番号を返します。4D のインデック スカラーの範囲は0 から255 までです。

4D で使用されるRGB カラーに関する詳細は、以下の4Dコマンドの説明を参照してください。

- OBJECT SET RGB COLORS: 4D で使用されるRGBカラーシステム用。
- **OBJECT SET COLOR**: 4D のカラーパレット用。

注: 4D View カラーの内部コーディングはBGR 型で、4DのRGBコーディングに合わせるために反対にされます。しかしながら、使用する際の原理は同じです

#### 例題

このメソッドは、セルA2、A3、A4 に入力されたRGB の値(0~255)に基づいて設定された背景色をセルA1 に設定します。セルC1 には、暫定的な背景色を使って、4D パレット内で最も近いインデックスカラー番号を表示します。一方、セルC2、C3、C4 にはこのインデックスカラーに対応するRGB の値を表示し、はじめの値との違いを示します。

```
C LONGINT ($Color) `A1 セルの背景色(RGB)後にインデックス後のカラー
C INTEGER ($Red; $Green; $Blue) `はじめのRGBカラーと終了後のRGBカラー
C INTEGER ($Index) `4D パレット内での番号
PV SET CELL STRING VALUE(Area;2;1;"Color") うベル
PV SET CELL STRING VALUE(Area;2;2;"Red")
PV SET CELL STRING VALUE(Area;2;3;"Green")
PV SET CELL STRING VALUE(Area;2;4;"Blue")
$Red:=PV Get cell num value(Area;1;2) `はじめのRGBカラー
$Green:=PV Get cell num value(Area;1;3)
$Blue:=PV Get cell num value(Area;1;4)
$Color:=PV RGB to color($Red;$Green;$Blue)
PV SET CELL PROPERTY(Area;1;1;pv style color back odd; $Color) `A1 の背景色を割り当てる
$Index:=PV Color to index($Color) `"インデックス化"
PV SET CELL NUM VALUE(Area; 3;1; $Index) `4D パレット内での番号
$Color:=PV Index to color($Index) `新しいカラー
PV SET CELL PROPERTY(Area;3;1;pv style color back odd; $Color) `C1 セルの背景色を割り当てる
PV COLOR TO RGB($Color; $Red; $Green; $Blue) `分解
PV SET CELL NUM VALUE(Area;3;2;$Red) ``インデックス化"の後のRGBカラー
PV SET CELL NUM VALUE(Area; 3; 3; $Green)
```

PV SET CELL NUM VALUE(Area;3;4;\$Blue)

# PV COLOR TO RGB

| PV COLOR TO RGB ( color ; red ; green ; blue ) |      |              |               |  |  |  |
|------------------------------------------------|------|--------------|---------------|--|--|--|
| 引数                                             | 型    |              | 説明            |  |  |  |
| color                                          | 倍長整数 | ⇒            | カラー           |  |  |  |
| red                                            | 整数   | <del>(</del> | 赤の成分(0 ~ 255) |  |  |  |
| green                                          | 整数   | <del>(</del> | 緑の成分(0 ~ 255) |  |  |  |
| blue                                           | 整数   | ⇔            | 青の成分(0 ~ 255) |  |  |  |

#### 説明

PV COLOR TO RGB コマンドは、RGB colorの3 つの成分を取得し、引数red、green、blueに代入します。 4D で使用されるカラーシステムに関する詳細は、4DコマンドOBJECT SET RGB COLORSを参照してください。 注: 4D View カラーの内部コーディングはBGR 型で、4DのRGBコーディングに合わせるために反対にされます。しかしなが ら、使用する際の原理は同じです。

#### 例題

A1 セルの背景色に関する3 つのRGB カラー成分を表示します:

```
C_LONGINT ($Color)

C_INTEGER ($Red; $Green; $Blue)

PV SET CELL STRING VALUE(Area; 2; 1; "Color") うベル

PV SET CELL STRING VALUE(Area; 2; 2; "Red")

PV SET CELL STRING VALUE(Area; 2; 3; "Green")

PV SET CELL STRING VALUE(Area; 2; 4; "Blue")

$Color:=PV Get cell property(Area; 1; 1; <u>pv style color back odd</u>)

PV COLOR TO RGB($Color; $Red; $Green; $Blue)

PV SET CELL NUM VALUE(Area; 1; 2; $Red) `値

PV SET CELL NUM VALUE(Area; 1; 3; $Green)

PV SET CELL NUM VALUE(Area; 1; 4; $Blue)
```

| PV Get window title ( area ) -> 戻り値 |      |   |                 |  |  |
|-------------------------------------|------|---|-----------------|--|--|
| 引数                                  | 型    |   | 説明              |  |  |
| area                                | 倍長整数 | ⇒ | 4D View エリア     |  |  |
| 戻り値                                 | 文字   | 2 | プラグインウインドウのタイトル |  |  |
|                                     |      |   |                 |  |  |

PV Get window titleは、4D View のプラグインareaのウインドウタイトルを返します。

# 例題

PV SET WINDOW TITLEコマンドの例題を参照

| PV Index to color ( | index ) -> 戻り値 |   |             |
|---------------------|----------------|---|-------------|
| 引数                  | 型              |   | 説明          |
| index               | 整数             | ⇒ | インデックスカラー番号 |
| 戻り値                 | 倍長整数           | 2 | カラー番号       |

PV Index to colorは、indexに対応する4D パレット上のRGB カラー番号を返します。

この結果を元に、PV COLOR TO RGBコマンドを使用してRGBカラーの3つの成分を取り出すことができます。 index 引数に対しては、Colors テーマ内の4Dランゲージの定数を、最初の16色に対して使用することができます(256を含む、パレットの1列目)。

4Dで使用されるカラーに関する詳細は、以下の4Dコマンドの説明を参照してください。

- OBJECT SET RGB COLORS : 4Dで使用されるRGBカラーシステムについて。
- **OBJECT SET COLOR** : 4Dのカラーパレットについて。

**注:** 4D View カラーの内部コーディングはBGR 型で、4DのRGBコーディングに合わせるために反対にされます。しかしながら、使用する際の原理は同じです。

#### 例題

PV SET RANGE BORDERおよびPV Color to index コマンドの例題参照

| PV RGB to color ( red ; green ; blue ) -> 戻り値 |      |   |               |  |  |  |  |
|-----------------------------------------------|------|---|---------------|--|--|--|--|
| 引数                                            | 型    |   | 説明            |  |  |  |  |
| red                                           | 整数   | ⇒ | 赤の成分(0 ~ 255) |  |  |  |  |
| green                                         | 整数   | ⇒ | 緑の成分(0 ~ 255) |  |  |  |  |
| blue                                          | 整数   | ⇒ | 青の成分(0 ~ 255) |  |  |  |  |
| 戻り値                                           | 倍長整数 | 2 | カラー           |  |  |  |  |

PV RGB to colorは、RGB カラーを定義する倍長整数タイプの値を返します。この値はred、green、blueの成分に基づいて決定されます。

4Dで使用されるカラーシステムに関する詳細は、4Dコマンドである**OBJECT SET RGB COLORS**を参照してください。 注: 4D View カラーの内部コーディングはBGR 型で、4DのRGBコーディングに合わせるために反対にされます。しかしなが ら、使用する際の原理は同じです。

#### 例題

PV Color to index コマンドの例題を参照

# PV SET WINDOW TITLE

| PV SET WINDOW TITLE ( area ; title ) |            |        |                                   |
|--------------------------------------|------------|--------|-----------------------------------|
| 引数                                   | 型          |        | 説明                                |
| area<br>title                        | 倍長整数<br>文字 | ⇒<br>⇒ | 4D View エリア<br>プラグインウインドウの新しいタイトル |

# 説明

PV SET WINDOW TITLEコマンドは、4D View のプラグインareaのウインドウタイトルをtitleに設定します。

#### 例題

#### ウインドウに現在日付を追加します:

```
C_TEXT($Title) ご既存のタイトル

$Title:=PV Get window title(Area)
```

PV SET WINDOW TITLE(Area; \$Title+" ("+String(Current date)+")")

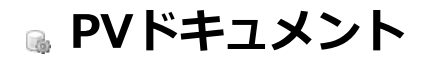

- ≱ ドキュメントコマンドについて
- 📸 PV EXPORT
- 🚓 PV GET DOCUMENT INFO
- 💮 PV Get document property
- PV OPEN DOCUMENT
- PV SAVE DOCUMENT
- PV SET DOCUMENT INFO
- PV SET DOCUMENT PROPERTY

このテーマ内のコマンドを使用して、4D View で読み込むことができるドキュメントの操作を行うことができます。 これらのコマンドにより、ディスク上のドキュメントの保存やオープンが可能になるだけではなく、題名や作成者、およびデ フォルトの行数や列数のような関連情報の設定や取得もプログラムを使用して行うことができます。

| PV EXPORT ( area ; document ; replace ; format ) |                          |      |                                                                    |  |  |
|--------------------------------------------------|--------------------------|------|--------------------------------------------------------------------|--|--|
| 引数                                               | 型                        |      | 説明                                                                 |  |  |
| area<br>document<br>replace<br>format            | 倍長整数<br>文字<br>整数<br>倍長整数 | 1111 | 4D View エリア<br>ドキュメント名または空の文字列<br>0= 置換しない; 1= 置換<br>ドキュメントのフォーマット |  |  |
|                                                  |                          |      |                                                                    |  |  |

PV EXPORTコマンドは、4D View areaエリアや書き出しエリアをディスク上のドキュメントとして書き出します。

*document*には、書き出しを行うドキュメントの名前またはフルパス名を渡します。この引数に空の文字列を渡すと、「別名 で書き出し」ダイアログボックスが表示され、ユーザがドキュメントの名前および保存場所を指定することができます。この 場合、ユーザが**キャンセル**ボタンをクリックすると、ドキュメントの書き出しは行われません。

指定した場所に同じ名前を持つドキュメントが既に存在している場合、PV EXPORTコマンドは引数replace の値に応じて、 ファイルの上書きを実行するかどうかを決定します。この場合、replace の値が0 であれば、エラー番号26「ドキュメントは 既に存在します。」が発生します。ユーザにより名前が指定された場合には(documentに空の文字列を指定)、引数replace の値に関係なくOSより従来の確認メッセージ「このドキュメントは既に存在します...」が表示されます。

引数<フォーマット>の定義にはPV Document formatテーマの定数を使用してください。これにより、ドキュメントを保存するフォーマットを指定することができます:

| 定数                | 型    | 値 |
|-------------------|------|---|
| pv html           | 倍長整数 | 3 |
| pv sylk           | 倍長整数 | 2 |
| pv tab tab return | 倍長整数 | 1 |

Note: このコマンドでは、ドキュメントフォーマットのpv view 定数を適用することはできません。

PV SAVE DOCUMENTコマンド(エリア全体を保存する)とは異なり、PV EXPORTコマンドを使用すると、ドキュメントの 書き出しエリアだけを保存することができます。書き出しエリアの指定は、ユーザが手動で行うか(ファイル/エリア書き出 し>設定コマンド)、またはPV EXECUTE COMMAND(area;pv cmd export area set)を使用してプログラムから行うことが できます。書き出しエリアを定義する時点で選択されているセルが、書き出しエリアになります。デフォルトでは、書き出し エリアはドキュメント全体になります。

#### 例題

以下の例題を使用して、エリア内で選択されているすべてのセルをHTML フォーマットで書き出すことができます。書き出し 時にセルが選択されていない場合、任意の領域が設定されます:

```
ARRAY LONGINT ($ALleft;0) `左側のセルの列番号

ARRAY LONGINT ($ALtop;0) `上側のセルの行番号

ARRAY LONGINT ($ALright;0) `右側のセルの列番号

ARRAY LONGINT ($ALbottom;0) `下側のセルの行番号

PV GET SELECTED RANGES LIST (area; $ALleft; $ALtop; $ALright; $ALbottom)

If (Size of array($ALleft)=0) `セルが選択されていない

PV SELECT RANGE(area;2;4;5;7; <u>pv selection set</u>) `任意の領域

Else

PV SELECT RANGES LIST(area; $ALleft; $ALtop; $ALright; $ALbottom; <u>pv selection set</u>)

End if

`書き出しエリアを選択領域にまで縮める

PV EXECUTE COMMAND(area; <u>pv cmd export area set</u>)

PV EXPORT (area; ""; 1; <u>pv html</u>)

`書き出しエリアをドキュメント全体に初期設定する

PV EXECUTE COMMAND(area; <u>pv cmd export area clear</u>)
```

PV GET DOCUMENT INFO ( area ; title ; subject ; author ; company ; comment ; creationDate ; creationTime ; modificationDate ; modificationTime )

| 引数               | 型    |   | 説明          |
|------------------|------|---|-------------|
| area             | 倍長整数 | ⇒ | 4D View エリア |
| title            | 文字   | ⇔ | ドキュメントのタイトル |
| subject          | 文字   | ⇔ | ドキュメントの題名   |
| author           | 文字   | ⇔ | ドキュメントの作成者  |
| company          | 文字   | ⇔ | 会社名         |
| comment          | テキスト | ⇔ | コメント        |
| creationDate     | 日付   | ⇔ | 作成日         |
| creationTime     | 時間   | ⇐ | 作成時刻        |
| modificationDate | 日付   | ⇔ | 最終変更日       |
| modificationTime | 時間   | ⇔ | 最終変更時刻      |

#### 説明

PV GET DOCUMENT INFOコマンドは、4D View areaに表示されたドキュメントの情報を、引 数title、subject、author、company、comment に納めて取得します。この情報は、「ユーザ」モードで入力するか、また はPV SET DOCUMENT INFOコマンドを使用してプログラムから設定することができます。

また、このコマンドは、ドキュメントの作成/変更の日付および時刻に関する情報を、引 数creationDate、creationTime、modificationDate、modificationTimeに納めて返します。これらの情報は、ドキュメントの保存時にOSによって自動的に更新されます。

#### 例題

PV SET DOCUMENT INFOコマンドの例題参照

# PV Get document property

| PV Get document property ( area ; option ) -> 戻り値 |                      |             |                                   |  |
|---------------------------------------------------|----------------------|-------------|-----------------------------------|--|
| 引数                                                | 型                    |             | 説明                                |  |
| area<br>option<br>戻り値                             | 倍長整数<br>倍長整数<br>倍長整数 | 1<br>1<br>2 | 4D Viewエリア<br>プロパティの番号<br>プロパティの値 |  |

#### 説明

PV Get document property 関数は、area内のドキュメントに関する引数option の現在の値を返します。

引数option を定義するには、PV Document properties定数を使用します。

| 定数                         | 型       | 値 | コメント                                                                                                    |
|----------------------------|---------|---|----------------------------------------------------------------------------------------------------|
| pv<br>column<br>count      | 倍長整数    | 0 | エリアに表示される列数の設定と読み込みを許可                                                                                                    |
|                            |         |   | エリアの"更新"属性の読み書きを許可。使用可能な値: <u>pv value on</u> または <u>pv value off</u>                                                                                                    |
| p∨<br>document<br>modified | 倍 長 整 数 | 4 | <ul> <li>書き込みモードでこの定数が使用されると(PV SET DOCUMENT PROPERTYコマンド)、<br/>value引数にpv value onを渡すとエリアが閉じられるときに、エリアが更新されたことを通知する警告ダイアログが表示されます。value引数にpv value offを渡し、ユーザーもプログラムもドキュメントを更新していなければこのダイアログボックスは表示されません。</li> <li>この定数がPV Get document propertyコマンドで読み取りのために使用されると、ドキュメントが更新されていた場合に1が、そうでなければ0が返されます。</li> </ul> |
|                            |         |   | エリアのフォーミュラ中で、4D変数やメソッド、コマンドの呼び出しを禁止します。利用可能な<br>値: <u>pv value on</u> または <u>pv value off</u>                                                                                                    |
| pv no<br>external<br>call  | 倍長整数    | 3 | <ul> <li><u>pv value on</u>: フォーミュラ中で、4D変数やメソッド、コマンドの呼び出しが禁止されます。</li> <li>この場合、PV入力認可テーマのコマンドを使用して呼び出し可能な4Dオブジェクトを指定することができます。</li> </ul>                                                                                                    |
|                            | 20      |   | <ul> <li><u>pv value off</u>: フォーミュラ中で、すべての4D変数やメソッド、コマンドの呼び出しが許可されます (デフォルト)。</li> </ul>                                                                                                    |
| pv picture<br>count        | 倍長整数倍   | 2 | この定数は読み込みのみです (PV Get document propertyコマンド)。エリアにペーストされたピ<br>クチャ数を返します。                                                                                                    |
| pv row<br>count            | 日長 整 数  | 1 | エリアに表示される行数の設定と読み込みを許可                                                                                                    |
|                            |         |   |                                                                                                    |

### 例題

1番目の引数として渡された4D View エリアの列数および行数を格納した変数を更新するメソッドを作成します。

C\_LONGINT(\$ColNum) `列数 C\_LONGINT(\$RowNum) `行数 C\_LONGINT(\$PicNum) `ピクチャ数 \$ColNum:=PV Get document property(Area;pv column coun) \$RowNum:=PV Get document property(Area;pv row coun) \$PicNum:=PV Get document property(Area;pv picture count) ALERT(" The 4D View area contains "+String(\$ColNum)+" column"+("s"\*Num(\$ColNum>1))
+" and "+String(\$RowNum)+" row"+("s"\*Num(\$RowNum>1))
+". It contains "+String(\$PicNum)+" picture"+("s"\*Num(\$PicNum>1))+".")

| PV OPEN DOCUMENT ( area ; document ; template ) |                  |       |                                                |  |  |
|-------------------------------------------------|------------------|-------|------------------------------------------------|--|--|
| 引数                                              | 型                |       | 説明                                             |  |  |
| area<br>document<br>template                    | 倍長整数<br>文字<br>整数 | 1 1 1 | 4D View エリア<br>ドキュメントの名前<br>0=ドキュメント; 1=テンプレート |  |  |

PV OPEN DOCUMENTコマンドは、要求されたdocumentをarea 内で開きます。

document には、開こうとするドキュメントのフルパス名を渡します。この引数に空の文字列("")を渡した場合、標準の「ファイルを開く」ダイアログボックスが表示され、ユーザはドキュメントを選択することができます。このダイアログボックスでユーザが**キャンセル**をクリックすると、ドキュメントは開かれません。

引数template により、ドキュメントを標準ドキュメントとして開くか(template =0)、またはテンプレートとして開くか (template =1)を指定することができます。

ドキュメントがテンプレートとして開かれると、"名称未設定"という新しいドキュメントが実際に作成され、要求されたドキュメントのコピーが納められます。オリジナルのドキュメントはそのままです。*template*の値に1を指定すると、PV SAVE DOCUMENTコマンドで設定された実際の状態とは関係なく(ドキュメントまたはテンプレート)、ドキュメントはテンプレートであるものとして開かれます。

Note: "ドキュメント"のテンプレートのメカニズムは、OS により管理されています。これは組み込みエリアに付属する4D View の"テンプレート"で使用するものとは異なります(テンプレートとして保存メニューコマンドを使ってアクセスする)。エリアのテンプレートに関する詳細は、<u>4D View のユーザリファレンスマニュアル</u>を参照してください。

#### 例題

標準の「ファイルを開く」ダイアログボックスを4D View で開きます:

PV OPEN DOCUMENT(Area;"";0) ドキュメント選択

# システム変数およびセット

Documentシステム変数には最後に開かれたディスクファイルのドキュメント名あるいはドキュメントパスが格納されます (4D Language Referenceマニュアルのシステム変数を参照)。

OKシステム変数にはdocumentが正しく開かれると1が設定されます。

PV SAVE DOCUMENT ( area ; document ; template ; replace ; format )

| 引数       | 型    |               | 説明                   |
|----------|------|---------------|----------------------|
| area     | 倍長整数 | ⇒             | 4D View エリア          |
| document | 文字   | $\Rightarrow$ | ドキュメントの名前            |
| template | 整数   | $\Rightarrow$ | 0= ドキュメント; 1= テンプレート |
| replace  | 整数   | $\Rightarrow$ | 0= 置換しない; 1= 置換      |
| format   | 倍長整数 | ⇒             | ドキュメントのフォーマット        |

#### 説明

PV SAVE DOCUMENTコマンドは、4D View area をディスクドキュメントとして保存します。

document には、保存するドキュメントの名前とフルパス名を渡します。この引数に空の文字列("")を渡した場合、標準の「ファイル保存」ダイアログボックスが表示され、ユーザはドキュメントの名前とパスを選択することができます。このダイアログボックスでユーザが**キャンセル**ボタンをクリックすると、ドキュメントは保存されません。

引数template により、ドキュメントを標準ドキュメントとして保存するか(template =0)、またはテンプレートとして保存するか(template =1)を指定することができます。テンプレートに関する詳細は、PV OPEN DOCUMENTコマンドの説明を参照してください。

指定されたエリア内に同じ名前のドキュメントが既に存在する場合、PV SAVE DOCUMENTコマンドは、引数erase の値に応じて既存のファイルを上書きします。ただしその場合、erase に0 が指定されていると番号26 のエラー「このドキュメントは既に存在しています」が返されます。また、この名前がユーザにより指定された場合(documentに空の文字列を渡す)には、erase の値とは関係なく「このドキュメントは既に存在しています」という通常のメッセージがOSより表示されます。

対象となるドキュメントが他の4D View エリアで使用されている場合、ドキュメントがテンプレートであるかどうかには関わらず、PV SAVE DOCUMENTコマンドはエラーを返します。

引数format を定義するにはPV Document formatテーマの定数を使用します。この定数を用いて、ドキュメントを保存するフォーマットを設定することができます:

| 定数                | 型    | 値 |
|-------------------|------|---|
| pv html           | 倍長整数 | 3 |
| pv sylk           | 倍長整数 | 2 |
| pv tab tab return | 倍長整数 | 1 |
| pv view           | 倍長整数 | 0 |

#### 例題

PV OPEN DOCUMENTコマンドで外部ドキュメントを開いた後、まずはじめにアクティブセルに対する変更をすべて検出するコールバックメソッドを設定します。

C\_BOOLEAN(FlagModifiedArea)
PV ON EVENT(Area;pv on active cell changed;"EventMethod")

#### プロジェクトメソッドEventMethodのコードは以下の通りです:

C\_LONGINT(\$1) `4D View area reference C\_LONGINT(\$2) `Type of event C\_LONGINT(\$3) `Modification key code C\_LONGINT(\$4) `Column number C\_LONGINT(\$5) `Row number C\_LONGINT(\$6) `Ascii code of the key C\_BOOLEAN(\$0) `Value to return

\$0:=False
FlagModifiedArea:=True `Modified area

```
ドキュメントが変更されたら、ユーザは変更後のドキュメントを保存し、好きな名前を指定することができます。
```

# システム変数およびセット

ドキュメントが正常に保存された場合、システム変数OK には1 が代入されます。

# PV SET DOCUMENT INFO

| 引数      | 型    |   | 説明          |
|---------|------|---|-------------|
| area    | 倍長整数 | ⇒ | 4D View エリア |
| title   | 文字   | ⇒ | ドキュメントのタイトル |
| subject | 文字   | ⇒ | ドキュメントの題名   |
| author  | 文字   | ⇒ | ドキュメントの作成者  |
| company | 文字   | ⇒ | 会社名         |
| comment | テキスト | ⇒ | コメント        |

説明

PV SET DOCUMENT INFOコマンドは、引数title、subject、author、 company 、comment に渡された情報をarea のド キュメントに関連付けます。この情報は、ドキュメントの「ドキュメント情報」ダイアログボックスに表示される項目に相当 します(**ツール**メニューの**ドキュメント情報…**メニューコマンド)。

#### 例題

フォームに組み込まれた4D View エリアの場合、ユーザがこのフォームを使用してレコードの作成や修正を行うたびに、この エリアに関連する情報を更新します。

| C_STRING(255;\$Title) `ドキュメントのタイトル                                                                                                    |
|----------------------------------------------------------------------------------------------------|
| C_STRING(255;\$Subject) `ドキュメントの題名                                                                                                    |
|                                                                                                    |
| <br>C_STRING(255;\$Company) `会社名                                                                                                    |
| C_TEXT(\$Comment) `コメント                                                                                                    |
| C DATE (\$CreationDate) `ドキュメントの作成日                                                                                                    |
| <br>C TIME(\$CreationTime) `ドキュメントの作成時刻                                                                                                    |
| <br>C DATE(\$ModificationDate) `ドキュメントの最終更新日                                                                                                    |
| <br>C_TIME(\$ModificationTime) `ドキュメントの最終更新時刻                                                                                                    |
| <pre>`ドキュメントに関する情報を取得 PV GET DOCUMENT INFO(\$1;\$Title;\$Subject;\$Author;\$Company;\$Comment;\$CreationDate; \$CreationTime;\$ModificationDate;\$ModificationTime) \$Title:=Request("ドキュメントのタイトル?";\$Title) \$Subject:=Request("ドキュメントの題名?";\$Subject) \$Author:=Request("作成者の名前?";\$Author) \$Company:=Request("会社名?";\$Company) \$Comment:=Request("コメント?";\$Comment)</pre> |
| PV SET DOCUMENT INFO(Area;\$Title;\$Subject;\$Author;\$Company;\$Comment) `情報を更新                                                                                                    |

# PV SET DOCUMENT PROPERTY

| PV SET DOCUMENT PROPERTY ( area ; option ; value ) |                      |               |                                    |  |  |
|----------------------------------------------------|----------------------|---------------|------------------------------------|--|--|
| 引数                                                 | 型                    |               | 説明                                 |  |  |
| area<br>option                                     | 倍長整数<br>倍長整数<br>英国教教 | <b>⇒</b>      | 4D View エリア<br>プロパティの番号<br>プロパティの使 |  |  |
| value                                              | 倍長整数                 | $\Rightarrow$ | ノロハテイの値                            |  |  |

#### 説明

*PV SET DOCUMENT PROPERTY*コマンドは、4D View ドキュメント*area*に対し、*option* で指定されたプロパティの*value* を設定します。

| ΡV | Document | propertiesテー | マの定数を使用し | Coption | 引数を指定できます: |
|----|----------|--------------|----------|---------|------------|
|----|----------|--------------|----------|---------|------------|

| 定数                         | 型       | 値 | イイメロ                                                                                                    |
|----------------------------|---------|---|----------------------------------------------------------------------------------------------------|
| pv<br>column<br>count      | 倍長整数    | 0 | エリアに表示される列数の設定と読み込みを許可                                                                                                    |
|                            |         |   | エリアの"更新"属性の読み書きを許可。使用可能な値: <u>pv value on</u> または <u>pv value off</u>                                                                                                    |
| pv<br>document<br>modified | 倍 長 整 数 | 4 | <ul> <li>書き込みモードでこの定数が使用されると(PV SET DOCUMENT PROPERTYコマンド)、<br/>value引数にpv value onを渡すとエリアが閉じられるときに、エリアが更新されたことを通知する警告ダイアログが表示されます。value引数にpv value offを渡し、ユーザーもプログラムもドキュメントを更新していなければこのダイアログボックスは表示されません。</li> <li>この定数がPV Get document propertyコマンドで読み取りのために使用されると、ドキュメントが更新されていた場合に1が、そうでなければ0が返されます。</li> </ul> |
|                            |         |   | エリアのフォーミュラ中で、4D変数やメソッド、コマンドの呼び出しを禁止します。利用可能な<br>値: py value onまた(tpy value off                                                                                                    |
| pv no<br>external<br>call  | 倍長整数    | 3 | <ul> <li><u>pv value on</u>: フォーミュラ中で、4D変数やメソッド、コマンドの呼び出しが禁止されます。<br/>この場合、<b>PV入力認可</b>テーマのコマンドを使用して呼び出し可能な4Dオブジェクトを指定す<br/>ることができます。</li> <li><u>pv value off</u>: フォーミュラ中で、すべての4D変数やメソッド、コマンドの呼び出しが許可さ<br/>れます (デフォルト)。</li> </ul>                                                                               |
| pv row<br>count            | 倍長整数    | 1 | エリアに表示される行数の設定と読み込みを許可                                                                                                    |

#### 例題 1

このメソッドを使用して新規4D Viewエリアの列数や行数を指定できます。

PV SET DOCUMENT PROPERTY(Area; pv column count;10) `10 列 PV SET DOCUMENT PROPERTY(Area; pv row count;20) `20行

# 例題 2

このメソッドは例えば4D Viewドキュメントの閉じるボタンに割り当てられて、エリアが更新された旨のダイアログを表示しないようにします:

```
If (PV Get document property(Area;<u>pv document modified</u>)#0)

PV SET DOCUMENT PROPERTY(Area;<u>pv document modified</u>;0) `0 = 変更しない, 1 = 変更する
```

# PVドラッグアンドドロップ

- 🌸 ドラッグアンドドロップコマンドについて
- 🜼 PV GET DRAG SIGNATURES
- 🚓 PV GET DRAG SOURCE
- 📸 PV Get drop info
- 🜼 PV GET DROP SIGNATURES
- 🎲 PV GET DROP TARGET
- PV SET DRAG SIGNATURES
- 🚓 PV SET DROP SIGNATURES

このテーマ内のコマンドと関数を使用して、同一の4D View エリア、または2 つの4D View エリア間におけるドラッグ&ドロップの管理を行うことができます。

4D View において、ドラッグ&ドロップは3 つの原則に基づいて作用します:

- ソースオブジェクト(ドラッグが実行されるエリア)
- ターゲットオブジェクト (ドロップが実行されるエリア)
- 特定のエリア間でのドラッグ&ドロップを許可するかどうかを指定する署名

このテーマ内のコマンドは、ソースとターゲットおよびその署名を識別したり、ドロップが行われるターゲットエリアの位置 に関する情報を取得する目的に使用されます。

必要に応じて、この情報を他の4D View コマンドで使用することも可能です。例えば、処理の確定管理が行われた後、ソース エリアからデータのコピーやカットを行い、ターゲットエリアへペーストしたり、または選択に基づいて別の処理を実行する ことができます。

# 4Dオブジェクトのドラッグ&ドロップ

4D Viewでは4Dオブジェクトをセル間でドラッグおよびドロップできます。BLOBを除き、すべての4Dフィールドおよび変数タイプを4D Viewエリアにドロップできます。

- 4Dではドラッグされるオブジェクトに"ドラッグ可"プロパティが選択されていなければなりません。
- 4D Viewでは、PV Drag drop allowedテーマの定数pv DD 4D objectsをPV SET AREA PROPERTYコマンドに渡さ なければなりません。

4Dオブジェクトの署名は \_\_OBJECT4D\_\_ (\_\_ はアンダーライン2つ) です。この内部的な署名は変更できません。この署名 をPV SET DROP SIGNATURESコマンドに渡して4Dオブジェクトのドロップを許可します。
# PV GET DRAG SIGNATURES

| PV GET DRAG SIGNATURES ( area ; signatures ) |      |   |             |  |
|----------------------------------------------|------|---|-------------|--|
| 引数                                           | 型    |   | 説明          |  |
| area                                         | 倍長整数 | ⇒ | 4D View エリア |  |
| signatures                                   | 文字配列 | ⇔ | 署名の配列       |  |

#### 説明

PV GET DRAG SIGNATURESコマンドは、areaのドラッグ署名を取得し、signatures配列に代入します。 署名は英数字の文字列で、その内容は自由に指定することができます。最長で32 桁までの署名を設定できます。

#### 例題

エリアが内部的なドラッグ&ドロップのオブジェクトとなり得る場合に、ヘルプメッセージを表示します。

```
ARRAY TEXT($DragSignatureArray;0)

ARRAY TEXT($DropSignatureArray;0)

C_TEXT(HelpMessage)

C_INTEGER($Index)

PV GET DRAG SIGNATURES(Area; $DragSignatureArray)

PV GET DROP SIGNATURES(Area; $DropSignatureArray)

HelpMessage:=""

For($Index;1;Size of array($DragSignatureArray)) `共通する署名を探す

If(Find in array($DropSignatureArray; $DragSignatureArray{$Index})#-1)

HelpMessage:="このエリア内でドラッグ&ドロップを行うことができます。"

$Index:=Size of array($DragSignatureArray)

End if

End for
```

# PV GET DRAG SOURCE

#### PV GET DRAG SOURCE ( area ; source ; signatures ) 引数 型 説明 倍長整数 area 4D View エリア $\Rightarrow$ ドラッグ対象のソースオブジェクトへのポインタ ポインター source signatures 文字配列 署名配列 -

#### 説明

PV GET DRAG SOURCEコマンドは、ドラッグ対象のソースオブジェクトへのポインタをsource に返します。 signatures 配列には移動中のオブジェクトの署名が返されます。ドラッグされ、そしてドロップ中に適切なコードが実行され たときに、この引数を使用することで4Dオブジェクトと他の4D Viewオブジェクトとを区別できます。4Dオブジェクトの署 名は\_\_OBJECT4D\_\_(\_\_は2つの下線)です。kの内部的な署名は変更できません。詳細はドラッグアンドドロップコマン ドについてを参照してください。

#### 例題

PV SET DRAG SIGNATURESコマンドの例題参照

| PV Get drop info ( area ; option ) -> 戻り値 |      |               |             |  |  |
|-------------------------------------------|------|---------------|-------------|--|--|
| 引数                                        | 型    |               | 説明          |  |  |
| area                                      | 倍長整数 | ⇒             | 4D View エリア |  |  |
| option                                    | 倍長整数 | $\Rightarrow$ | オプション番号     |  |  |
| 戻り値                                       | 倍長整数 | 9             | オプションの値     |  |  |

PV Get drop infoコマンドは、指定されたoptionに対するドラッグ&ドロッププロパティの値を返します。 optionを指定するにはPV Drop info定数を使用します:

| 定数                  | 型        | 値  | コメント                                                           |
|---------------------|----------|----|----------------------------------------------------------------|
| pv drag<br>process  | 倍長<br>整数 | 0  | ドラッグ元エリアのプロセス番号を返す。                                            |
| pv drag<br>plugin   | 倍長<br>整数 | 1  | ドラッグされた4D Viewエリアの番号を返す。                                       |
| pv drag<br>column   | 倍長<br>整数 | 2  | ドラッグ元の列番号を返す。                                                  |
| pv drag row         | 倍長<br>整数 | 3  | ドラッグ元の行番号を返す。                                                  |
| pv drag X<br>offset | 倍長<br>整数 | 4  | (左上隅のセルを基点として) ドラッグアクションが行われたセルのX座標を返す。                        |
| pv drag Y<br>offset | 倍長<br>整数 | 5  | (左上隅のセルを基点として) ドラッグアクションが行われたセルのY座標を返す。                        |
| pv drag<br>content  | 倍長<br>整数 | 6  |                                                                |
| pv drop<br>process  | 倍長<br>整数 | 7  | ドロップ先エリアのプロセス番号を返す。                                            |
| pv drop<br>plugin   | 倍長<br>整数 | 8  | ドロップされたエリアの番号を返す。                                              |
| pv drop<br>column   | 倍長<br>整数 | 9  | ドロップ先の列番号を返す。                                                  |
| pv drop row         | 倍長<br>整数 | 10 | ドロップ先の行番号を返す。                                                  |
| pv drop X<br>offset | 倍長<br>整数 | 11 | (左上隅のセルを基点として) ドロップアクションが行われたセルのX座標を返す。                        |
| pv drop Y<br>offset | 倍長<br>整数 | 12 | (左上隅のセルを基点として) ドロップアクションが行われたセルのY座標を返す。                        |
| pv drop<br>content  | 倍長<br>整数 | 13 |                                                                |
| pv drop<br>action   | 倍長<br>整数 | 14 | ユーザーにより行われたドロップアクションを取得できるようにする。PV Drop<br>actionテーマの定数値を返します。 |

PV Drop actionテーマの定数は以下の通りです:

| 定数                   | 型    | 値 |
|----------------------|------|---|
| pv entire area       | 倍長整数 | 1 |
| pv insert cell down  | 倍長整数 | 2 |
| pv insert cell right | 倍長整数 | 3 |
| pv insert column     | 倍長整数 | 7 |
| pv insert row        | 倍長整数 | 5 |
| pv replace cell      | 倍長整数 | 4 |
| pv replace column    | 倍長整数 | 8 |
| pv replace row       | 倍長整数 | 6 |
|                      |      |   |

# 例題

PV SET DRAG SIGNATURESコマンドの例題参照

# PV GET DROP SIGNATURES

| PV GET DROP SIGNATURES ( area ; signatures ) |      |                   |             |  |
|----------------------------------------------|------|-------------------|-------------|--|
| 引数                                           | 型    |                   | 説明          |  |
| area                                         | 倍長整数 | ⇒                 | 4D View エリア |  |
| signatures                                   | 文字配列 | $\Leftrightarrow$ | 署名の配列       |  |

# 説明

PV GET DROP SIGNATURESコマンドは、areaのドロップ署名を取得してsignatures 配列を作成します。 署名は英数字の文字列で、その内容は自由に指定することができます。最長で32 桁までの署名を設定できます。

#### 例題

PV GET DRAG SIGNATURESコマンドの例題参照

# PV GET DROP TARGET

| PV GET DROP TA | RGET ( area ; target ) |        |                             |
|----------------|------------------------|--------|-----------------------------|
| 引数             | 型                      |        | 説明                          |
| area<br>target | 倍長整数<br>ポインター          | ⇒<br>₽ | 4D View エリア<br>ドロップ対象のターゲット |
|                |                        |        |                             |

# 説明

PV GET DROP TARGETコマンドは、ドロップ対象のターゲットオブジェクトへのポインタをtargetに返します。

# 例題

PV SET DRAG SIGNATURESコマンドの例題参照

#### PV SET DRAG SIGNATURES

| PV SET DRAG SIGNATURES ( area ; signatures ) |      |   |             |  |
|----------------------------------------------|------|---|-------------|--|
| 引数                                           | 型    |   | 説明          |  |
| area                                         | 倍長整数 | ⇒ | 4D View エリア |  |
| signatures                                   | 文字配列 | ⇒ | 署名の配列       |  |

#### 説明

PV SET DRAG SIGNATURESコマンドは、配列signatures の内容をareaの"ドラッグ"署名として設定します。 署名は英数字の文字列で、その内容は自由に指定することができます。最長で32 桁までの署名を設定できます。 PV SET AREA PROPERTYコマンドにより定義されるエリアのプロパティを使用して、4D View のドラッグ&ドロップに関す るオプションを指定することができます:

- エリアに適用するドラッグ&ドロップのプロパティを定義するには、PV Area properties テーマ内の定数を使用します。
- これら各種プロパティの値を定義するには、PV Drag drop allowed およびPV Drop modeテーマ内の定数を使用します。

ドラッグ&ドロップが許可されると、ソースエリアのドラッグとターゲットエリアのドロップに対して共通する署名が少なく とも1 つはエリアに存在する場合に、2 つのエリア間(または同一のエリア)でのやり取りを行うことができます。 ドラッグ&ドロップイベントに関しては、*PV ON EVENT*コマンドを使用して、このイベントを検出することができます。

#### 例題

次の例題では、2 つの4D View エリア間のドラッグ&ドロップについて説明しています。まずはじめに署名およびこれらのエリアの動作(例えばフォームの変更時)を設定します。:

```
ARRAY TEXT($DDSignatureArray;1)

$DDSignatureArray{1}:="Signature_1"

PV SET AREA PROPERTY(SourceArea;pv drag trigger;pv trigger on alt click) `alt-clickでドラッグ

PV SET AREA PROPERTY(SourceArea;pv drag allowed;pv DD multiple cells)

PV ON EVENT(SourceArea;pv on drag;"DragDropMethod")

PV SET DRAG SIGNATURES(SourceArea;$DDSignatureArray)

PV SET AREA PROPERTY(TargetArea;pv drop allowed;pv DD single cell+pv DD adjacent cells+pv DD

multiple cells)

PV SET AREA PROPERTY(TargetArea;pv drop mode;pv drop replace only)

PV SET AREA PROPERTY(TargetArea;pv on drop;"DragDropMethod")

PV SET DROP SIGNATURES(TargetArea;$DDSignatureArray) `ドラッグと同じ署名
```

alt キー+ クリックを使用してドラッグが実行されるか、またはターゲットエリア上でドロップが行われた場合に、プロジェクトメソッド**DragDropMethod**が呼び出されます:

```
C_LONGINT($1) '4D View 参照工リア
C_LONGINT($2) 'イベント
C_LONGINT($3) 'キーボードモディファイアキーのコード
C_LONGINT($4) '列番号
C_LONGINT($5) '行番号
C_LONGINT($6) 'キーのASCII コード
C_POINTER(SourceAreaPointer; TargetAreaPointer) '2 度のコールバックメソッドの間で保持しておく場所がない
C_BLOB($blob) 'ー時的なドラッグ&ドロップノートバッド
C_LONGINT($currentColumn; $currentRow) 'カレントセルの座標
C_LONGINT($destinationColumn; $destinationRow) 'ドロップが行われるセルの座標
Case of
  :($2=pv on drag)
    PV GET DRAG SOURCE($1; SourceAreaPointer) '移動元は?
```

:(\$2=pv on drop) PV GET DROP TARGET(\$1;TargetAreaPointer) `移動先は? \$blob:=PV Copy to blob(SourceAreaPointer->) `ノートパッドにコピー \$destinationColumn:=PV Get drop info(TargetAreaPointer->;pv drop column) `コピー先.... \$destinationRow:=PV Get drop info(TargetAreaPointer->;pv drop row) `...coordinates PV GET CURRENT CELL(TargetAreaPointer->;\$currentColumn;\$currentRow) `指定されたエリアにペースト PV GOTO CELL(TargetAreaPointer->;\$destinationColumn;\$destinationRow) PV PASTE FROM BLOB(TargetAreaPointer->;\$blob;1;1;1;1) `処理が終了したら、カレントセルを再設定する PV GOTO CELL(TargetAreaPointer->;\$currentColumn;\$currentRow) End case

# PV SET DROP SIGNATURES

| PV SET DROP SIGNATURES ( area ; signatures ) |      |   |             |
|----------------------------------------------|------|---|-------------|
| 引数                                           | 型    |   | 説明          |
| area                                         | 倍長整数 | ⇒ | 4D View エリア |
| signatures                                   | 文字配列 | ⇒ | 署名の配列       |

# 説明

PV SET DROP SIGNATURESコマンドは、配列signaturesの内容をareaの"ドロップ"署名として設定します。 署名は英数字の文字列で、その内容は自由に指定することができます。最長で32桁までの署名を設定できます。

#### 例題

PV SET DRAG SIGNATURESコマンドの例題参照

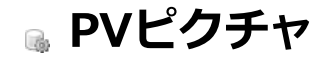

- ≱ ピクチャコマンドについて
- 📸 PV Add picture
- PV Create picture
- 📸 PV Get picture
- 🞲 PV Get picture property
- PV REMOVE PICTURE
- PV SET PICTURE PROPERTY

このテーマ内のコマンドや関数を使用して、4D View エリア内のピクチャを操作することができます。 プログラムを使用して、ピクチャの挿入や削除を行うことができます。また、これらのコマンドにより、任意のピクチャのプ ロパティを設定したり、変更することも可能です。ピクチャープロパティを変更することで、アピアランスや透過、サイズ、 位置などを変更できます。

# ピクチャーの位置

プログラムにより貼り付けられたピクチャは、アクティブセルの左上隅との関係から自動的に位置決めされます。しかし、ピ クチャはセル内に挿入されるのではなく、セルの上に配置されます。つまりピクチャは、セルではなくドキュメントに付属し ているのです。従って、ピクチャサイズに合わせて列と行のサイズが調整されることはありません。

# ピクチャ番号について

このテーマ内のすべてのコマンドでは、4D View エリアに挿入されたピクチャを参照する際に、引数*PicNum*を使用していま す。この引数は、エリアにおけるピクチャのインデックス番号であり、ピクチャの挿入時に4D View により設定されます。挿 入された各ピクチャはインデックス番号を受け取り、この番号はプログラムあるいはユーザによって追加されます。 この番号はエリアに対してユニークですが、絶対的なものではありません。つまり、エリアでピクチャが削除されると、削除 されたピクチャよりも大きなインデックス番号が付けられたピクチャはすべて、その番号が小さくなります。 4D View エリアに貼り付けられたピクチャの番号を随時調べるには、*PV Get document property* コマンドと<u>pv picture</u> number 定数を使用してください。

| <b>引数 型 説明</b>         | PV Add picture ( area ; picture ; expression ; tableNum ; fieldNum ) -> 戻り値 |  |  |  |  |
|------------------------|-----------------------------------------------------------------------------|--|--|--|--|
|                        |                                                                             |  |  |  |  |
| area 旧長登奴 A U VIEW エリア |                                                                             |  |  |  |  |
| picture ピクチャー 🔿 4Dピクチャ |                                                                             |  |  |  |  |
| expression 文字          |                                                                             |  |  |  |  |
| tableNum 整数 🔿 テーブル番号   |                                                                             |  |  |  |  |
| fieldNum 整数 → フィールド番号  |                                                                             |  |  |  |  |
| 戻り値 倍長整数 ライン・ピクチャ番号    |                                                                             |  |  |  |  |

PV Add pictureコマンドは、area のカレントセルの位置にピクチャをペーストし、ピクチャのユニークなID 番号を返します。このID番号は、PVピクチャテーマ内の他のコマンドで使用することができます。

ピクチャは有効な4D ピクチャでなければなりません。追加されるピクチャは以下のタイプです:

- ピクチャ変数:この場合、引数picture に変数名を渡します。その他の引数は省略することができます。
- 4D式:この場合、引数expression に式の名前を渡します(引数picture は使用されず、後の引数は省略できます)。
   例えば、ピクチャ変数やピクチャフィールドの参照("[Table]PictureField")を返す4Dメソッド名を引数expression に納めることができます。
- ピクチャフィールド番号:この場合、引数tableNum およびfieldNum にテーブルおよびフィールドの番号を渡します (引数picture およびexpression は使用されません)。

4D View は、エリアにペーストされたピクチャと元のピクチャとの間に動的参照を維持します。4D 側の元のピクチャに対し て何らかの修正が加えられると、エリアにペーストされたピクチャへその変更が反映されます。

#### 例題

カレントレコードとなっている顧客の写真を4D View エリアのカレントセルに貼り付けます。

```
C_LONGINT($PicRef) `追加されるピクチャの参照
C_PICTURE($Picture) `空のピクチャ (無視される)
```

\$PicRef:=PV Add picture(Area; \$Picture; ""; Table (->[Clients]); Field (->[Clients]Photo))

PV Create picture ( area ; left ; top ; right ; bottom ; ignoreEmptyCells ) -> 戻り値

| 引数               | 型     |   | 説明                        |
|------------------|-------|---|---------------------------|
| area             | 倍長整数  | ⇒ | 4D View エリア               |
| left             | 倍長整数  | ⇒ | 左側セルの列番号                  |
| top              | 倍長整数  | ⇒ | 一番上のセルの行番号                |
| right            | 倍長整数  | ⇒ | 右側セルの列番号                  |
| bottom           | 倍長整数  | ⇒ | 一番下のセルの行番号                |
| ignoreEmptyCells | 整数    | ⇒ | 0= 空のセルを無視しない; 1= 空のセルを無視 |
| 戻り値              | ピクチャー | 5 | 領域内のセルのピクチャ               |

#### 説明

PV Create pictureコマンドは、引数left、top、right、bottomで指定されたセル範囲のピクチャを返します。

引数*ignoreEmptyCells*に1を指定すると、空ではないセルだけがピクチャの一部となります。空ではない最後のセルの座標 (右下)が、指定された枠の座標*rightとbottom*よりも小さい場合、引数*left、top、right、bottom*で指定された枠の大きさ が縮小されます。

**注:** 作成されたピクチャは2048 x 2048 ピクセルより大きくすることはできません。それより大きくした場合、ピクチャは自動的に切り落とされます。

#### 例題

次のコードは、B2、E2、B5、E5 で区切られた範囲におけるセル内容の図をピクチャフィールドに代入します。

[Templates]ReducedView:=PV Create picture(Area;2;2;5;5;0) どウチャを取得してフィールドに代入

| PV Get picture ( area ; picNum ) -> 戻り値 |                       |             |                               |  |  |
|-----------------------------------------|-----------------------|-------------|-------------------------------|--|--|
| 引数                                      | 型                     |             | 説明                            |  |  |
| area<br>picNum<br>戻り値                   | 倍長整数<br>倍長整数<br>ピクチャー | 1<br>1<br>0 | 4D View エリア<br>ピクチャ番号<br>ピクチャ |  |  |

PV Get pictureコマンドはarea内のpicNumで指定した番号のピクチャを返します。

#### 例題

```
ピクチャ番号1のピクチャをカレントセルにコピーします。
```

```
C_LONGINT($PicRef) `追加されるピクチャの参照番号
C_PICTURE($Picture) `コピーするピクチャ
$Picture:=PV Get picture(Area;1) `ピクチャ番号1
PV REMOVE PICTURE(Area;1)
$PicRef:=PV Add picture(Area;$Picture) `カレントセルにコピーする
```

# エラー管理

ピクチャが空かピクチャ番号が無効な場合、area内でエラーが返されます。

| PV Get picture property ( area ; picNum ; property ) -> 戻り値 |      |   |             |  |  |
|-------------------------------------------------------------|------|---|-------------|--|--|
| 引数                                                          | 型    |   | 説明          |  |  |
| area                                                        | 倍長整数 | ⇒ | 4D View エリア |  |  |
| picNum                                                      | 倍長整数 | ⇒ | ピクチャ番号      |  |  |
| property                                                    | 倍長整数 | ⇒ | プロパティ番号     |  |  |
| 戻り値                                                         | 倍長整数 | ⊋ | プロパティの値     |  |  |

PV Get picture propertyコマンドは、area内でpicNumで指定されたピクチャに関するプロパティの値を返します。

引数propertiesを定義するには、PV Picture propertiesテーマの定数を使用します:

| 定数                        | 型    | 値  |
|---------------------------|------|----|
| pv picture background     | 倍長整数 | 8  |
| pv picture column         | 倍長整数 | 0  |
| pv picture data height    | 倍長整数 | 5  |
| pv picture data width     | 倍長整数 | 4  |
| pv picture display height | 倍長整数 | 7  |
| pv picture display width  | 倍長整数 | 6  |
| pv picture fixed size     | 倍長整数 | 10 |
| pv picture hor offset     | 倍長整数 | 2  |
| pv picture locked         | 倍長整数 | 11 |
| pv picture mapping mode   | 倍長整数 | 9  |
| pv picture row            | 倍長整数 | 1  |
| pv picture vert offset    | 倍長整数 | 3  |

また、引数*properties*に<u>pv picture mapping mode</u>の値を渡した場合には、戻り値を比較するために**PV Picture mapping mode** テーマ内の定数を使用することができます:

| 定数                              | 型    | 値 |
|---------------------------------|------|---|
| pv mapping replicated           | 倍長整数 | 3 |
| pv mapping scaled centered prop | 倍長整数 | 6 |
| pv mapping scaled to fit        | 倍長整数 | 5 |
| pv mapping scaled to fit prop   | 倍長整数 | 4 |
| pv mapping trunc non-centered   | 倍長整数 | 1 |
| pv mapping truncated centered   | 倍長整数 | 2 |

#### 例題

このメソッドは、ピクチャ番号1のピクチャに関する情報を表示します。

```
C_INTEGER($Index) `プロパティ配列のループ指標
C_LONGINT($Value) `オプションに対応する値
ARRAY STRING($PropertiesCodes;12) `プロパティのコード
ARRAY STRING(80;$PropertiesLabels;12) `プロパティのラベル
`プロパティ配列の初期化
$PropertiesCodes{1}:=<u>pv picture column</u>
$PropertiesLabels{1}:="参照列"
$PropertiesCodes{2}:=<u>pv picture row</u>
$PropertiesLabels{2}:="参照行"
$PropertiesCodes{3}:=pv picture horz offset
$PropertiesLabels{3}:="H オフセット"
$PropertiesCodes{4}:=<u>pv picture vert offset</u>
```

```
$PropertiesLabels{4}:="V オフセット"
$PropertiesCodes{5}:=pv picture data width
$PropertiesLabels{5}:="実際の幅"
$PropertiesCodes{6}:=pv picture data height
$PropertiesLabels{6}:="実際の高さ"
$PropertiesCodes{7}:=pv picture display width
$PropertiesLabels{7}:="表示幅"
$PropertiesCodes{8}:=pv picture display height
$PropertiesLabels{8}:="表示高さ"
$PropertiesCodes{9}:=pv picture background
$PropertiesLabels{9}:="背景"
$PropertiesCodes{10}:=pv picture mapping mode
$PropertiesLabels{10}:="マッピング"
$PropertiesCodes{11}:=pv picture fixed size
$PropertiesLabels{11}:="固定サイズ"
$PropertiesCodes{12}:=pv picture locked
$PropertiesLabels{12}:="ロック"
$PictureInfo:="ピクチャ番号1の情報:"+Char(Carriage return)
For($Index;1;12) 、異なるプロパティを調査
   $Value:=PV Get picture property(Area;1;$PropertiesCodes{$Index}) `プロパティの読み込み
   $PictureInfo:=$PictureInfo+$PropertiesLabels{$Index}+": "+String($Value)+". " `情報を更新
End for
```

ALERT (\$PictureInfo) `情報を表示

# PV REMOVE PICTURE

| PV REMOVE PICTURE ( area ; picNum ) |              |        |                       |  |  |
|-------------------------------------|--------------|--------|-----------------------|--|--|
| 引数                                  | 型            |        | 説明                    |  |  |
| area<br>picNum                      | 倍長整数<br>倍長整数 | ⇒<br>⇒ | 4D View エリア<br>ピクチャ番号 |  |  |

# 説明

PV REMOVE PICTUREコマンドは、picNumで指定した番号のピクチャをareaから削除します。

**注**:あるピクチャが4D View エリアから削除されると、エリア内にある他のピクチャのインデックス番号が削除されたものよりも大きい場合には、その番号が振り替えられます。詳細については**ピクチャコマンドについて**を参照してください。

#### 例題

4D View エリアに最初に追加されたピクチャを削除します。

PV REMOVE PICTURE(Area;1)

# PV SET PICTURE PROPERTY

| 리物 刊 詳細                 | PV SET PICTURE PROPERTY ( area ; picNum ; property ; value ) |      |               |             |  |  |  |
|-------------------------|--------------------------------------------------------------|------|---------------|-------------|--|--|--|
|                         | 川数                                                           | 型    |               | 説明          |  |  |  |
| area 倍長整数 🔿 4D View エリア | irea                                                         | 倍長整数 | ⇒             | 4D View エリア |  |  |  |
| picNum 倍長整数 → ピクチャ番号    | vicNum                                                       | 倍長整数 | $\Rightarrow$ | ピクチャ番号      |  |  |  |
| property                | roperty                                                      | 倍長整数 | $\Rightarrow$ | プロパティ番号     |  |  |  |
| value 倍長整数  プロパティの値     | alue                                                         | 倍長整数 | ⇒             | プロパティの値     |  |  |  |

#### 説明

PV SET PICTURE PROPERTYコマンドは、指定されたpropertyのvalueをpicNumのピクチャに設定します。

引数propertyを指定するにはPV Picture propertiesテーマの定数を使用します:

| 定数                        | 型    | 値  |
|---------------------------|------|----|
| pv picture background     | 倍長整数 | 8  |
| pv picture column         | 倍長整数 | 0  |
| pv picture data height    | 倍長整数 | 5  |
| pv picture data width     | 倍長整数 | 4  |
| pv picture display height | 倍長整数 | 7  |
| pv picture display width  | 倍長整数 | 6  |
| pv picture fixed size     | 倍長整数 | 10 |
| pv picture hor offset     | 倍長整数 | 2  |
| pv picture locked         | 倍長整数 | 11 |
| pv picture mapping mode   | 倍長整数 | 9  |
| pv picture row            | 倍長整数 | 1  |
| pv picture vert offset    | 倍長整数 | 3  |

また、引数valueの指定にはPV Picture mapping modeテーマ内の定数を使用することができます:

| 定数                              | 型    | 値 |
|---------------------------------|------|---|
| pv mapping replicated           | 倍長整数 | 3 |
| pv mapping scaled centered prop | 倍長整数 | 6 |
| pv mapping scaled to fit        | 倍長整数 | 5 |
| pv mapping scaled to fit prop   | 倍長整数 | 4 |
| pv mapping trunc non-centered   | 倍長整数 | 1 |
| pv mapping truncated centered   | 倍長整数 | 2 |
|                                 |      |   |

### 例題

ピクチャ番号1のピクチャの表示フォーマットを、"scaled centered"に設定します。

PV SET PICTURE PROPERTY (Area; 1; pv picture mapping mode; pv mapping scaled centered prop)

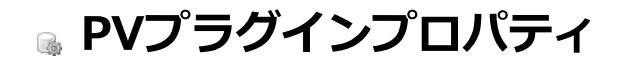

🌸 プラグインプロパティコマンドについて

🚓 PV Get plugin property

DV SET PLUGIN PROPERTY

# 🌲 プラグインプロパティコマンドについて

このテーマ内のコマンドを使用して、汎用的な4D View プラグインのプロパティの値を設定したり、取得することができます。

これらの汎用的なプロパティとは、新しい4D View エリアにデフォルトで含まれる行数と列数、組み込みエリアの最小サイズ、および4D View テンプレートの読み込みと書き込みを行う場所に関する情報です。

# 🚓 PV Get plugin property

| PV Get plugin property ( property ) -> 戻り値 |      |   |         |  |  |
|--------------------------------------------|------|---|---------|--|--|
| 引数                                         | 型    |   | 説明      |  |  |
| property                                   | 倍長整数 | ⇒ | プロパティ番号 |  |  |
| 戻り値                                        | 倍長整数 | 9 | プロパティの値 |  |  |

# 説明

PV Get plugin propertyコマンドは、汎用的な4D View プラグインのpropertyの現在値を返します。

引数propertyの指定にはPV Plugin propertiesテーマ内の定数を使用します。この定数に関する詳細は、PV SET PLUGIN PROPERTYコマンドの説明を参照してください。

#### 例題

4D View の組み込みエリアがボタンに変わる最小幅(ピクセル数)を知りたいものとします:

C\_LONGINT(\$vWidth) \$vWidth:=PV Get plugin property(pv button width) ALERT("4D View IJアの最小幅は、"+String(\$vWidth)+" ピクセルです。")

# PV SET PLUGIN PROPERTY

| PV SET PLUGIN PROPERTY ( property ; value ) |              |        |                    |  |
|---------------------------------------------|--------------|--------|--------------------|--|
| 引数                                          | 型            |        | 説明                 |  |
| property<br>value                           | 倍長整数<br>倍長整数 | ⇒<br>⇒ | プロパティ番号<br>プロパティの値 |  |

#### 説明

PV SET PLUGIN PROPERTYコマンドを使用して、汎用的な4D View プラグインのpropertyのvalueを設定することができます。

このコマンドは、例えば**On Startupデータベースメソッド**内に配置することができます。定義されたプロパティはすべての 新しい4D View エリアへ即座に適用されます。

引数propertyの指定には、PV Plugin propertiesテーマ内の定数を使用します。

プロパティに設定する値は、引数valueに渡します。この値は、定義するプロパティによって異なります。

引数propertyおよびvalueに使用できる定数について、以下のリストで説明します。

| 正釵                                 | 꼬                 | 1但  | イイメト                                                                                                    |    |   |                                                              |
|------------------------------------|-------------------|-----|----------------------------------------------------------------------------------------------------|----|---|--------------------------------------------------------------|
| pv<br>button<br>height             | 倍長整数              | 5   | 4D View 内に含まれるエリアの最小の高さを定義します。この値より小さい場合、そのエリアはボ<br>タンとして表示されます(このエリアをウインドウ全体の大きさで表示するには、このボタンをク<br>リックします)。デフォルトでは、4D View エリアの高さが100 ピクセルより小さい場合に、エリ<br>アはボタンとして表示されます。関連する値:高さ(ピクセル数)。 |    |   |                                                              |
| pv<br>button<br>width              | 倍長整数              | 4   | 4D View 内に含まれるエリアの最小の幅を定義します。この値より小さい場合、そのエリアはボタンとして表示されます(このエリアをウインドウ全体の大きさで表示するには、このボタンをクリックします)。デフォルトでは、4D View エリアの幅が150 ピクセルより小さい場合に、エリアはボタンとして表示されます。関連する値:幅(ピクセル数)。                |    |   |                                                              |
| pv<br>confirm<br>convert<br>dialog | 倍 長 整 数           | 6   | 4D Calc 6.7 ドキュメントを4D View で開いた際に、変換メッセージを表示するかどうかを指定しま<br>す。表示されるメッセージは、4D View のリソース内に保存されています。関連する値:0または<br>1。<br>• 0:変換メッセージを表示しない。<br>• 1:変換メッセージを表示する。                              |    |   |                                                              |
| pv<br>default<br>columns<br>count  | 倍長整数              | 2   | 新しい4D View ドキュメント内のデフォルトの列数を定義します。この値は、ユーザまたはプログ<br>ラムにより随時変更することができます。デフォルトでは、新しい4D Viewドキュメントには256列<br>が含まれます。関連する値:列数。                                                                 |    |   |                                                              |
| pv<br>default<br>rows<br>count     | 倍長整数              | 3   | 新しい4D View ドキュメント内のデフォルトの行数を定義します。この値は、ユーザまたはプログ<br>ラムにより随時変更することができます。デフォルトでは、新しい4D View ドキュメントには、<br>8192 行が含まれます。関連する値:行数。                                                             |    |   |                                                              |
| pv load<br>template<br>on          | 倍長整               | 1   | クライアント/サーバアプリケーションにおいて、各クライアントマシンから4D View ドキュメントのテンプレートをロードします。デフォルトでは、サーバからテンプレートのロードが行われます。関連する値:0または1。                                                                                |    |   |                                                              |
| server                             | 数                 |     | <ul> <li>0:テンフレートは各クライアントマシンからロードされる。</li> <li>1:テンプレートはサーバからロードされる。</li> </ul>                                                                                                    |    |   |                                                              |
| pv write<br>template               | 倍長                | 倍長が | 倍長                                                                                                    | 倍長 | 0 | イアントマシン上に書き込みます。デフォルトでは、サーバ上にテンプレートが書き込まれます。関<br>連する値:0または1。 |
| server                             | <sup>歪</sup><br>数 |     | <ul> <li>0:テンプレートは各クライアントマシン上に書き込まれる</li> <li>1:テンプレートはサーバ上に書き込まれる</li> </ul>                                                                                                    |    |   |                                                              |

すべての4D Viewエリアが100列50行で初期化されて作成されるように設定します:

PV SET PLUGIN PROPERTY(pv default columns count;100)

PV SET PLUGIN PROPERTY(pv default rows count;50)

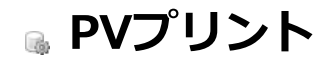

- 🌸 プリントコマンドについて
- PV BLOB TO PRINT SETTINGS
- 🚓 PV Get header
- 🜼 PV Get print property
- 🐡 PV PRINT
- 💮 PV PRINT FORMULAS
- 📸 PV Print settings to blob
- 📸 PV SET HEADER
- DV SET PRINT PROPERTY

# 🌸 プリントコマンドについて

このテーマ内のコマンドは、4th Dimension 内でプログラムを使用してスプレッドシートを印刷する際の管理を行います。印刷する要素(ヘッダ、脚注等)の設定や取得を行ったり、値またはフォーミュラのいずれを印刷するかを選択することができます。

ユーザに**ファイル**メニューの**プリント**コマンドを選択させずに、ドキュメントの印刷を行いたい場合、これらのコマンドが非常に役立ちます。

# PV BLOB TO PRINT SETTINGS

| PV BLOB TO PRINT SETTINGS ( area ; printSettings ) |              |   |                             |  |  |
|----------------------------------------------------|--------------|---|-----------------------------|--|--|
| 引数                                                 | 型            |   | 説明                          |  |  |
| area<br>printSettings                              | 倍長整数<br>BLOB | ↑ | 4D Viewエリア<br>印刷設定を格納したBLOB |  |  |

#### 説明

PV BLOB TO PRINT SETTINGSコマンドはareaで指定した4D Viewエリアの現在の印刷設定を、printSettings BLOBで置き 換えます。このBLOBはPV Print settings to blobコマンドで生成されなければなりません。 printSettings引数には印刷に使用されるすべての設定が含まれます:

- 用紙設定 (用紙, 向き, 倍率);
- 印刷設定 (印刷枚数, トレイ等).

**Note:** 印刷設定はWindowsとMac OSで異なるフォーマットが使用されています。結果2プラットフォーム間で のprintSettings BLOBの互換性は保証されません。

printSettings BLOBに有効な印刷設定が含まれていない場合、コマンドはエラーを生成します。

| PV Get header ( area ; header ) -> 戻り値 |      |               |             |  |  |
|----------------------------------------|------|---------------|-------------|--|--|
| 引数                                     | 型    |               | 説明          |  |  |
| area                                   | 倍長整数 | <b>⇒</b>      | 4D View エリア |  |  |
| header                                 | 倍長整数 | $\Rightarrow$ | ヘッダの位置      |  |  |
| 戻り値                                    | 文字   | 9             | ヘッダの文字列     |  |  |

PV Get headerコマンドは、headerで指定された位置に設定されているヘッダまたはフッタ文字列を返します。

引数headerの指定にはPV Headers & footers定数を使用します:

| 定数               | <u>型</u> | 値 |
|------------------|----------|---|
| pv footer center | 倍長整数     | 5 |
| pv footer left   | 倍長整数     | 4 |
| pv footer right  | 倍長整数     | 6 |
| pv header center | 倍長整数     | 2 |
| pv header left   | 倍長整数     | 1 |
| pv header right  | 倍長整数     | 3 |

# 例題

#### ヘッダ中央からフッターにテキストを移します:

```
C_TEXT($Header) `ヘッダー中央のテキスト

$Header:=PV Get header(Area;pv header center) `ヘッダー中央のテキストを取得

PV SET HEADER(Area;pv header center;"") `ヘッダーを空にする

PV SET HEADER(Area;pv footer center;$Header) `フッターに渡す

PV PRINT(Area)
```

| PV Get print property ( area ; property ; value2 ) -> 戻り値 |                                                 |                                                 |  |  |
|-----------------------------------------------------------|-------------------------------------------------|-------------------------------------------------|--|--|
| 引数 型                                                      |                                                 | 説明                                              |  |  |
| area 倍長<br>property 倍長<br>value2 文字<br>戻り値 倍長             | 整数 →<br>整数 →<br>·<br>·<br>·<br>·<br>·<br>·<br>· | 4D View エリア<br>プロパティ番号<br>追加のプロパティの値<br>プロパティの値 |  |  |

PV Get print propertyコマンドは、areaで指定された4D Viewエリアのpropertyの現在値を返します。特定の印刷プロパティではvalue2に追加の情報が返されることがあります。

引数propertyを指定するには、PV Print propertiesテーマの定数を使用します。これらの定数に関する詳細は、PV SET PRINT PROPERTYコマンドの説明を参照してください。

Note: "pv print dead..."で始まる4つの定数は読み取り専用です。

#### 例題

実際の印刷可能領域を知りたいものとします:

```
C_LONGINT ($paperWidth; $paperHeight)
C_LONGINT ($bottomMargin; $topMargin; $rightMargin; $leftMargin)
C_LONGINT ($usableWidth; $usableHeight)
$paperWidth:=PV Get print property(area; pv print paper width)
$paperHeight:=PV Get print property(area; pv print dead bottom margin)
$bottomMargin:=PV Get print property(area; pv print dead bottom margin)
$topMargin:=PV Get print property(area; pv print dead top margin)
$topMargin:=PV Get print property(area; pv print dead top margin)
$rightMargin:=PV Get print property(area; pv print dead right margin)
$leftMargin:=PV Get print property(area; pv print dead left margin)
$usableWidth:=$paperWidth-($rightMargin+$leftMargin)
$usableHeight:=$paperHeight-($topMargin+$bottomMargin)
```

| PV PRINT ( area ) |      |   |             |
|-------------------|------|---|-------------|
| 引数                | 型    |   | 説明          |
| area              | 倍長整数 | ⇒ | 4D View エリア |

PV PRINTコマンドは、areaで指定された4D Viewエリアを印刷します。

*PV EXECUTE COMMAND*コマンドで*pv cmd print page setup*および*pv cmd print preview*定数を使用すると、用紙設定と 印刷プレビューを利用することができます。

4D View エリアのリフレッシュオプションに注意してください。リフレッシュが自動でない場合は、プリント領域の印刷やプレビューを行う前に必ずリフレッシュを実行してください。

#### 例題

フッター設定をして印刷します。

```
PV SET HEADER(Area; pv footer center; "#D") 、ページフッターを設定
CONFIRM("フォーミュラの値を印刷しますか?"; "フォーミュラ"; "値")
If(OK=1)
PV PRINT FORMULAS(Area) 、フォーミュラを印刷
Else
PV PRINT(Area) 、値を印刷
End if
```

# 🚓 PV PRINT FORMULAS

| PV PRINT FORMUL | AS ( area ) |   |             |
|-----------------|-------------|---|-------------|
| 引数              | 型           |   | 説明          |
| area            | 倍長整数        | ⇒ | 4D View エリア |

# 説明

PV PRINT FORMULASコマンドは、areaで指定された4D Viewエリアで使用されているフォーミュラをすべて印刷します。

# 例題

PV PRINTコマンドの例題参照

| PV Print settings to blot | o ( area ) -> 戻り値 |          |            |
|---------------------------|-------------------|----------|------------|
| 引数                        | 型                 |          | 説明         |
| area                      | 倍長整数              | <b>⇒</b> | 4D Viewエリア |
| 戻り値                       | BLOB              | 2        | 印刷設定       |

PV Print settings to blobコマンドはareaで指定した4D Viewエリアの現在の印刷設定をBLOBに格納して返します。 BLOBには印刷に使用されるすべての設定が含まれます:

- 用紙設定 (用紙, 向き, 倍率)
- 印刷設定(印刷枚数,トレイ等)

他方、コマンドは印刷オプションダイアログ中の4D Viewに特有の印刷オプション (ページヘッダーや行の繰り返し) などは 格納しません。

このコマンドを使用して、プリンターのモデルやアクセス可能な印刷設定に関わらず、4D Viewエリアの印刷設定を保存できます。返されるBLOBをプログラムで変更してはいけません。このBLOBはPV BLOB TO PRINT SETTINGSコマンドでのみ利用できます。

PV Print settings to blobコマンドは例えばPV SET PRINT PROPERTYコマンドを使用して一時的に印刷設定を変更する前 に、現在の設定を保存するために使用できます。印刷終了後、PV BLOB TO PRINT SETTINGSコマンドを使用して現在の印 刷設定を復帰できます。

# 🚓 PV SET HEADER

| PV SET HEADER ( area ; header ; string ) |      |               |             |
|------------------------------------------|------|---------------|-------------|
| 引数                                       | 型    |               | 説明          |
| area                                     | 倍長整数 | ⇒             | 4D View エリア |
| header                                   | 倍長整数 | $\Rightarrow$ | ヘッダの位置      |
| string                                   | 文字   | ⇒             | ヘッダに設定する文字列 |

# 説明

**PV SET PRINT HEADER**コマンドは、*header*で指定された位置に、エリアのヘッダまたはフッタとなる*string*を設定します。

引数headerの指定にはPV Headers & footersテーマの定数を使用します:

| 定数               | 型    | 値 |
|------------------|------|---|
| pv footer center | 倍長整数 | 5 |
| pv footer left   | 倍長整数 | 4 |
| pv footer right  | 倍長整数 | 6 |
| pv header center | 倍長整数 | 2 |
| pv header left   | 倍長整数 | 1 |
| py header right  | 倍長整数 | 3 |

# 引数stringには次の特殊文字を挿入することができます:

| #d             | Current date abbreviated   | Wed, Apr 3, 1996           |
|----------------|----------------------------|----------------------------|
| #∂ (Macintosh) | Current date in short form | 04/03/1996                 |
| #c (Windows)   | Forced special             | 04/03/1996                 |
| #D             | Current date in long form  | Wednesday, April 3, 1996   |
| #p             | Page number                | 2                          |
| #h             | Time without seconds       | 09:42                      |
| #H             | Time with seconds          | 09:42:47                   |
| #F             | Table or area name         | Forecast (SP) or _Forecast |
| #P             | Total page number          | 10                         |

# 例題

PV PRINTおよびPV Get headerコマンドの例題参照

# PV SET PRINT PROPERTY

| 引数       | 型    |               | 説明         |
|----------|------|---------------|------------|
| area     | 倍長整数 | ⇒             | 4D Viewエリア |
| property | 倍長整数 | $\Rightarrow$ | プロパティ番号    |
| value    | 倍長整数 | $\Rightarrow$ | プロパティの値    |
| value2   | 文字   | ⇒             | 追加のプロパティ値  |

# 説明

PV SET PRINT PROPERTYコマンドは、areaで指定された4D View エリアに対してproperty のvalue、および追加のvalue2を設定します。

引数property を指定するにはPV Print propertiesテーマの定数を使用します。引数property およびvalue の両方で使用される定数について、以下のリストで説明します。

| 定数                           | 型                      | 値  |                                                                                                    |
|------------------------------|------------------------|----|----------------------------------------------------------------------------------------------------|
| pv print<br>adiust           | 倍長                     | 10 | 印刷領域の調整を行うかどうかを設定します。関連する値: <ul> <li>pv value on :印刷領域の調整を行う。</li> </ul>                                                                                                    |
| area                         | 整<br>数                 |    | <ul> <li><u>pv value off</u>:印刷領域の調整を行わない。</li> </ul>                                                                                                    |
| pv print                     | 倍<br>長                 | 26 | 印刷が両面モードで行われる際の、綴じしろの場所を設定あるいは取得するために使用します。<br>関連する値: PV Print valuesテーマの以下の値:                                                                                                    |
| binding                      | 整<br>数                 | 20 | <ul> <li><u>pv left binding</u>: 左綴じ (デフォルト値)</li> <li><u>pv top binding</u>: 上綴じ</li> </ul>                                                                                                    |
| pv print<br>bottom<br>margin | 倍長整数                   | 3  | 下マージンとは、用紙の下端(下デッドマージンを含む)とフッタとの間の領域です。<br>関連する値 : ピクセル単位のマージン                                                                                                    |
|                              | 倍                      |    | ページの中央に印刷を行うかどうかを設定します。関連する値:                                                                                                    |
| pv print<br>centered         | 長<br>整<br>数            | 9  | <ul> <li><u>pv value on</u>:ページの中央に印刷を行う。</li> <li><u>pv value off</u>:ページの中央に印刷を行わない。</li> </ul>                                                                                                    |
|                              | 倍                      |    | カラー処理のモードを取得あるいは設定するために使用します。 このプロパティはカラープリン<br>ターでのみ有効です。 関連する値: PV Print valuesテーマの以下の定数:                                                                                                    |
| pv print<br>color            | <sub>長</sub><br>整<br>数 | 23 | <ul> <li><u>pv black and white</u>: 白黒印刷 (モノクロ)</li> <li><u>pv color</u>: カラー印刷</li> </ul>                                                                                                    |
|                              |                        |    | Note: このプロパティはWindowsでのみ使用できます。                                                                                                    |
| pv print                     | 倍                      |    | この定数は読み取り専用で (PV Get print propertyコマンド)、 下デッドマージンのサイズをピ                                                                                                    |
| dead                         | 長敕                     | 18 | クセル単位で返します。<br>Note: デッドマージンとは、田紙の端にある印刷不可領域のことです。この領域はプリンタドラ                                                                                                    |
| margin                       | 遊数                     |    | イバにより設定されています。                                                                                                    |
| ny print                     | 倍                      |    | この定数は読み取り専用で ( <i>PV Get print property</i> コマンド)、 左デッドマージンのサイズをピ                                                                                                    |
| dead left                    | 長                      | 15 | クセル単位で返します。                                                                                                    |
| margin                       | 釜数                     |    | Note: デットマーシンとは、用紙の端にのる印刷不可視域のことです。この領域はノリンタトライバにより設定されています。                                                                                                    |
| pv print<br>dead right       | 倍<br>長                 | 17 | この定数は読み取り専用で ( <i>PV Get print property</i> コマンド)、 右デッドマージンのサイズをピ<br>クセル単位で返します。                                                                                                    |
| margin                       | 整数                     | 17 | Note: デッドマージンとは、用紙の端にある印刷不可領域のことです。この領域はプリンタドラ<br>イバにより設定されています。                                                                                                    |
| pv print                     | 倍長                     |    | この定数は読み取り専用で ( <i>PV Get print property</i> コマンド)、 上テッドマージンのサイスをヒ<br>クセル単位で返します。                                                                                                    |
| dead top<br>margin           | 整                      | 16 | Note: デッドマージンとは、用紙の端にある印刷不可領域のことです。この領域はプリンタドラ                                                                                                    |
|                              | 数                      |    | イバにより設定されています。                                                                                                    |
|                              |                        |    | 印刷の出力先を取得あるいは設定するために使用します。 関連する値: PV Print valuesテーマの<br>以下の定数:                                                                                                    |
|                              |                        |    | • <u>pv destination printer</u> : プリントジョブはプリンターに送られます。                                                                                                    |
|                              |                        |    | • <u>pv destination file</u> (Windowsのみ): フリントショフはフアイルに送られます。この定数が<br>使用されると、value2には作成されたドキュメントのパスが返されます。value2に空の文字                                                                                    |
| pv print destination         | 倍                      |    | 列を渡すかこの引数を省略すると、印刷時にファイルを保存ダイアログが表示されます。                                                                                                    |
|                              | 長<br>整<br>数            | 24 | <ul> <li><u>pv destination PDF file</u> (Mac OSのみ): プリントジョブはPDFファイルに送られます。この<br/>定数が使用されると、value2には作成されたPDFドキュメントのパスが返されます。value2</li> <li>に空の文字列 を渡すかこの引数を省略すると、印刷時にファイルを保存ダイアログが表示さ<br/>わます</li> </ul> |
|                              |                        |    | <ul> <li><u>pv destination EPS file</u> (Mac OSのみ): プリントジョブはEPSファイルに送られます。この<br/>定数が使用されると、value2には作成されたEPSドキュメントのパスが返されます。value2</li> </ul>                                                             |
|                              |                        |    | にエジステリーと減少りについ気を目的することは減少時にファイルを休けライアロクが衣小されます。                                                                                                    |

应

| pv print<br>document<br>name | 日長整数        | 27 | スプーラーに表示されるプリントジョブ名を設定あるいは取得するために使用します。この定数<br>が使用されると、value2はプリントジョブ名を含みます。valueには0を渡します。<br>標準の処理 (名前として"4D View") を使用するには、value2に空の文字列を渡します。                        |
|------------------------------|-------------|----|----------------------------------------------------------------------------------------------------|
| ny print                     | 倍           |    | 片面あるいは両面印刷どちらを使用するか指定します。 関連する値:                                                                                                    |
| double<br>sided              | 長整数         | 25 | ● <u>pv value on</u> : 両面印刷<br>● <u>pv value off</u> : 片面印刷 (デフォルト値)                                                                                                   |
|                              | 釵           |    | <b>Note</b> : このプロパティはWindowsでのみ利用できます。                                                                                                    |
| py print                     | 倍           |    | 印刷される各ページの周囲に枠を印刷するかどうかを設定します。関連する値:                                                                                                    |
| frame each<br>page           | 長 整 数       | 11 | <ul> <li><u>pv value on</u>:各ページに枠を印刷する。</li> <li><u>pv value off</u>:枠を印刷しない。</li> </ul>                                                                              |
|                              | 倍           |    | 領域上にグリッドを印刷するかどうかを設定します。関連する値:                                                                                                    |
| pv print<br>grid             | 長 整 数       | 12 | <ul> <li><u>pv value on</u>:グリッドを印刷する。</li> <li><u>pv value off</u>:グリッドを印刷しない。</li> </ul>                                                                             |
|                              | 倍           |    | 行ヘッダと列ヘッダの印刷を行います。関連する値:                                                                                                    |
| pv print<br>headers          | 長<br>整<br>数 | 8  | <ul> <li><u>pv value on</u>:行ヘッダと列ヘッダを印刷する。</li> <li><u>pv value off</u>:行ヘッダと列ヘッダを印刷しない。</li> </ul>                                                                   |
| pv print<br>left margin      | 倍長整数        | 0  | 左マージンとは、用紙の左端(左デッドマージンを含む)とテキストとの間の領域です。<br>関連する値 : ピクセル単位のマージン                                                                                                    |
| pv print<br>number<br>copies | 倍長整数        | 21 | 印刷コピー数を設定あるいは取得するために使用します。 関連する値: コピー数 (デフォルトで1)                                                                                                    |
| pv print                     | 倍長数         | 19 | 印刷時に、用紙の方向の設定や読み込みを行います。関連する値: PV Print valuesテーマ内の<br>定数。                                                                                                    |
| orientation                  | 整<br>数      |    | <ul> <li><u>pv portrait orientation</u>:用紙は縦方向に合わせる。</li> <li><u>pv landscape orientation</u>:用紙は横方向に合わせる。</li> </ul>                                                  |
| pv print<br>pages<br>from    | 倍長整数        | 28 | 印刷の開始ページを設定あるいは取得するために使用します。<br>関連する値: ページ番号                                                                                                    |
| pv print<br>pages to         | 倍長整数        | 29 | 印刷の終了ページを設定あるいは取得するために使用します。<br>関連する値: ページ番号                                                                                                    |
| pv print<br>paper<br>height  | 倍長整数        | 14 | 用紙の高さを返します。関連する値:ピクセル単位の高さ                                                                                                    |
| pv print<br>paper<br>source  | 倍長整数        | 22 | 使用する用紙トレイを設定あるいは取得するために使用します。関連する値: 4DのPRINT<br>OPTION VALUESコマンドから返されるnamesArrayの要素に対応するinfo1Array要素の値。こ<br>の配列には使用される用紙トレーの名前が含まれます。注: このプロパティはWindowsでのみ使<br>用できます。 |
| pv print<br>paper<br>width   | 倍長整数        | 13 | 用紙の幅を返します。<br>関連する値 : ピクセル単位の幅                                                                                                    |
| pv print                     | 倍           |    | 各ページに印刷する領域の最初の列番号を示します。この定数は、必ず <u>pv print repeat last</u>                                                                                                    |

| repeat first<br>column            | E<br>整<br>数 | 4  | <u>column</u> 定数と組み合わせて使用します。<br>関連する値:列番号                                                                              |
|-----------------------------------|-------------|----|----------------------------------------------------------------------------------------------------|
| pv print<br>repeat first<br>row   | 倍長整数        | 6  | 各ページに印刷する領域の最初の行番号を示します。この定数は、必ず <u>pv print repeat last row</u><br>定数と組み合わせて使用します。<br>関連する値:行番号                        |
| pv print<br>repeat last<br>column | 倍長整数        | 5  | 各ページに印刷する領域の最後の列番号を示します。この定数は、必ず <u>pv print repeat first</u><br><u>column</u> 定数と組み合わせて使用します。<br>関連する値:列番号             |
| pv print<br>repeat last<br>row    | 倍長整数        | 7  | 各ページに印刷する領域の最後の行番号を示します。この定数は、必ず <u>pv print repeat first row</u><br>定数と組み合わせて使用します。<br>関連する値:行番号                       |
| pv print<br>right<br>margin       | 倍長整数        | 2  | 右マージンとは、用紙の右端(右デッドマージンを含む)とテキストとの間の領域です。<br>関連する値:ピクセル単位のマージン                                                           |
| pv print<br>scale                 | 倍長整数        | 20 | 印刷倍率を設定あるいは取得するために使用します。 プリンターによっては倍率の変更が許可さ<br>れない場合があることに留意してください。 無効な値を渡すと、 プロパティは印刷時に100%に<br>リセットされます。 関連する値: 印刷倍率 |
| pv print<br>top margin            | 倍長整数        | 1  | 上マージンとは、用紙の上端(上デッドマージンを含む)とヘッダとの間の領域です。<br>関連する値:ピクセル単位のマージン                                                            |

# 例題

#### Windowsで用紙トレイを選択する例:

```
ARRAY TEXT($arrNames;0)
ARRAY LONGINT($arrInfo1;0)

う利用可能なトレイを取得
PRINT OPTION VALUES(Paper source;$arrNames;$arrInfo1)
```

#### 以下は\$arrNamesと\$arrInfo1配列に返される値の一例です:

| \$arrNames          | \$arrInfo1 |
|---------------------|------------|
| Automatic Selection | 15         |
| Tray 1              | 257        |
| Tray 1 (Manual)     | 258        |
| Tray 2              | 259        |
| Tray 3              | 260        |
| Tray 4              | 261        |
| Envelope Feeder     | 262        |

#### "Tray 1 (Manual)"を使用したい場合、このトレイに対応するインデックスを渡します:

PV SET PRINT PROPERTY(area; pv print paper source; 3)
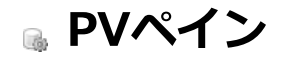

- 🌸 ペインコマンドについて
- 🜼 PV ADD HOR SPLITTER
- 🚓 PV ADD VERT SPLITTER
- PV FREEZE PANES
- 🜼 PV Get hor pane property
- PV Get vert pane property
- PV REMOVE HOR SPLITTER
- PV REMOVE VERT SPLITTER
   PV SET HOR PANE PROPERTY
- PV SET VERT PANE PROPERTY
- PV UNFREEZE PANES

4D View エリアの異なる箇所を同時に表示するため、他の部分の表示に影響を及ぼさないようにこのエリアの一部をスクロールしたい場合があります。これら各部分のことを"ペイン"と呼びます。

**水平ペイン**は、表示される2つの境界線の間に位置するスペースです。例えば、スプレッドシートの上部分、縦スクロール バー上のセパレータ、スプレッドシートの下部分に分かれます。

**垂直ペイン**は、表示される2 つのターゲットの間に位置するスペースです。例えば、スプレッドシートの左部分、横スクロールバー上のセパレータ、スプレッドシートの右部分に分かれます。

このように、デフォルトとして水平ペインと垂直ペインがあり、それぞれエリア全体を対象としています。

固定ペインモードを除き、縦横それぞれ同時に複数のパインを持つことができます(後述)。

エリアのペインを固定することができます。ペインが固定化されると、ユーザーがどのようにスプレッドシートをブラウズす るかに関わらず、そのエリアは常にスクリーンに表示されます。ユーザーはペインをリサイズしたり削除したりすることはで きません。スプレッドシートの他のペインではスクロールしてもその領域にアクセスすることはできません。内容やフォー マットを更新することは可能です。1つの4D Viewエリアは最大2つの固定ペインを持つことができます。エリアの上部に水平 ペイン、エリアの左側に垂直ペインです。同じドキュメント内に標準のペインと固定ペインを同時に持つことはできません。 1つの4D Viewエリアは"標準ペイン"モードまたは"固定ペインモード"いずれかで動作します。"固定ペイン"モードで動作して いるとき、ペインを追加することはできません。新しいスプリッターを追加するには、固定化を解除すなければなりません:

| F |  | ^ |
|---|--|---|
|   |  | ~ |
|   |  | ^ |
|   |  |   |

このテーマ内のコマンドを使用すると、4D View エリアの各ペインを操作することができます。例えばペイン(水平または垂直)の追加や削除、ペインのプロパティの取得や設定、エリアのペインを固定化したり解除したりすることなどを行うことができます。

### PV ADD HOR SPLITTER

| PV ADD HOR SPLITTER ( area ; splitter ; position ; locked ) |      |               |                                |  |
|-------------------------------------------------------------|------|---------------|--------------------------------|--|
| 引数                                                          | 型    |               | 説明                             |  |
| area                                                        | 倍長整数 | $\Rightarrow$ | 4D View エリア                    |  |
| splitter                                                    | 整数   | $\Rightarrow$ | 水平方向のセパレータの番号                  |  |
| position                                                    | 整数   | $\Rightarrow$ | 最後のセパレータからの、セパレータの相対位置(ピクセル単位) |  |
| locked                                                      | 整数   | $\Rightarrow$ | 0= ロックしない; 1= ロック              |  |

### 説明

PV ADD HOR SPLITTERコマンドは、splitterに指定した番号の水平分割ボックスを新しくareaに作成します。分割ボックスはエリアの最後の分割ボックスからのposition(ピクセル単位で指定)に作成されます。エリアに分割ボックスが設定されていない場合は、エリアの上側境界からの位置に作成されます(ツールバーの外側)。

引数locked に1 を指定すると、ペインのサイズは変更できません。0 を指定した場合は、ユーザが自由にペインのサイズを変更することができます。

#### Notes:

- ペインの位置は列ヘッダーの高さを含みます。列ヘッダーの高さはPV Get area propertyコマンドの二番目の引数にpv column headers height定数を渡すことで取得できます。
- 水平ペインの最小の高さは8ピクセルです。
- PV Get area propertyコマンドの二番目の引数にpv hor pane count定数を渡すと、水平ペインの数を知ることができます。水平ペインが存在しない場合、PV Get area propertyは1を返します。つまり1つのペインがエリア全体ということです。

### 例題

#### エリアに既存するペインに続けて、30ピクセルの高さの水平ペインを追加します。

```
C_LONGINT($HorPaneNum) 、既存の水平ペイン数
C_LONGINT($Position) 、ペインの位置
、水平ペイン数
$HorPaneNum:=PV Get area property(Area;pv hor pane count)
$Position:=30 、高さ30ピクセル
PV ADD HOR SPLITTER(Area;$HorPaneNum;$Position;0) 、リサイズ可能
```

### エラー管理

エリアが固定ペインモードのときにPV ADD HOR SPLITTERコマンドが実行されると、エラー92 (固定ペインにはスプリッターを追加できません)が生成されます。

### PV ADD VERT SPLITTER

| PV ADD VERT SPLITTER ( area ; splitter ; position ; locked ) |      |               |                                |  |
|--------------------------------------------------------------|------|---------------|--------------------------------|--|
| 引数                                                           | 型    |               | 説明                             |  |
| area                                                         | 倍長整数 | ⇒             | 4D View エリア                    |  |
| splitter                                                     | 整数   | $\Rightarrow$ | 垂直方向のセパレータの番号                  |  |
| position                                                     | 整数   | $\Rightarrow$ | 最後のセパレータからの、セパレータの相対位置(ピクセル単位) |  |
| locked                                                       | 整数   | ⇒             | 0= ロックしない; 1= ロック              |  |

#### 説明

**PV ADD VERT SPLITTER**コマンドは、*splitter*に指定した番号の垂直分割ボックスを新しく*area*に作成します。分割ボックスはエリアの左から*position*(ピクセル単位で指定)に作成されます。

引数locked に1 を指定すると、ペインのサイズは変更できません。0 を指定した場合は、ユーザが自由にペインのサイズを変更することができます。

#### Notes:

- ペインの位置は行ヘッダーの幅を含みます。行ヘッダーの幅はPV Get area propertyコマンドの二番目の引数にpv row headers width定数を渡すことで取得できます。
- 垂直ペインの最小の幅は8ピクセルです。
- PV Get area propertyコマンドの二番目の引数にpv vert pane count定数を渡すと、垂直ペインの数を知ることができます。垂直ペインが存在しない場合、PV Get area propertyは1を返します。つまり1つのペインがエリア全体ということです。

#### 例題

20 数カラムからなるスプレッドシートを例に考えてみましょう。1 番目のカラムには参照番号(例えば製品コード)が格納 されており、ユーザがこのセルを変更可能かどうかに関わらず、これは常に表示されていなければなりません。このカラムA を表示する垂直ペインを作成してみましょう。

C\_LONGINT(\$ColumnWidth) `A列の幅 (ピクセル) \$ColumnWidth:=PV Get column width(Area;1) `A列 PV ADD VERT SPLITTER(Area;1;\$ColumnWidth;0) `リサイズ可能

### エラー管理

エリアが固定ペインモードのときにPV ADD VERT SPLITTERコマンドが実行されると、エラー92 (固定ペインにはスプリッターを追加できません)が生成されます。

### PV FREEZE PANES

| PV FREEZE PANES ( area ; mode ) |      |   |                                  |  |  |
|---------------------------------|------|---|----------------------------------|--|--|
| 引数                              | 型    |   | 説明                               |  |  |
| area                            | 倍長整数 | ⇒ | 4D Viewエリア                       |  |  |
| mode                            | 倍長整数 | ⇒ | 0=スクロールをロック, 1=スクロールとヘッダーの変更をロック |  |  |

### 説明

PV FREEZE PANESコマンドはareaで指定された4D Viewエリアの最上部の水平ペインおよび最左部の垂直ペインを固定化します。コマンドが動作するためには、areaは1つの縦スプリッターあるいは横スプリッター、またはその両方があり、かつ非固定モードでなければなりません。

mode引数を使用して、エリアに適用するロックのタイプを指定します:

- mode = 0:ペイン中のスクロールだけがロックされます。これは表示メニューからペインをフリーズコマンドを使用して実行されるロックです。
- mode = 1: ロックが拡張されます。スクロールに加えヘッダーの更新 (スタイル、フォントサイズ等) もロックされ、 ペインのセルをクリックするとすべての列/行が選択されます。

areaにペインスプリッターが含まれていないか、2つ以上の水平または垂直ペインスプリッターが含まれている場合、コマンドはなにも行わず、OKシステム変数がOに設定されます。

コマンドが正しく実行されるとOKシステム変数に1が設定され、表示メニューのペインをフリーズコマンドが使用不可になり、ペインのフリーズ解除コマンドが有効になります。

エリアを標準ペインモードに戻すには、*PV UNFREEZE PANES*コマンドを実行するか、ペインのフリーズ解除メニューコマンドを選択します。

#### 例題

以下のコードはエリアに2つの水平ペインが含まれているかどうかを確認し、そうであれば拡張モードで固定化します:

```
$nbpanes:=PV Get area property(area;pv hor pane count)
If($nbpanes=2)
    PV FREEZE PANES(area;1)
End if
```

### システム変数およびセット

areaにペインスプリッターが含まれていないか、2つ以上の水平または垂直ペインスプリッターが含まれている場合、コマンドはなにも行わず、OKシステム変数がOに設定されます。コマンドが正しく実行されるとOKシステム変数に1が設定されます。

| PV Get hor pane property ( area ; pane ; property ) -> 戻り値 |      |               |             |  |  |  |
|------------------------------------------------------------|------|---------------|-------------|--|--|--|
| 引数                                                         | 型    |               | 説明          |  |  |  |
| area                                                       | 倍長整数 | <b>⇒</b>      | 4D View エリア |  |  |  |
| pane                                                       | 整数   | $\Rightarrow$ | 水平ペインの番号    |  |  |  |
| property                                                   | 倍長整数 | $\Rightarrow$ | プロパティ番号     |  |  |  |
| 戻り値                                                        | 倍長整数 | 2             | プロパティの値     |  |  |  |

# 説明

*PV Get hor pane property*コマンドは、*area*中で*pane*に渡された番号の水平ペインに関する*property*の現在値を返します。 *property*を指定するには**PV Pane properties**テーマの定数を使用します。

| 定数                                    | 型    | 値 | コメント                                                                                                    |
|---------------------------------------|------|---|----------------------------------------------------------------------------------------------------|
| pv pane<br>lock<br>scrollbar          | 倍長整数 | 0 | このプロパティは固定ペインモードのエリアでは無効です。                                                                                    |
| pv pane<br>lock<br>splitter           | 倍長整数 | 1 | このプロパティは固定ペインモードのエリアでは無効です。                                                                                    |
| pv pane<br>view<br>splitter<br>cursor | 倍長整数 | 2 | このプロパティは固定ペインモードのエリアでは無効です。                                                                                    |
| pv pane<br>size in<br>pixels          | 倍長整数 | 3 | このプロパティは固定ペインモードのエリアでは無効です。                                                                                    |
| pv pane<br>first row                  | 倍長整数 | 4 |                                                                                                    |
| pv pane<br>rows count                 | 倍長整数 | 5 |                                                                                                    |
| pv pane<br>true scroll                | 倍長整数 | 6 | スクロールカーソルの現在位置に関わらず、エリアの基点 (例えば最初のセル) からピクセル値を<br>使用してペインの内容をスクロールするために使用します。このプロパティはエリアが固定ペイ<br>ンモードのときは無効です。 |
|                                       |      |   |                                                                                                    |

# 例題

PV SET HOR PANE PROPERTYコマンドの例題参照

# PV Get vert pane property

| PV Get vert pane property ( area ; pane ; property ) -> 戻り値 |      |               |             |  |  |  |
|-------------------------------------------------------------|------|---------------|-------------|--|--|--|
| 引数                                                          | 型    |               | 説明          |  |  |  |
| area                                                        | 倍長整数 | ⇒             | 4D View エリア |  |  |  |
| pane                                                        | 整数   | $\Rightarrow$ | 垂直ペインの番号    |  |  |  |
| property                                                    | 倍長整数 | $\Rightarrow$ | プロパティ番号     |  |  |  |
| 戻り値                                                         | 倍長整数 | 2             | プロパティの値     |  |  |  |

# 説明

PV Get vert pane propertyコマンドは、area中でpaneに渡された番 号の水平ペインに関するpropertyの現在値を返します。

| propertyを指定するにはPV | Pane propertiesテーマの定数を使用します |
|-------------------|-----------------------------|
|-------------------|-----------------------------|

| 定数                                    | 型    | 値 | コメント                                                                                                    |
|---------------------------------------|------|---|----------------------------------------------------------------------------------------------------|
| pv pane<br>lock<br>scrollbar          | 倍長整数 | 0 | このプロパティは固定ペインモードのエリアでは無効です。                                                                                    |
| pv pane<br>lock<br>splitter           | 倍長整数 | 1 | このプロパティは固定ペインモードのエリアでは無効です。                                                                                    |
| pv pane<br>view<br>splitter<br>cursor | 倍長整数 | 2 | このプロパティは固定ペインモードのエリアでは無効です。                                                                                    |
| pv pane<br>size in<br>pixels          | 倍長整数 | 3 | このプロパティは固定ペインモードのエリアでは無効です。                                                                                    |
| pv pane<br>first<br>column            | 倍長整数 | 4 |                                                                                                    |
| pv pane<br>columns<br>count           | 倍長整数 | 5 |                                                                                                    |
| pv pane<br>true scroll                | 倍長整数 | 6 | スクロールカーソルの現在位置に関わらず、エリアの基点 (例えば最初のセル) からピクセル値を<br>使用してペインの内容をスクロールするために使用します。このプロパティはエリアが固定ペイ<br>ンモードのときは無効です。 |

### 例題

PV SET VERT PANE PROPERTYコマンドの例題参照

# PV REMOVE HOR SPLITTER

| PV REMOVE HOR SPLITTER ( area ; splitter ) |      |               |             |  |  |
|--------------------------------------------|------|---------------|-------------|--|--|
| 引数                                         | 型    |               | 説明          |  |  |
| area                                       | 倍長整数 | ⇒             | 4D View エリア |  |  |
| splitter                                   | 整数   | $\Rightarrow$ | 水平ペインの番号    |  |  |

### 説明

PV REMOVE HOR SPLITTERコマンドは、splitterに渡した番号の水平スプリッターをareaから削除します。

このコマンドを使用して、ユーザあるいはPV ADD HOR SPLITTERコマンドにより作成されたあらゆるタイプの水平ペインを 削除することができます。

Note: フリーズされたエリアのコンテキストでPV REMOVE HOR SPLITTER(area;1)が実行されると、固定ペインは取り除かれ、エリアは標準ペインモードとなります。

### 例題

最後の水平ペインを削除します:

C\_LONGINT (\$HorPaneNum) `水平ペイン数

、水平ペイン数

\$HorPaneNum:=PV Get area property(Area;pv hor pane count)
PV REMOVE HOR SPLITTER(Area;\$HorPaneNum)

# PV REMOVE VERT SPLITTER

| PV REMOVE VERT SPLITTER ( area ; splitter ) |      |   |             |  |  |
|---------------------------------------------|------|---|-------------|--|--|
| 引数                                          | 型    |   | 説明          |  |  |
| area                                        | 倍長整数 | ⇒ | 4D View エリア |  |  |
| splitter                                    | 整数   | ⇒ | 垂直ペインの番号    |  |  |

### 説明

PV REMOVE VERT SPLITTERコマンドは、splitterに渡した番号の垂直スプリッターをareaから削除します。

このコマンドを使用して、ユーザあるいはPV ADD VERT SPLITTERコマンドにより作成されたあらゆるタイプの垂直ペインを削除することができます。

Note: フリーズされたエリアのコンテキストでPV REMOVE VERT SPLITTER(area;1) が実行されると、固定ペインは取り除かれ、エリアは標準ペインモードとなります。

### 例題

最後の垂直ペインを削除します:

C\_LONGINT(\$VertPaneNum) `垂直ペインの数

、垂直ペインの数

\$VertPaneNum:=PV Get area property(Area; pv vert pane count)
PV REMOVE VERT SPLITTER(Area; \$VertPaneNum)

# PV SET HOR PANE PROPERTY

| PV SET HOR PANE PROPERTY ( area ; pane ; property ; value ) |                    |               |                                    |  |  |  |
|-------------------------------------------------------------|--------------------|---------------|------------------------------------|--|--|--|
| 引数                                                          | 型                  |               | 説明                                 |  |  |  |
| area<br>pane<br>property                                    | 倍長整数<br>整数<br>倍長整数 | $\rightarrow$ | 4D View エリア<br>水平ペインの番号<br>プロパティ番号 |  |  |  |
| value                                                       | 倍長整数               | ⇒             | プロパティの値                            |  |  |  |

### 説明

PV SET HOR PANE PROPERTYコマンドは、area においてpaneに渡された番号の水平ペインに関するpropertyの値 をvalueに設定します。

property を指定するにはPV Pane propertiesテーマの定数を使用します:

| 定数                                    | 型    | 値 | コメント                                                                                                    |
|---------------------------------------|------|---|----------------------------------------------------------------------------------------------------|
| pv pane<br>lock<br>scrollbar          | 倍長整数 | 0 | このプロパティは固定ペインモードのエリアでは無効です。                                                                                                    |
| pv pane<br>lock<br>splitter           | 倍長整数 | 1 | このプロパティは固定ペインモードのエリアでは無効です。                                                                                                    |
| pv pane<br>view<br>splitter<br>cursor | 倍長整数 | 2 | このプロパティは固定ペインモードのエリアでは無効です。                                                                                                    |
| pv pane<br>size in<br>pixels          | 倍長整数 | 3 | このプロパティは固定ペインモードのエリアでは無効です。                                                                                                    |
| pv pane<br>first row                  | 倍長整数 | 4 |                                                                                                    |
| pv pane<br>rows<br>count              | 倍長整数 | 5 |                                                                                                    |
| pv pane<br>true<br>scroll             | 倍長整数 | 6 | スクロールカーソルの現在位置に関わらず、エリアの基点 (例えば最初のセル) からピクセル値を使<br>用してペインの内容をスクロールするために使用します。このプロパティはエリアが固定ペインモー<br>ドのときは無効です。                                      |
| pv pane<br>relative<br>scroll         | 倍長整数 | 7 | プロパティは"PV SET"コマンドでのみ使用できます。スクロールカーソルの現在位置を基点とし、ピクセル値を使用してペインの内容をスクロールするために使用します。一番上の行が完全に表示されるように、ピクセルでのスクロールは調整されます。このプロパティはエリアが固定ペインモードのときは無効です。 |

### 例題

#### 先頭の水平ペインの高さを30ピクセルだけ拡げます。

## PV SET VERT PANE PROPERTY

| PV SET VERT PANE PROPERTY ( area ; pane ; property ; value ) |      |   |             |  |  |
|--------------------------------------------------------------|------|---|-------------|--|--|
| 引数                                                           | 型    |   | 説明          |  |  |
| area                                                         | 倍長整数 | ⇒ | 4D View エリア |  |  |
| pane                                                         | 整数   | ⇒ | 垂直ペインの番号    |  |  |
| property                                                     | 倍長整数 | ⇒ | プロパティ番号     |  |  |
| value                                                        | 倍長整数 | ⇒ | プロパティの値     |  |  |

### 説明

PV SET VERT PANE PROPERTYコマンドは、area においてpaneに渡された番号の垂直ペインに関するpropertyの値 をvalueに設定します。

property を指定するにはPV Pane propertiesテーマの定数を使用します:

| 定数                                    | 型    | 値 | コメント                                                                                                    |
|---------------------------------------|------|---|----------------------------------------------------------------------------------------------------|
| pv pane<br>lock<br>scrollbar          | 倍長整数 | 0 | このプロパティは固定ペインモードのエリアでは無効です。                                                                                                    |
| pv pane<br>lock<br>splitter           | 倍長整数 | 1 | このプロパティは固定ペインモードのエリアでは無効です。                                                                                                    |
| pv pane<br>view<br>splitter<br>cursor | 倍長整数 | 2 | このプロパティは固定ペインモードのエリアでは無効です。                                                                                                    |
| pv pane<br>size in<br>pixels          | 倍長整数 | 3 | このプロパティは固定ペインモードのエリアでは無効です。                                                                                                    |
| pv pane<br>first<br>column            | 倍長整数 | 4 |                                                                                                    |
| pv pane<br>columns<br>count           | 倍長整数 | 5 |                                                                                                    |
| pv pane<br>true<br>scroll             | 倍長整数 | 6 | スクロールカーソルの現在位置に関わらず、エリアの基点 (例えば最初のセル) からピクセル値を使<br>用してペインの内容をスクロールするために使用します。このプロパティはエリアが固定ペインモー<br>ドのときは無効です。                                      |
| pv pane<br>relative<br>scroll         | 倍長整数 | 7 | プロパティは"PV SET"コマンドでのみ使用できます。スクロールカーソルの現在位置を基点とし、ピクセル値を使用してペインの内容をスクロールするために使用します。一番上の行が完全に表示されるように、ピクセルでのスクロールは調整されます。このプロパティはエリアが固定ペインモードのときは無効です。 |

# 例題 1

先頭の垂直ペインの幅を30ピクセルだけ拡げます。

# 例題 2

### 先頭のペインを基点から50ピクセルスクロールします。

PV SET VERT PANE PROPERTY(Area;1;pv pane true scroll;50)

### PV UNFREEZE PANES

| PV UNFREEZE PANES ( area ) |      |   |             |  |  |
|----------------------------|------|---|-------------|--|--|
| 引数                         | 型    |   | 説明          |  |  |
| area                       | 倍長整数 | ⇒ | 4D View エリア |  |  |

#### 説明

PV UNFREEZE PANESコマンドはareaで指定した4D Viewエリアを、ペインの追加や削除およびリサイズが可能な標準ペインモードに変更します。

このコマンドが動作するためには、エリアのペインがPV FREEZE PANESコマンドあるいは表示メニューのペインをフリーズを使用して、固定されていなければなりません。

areaにペインスプリッターが含まれていないか固定されていない場合、コマンドはなにも行わず、OKシステム変数がOに設定 されます。コマンドが正しく実行されるとOKシステム変数に1が設定され、表示メニューのペインのフリーズ解除コマンドが 使用不可になり、ペインをフリーズコマンドが有効になります。

#### 例題

以下の例題ではエリアが固定されていれば、固定を解除します:

```
PV GET COMMAND STATUS(area;pv cmd unfreeze panes;$status;$check;$name)
If($status=1)
        PV UNFREEZE PANES(area)
End if
```

# システム変数およびセット

areaにペインスプリッターが含まれていないか固定されていない場合、コマンドはなにも行わず、OKシステム変数がOに設定されます。コマンドが正しく実行されるとOKシステム変数に1が設定されます。

# 。PV入力認可

- 🌸 入力認可コマンドについて
- 🐡 PV GET ALLOWED COM LIST
- 🜼 PV GET ALLOWED MET LIST
- 🐡 PV GET ALLOWED VAR LIST
- 🚌 PV SET ALLOWED COM LIST
- PV SET ALLOWED MET LIST
- PV SET ALLOWED VAR LIST

このテーマ内のコマンドを使用して、4D View ユーザがカレントエリアのフォーミュラで利用可能な4D オブジェクト(変数、メソッド、コマンド)の設定、および読み込みを行うことができます。この操作により、4D View エリア内でのユーザ動作をコントロールできるようになります。

デフォルトでは、認可入力システムはアクティブではありません(ユーザはすべての4D変数、メソッド、コマンドにアクセス 可能)。このテーマのコマンドを使用する前に、まず<u>pv no formula external call</u> 定数に1 を指定した上で(<u>pv value</u> <u>on)PV SET DOCUMENT PROPERTY</u>コマンドを実行し、これら4D オブジェクトに対する呼び出しをすべて禁止しておかな ければなりません:

• 呼び出しを禁止し、認可入力システムをアクティブにする:

PV SET DOCUMENT PROPERTY(area; pv no formula external call; pv value on)

• このシステムを非アクティブにする(デフォルト処理):

PV SET DOCUMENT PROPERTY(area; pv no formula external call; pv value off).

# PV GET ALLOWED COM LIST

| PV GET ALLOWED COM LIST ( area ; arrayCom ) |              |        |                           |  |  |
|---------------------------------------------|--------------|--------|---------------------------|--|--|
| 引数                                          | 型            |        | 説明                        |  |  |
| area<br>arrayCom                            | 倍長整数<br>文字配列 | ⇒<br>₽ | 4D View エリア<br>4Dコマンド名の配列 |  |  |
|                                             |              |        |                           |  |  |

# 説明

PV GET ALLOWED COM LISTコマンドは、フォーミュラで許可される4DコマンドのリストをarrayComに返します。

# PV GET ALLOWED MET LIST

| PV GET ALLOWED MET LIST ( area ; arrayMet ) |      |          |             |  |  |
|---------------------------------------------|------|----------|-------------|--|--|
| 引数                                          | 型    |          | 説明          |  |  |
| area                                        | 倍長整数 | ⇒        | 4D View エリア |  |  |
| arrayMet                                    | 文字配列 | <b>\</b> | メソッド名の配列    |  |  |
|                                             |      |          |             |  |  |

# 説明

PV GET ALLOWED MET LISTコマンドは、フォーミュラで許可されるメソッドのリストをarrayMetに返します。

# PV GET ALLOWED VAR LIST

| PV GET ALLOWED VAR LIST ( area ; arrayVar ) |              |        |                       |  |  |
|---------------------------------------------|--------------|--------|-----------------------|--|--|
| 引数                                          | 型            |        | 説明                    |  |  |
| area fi<br>arrayVar 5                       | 倍長整数<br>文字配列 | ⇒<br>₽ | 4D View エリア<br>変数名の配列 |  |  |

# 説明

PV GET ALLOWED VAR LISTコマンドは、フォーミュラで許可される変数のリスト(プロセス変数とインタープロセス変数のみ)をarrayVarに返します。

# PV SET ALLOWED COM LIST

| PV SET ALLOWED COM LIST ( area ; arrayCom ) |              |        |                           |  |  |
|---------------------------------------------|--------------|--------|---------------------------|--|--|
| 引数                                          | 型            |        | 説明                        |  |  |
| area<br>arrayCom                            | 倍長整数<br>文字配列 | ⇒<br>⇒ | 4D View エリア<br>4Dコマンド名の配列 |  |  |

# 説明

PV SET ALLOWED COM LISTコマンドは、area内のフォーミュラで許可される4DコマンドのリストをarrayComに設定します。

**Note**: このコマンドを有効にするためには、入力認可システムがアクティブでなければなりません。入力認可コマンドについてを参照してください。

# PV SET ALLOWED MET LIST

| PV SET ALLOWED MET LIST ( area ; arrayMet ) |              |        |                         |  |  |
|---------------------------------------------|--------------|--------|-------------------------|--|--|
| 引数                                          | 型            |        | 説明                      |  |  |
| area<br>arrayMet                            | 倍長整数<br>文字配列 | ⇒<br>⇒ | 4D View エリア<br>メソッド名の配列 |  |  |

# 説明

PV SET ALLOWED MET LISTコマンドは、area内のフォーミュラで許可される4DメソッドのリストをarrayMetに設定します。

**Note**: このコマンドを有効にするためには、入力認可システムがアクティブでなければなりません。入力認可コマンドについてを参照してください。

# PV SET ALLOWED VAR LIST

| PV SET ALLOWED VAR LIST ( area ; arrayVar ) |              |        |                       |  |  |
|---------------------------------------------|--------------|--------|-----------------------|--|--|
| 引数                                          | 型            |        | 説明                    |  |  |
| area<br>arrayVar                            | 倍長整数<br>文字配列 | ⇒<br>⇒ | 4D View エリア<br>変数名の配列 |  |  |

# 説明

PV SET ALLOWED VAR LISTコマンドは、area内のフォーミュラで許可される変数 (プロセスおよびインタープロセス変数のみ)のリストをarrayVarに設定します。

**Note**: このコマンドを有効にするためには、入力認可システムがアクティブでなければなりません。入力認可コマンドについてを参照してください。

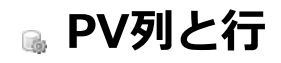

- 🌸 列と行コマンドについて
- 🜼 PV DELETE CELLS
- PV DELETE COLUMNS
- PV DELETE ROWS
- 🚓 PV GET COLUMN HEADER
- 🜼 PV Get column width
- 🐞 PV Get row header
- PV Get row height
- PV INSERT CELLS
  PV INSERT COLUMNS
- PV INSERT ROWS
- PV SET COLUMN HEADER
- PV SET COLUMNS WIDTH
- 💮 PV SET ROW HEADER
- PV SET ROWS HEIGHT

このテーマ内のコマンドにより、プログラムを介して4D View スプレッドシートの列や行を管理することができます。

- 挿入
- 削除
- サイズの読み込みと設定(高さと幅)
- 列と行のヘッダの読み込みと設定(行タイトルと列タイトル、および列の並び替えオプション)

### 行とカラムの名前

4D View エリアの行や列に名前を関連付けることができ、この名前を使用するとドキュメント内での行と列の取り扱いがより 容易になります。デフォルトでそれぞれの行と列には名前が付けられています。以下に説明する方法で行と列は自動的に命名 されます:

- 行: 名前は実際の行番号に対応します。 行番号を参照するコマンドに対しては、名前に関する取り決めがあります。エリアの行数は、PV SET DOCUMENT PROPERTYコマンドを使用して設定することができます。
- **列**: 文字を使用して列名が付けられます。エリアのプロパティに応じ、列数はアルファベット26 文字より多くても構い ません。複数の文字を使って記号化が行われ、文字"A"より繰り返されます(AA、AB、AC 等。AZ、BA、BB 等)。 列番号を呼びだすコマンドに対して、列番号と列名との取り決めはデフォルトで以下の通りになります。:

| 列名   | 列番号 |
|------|-----|
| А    | 1   |
| В    | 2   |
| С    | 3   |
| []   |     |
| Y    | 25  |
| Z    | 26  |
| AA   | 27  |
| AB   | 28  |
| AC   | 29  |
| etc. |     |

# PV DELETE CELLS

| PV DELETE CELLS ( area ; column ; row ; number ; direction ) |      |               |             |  |  |
|--------------------------------------------------------------|------|---------------|-------------|--|--|
| 引数                                                           | 型    |               | 説明          |  |  |
| area                                                         | 倍長整数 | $\Rightarrow$ | 4D View エリア |  |  |
| column                                                       | 倍長整数 | $\Rightarrow$ | 列番号         |  |  |
| row                                                          | 倍長整数 | ⇒             | 行番号         |  |  |
| number                                                       | 倍長整数 | ⇒             | 削除するセル数     |  |  |
| direction                                                    | 倍長整数 | $\Rightarrow$ | セルをシフトする方向  |  |  |

### 説明

PV DELETE CELLSコマンドは、column とrowで指定したセルより開始して、area 内のセルをnumber の数だけ削除します。

引数*direction* を使用し、既存のセルをシフトする方向(上側または左側)を指定します。この引数の値を設定するにはPV Directionsテーマ内の定数である<u>pv to the left</u> または<u>pv to the top</u> を使用します:

| 定数             | 型    | 値 |
|----------------|------|---|
| pv to the left | 倍長整数 | 2 |
| pv to the top  | 倍長整数 | 3 |
|                |      |   |

Note: このコマンドを動的エリアで呼び出してはいけません。これを行うとエラー86が生成されます。

### 例題

次の例題では、2列目の2行目から1つのセルを削除します。その他のセルは上側にシフトします:

PV DELETE CELLS(area;2;2;1;pv to the top)

# PV DELETE COLUMNS

| PV DELETE COLUMNS ( area ; start ; number ) |              |               |                      |  |
|---------------------------------------------|--------------|---------------|----------------------|--|
| 引数                                          | 型            |               | 説明                   |  |
| area<br>start                               | 倍長整数<br>倍長整数 | $\Rightarrow$ | 4D View エリア<br>開始列番号 |  |
| number                                      | 倍長整数         | <b>=</b>      | 列数                   |  |

### 説明

PV DELETE COLUMNSコマンドは、start列番号から始めて、area のnumber の数の列を削除します。 Note: このコマンドを動的エリアで呼び出してはいけません。これを行うとエラー86が生成されます。

### 例題

表の1 番目の列(A)を削除し、残りの列エリアの内容を左側にシフトします:

PV DELETE COLUMNS(Area;1;1)

# PV DELETE ROWS

| PV DELETE ROWS ( area ; start ; number ) |      |               |             |  |
|------------------------------------------|------|---------------|-------------|--|
| 引数                                       | 型    |               | 説明          |  |
| area                                     | 倍長整数 | ⇒             | 4D View エリア |  |
| start                                    | 倍長整数 | $\Rightarrow$ | 開始行番号       |  |
| number                                   | 倍長整数 | ⇒             | 行数          |  |

### 説明

PV DELETE ROWSコマンドは、start行番号から始めて、area のnumber の数の行を削除します。 Note: このコマンドを動的エリアで呼び出してはいけません。これを行うとエラー86が生成されます。

### 例題

#### 表の1 番目の行(1)を削除し、残りの行エリアを上側にシフトします:

PV DELETE ROWS(Area;1;1)

# PV GET COLUMN HEADER

| PV GET COLUMN HEADER ( area ; column ; title ) |              |              |                    |  |
|------------------------------------------------|--------------|--------------|--------------------|--|
| 引数                                             | 型            |              | 説明                 |  |
| area<br>column                                 | 倍長整数<br>倍長整数 | ⇒<br>⇒       | 4D View エリア<br>列番号 |  |
| title                                          | 文字           | <del>_</del> | 列名                 |  |

### 説明

PV GET COLUMN HEADERコマンドは、指定されたcolumnの現在のtitleを取得します。 行と列のデフォルト名に関する詳細は**列と行コマンドについて**を参照してください。

### 例題

PV SET COLUMN HEADERコマンドの例題参照

# 🚓 PV Get column width

| PV Get column width ( area ; column ) -> 戻り値 |                    |       |                                  |  |
|----------------------------------------------|--------------------|-------|----------------------------------|--|
| 引数                                           | 型                  |       | 説明                               |  |
| area<br>column<br>戻り値                        | 倍長整数<br>倍長整数<br>整数 | 1 1 A | 4D View エリア<br>列番号<br>列幅(ピクセル単位) |  |

# 説明

PV Get column widthコマンドは、指定されたcolumnの幅(ピクセル単位)を返します。

# 例題

PV SET COLUMNS WIDTHおよびPV ADD VERT SPLITTERコマンドの例題参照

| PV Get row header ( area ; row ) -> 戻り値 |                    |       |                            |  |
|-----------------------------------------|--------------------|-------|----------------------------|--|
| 引数                                      | 型                  |       | 説明                         |  |
| area<br>row<br>戸り値                      | 倍長整数<br>倍長整数<br>文字 | 1 1 C | 4D View エリア<br>行番号<br>行の名前 |  |
| 床り10<br>し                               | 又子                 | þ     | 11の石削                      |  |

## 説明

PV Get row headerコマンドは、指定されたrowの現在の名前を返します。 行と列のデフォルト名に関する詳細は**列と行コマンドについて**を参照してください。

### 例題

PV SET COLUMN HEADERコマンドの例題参照

| PV Get row height ( area ; row ) -> 戻り値 |      |               |              |  |
|-----------------------------------------|------|---------------|--------------|--|
| 引数                                      | 型    |               | 説明           |  |
| area                                    | 倍長整数 | <b>⇒</b>      | 4D View エリア  |  |
| row                                     | 倍長整数 | $\Rightarrow$ | 行番号          |  |
| 戻り値                                     | 整数   | 2             | 行の高さ(ピクセル単位) |  |

### 説明

PV Get row heightコマンドは、指定されたrowの高さ(ピクセル単位)を返します。

### 例題 1

PV SET COLUMNS WIDTHコマンドの例題参照

### 例題 2

4D バージョン 2004.5より、**Print form**コマンドを使用して4D Viewエリアを印刷できるようになりました。一般的にこれ らのエリアは固定サイズで印刷されます。以下の例題では、4Dの印刷コマンドと*PV Get row height*コマンドを使用して、内 容に応じ、4D Viewエリアの印刷の高さを変更する方法を示します。

• これは Print form コマンドで呼び出されるフォームのフォームメソッドです:

```
If (Form event=On Printing Detail)
    GET OBJECT RECT(4DViewarea;$left;$top;$right;$bottom)
    $posmarker:=Get print marker(Form detail)
    $areaheight:=$bottom=$top
    $newheight:=Get4DViewSizeCalcul
    Get 4DViewSizeCalcul は内容に応じて4D ViewIリアの高さを返します
    $offset:=$newheight=$areaheight
    MOVE OBJECT(4DViewarea;0;0;0;$offset)
    SET PRINT MARKER(Form detail;$posmarker+$offset)
End if
```

• Get4DViewSizeCalculメソッドは以下の通りです:

```
$area:=PV New offscreen area
PV BLOB TO AREA($area;[Table 1]View_)
PV EXECUTE COMMAND($area;pv cmd edit go to last cell)
PV GET CURRENT CELL($area;$column;$row)
$height:=0
For($i;1;$row)
$rowHeight:=PV Get row height($area;$i)
$height:=$height+$rowHeight
End for
PV DELETE OFFSCREEN AREA($area)
$0:=Trunc($height*0.75;0)
```

# 🚓 PV INSERT CELLS

| PV INSERT CELLS ( area ; column ; row ; number ; direction ) |      |               |             |  |
|--------------------------------------------------------------|------|---------------|-------------|--|
| 引数                                                           | 型    |               | 説明          |  |
| area                                                         | 倍長整数 | ⇒             | 4D View エリア |  |
| column                                                       | 倍長整数 | $\Rightarrow$ | 列番号         |  |
| row                                                          | 倍長整数 | $\Rightarrow$ | 行番号         |  |
| number                                                       | 倍長整数 | ⇒             | 挿入するセル数     |  |
| direction                                                    | 倍長整数 | ⇒             | 挿入する方向      |  |

### 説明

PV INSERT CELLSコマンドは、column とrowで指定したセルより開始して、area にnumber の数のセルを挿入します。

引数*direction* を使用して、既存のセルをシフトする方向(下側または右側)を指定します。この引数の値を設定するには**PV Directions** テーマ内の定数である<u>pv to the right</u>または<u>pv to the bottom</u> を使用します:

| 定数               | 型    | 値 |
|------------------|------|---|
| pv to the bottom | 倍長整数 | 1 |
| pv to the right  | 倍長整数 | 0 |

Note: このコマンドを動的エリアで呼び出してはいけません。これを行うとエラー86が生成されます。

### 例題

次の例題では、1列目の1行目より開始して2つのセルを挿入します。既存のセルは下側にシフトします:

PV INSERT CELLS (area; 1; 1; 2; pv to the bottom)

# PV INSERT COLUMNS

| PV INSERT COLUMNS ( area ; start ; number ) |      |               |             |  |
|---------------------------------------------|------|---------------|-------------|--|
| 引数                                          | 型    |               | 説明          |  |
| area                                        | 倍長整数 | ⇒             | 4D View エリア |  |
| start                                       | 倍長整数 | $\Rightarrow$ | 新しい列の挿入箇所   |  |
| number                                      | 倍長整数 | ⇒             | 列数          |  |

### 説明

PV INSERT COLUMNSコマンドは、start列番号から開始してarea にnumber の数の列を挿入します。列は、startで指定した列の直前に挿入されます。

Note: このコマンドを動的エリアで呼び出してはいけません。これを行うとエラー86が生成されます。

#### 例題

表の1 番目の列(A)の前に列を1 つ挿入し、列エリアの内容を右側にシフトします:

PV INSERT COLUMNS(Area;1;1)

# PV INSERT ROWS

| PV INSERT ROWS ( area ; start ; number ) |                      |       |                                |  |
|------------------------------------------|----------------------|-------|--------------------------------|--|
| 引数                                       | 型                    |       | 説明                             |  |
| area<br>start<br>number                  | 倍長整数<br>倍長整数<br>倍長整数 | 1 1 1 | 4D View エリア<br>新しい行の挿入箇所<br>行数 |  |

### 説明

PV INSERT ROWSコマンドは、start行番号から開始してareaにnumberの数の行を挿入します。行は、startで指定した行の 直前に挿入されます。

Note: このコマンドを動的エリアで呼び出してはいけません。これを行うとエラー86が生成されます。

#### 例題

表の1 番目の行(1)の前に行を1 行挿入し、行エリアの内容を下側にシフトします:

PV INSERT ROWS(Area;1;1)

# PV SET COLUMN HEADER

| PV SET COLUMN HEADER ( area ; column ; title ) |                    |             |                          |  |
|------------------------------------------------|--------------------|-------------|--------------------------|--|
| 引数                                             | 型                  |             | 説明                       |  |
| area<br>column<br>title                        | 倍長整数<br>倍長整数<br>文字 | 1<br>1<br>1 | 4D View エリア<br>列番号<br>列名 |  |

#### 説明

PV SET COLUMN HEADERコマンドは、指定されたcolumnのtitle を設定します。 行と列のデフォルト名に関する詳細は**列と行コマンドについて**を参照してください。

### 例題

```
この例題では、エリアの最初から10列と10行に新しい名前を割り当てます。
```

```
C_INTEGER($Index) `ループのインデックス
C_STRING(80;$Title) `列ノ行の名前
For($Index;1;10)
    PV GET COLUMN HEADER(Area;$Index;$Title) `$Index 列目の名前を取得する
    $Title:="Column"+$Title" `名前を変更
    PV SET COLUMN HEADER(Area;$Index;"C"+$Title) `新しい名前を割り当てる
    `$Index 行目の名前を読み込んで変更し、新しい名前を割り当てる
    PV SET ROW HEADER(Area;$Index;"L"+PV Get row header(Area;$Index))
End for
```

### PV SET COLUMNS WIDTH

| PV SET COLUMNS WIDTH ( area ; first ; last ; width ) |      |   |             |
|------------------------------------------------------|------|---|-------------|
| 引数                                                   | 型    |   | 説明          |
| area                                                 | 倍長整数 | ⇒ | 4D View エリア |
| first                                                | 倍長整数 | ⇒ | 最初の列番号      |
| last                                                 | 倍長整数 | ⇒ | 最後の列番号      |
| width                                                | 整数   | ⇒ | 列幅(ピクセル単位)  |

### 説明

PV SET COLUMNS WIDTHコマンドを使用して、area内のfirst とlast の間にある列の幅(ピクセル単位)をwidthに変更することができます。

Note: 引数first とlast に0(ゼロ)を渡すと、指定したwidth が area の全列に対して適用され、この値がそのエリアの列の 新しいデフォルト幅になります。ユーザが列の右側のセパレータをダブルクリックした際には、このデフォルト幅が適用され ます。

#### 例題

この例題では、行と列のサイズを変更する方法を説明します:

```
C_LONGINT ($Column; $Row) `主要ループのインデックス
C LONGINT ($Width; $Height) う列と行を拡張するループのインデックス
C LONGINT ($StartWidth) X 番目の列の元の幅
C LONGINT ($RequestWidth) X 番目の列に求められる幅
 、初期化を行う
$StartWidth:=5 `元の幅を設定する
$RequestWidth:=$StartWidth+5 `最初の列を10 ポイントの幅に設定
For ($Column;1;5) `最初の5列を処理する
  $Row:=$Column `最初の5行だけを処理する
  For($Width;$StartWidth;$RequestWidth;2) ``$Column"...番目の列
     $Height:=$Width-5 `高さを更新
     PV SET ROWS HEIGHT(area; $Row; $Row; PV Get row height(area; $Row) + $Height) `1 行
     PV SET COLUMNS WIDTH(area; $Column; PV Get column width(area; $Row) + $Width) `1 列
     PV REDRAW(area) `リフレッシュ
  End for
  $StartWidth:=$RequestWidth `最初から開始しない
  $RequestWidth:=$RequestWidth+5 次の列を拡張する
End for
```
## PV SET ROW HEADER

| PV SET ROW HEADER ( area ; row ; title ) |      |               |             |  |  |  |
|------------------------------------------|------|---------------|-------------|--|--|--|
| 引数                                       | 型    |               | 説明          |  |  |  |
| area                                     | 倍長整数 | <b>⇒</b>      | 4D View エリア |  |  |  |
| row                                      | 倍長整数 | $\Rightarrow$ | 行番号         |  |  |  |
| title                                    | 文字   | $\Rightarrow$ | 行の名前        |  |  |  |

### 説明

PV SET ROW HEADERコマンドは、指定されたrowの title を設定します。 行と列のデフォルト名に関する詳細は**列と行コマンドについて**を参照してください。

#### 例題

PV SET COLUMN HEADERコマンドの例題参照

| PV SET ROWS HEIGHT ( area ; first ; last ; height ) |      |               |              |  |  |
|-----------------------------------------------------|------|---------------|--------------|--|--|
| 引数                                                  | 型    |               | 説明           |  |  |
| area                                                | 倍長整数 | $\Rightarrow$ | 4D View エリア  |  |  |
| first                                               | 倍長整数 | $\Rightarrow$ | 最初の行番号       |  |  |
| last                                                | 倍長整数 | $\Rightarrow$ | 最後の行番号       |  |  |
| height                                              | 整数   | $\Rightarrow$ | 行の高さ(ピクセル単位) |  |  |

### 説明

PV SET ROWS HEIGHTコマンドは、area 内のfirst とlast の間にある行の高さ(ピクセル単位)をheight に設定します。 Note: 引数first とlast に0(ゼロ)を渡すと、指定した高さがエリアのすべての行に対して適用され、この値がそのエリアの 行の新しいデフォルト高さになります。ユーザが行の下側のセパレータをダブルクリックした際には、このデフォルト幅が適 用されます。

#### 例題

PV SET COLUMNS WIDTHコマンドの例題参照

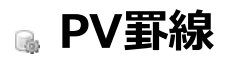

- 🌸 枠線コマンドについて
- 🌼 PV GET BORDER ROW RANGES
- DV GET BORDER COLUMN RANGES
- 🚓 PV GET BORDER STYLE
- 🚓 PV SET BORDER STYLE
- PV SET RANGE BORDER

このテーマ内のルーチンを使用すると、単独のセルやセル選択範囲への枠線の設定や、枠線の属性の定義を行えます。また、 メニューコマンドを使用して設定された引数に応じて、枠線タイプに関する情報を取得することもできます。 選択範囲およびセル領域に関する詳細は**セレクションコマンドについて**を参照してください。

#### PV GET BORDER ROW RANGES

| PV GET BORDER ROW RANGES ( area ; left ; top ; right ; bottom ; borderTypes ; borderColors ) |        |               |              |  |  |
|----------------------------------------------------------------------------------------------|--------|---------------|--------------|--|--|
| 引数                                                                                           | 型      |               | 説明           |  |  |
| area                                                                                         | 倍長整数   | $\Rightarrow$ | 4D View エリア  |  |  |
| left                                                                                         | 倍長整数配列 | ⇔             | 左端のセルの列番号の配列 |  |  |
| top                                                                                          | 倍長整数配列 | ⇔             | 上端のセルの行番号の配列 |  |  |
| right                                                                                        | 倍長整数配列 | ⇐             | 右端のセルの列番号の配列 |  |  |
| bottom                                                                                       | 倍長整数配列 | <b>—</b>      | 下端のセルの行番号の配列 |  |  |
| borderTypes                                                                                  | 倍長整数配列 | <b>—</b>      | 境界線型の配列      |  |  |
| borderColors                                                                                 | 倍長整数配列 | ⇔             | 境界線カラーの配列    |  |  |

#### 説明

**PV GET BORDER ROW RANGES** コマンドは、<u>上側</u>の境界線スタイルが同じセルの範囲を表すリストを返します(境界線ス タイルは型とカラーから構成されます)。

それぞれの範囲は、*left、top、right* そして*bottom* という4つの同期した配列を通して返されます。各配列の要素は、それぞれ範囲の左端、上端、右端、下端のセル番号を表します。

それぞれに対応する境界線スタイルは、borderTypes と borderColors 配列引数に返されます:

• borderTypes 引数の値は、PV Border style テーマの定数と比較することが可能です:

| 定数                      | 型    | 値  |
|-------------------------|------|----|
| pv border style 1       | 倍長整数 | 1  |
| pv border style 111     | 倍長整数 | 7  |
| pv border style 112     | 倍長整数 | 9  |
| pv border style 2       | 倍長整数 | 2  |
| pv border style 211     | 倍長整数 | 8  |
| pv border style 212     | 倍長整数 | 10 |
| pv border style 222     | 倍長整数 | 11 |
| pv border style 232     | 倍長整数 | 12 |
| pv border style 3       | 倍長整数 | 3  |
| pv border style 4       | 倍長整数 | 4  |
| pv border style 5       | 倍長整数 | 5  |
| pv border style 6       | 倍長整数 | 6  |
| pv border style half    | 倍長整数 | 14 |
| pv border style none    | 倍長整数 | 0  |
| pv border style quarter | 倍長整数 | 13 |

borderColors 引数の値は、BGR型の倍長整数です。詳細な情報に関しては、PV Color to index コマンドを参照して下さい。

このコマンドは、PV GET BORDER COLUMN RANGES コマンドと合わせて使用する事でエリア内の境界線の完全な定義 を取得することができます。これは、4D Viewエリアを例えばMS Excelフォーマットなどに書き出すときに便利です。

**注:** コマンドによって返される範囲のリストは、その範囲がどのように定義されたかによって異なってきます。例えば、範囲 (4A;4E)を選択している状態で水平な線を描画した場合、コマンドはその範囲(4A;4E)に対応した単一の値のみを返します。 それに対し、行4に対して水平な線を描画し、それを列A~E に対してループさせた場合、コマンドはそれぞれの描画に対応し て5つの値を返します。描画の結果は見た目上では全く同じですが、内部で保存されている情報 は異なるという事です。

#### 例題

エリア内に、以下の様に枠線が配置されていたとします:

|   | А | В | С | D   |
|---|---|---|---|-----|
| 1 |   |   |   |     |
| 2 |   |   |   |     |
| 3 |   |   |   |     |
| 4 |   |   |   |     |
| 5 |   |   |   |     |
| 6 |   |   |   |     |
| 7 |   |   |   |     |
| 8 |   |   |   |     |
| 9 |   |   |   |     |
|   |   |   |   | i i |

このとき、以下のコードを実行すると:

| PV GET BORDER ROW                                                                                       |
|----------------------------------------------------------------------------------------------------|
| <b>RANCES</b> (myArea; LeftArray; TopArray; RightArray; BottomArray; BorderTypeArray; BorderColorArray) |

#### 四つの範囲が検出され、その結果配列内には以下の様な値が格納されて返されます:

| LeftArray | TopArray | RightArray | BottomArray | BorderTypeArray | BorderColorArray |
|-----------|----------|------------|-------------|-----------------|------------------|
| 2         | 3        | 3          | 3           | 3               | 15597568         |
| 2         | 5        | 3          | 5           | 3               | 15597568         |
| 3         | 8        | 4          | 8           | 9               | 39168            |
| 2         | 9        | 4          | 9           | 2               | 255              |

#### PV GET BORDER COLUMN RANGES

| Product Boxber Colonin Randes (area, leit, top, right, bottom, border types, border colors) |        |               |                 |  |  |
|---------------------------------------------------------------------------------------------|--------|---------------|-----------------|--|--|
| 引数                                                                                          | 型      |               | 説明              |  |  |
| area                                                                                        | 倍長整数   | $\Rightarrow$ | 4D Viewのエリア     |  |  |
| left                                                                                        | 倍長整数配列 | <b>—</b>      | 範囲の左端のセルの列番号の配列 |  |  |
| top                                                                                         | 倍長整数配列 | <b></b>       | 範囲の上端のセルの行番号の配列 |  |  |
| right                                                                                       | 倍長整数配列 | <b>—</b>      | 範囲の右端のセルの列番号の配列 |  |  |
| bottom                                                                                      | 倍長整数配列 | <b>—</b>      | 範囲の下端のセルの行番号の配列 |  |  |
| borderTypes                                                                                 | 倍長整数配列 | <b>—</b>      | 境界線タイプの配列       |  |  |
| borderColors                                                                                | 倍長整数配列 | ⇐             | 境界線カラーの配列       |  |  |

DV CET RODDED COLUMN DANCES ( area : loft : top : right : hottom : horderTypes : horderColors )

#### 説明

**PV GET BORDER COLUMN RANGES** コマンドは、<u>左側</u>の境界線スタイルが同じセルの範囲を表すリストを返します(境界 線スタイルは型とカラーから構成されます)。

それぞれの範囲は、*left、top、right* そして*bottom* という4つの同期した配列を通して返されます。各配列の要素は、それぞれ範囲の左端、上端、右端、下端のセル番号を表します。

それぞれに対応する境界線スタイルは、borderTypes と borderColors 配列引数に返されます:

• borderTypes 引数の値は、PV Border style テーマの定数と比較することが可能です:

| 定数                      | 型    | 値  |
|-------------------------|------|----|
| pv border style 1       | 倍長整数 | 1  |
| pv border style 111     | 倍長整数 | 7  |
| pv border style 112     | 倍長整数 | 9  |
| pv border style 2       | 倍長整数 | 2  |
| pv border style 211     | 倍長整数 | 8  |
| pv border style 212     | 倍長整数 | 10 |
| pv border style 222     | 倍長整数 | 11 |
| pv border style 232     | 倍長整数 | 12 |
| pv border style 3       | 倍長整数 | 3  |
| pv border style 4       | 倍長整数 | 4  |
| pv border style 5       | 倍長整数 | 5  |
| pv border style 6       | 倍長整数 | 6  |
| pv border style half    | 倍長整数 | 14 |
| pv border style none    | 倍長整数 | 0  |
| pv border style quarter | 倍長整数 | 13 |

borderColors 引数の値は、BGR型の倍長整数です。詳細な情報に関しては、PV Color to index コマンドを参照して下さい。

このコマンドは、 PV GET BORDER ROW RANGES コマンドと合わせて使用する事でエリア内の境界線の完全な定義を取得することができます。これは、4D Viewエリアを例えばMS Excelフォーマットなどに書き出すときに便利です。

**注:** コマンドによって返される範囲のリストは、範囲の定義の仕方によって異なってきます。範囲(1B;5B)を選択した状態で 垂直の線を引いた場合、このコマンドはその範囲(1B;5B)に対応した単一の値のみを返します。しかし、B列に垂直の線を引 き、それを行1~5に繰り返した場合、コマンドはそれぞれの反復に対応した、5つの値を返します。表示される結果は全く同 じですが、エリアに保存されている情報は異なります。

#### 例題

エリア内に、以下の様に枠線が配置されていたとします:

|    | A | В | С | D |
|----|---|---|---|---|
| 1  |   |   |   |   |
| 2  |   |   |   |   |
| 3  |   |   |   |   |
| 4  |   |   |   |   |
| 5  |   |   |   |   |
| 6  |   |   |   |   |
| 7  |   |   |   |   |
| 8  |   |   |   |   |
| 9  |   |   |   |   |
| 10 |   | 1 |   |   |

PV GET BORDER COLUMN
RANGES(myArea;LeftArray;TopArray;RightArray;BottomArray;BorderTypeArray;BorderColorArray)

| 二つの範囲カ    | 検出され、    | その結果配列内    | 同には以下の様な    | 値が格納されて返され      | 1ます:             |
|-----------|----------|------------|-------------|-----------------|------------------|
| LeftArray | TopArray | RightArray | BottomArray | BorderTypeArray | BorderColorArray |
| 2         | 3        | 2          | 4           | 3               | 15597568         |
| 4         | 3        | 4          | 4           | 3               | 15597568         |

### PV GET BORDER STYLE

| PV GET BORDER STYLE ( area ; edge ; style ; color ) |      |   |             |  |  |
|-----------------------------------------------------|------|---|-------------|--|--|
| 引数                                                  | 型    |   | 説明          |  |  |
| area                                                | 倍長整数 | ⇒ | 4D View エリア |  |  |
| edge                                                | 倍長整数 | ⇒ | 枠線の辺        |  |  |
| style                                               | 倍長整数 | 1 | 枠線のスタイル     |  |  |
| color                                               | 倍長整数 | 1 | 枠線の色        |  |  |

### 説明

PV GET BORDER STYLEコマンドは、4D View areaの枠線のedge に設定されたstyle とcolor を取得します。

引数edge の指定には、PV Border edge定数を使用します。

| 定数                        | 型    | 値  |
|---------------------------|------|----|
| pv border edge bottom     | 倍長整数 | 8  |
| pv border edge inner hor  | 倍長整数 | 16 |
| pv border edge inner vert | 倍長整数 | 32 |
| pv border edge left       | 倍長整数 | 1  |
| pv border edge right      | 倍長整数 | 4  |
| pv border edge top        | 倍長整数 | 2  |
|                           |      |    |

引数style に返される値は、PV Border style定数の値に相当します。

| 定数                      | 型    | 値  |
|-------------------------|------|----|
| pv border style 1       | 倍長整数 | 1  |
| pv border style 111     | 倍長整数 | 7  |
| pv border style 112     | 倍長整数 | 9  |
| pv border style 2       | 倍長整数 | 2  |
| pv border style 211     | 倍長整数 | 8  |
| pv border style 212     | 倍長整数 | 10 |
| pv border style 222     | 倍長整数 | 11 |
| pv border style 232     | 倍長整数 | 12 |
| pv border style 3       | 倍長整数 | 3  |
| pv border style 4       | 倍長整数 | 4  |
| pv border style 5       | 倍長整数 | 5  |
| pv border style 6       | 倍長整数 | 6  |
| pv border style half    | 倍長整数 | 14 |
| pv border style none    | 倍長整数 | 0  |
| pv border style quarter | 倍長整数 | 13 |
|                         |      |    |

詳細はPV SET BORDER STYLEコマンドの説明を参照してください。

#### 例題

4D Viewエリア内のあるデータ範囲に設定された枠線スタイルが、あなたの希望するものであるかどうかを検証します (PV SET BORDER STYLEコマンドを参照)。実際にはどこにも枠線を設定していない点に注意してください。次のコードを実行すると、PV SET RANGE BORDERコマンドで作成しようとする枠線の設定を変更するだけです。

C\_LONGINT(\$Style;\$Color) `スタイル属性`スタイル情報を取得 PV GET BORDER STYLE(Area;pv border edge bottom;\$Style;\$Color)

、希望するスタイルか?

| PV             | SET | BORDER | STYLE(Area; pv | border | edge | bottom; pv | border | style | <u>111</u> ; PV | Index | to | color( <u>Light</u> |
|----------------|-----|--------|----------------|--------|------|------------|--------|-------|-----------------|-------|----|---------------------|
| <u>blue</u> )) |     |        |                |        |      |            |        |       |                 |       |    |                     |
| End i          | f   |        |                |        |      |            |        |       |                 |       |    |                     |

| PV SET BORDER ST | TYLE ( area ; edge ; style ; colo | or)           |             |
|------------------|-----------------------------------|---------------|-------------|
| 引数               | 型                                 |               | 説明          |
| area             | 倍長整数                              | $\Rightarrow$ | 4D View エリア |
| edge             | 倍長整数                              | $\Rightarrow$ | 枠線の辺        |
| style            | 倍長整数                              | $\Rightarrow$ | 枠線のスタイル     |
| color            | 倍長整数                              | $\Rightarrow$ | 枠線の色        |

#### 説明

PV SET BORDER STYLEコマンドは、枠線のedgeに対してstyle とcolor を設定します。

Note: このコマンドは、エリアのセルのスタイルには適用されません。PV SET RANGE BORDERコマンドを使用した際に適用される枠線スタイルを定義するだけです。

引数edge の指定にはPV Border edge定数を使用します:

[#table\_kst them="94872"/]

枠線は、枠の縁部(辺)として定義されます(上、下、左、右)。一回のPV SET BORDER STYLEコマンドコールで、複数の 枠線を設定するには、単に各定数を追加してゆきます。例えば、ある行に対して、<u>pv border edge top</u> + <u>pv border edge</u> <u>bottom</u>と指定すると、枠の上側と下側の線の設定を行えます。

セル領域に対し、部分的な枠または完全な枠を形成するように枠線を組み合わせることができます。この場合、内部の枠線は その枠に含まれている各セルの端に相当し、<u>pv border edge inner vert</u> および<u>pv border edge inner hor</u> 定数を使用して 設定することができます。また、各枠線には特定のユニークな特徴を持たせることができます。枠線にさまざまなスタイル設 定を行う必要がある場合には、*PV SET BORDER STYLE*コマンドを何度でも呼び出すことが可能です。

引数style の指定にはPV Border style定数を使用します:

[#table\_kst them="94904"/]

これらの定数の定義は以下の通りです:

- 単純な枠線の場合、定数はピクセル数を表わします(例えば<u>pv border style 4</u> = 4ピクセルの線)。
- や線の組み合わせの場合、定数は各要素のピクセル数を表わします(例えば、pv border style 211 = 2 ピクセルの 線、1 ピクセルのスペース、1 ピクセルの線)

これらの定数を以下のイラストで説明します:

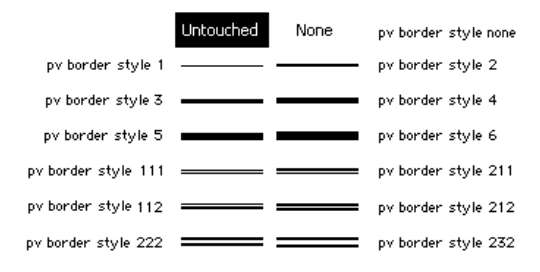

定数pv border style quarter と pv border style half はそれぞれ枠線のサイズを0.25ピクセルと0.5ピクセルに設定するために使用されます。これらの値は印刷時にのみ有効です。

引数 color は、BGR タイプの倍長整数です。この値として、PV Index to color 関数を使用し、4D パレットにある256 色から1 つを選ぶことができます。また4D ランゲージColorsテーマの定数を使用することが可能であり、最初の16 色(カラー パレットの1 番目の行)が利用できます。

4Dで使用できる色についての詳細は、以下の4Dコマンドの説明を参照してください:

- **OBJECT SET RGB COLORS**: 4Dが使用するRGBカラーのシステム用
- OBJECT SET COLOR: 4D パレットのインデックスカラー用

**注:** 4D View カラーの内部コーディングはBGR 型で、4DのRGBコーディングに合わせるために反対にされます。しかしなが ら、使用する際の原理は同じです。 PV SET RANGE BORDERコマンドの例題参照

## PV SET RANGE BORDER

| PV SET RANGE BORDER | R ( area ; left ; top ; right ; | ; bottom )    |             |
|---------------------|---------------------------------|---------------|-------------|
| 引数                  | 型                               |               | 説明          |
| area                | 倍長整数                            | $\Rightarrow$ | 4D View エリア |
| left                | 倍長整数                            | $\Rightarrow$ | 左側のセルの列番号   |
| top                 | 倍長整数                            | $\Rightarrow$ | 上側のセルの行番号   |
| right               | 倍長整数                            | $\Rightarrow$ | 右側のセルの列番号   |
| bottom              | 倍長整数                            | ⇒             | 下側のセルの行番号   |

### 説明

PV SET RANGE BORDERコマンドはPV SET BORDER STYLEコマンドを用いて設定された枠線を指定されたセル領域に対して適用します。セル領域は、引数left、top、right、bottom で定義します。

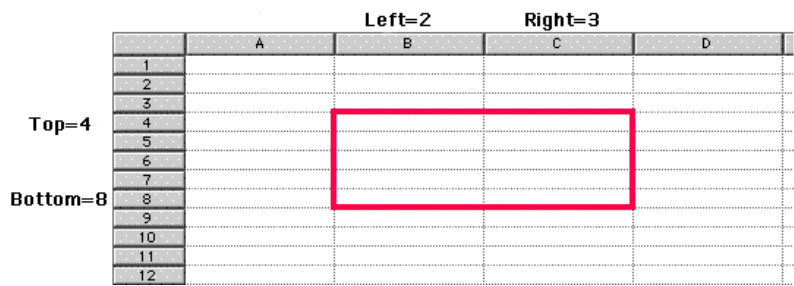

領域に関する詳細はセレクションコマンドについてを参照してください。

#### 例題

4D View エリア上で、列AとBに入力された12 行からなる表の最下部に、水色の二重横線を引きたいものとします。

PV SET BORDER STYLE(Area;pv border edge top;pv border style 111;PV Index to color(Light blue)) 、枠線スタイルと色 PV SET RANGE BORDER(Area;1;12;2;12) 、領域の最下部に下線を引く

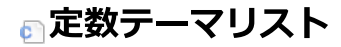

- PV Area properties PV Arrow keys PV Border edge PV Border style PV Carriage return PV Cell properties PV Cell value type PV Commands PV Control PV Directions PV Document format PV Document properties PV Drag drop allowed PV Drop action PV Drop info PV Drop mode 💿 PV Event PV Header sort PV Headers & footers PV Input enter key mode PV Pane properties PV Picture mapping mode PV Picture properties PV Plugin properties PV Print properties PV Print values PV Report functions PV Select mode PV Selection action PV Style format date time PV Style properties
- PV Style special values
- PV Style values
- 🗊 PV Triggers

PV Area properties

| 定数                           | 型           | 値          | コメント                                                                                                    |
|------------------------------|-------------|------------|----------------------------------------------------------------------------------------------------|
|                              | 倍           |            | 取り消し機能を使用するかどうかを設定します。関連する値:                                                                                                    |
| pv allow<br>undo<br>redo     | 長 整 数       | 39         | <ul> <li><u>pv value on</u>:取り消し機能を使用する(デフォルト値)。</li> <li><u>pv value off</u>:取り消し機能を使用しない(「編集」メニューの「取り消し」コマンドは非アクティブ)。</li> </ul>                                                                                                    |
|                              | 倍           |            | データ入力を確定するために、矢印キーの使用を定義します(入力内容の確定と次のセル選択)。セル<br>内容の最初、または最後にカーソルがある場合にのみ、入力が確定されます。関連する値:PV Arrow<br>keysテーマ内の定数。                                                                                                    |
| keys                         | 長 整 数       | \$ 9<br>\$ | <ul> <li><u>pv arrow keys allowed</u>: すべての矢印キーの使用を許可する。</li> <li><u>pv top and bottom arrow keys</u>: 上矢印キーおよび下矢印キーの使用のみ許可する。</li> <li><u>pv right and left arrow keys</u>: 右矢印キーおよび左矢印キーの使用のみ許可する。</li> <li><u>pv arrow keys not allowed</u>: データ入力の確定のために矢印キーの使用を許可しない。</li> </ul>                                               |
|                              |             |            | セルに新しい行を作成します(複数行のセル)。関連する値: PV Carriage returnテーマ内の定数。                                                                                                    |
| pv<br>carriage<br>return     | 倍長整数        | 8          | <ul> <li><u>pv cr not allowed</u>: エリアでは複数行に渡るデータ入力は許可されない。</li> <li><u>pv cr allowed</u>: Return キーを押すと、セルに新しい行が作成される。</li> <li><u>pv cr allowed with ctrl</u>: Ctrl キー+Return キーを押すと(MacOS ではCommand キー<br/>+Return キー)、セルに新しい行が作成される。</li> <li><u>pv cr allowed with shift</u>: Shift キー+Return キーを押すと、セルに新しい行が作成される。</li> </ul> |
| pv<br>column<br>headers      | 倍長整         | 21         | エリアのカラムヘッダの高さの設定や読み込みを行います。 関連する値 : ヘッダ高さ(ピクセル単位)                                                                                                    |
| height                       | 数倍長         |            | セルのコピー時に、エリア内に含まれる非表示項目を考慮するかどうかを設定します。<br>関連する値 :                                                                                                    |
| hidden                       | 整数          | 19         | <ul> <li><u>pv value on</u>:セルのコピー時に、非表示項目(ある場合)を考慮する。</li> <li><u>pv value off</u>:セルのコピー時に、非表示項目(ある場合)を考慮しない。</li> </ul>                                                                                                    |
| pv                           | 倍           |            | エリアのカレントセルを高輝度に設定します。関連する値:                                                                                                    |
| current<br>cell<br>highlight | 長<br>整<br>数 | 3          | <ul> <li>pv value on: エリアのカレントセルを高輝度表示する。従って、画面上に表示される。</li> <li>pv value off: エリアのカレントセルは高輝度にしない。従って、画面上では非表示になる。デフォルトでは、アクティブセルは高輝度表示される。</li> </ul>                                                                                                    |
|                              |             |            | ドラッグできる選択範囲のタイプを設定します。関連する値: PV Drag drop allowedテーマ内の定<br>数。                                                                                                    |
|                              |             |            | <ul> <li>pv DD not allowed :ドラッグ&amp;ドロップが可能な場合でも、選択範囲のドラッグは行えない。</li> <li>pv DD single cell :単一のセルからなる選択範囲をドラッグできる。</li> <li>pv DD adjacent cells : 複数の隣接するセル。または単一のセルからなる選択範囲をドラッグできる。</li> </ul>                                                                                                    |
|                              |             |            | <ul> <li>pr DD duglacent cells</li> <li>pv DD multiple cells</li> <li>: 複数のセル(隣接しているかどうかに関係なく)、または単一のセルからなる選択範囲をドラッグできる。</li> </ul>                                                                                                    |
|                              | 倍           |            | <ul> <li><u>pv DD single row</u>:単一の行からなる選択範囲をドラッグできる。</li> <li><u>pv DD adjacent rows</u>:複数の隣接する行、または単一の行からなる選択範囲をドラッグでき</li> </ul>                                                                                                    |
| pv drag<br>allowed           | 長整業         | 13         | る。 <ul> <li><u>pv DD multiple rows</u>:複数の行(隣接しているかどうかに関係なく)、または単一の行からなる</li> </ul>                                                                                                    |
|                              | 釵           |            | <ul> <li>選択範囲をトラックできる。</li> <li>pv DD single column : 単一のカラムからなる選択範囲をドラッグできる。</li> </ul>                                                                                                    |
|                              |             |            | <ul> <li><u>pv DD adjacent columns</u>: 複数の隣接するカラム、または単一のカラムからなる選択範囲をド<br/>ラッグできる。</li> </ul>                                                                                                    |
|                              |             |            | <ul> <li><u>pv DD multiple columns</u>: 複数のカラム(隣接しているかどうかに関係なく)、または単一のカラムからなる選択範囲をドラッグできる。</li> </ul>                                                                                                    |
|                              |             |            | 注: 1 つのエリアに対して、複数の定数を追加することができます。例えば、PV SET AREA<br>PROPERTY(area; <u>pv drag allowed;pv DD multiple cells</u> + <u>pv DD single column</u> + <u>pv DD</u>                                                                                                    |

|                    |         |     | adjacent rows)と指定すると、複数のセルか単一のカラム、または連続する行のいずれかで構成され<br>る選択範囲をドラッグすることができます。<br>エリアのドラッグトリガの定義を行います。ドロップに関して、特別なトリガはありません。関連する<br>値: PV Triggersテーマ内の定数。                                                                                                    |
|--------------------|---------|-----|----------------------------------------------------------------------------------------------------|
| pv drag<br>trigger | 倍 長 整 数 | 12  | <ul> <li>pv trigger none: エリア内でドラッグは行えない。</li> <li>pv trigger on click: 選択範囲のドラッグはマウスクリックを使用して行う。</li> <li>pv trigger on double click: 選択範囲のドラッグはマウスのダブルクリックを使用して行う。</li> <li>pv trigger on alt click: 選択範囲のドラッグはAlt キー+ クリックを使用して行う。</li> <li>pv trigger on alt double click: 選択範囲のドラッグはAlt キー+ ダブルクリックを使用して行う。</li> <li>pv trigger on ctrl click: 選択範囲のドラッグはCtrl キー+ ダブルクリックを使用して行う (MacOS で はCommand キー+ クリック)。</li> <li>pv trigger on ctrl double click: 選択範囲のドラッグはCtrl キー+ ダブルクリックを使用して行う う (MacOS ではCommand キー+ ダブルクリック)。</li> <li>pv trigger on shift click: 選択範囲のドラッグはShift キー+ クリックを使用して行う。</li> <li>pv trigger on shift double clic: 選択範囲のドラッグはShift キー+ ダブルクリックを使用して行う。</li> </ul>                                                                                                    |
|                    |         |     | 注:ドラッグと選択範囲の両方に対して、同じトリガが定義されている場合、ドラッグトリガが優先さ<br>れます。<br>エリアにドロップできる選択範囲のタイプを設定します。関連する値: PV Drag drop allowedテー<br>マ内の定数。                                                                                                    |
| pv drop<br>allowed | 倍 長 整 数 | 33  | <ul> <li>pv DD not allowed:ドラッグ&amp;ドロップが可能な場合でも、エリア内で選択範囲のドラッグは<br/>行えない。</li> <li>pv DD single cell:単一のセルからなる選択範囲をドロップできる。</li> <li>pv DD adjacent cells: 複数の隣接するセル、または単一のセルからなる選択範囲をドロップでき<br/>る。</li> <li>pv DD multiple cells:複数のセル(隣接しているかどうかに関係なく)、または単一のセルから<br/>なる選択範囲をドロップできる。</li> <li>pv DD single row:単一の行からなる選択範囲をドロップできる。</li> <li>pv DD adjacent rows: 複数の隣接する行、または単一の行からなる選択範囲をドロップでき<br/>る。</li> <li>pv DD multiple rows: 複数の隣接する行、または単一の行からなる選択範囲をドロップでき<br/>る。</li> <li>pv DD multiple rows: 複数の防(隣接しているかどうかに関係なく)、または単一の行からなる<br/>選択範囲をドロップできる。</li> <li>pv DD multiple rows: 複数の行(隣接しているかどうかに関係なく)、または単一の行からなる<br/>選択範囲をドロップできる。</li> <li>pv DD adjacent columns: 複数の防ちなる選択範囲をドロップできる。</li> <li>pv DD multiple columns: 複数のカラム(隣接しているかどうかに関係なく)、または単一のカ<br/>ラムからなる選択範囲をドロップできる。</li> <li>pv DD 4D objects: 4Dオブジェクトをドロップできる。4Dフィールド(BLOBとサブテーブルを<br/>除く) フィールドと、(BLOBを除く) 変数をドロップできます。</li> </ul> |
| pv drop<br>mode    | 倍長整数    | 14  | <ul> <li>注: 1 20019アに対して、複数の定数を追加することができます。例えば、PV SET AREA</li> <li>PROPERTY (area; pv drop allowed; pv DD multiple cells + pv DD single column + pv DD adjacent rows) と指定すると、複数のセルか単一のカラム、または連続する行のいずれかで構成される選択範囲をドラッグすることができます。</li> <li>エリア内でドラッグした選択範囲のドロップ方法を設定します。このプロパティは、ドラッグした値がドロップ先のエリアにどのようにペーストされるかを定義するだけである点に注意してください。ドラッグした値(ある場合)のコピーは別に管理しなくてはなりません。関連する値: PV Drop modeテーマ内の定数。</li> <li>pv drop insert or replace: ドロップした値はエリアに挿入されるか、または既存の値を置き換える。</li> <li>pv drop replace only: ドロップした値はエリアの既存の値を置き換える。</li> </ul>                                                                                                    |
| p∨ field           | 倍<br>長  | 4 7 | フィールド区切りを設定します。このプロパティはデータの読み込み/書き出し時にのみ有効です。関連<br>する値: ASCII 文字コード。                                                                                                    |

| tag                     | 整    |    | 例:"E1Field1", "E1Field2", "E1Field3"; "E2Field4", "E2Field5";<br>コンマボコマールド区切りです                                                                                                    |
|-------------------------|------|----|----------------------------------------------------------------------------------------------------|
|                         | 釵    |    | コンマかフィールト区切りです。<br>フィールド囲いた恐定します。このプロパニマはゴークの詰み込み(書き出し時にのみ方効です。関連す                                                                                                    |
| ny field                | 后長   |    | フィールド囲いを設定します。このフロバティはデータの読み込み/書さ山し時にのみ有効です。関連する値・ASCII文字コード。                                                                                                    |
| wrapper                 | 整数   | 18 | のに、パンロースリュート。<br>例:"E1Field1", "E1Field2", "E1Field3"; "E2Field4", "E2Field5";<br>引用符がフィールド囲いです。                                                                                                    |
|                         | 201  |    | 列ヘッダーがクリックされた時に、 (動的あるいは静的なデータの) 標準のソートを行うか禁止するかを                                                                                                    |
|                         |      |    | 設定します。. 関連する値: PV Header sortテーマの以下の値:                                                                                                    |
| pv<br>headers<br>sort   | 倍長整数 | 20 | <ul> <li><u>pv sort not allowed</u> (デフォルト値): ユーザーが列ヘッダをクリックした際に、4D Viewは標準のソートを行わない (その代わり開発者によるカスタマイズされたソートを実行できます)</li> <li><u>pv sort allowed</u>: ユーザーが列ヘッダをクリックした際に、4D Viewは標準のソートを実行する。<br/>この場合、ソート順を示すマークがヘッダーに表示されます。次に久利いくすると昇順と降順が入れ替わります。</li> </ul> |
|                         |      |    | 動的な列をソートすると、他の列も同期してソートされます。結果レコードの並びを保つことができま<br>す。静的な列のソートはその列のみをソートします。                                                                                                    |
| pv hor<br>pane<br>count | 倍長整数 | 11 | エリアの横方向のペイン数の読み込みを行います。この定数はPV Get area propertyコマンドを使用し<br>た時にのみ読み込まれます。戻り値:ペイン数。                                                                                                    |
|                         | ΦX   |    | Enter キー(数値キーパッド)がデータ入力中に押された場合の動作を設定します。関連する値: PV Input enter key mode テーマ内の定数。                                                                                                    |
| pv input<br>enter key   | 倍長整  | 15 | <ul> <li><u>pv enter key standard</u>: Enter キーによりカレントセルが有効になり、同一セル内で選択/<br/>データ入力のいずれかに切り替わる(カレントセルはそのまま)。</li> <li><u>pv enter key as tab</u>: Enter キーによりカレントセルが有効になり、右側にある次のセル内で選<br/>択/データ入力のいずれかに切り替わる。Shift キー+Enter キーの場合には、左側にある次のセ</li> </ul>           |
| mode                    | 数    |    | <ul> <li>ル内で選択/データ入力のいずれかに切り替わる。</li> <li><u>pv enter key as return</u>: Enter キーによりカレントセルが有効になり、下側にある次のセル内<br/>で選択/データ入力のいずれかに切り替わる。Shift キー+Enter キーの場合には、上側にある次<br/>のセル内で選択/データ入力のいずれかに切り替わる。</li> </ul>                                                       |
|                         |      |    | 注: Enter キーとは異なり、Tab キーおよびReturn キーはセルを選択するだけです。                                                                                                    |
|                         |      |    | エリアの入力トリガを設定します。データ入力はアクティブなカレントセルでのみ行えます。関連する<br>値: PV Triggersテーマ内の定数。                                                                                                    |
|                         |      |    | <ul> <li><u>pv trigger none</u>: データ入力モードでキーが許可されている場合でも(<u>pv input enter key</u><br/><u>mode</u>定数を参照)データ入力はアクティブではない(イベントによって入力は開始されない)。</li> <li>しかし、フォーミュラエディタのツールバーを使用すればデータ入力は可能であり、選択範囲も変更できる。</li> </ul>                                                 |
|                         |      |    | <ul> <li><u>pv trigger input key</u>: データ入力は任意のキー入力により開始する。この場合、セル間の移動は<br/>キーボードによってのみ可能(水平方向への移動は、Tab キーおよびShift+Tab キー、垂直方向<br/>への移動は、return キーおよびShift+return キー、または矢印キー)。</li> </ul>                                                                         |
|                         |      |    | • <u>pv trigger input on enter</u> :データ入力はEnter キー(数字キーパッド)により開始する。                                                                                                    |
|                         |      |    | <ul> <li><u>pv trigger input on gain sel</u>:データ入力はフォーカスのあるセルで開始する。このモードで</li> <li>(+ セルは選択直後にフォーカフを取得し、カーンルはトカカーンルになる</li> </ul>                                                                                                    |
|                         |      |    | <ul> <li>pv trigger on click :データ入力はセルのクリックにより開始する。pv trigger input on gain</li> </ul>                                                                                                    |
|                         | /++  |    | <u>sel</u> 定数とは異なり、入力カーソルは表示されない。                                                                                                    |
| ny innut                | 倍長   |    | • pv trigger on double click : データ入力はセルのダブルクリックにより開始する。シングルク                                                                                                    |
| trigger                 | 整    | 6  | リックでは、人力できない。<br>• ny trigger on alt click ・データ入力はセルのAlt キーモクリックにより閉始する                                                                                                    |
|                         | 数    |    | <ul> <li><u>pv trigger on alt double click</u>: データ入力はセルのAlt キー+ ダブルクリックにより開始する。</li> </ul>                                                                                                    |
|                         |      |    | <ul> <li><u>pv trigger on ctrl click</u>: データ入力はセルのCtrl キー+ クリック(MacOS ではCommand キー<br/>+ クリック)により開始する。</li> </ul>                                                                                                    |
|                         |      |    | • pv trigger on ctrl double click :データ入力はセルのCtrl キー+ ダブルクリック (MacOS では                                                                                                    |
|                         |      |    | Command キー+ タフルクリック)により開始する。<br>• py trigger on shift dick ・データンカけセルのShift セーエクリックに トロ開始する                                                                                                    |
|                         |      |    | <ul> <li><u>pv trigger on shift double clic</u>:データ入力はセルのShiftキー+ダブルクリックにより開始する。</li> <li>る。</li> </ul>                                                                                                    |
|                         |      |    |                                                                                                    |

|                            |          |    | 注意:                                                                                                    |
|----------------------------|----------|----|----------------------------------------------------------------------------------------------------|
|                            |          |    | <ul> <li>1つのトリガに対して、複数の定数を付加することができます。例えば、PV SET AREA<br/>PROPERTY (area; pv input trigger; pv trigger on click + pv trigger on alt click) と指定する<br/>と、データ入力のためにクリック、またはAlt キー+ クリックを使用することができます。</li> <li>入力と選択範囲の両方に対して同じトリガが定義されている場合、入力トリガが優先されます。</li> </ul>                                                                                                    |
| pv<br>record<br>tag        | 倍長整数     | 16 | レコード区切りを設定します。このプロパティはデータの読み込み/書き出し時にのみ有効です。関連す<br>る値: ASCII 文字コード。<br>例:"E1Field1", "E1Field2", "E1Field3"; "E2Field4", "E2Field5";<br>セミコロンがレコード区切りです(2レコード: E1 およびE2)。                                                                                                    |
| pv<br>resizable<br>columns | 倍長整数     | 4  | カラムサイズの変更の可、不可を設定します。関連する値: <ul> <li><u>pv value on</u> : エリアのカラムサイズを変更できる。</li> <li><u>pv value off</u> : エリアのカラムサイズは変更できない。</li> </ul>                                                                                                    |
| pv<br>resizable<br>rows    | () 倍長整数  | 5  | <ul> <li>行サイズの変更の可、不可を設定します。関連する値:</li> <li><u>pv value on</u>: エリアの行サイズを変更できる。</li> <li><u>pv value off</u>: エリアの行サイズは変更できない。</li> </ul>                                                                                                    |
| pv row<br>headers<br>width | 倍長整数     | 22 | エリアの行ヘッダの幅の設定や読み込みを行います。 関連する値 : ヘッダ幅(ピクセル単位)。                                                                                                    |
| pv<br>saving<br>dialog     | 倍 長 整 数  | 37 | 変更が加えられた4D View ドキュメントのクローズ時に、「ドキュメントを保存」確認メッセージを表示する(または、表示しない)かどうかを設定します。データベースのフィールドに関連付けられていない4D View の組み込みエリアを終了する(フォームを有効にするかキャンセルする)際に、この警告メッセージが表示されます。4D View のプラグインウインドウに対して、このプロパティは無効です。関連する値:<br>• <u>pv value on</u> :確認メッセージが表示される(デフォルト値)。<br>• <u>pv value off</u> :確認メッセージは表示されない。                                                                                                    |
| pv select<br>highlight     | 倍長整数     | 1  | エリア内のセル選択範囲を高輝度に設定します。関連する値: <ul> <li><u>pv value on</u>:エリアの選択範囲を高輝度表示する。</li> <li><u>pv value off</u>:選択範囲は高輝度にせず、結果として画面上では非表示となる。</li> </ul>                                                                                                    |
| pv select<br>mode          | <u> </u> | 0  | <ul> <li>エリアに対して許可する選択動作を設定します。関連する値:PV Select modeテーマ内の定数。</li> <li>pv select not allowed :エリアでの選択は不可(すべてのセルは選択されない)。データ入力も<br/>不可(フォーミュラエディタはロックされる)。データ表示のみ可能。</li> <li>pv select single row :エリアでは一度に1つの行だけを選択できる。</li> <li>pv select adjacent rows :エリアでは隣接する行だけを選択できる。</li> <li>pv select single column :エリアでは隣接していなくても複数の行を選択できる。</li> <li>pv select adjacent columns :エリアでは隣接するカラムだけを選択できる。</li> <li>pv select adjacent columns :エリアでは隣接するカラムだけを選択できる。</li> <li>pv select adjacent columns :エリアでは隣接するカラムだけを選択できる。</li> <li>pv select adjacent cells :エリアでは隣接するセルだけを選択できる。</li> <li>pv select adjacent cells :エリアでは隣接するセルだけを選択できる。</li> <li>pv select adjacent cells :エリアでは隣接するセルだけを選択できる。</li> <li>pv select adjacent cells :エリアでは隣接するセルだけを選択できる。</li> <li>pv select adjacent cells :エリアでは隣接するセルだけを選択できる。</li> <li>pv select adjacent cells :エリアでは隣接するセルだけを選択できる。</li> <li>pv select adjacent cells :エリアでは隣接するセルだけを選択できる。</li> <li>pv select adjacent cells :エリアでは隣接するセルだけを選択できる。</li> <li>pv select adjacent cells :エリアでは隣接するセルだけを選択できる。</li> <li>pv select adjacent cells :エリアでは隣接するセルだけを選択できる。</li> <li>pv select nultiple cells :エリアでは隣接するセルだけを選択できる。</li> <li>pv select nultiple cells :エリアでは隣接するセルだけを選択できる。</li> <li>pv select nultiple cells :エリアでは隣接するセルだけを選択できる。</li> <li>pv select nultiple cells :エリアでは隣接するセルだけを選択できる。</li> <li>pv select nultiple cells :エリアでは隣接するセルだけを選択できる。</li> <li>pv select nultiple cells :エリアでは隣接するセルだけを選択できる。</li> </ul> |
| pv select<br>null          | 倍長整数     | 2  | <ul> <li><u>pv value on</u>:エリアの選択は必須ではない。例えば、アクティブなカレントセルを含むカラムや<br/>行が削除されると、エリアには選択範囲がなくなる。</li> <li>pv value off:エリアの選択は必須。</li> </ul>                                                                                                    |

|                               |         |    | エリアの選択範囲のトリガを設定します。関連する値: PV Triggersテーマ内の定数。                                                                                                    |
|-------------------------------|---------|----|----------------------------------------------------------------------------------------------------|
| pv select<br>trigger          | 倍 長 整 数 | 7  | <ul> <li>pv trigger none: エリアでは選択を行えない。コマンド実行前にカレントとなっていた選択範囲<br/>でのデータ入力は依然として可能 - Tab キーやreturn キーを押すと選択範囲内でアクティブセル<br/>を移動する。</li> <li>pv trigger select on arrow: 選択範囲の決定(アクティブセルのみ)は矢印キーを使用して行<br/>う。選択範囲の拡張や縮小は不可。</li> <li>pv trigger select on tab: 選択範囲の決定(アクティブセルのみ)は矢印キーを使用して行<br/>う。選択範囲の拡張や縮小は不可。</li> <li>pv trigger select on return: 選択範囲の決定は(アクティブセルのみ)return キーを使用して<br/>行う。選択範囲の拡張や縮小は不可。</li> <li>pv trigger select on return: 選択範囲の決定は(アクティブセルのみ)return キーを使用して<br/>行う。選択範囲の拡張や縮小は不可。</li> <li>pv trigger on click: 選択範囲の決定はマウスクリックによって行う。</li> <li>pv trigger on alt click: 選択範囲の決定はく(アクティブセルのみ)マウスのダブルクリック<br/>によって行う。選択範囲の拡張や縮小は不可。</li> <li>pv trigger on alt click: 選択範囲の決定はスローキークリックによって行う。</li> <li>pv trigger on alt double click: 選択範囲の決定はスローキークリックによって行う(MacOSでは<br/>Command キー+ クリック)。</li> <li>pv trigger on ctrl click: 選択範囲の決定はShift キー+ ダブルクリックによって行う<br/>(MacOS ではCommand キー+ ダブルクリック)</li> <li>pv trigger on shift click: 選択範囲の決定はShift キー+ ダブルクリックによって行う。</li> <li>pv trigger on shift click: 選択範囲の決定はShift キー+ ダブルクリックによって行う。</li> <li>pv trigger on shift click: 選択範囲の決定はShift キー+ ダブルクリックによって行う。</li> <li>pv trigger on shift click: 選択範囲の決定はShift キー+ ダブルクリックによって行う。</li> <li>pv trigger on shift click: 選択範囲の決定はShift キー+ ダブルクリックによって行う。</li> <li>pv trigger on shift click: 選択範囲の決定はShift キー+ ダブルクリックによって行う。</li> <li>pv trigger on shift click: ご選択範囲の決定はShift キー+ ダブルクリックによって行う。</li> <li>pv trigger on shift click: ご選択範囲の決定はShift キー+ ダブルクリックによって行う。</li> <li>pv trigger on shift click: ご選択範囲の決定はShift キー+ ダブルクリックによって行う。</li> <li>pv trigger on shift click: ご選択範囲の決定はShift キー+ ダブルクリックレックによって行う。</li> <li>pv trigger on shift click: こ選択範囲の決定はShift キー+ ダブルクリックによって行う。</li> <li>pv trigger on shift click: こ選択範囲の決定はShift キー+ ダブルクリックリックによって行う。</li> <li>i コのトリガに対して、複数の定数を追加することができます。例えば、PV SET AREA<br/>PROPERTY (area; pv select trigger; pv trigger on click + pv trigger on alt click) と指定する<br/>と選択範囲に対してクリック、または、Alt キー+ クリックを使用することができます。</li> <li>入力と選択範囲の両方に対して同じトリガが定義されている場合、入力トリガが優先されます。</li> </ul> |
| pv show<br>borders<br>toolbar | 倍長整数    | 29 | エリアの4D View 枠線ツールバーの表示、非表示を設定します。関連する値:<br>• <u>pv value on</u> :枠線ツールバーを表示する。<br>• <u>pv value off</u> :枠線ツールバーを表示しない。                                                                                                    |
|                               | 倍       |    | エリアのカラムヘッダの表示、非表示を設定します。関連する値:                                                                                                    |
| pv show<br>column<br>headers  | 長整数     | 23 | <ul> <li><u>pv value on</u>:カラムヘッダを表示する。</li> <li><u>pv value off</u>:カラムヘッダを表示しない。</li> </ul>                                                                                                    |
|                               | 倍       |    | エリアの4D View フォーミュラツールバーの表示、非表示を設定します。関連する値:                                                                                                    |
| pv show<br>formula<br>toolbar | 長整数     | 30 | <ul> <li><u>pv value on</u>:フォーミュラツールバーを表示する。</li> <li><u>pv value off</u>:フォーミュラツールバーを表示しない。</li> </ul>                                                                                                    |
|                               | 倍       |    | エリアの4D View 水平グリッドの表示、非表示を設定します。関連する値:                                                                                                    |
| pv show<br>hor grid           | 長整数     | 31 | <ul> <li><u>pv value on</u>:水平グリッドを表示する。</li> <li><u>pv value off</u>:水平グリッドを表示しない。</li> </ul>                                                                                                    |
| pv show<br>hor<br>scrollbar   | 倍長整数    | 34 | エリアの4D View 横スクロールバーの表示、非表示を設定します。関連する値: <ul> <li><u>pv value on</u>:横スクロールバーを表示する。</li> <li><u>pv value off</u>:横スクロールバーを表示しない。</li> </ul>                                                                                                    |
| pv show<br>menu<br>bar        | 倍長整数    | 25 | エリアの4D View メニューバーの表示、非表示を設定します。関連する値: <ul> <li><u>pv value on</u> : メニューバーを表示する。</li> <li><u>pv value off</u> : メニューバーを表示しない。</li> </ul>                                                                                                    |
| pv show                       | 倍       |    | エリアの4D View 数字ツールバーの表示、非表示を設定します。 関連する値 :                                                                                                    |

| numbers           | 整      | 27 | ● <u>pv value on</u> : 数字ツールバーを表示する。                                                                   |
|-------------------|--------|----|----------------------------------------------------------------------------------------------------|
| toolbar           | 数      |    | <ul> <li><u>pv value off</u>:数字ツールバーを表示しない。</li> </ul>                                                 |
| pv show           | 倍      |    | エリアの行ヘッダの表示、非表示を設定します。 関連する値 :                                                                         |
| row               | 長敷     | 24 | ● <u>pv value on</u> : 行ヘッダを表示する。                                                                      |
| headers           | 塑数     |    | <ul> <li><u>pv value off</u>:行ヘッダを表示しない。</li> </ul>                                                    |
|                   | 倅      |    | フォーカスを持たない4D Viewエリア中でセレクションの表示モードを設定/取得できます。 関連する<br>値:                                               |
| ny show           | Ē      |    |                                                                                                    |
| selection         | 整      | 40 | <ul> <li><u>pv value on</u>: 4D Viewエリアにフォーカスがあるかないかに関わらず、エリアのセレクションは<br/>常に表示 (ハイライト) される。</li> </ul> |
|                   | 数      |    | <ul> <li><u>pv value off</u>: 4D Viewエリアがフォーカスを失うとセレクションも表示されなくなる</li> </ul>                           |
| ny show           | 倍      |    | エリアの4D View 標準ツールバーの表示、非表示を設定します。 関連する値:                                                               |
| standard          | 長      | 26 | ● pv value op ・標準ツールバーを表示する。                                                                           |
| toolbar           | 整<br>数 | 20 | <ul> <li><u>pv value off</u>:標準ツールバーを表示しない。</li> </ul>                                                 |
| ny show           | 倍      |    | エリアの4D View スタイルツールバーの表示、非表示を設定します。 関連する値:                                                             |
| style             | 長      | 28 | ● pv value on :スタイルツールバーを表示する。                                                                         |
| toolbar           | 整<br>数 |    | ● <u>pv value off</u> :スタイルツールバーを表示しない。                                                                |
|                   | 倍      |    | エリアの4D View 垂直グリッドの表示、非表示を設定します。 関連する値:                                                                |
| pv show           | 長      | 32 | ● pv value on :垂直グリッドを表示する。                                                                            |
| vert grid         | 整<br>数 |    | ● <u>pv value off</u> :垂直グリッドを表示しない。                                                                   |
| ny show           | 倍      |    | エリアの4D View 縦スクロールバーの表示、非表示を設定します。 関連する値 :                                                             |
| vert              | 長      | 35 | ● pv value on :縦スクロールバーを表示する。                                                                          |
| scrollbar         | 整<br>数 |    | ● <u>pv value off</u> :縦スクロールバーを表示しない。                                                                 |
| pv vert           | 倍      |    | エリアの縦方向のペイン数の読み込みを許可します。この定数はPV Get area property コマンドを使用                                              |
| pane              | 長      | 10 | した時にのみ読み込まれます。戻り値:ペイン数。                                                                                |
| count             | 登<br>数 |    | 見書:ハイノとは、2 フの方割小ツクスの面にあるエリアのことで9 (縦と横の方割小ツクスかあります)。                                                    |
|                   | 倍      |    |                                                                                                    |
| pv zoom<br>factor | 長整     | 36 | エリアのズーム値(パーセント単位)の設定、または読み込みを行います。関連する値:ズーム率<br>25%~1000%。                                             |
|                   | 数      |    |                                                                                                    |

これらの定数は'pv arrows'エリアプロパティの値として使用できます。

| 定数                           | 型    | 値 | イベメロ                      |
|------------------------------|------|---|---------------------------|
| pv arrow keys allowed        | 倍長整数 | 0 | すべての矢印キーの利用を許可            |
| pv arrow keys not allowed    | 倍長整数 | 3 | データ受け入れの用途では矢印キーの利用を許可しない |
| pv right and left arrow keys | 倍長整数 | 2 | 左と右矢印キーのみ利用を許可            |
| pv top and bottom arrow keys | 倍長整数 | 1 | 上と下矢印キーのみ利用を許可            |

このテーマの定数を使用してセルの罫線を設定できます。1つ以上の罫線を設定するために、複数の定数を加算できます。複数の セルを選択したら、最初の4つの定数は範囲の外枠を示します。この場合、選択範囲の内枠は"pv border edge inner hor"と"pv border edge inner vert"定数で設定できます。

| 定数                        | 型    | 値  | コメント |
|---------------------------|------|----|------|
| pv border edge bottom     | 倍長整数 | 8  |      |
| pv border edge inner hor  | 倍長整数 | 16 |      |
| pv border edge inner vert | 倍長整数 | 32 |      |
| pv border edge left       | 倍長整数 | 1  |      |
| pv border edge right      | 倍長整数 | 4  |      |
| pv border edge top        | 倍長整数 | 2  |      |

# PV Border style

| 定数                      | 型    | 値  | コメント |
|-------------------------|------|----|------|
| pv border style 1       | 倍長整数 | 1  |      |
| pv border style 111     | 倍長整数 | 7  |      |
| pv border style 112     | 倍長整数 | 9  |      |
| pv border style 2       | 倍長整数 | 2  |      |
| pv border style 211     | 倍長整数 | 8  |      |
| pv border style 212     | 倍長整数 | 10 |      |
| pv border style 222     | 倍長整数 | 11 |      |
| pv border style 232     | 倍長整数 | 12 |      |
| pv border style 3       | 倍長整数 | 3  |      |
| pv border style 4       | 倍長整数 | 4  |      |
| pv border style 5       | 倍長整数 | 5  |      |
| pv border style 6       | 倍長整数 | 6  |      |
| pv border style half    | 倍長整数 | 14 |      |
| pv border style none    | 倍長整数 | 0  |      |
| pv border style quarter | 倍長整数 | 13 |      |

このテーマの定数を使用して、入力中の改行による受け入れアクションを設定できます。認めるように設定されることで、割り当てられた更新キーストロークに関わらず、改行により入力が受け入れられます。

| 定数                          | 型        | 値 | コメント                                                 |
|-----------------------------|----------|---|------------------------------------------------------|
| pv cr allowed               | 倍長整<br>数 | 1 | 改行キーを押すと、セル内で新しい行が作成されます。                            |
| pv cr allowed with ctrl     | 倍長整<br>数 | 2 | Ctrl+改行 (Mac OS ではCommand+改行) により、セル内に新しい行が作成され<br>る |
| pv cr allowed with<br>shift | 倍長整<br>数 | 4 | Shift + 改行キーを押すと、セル内で新しい行が作成されます。                    |
| pv cr not allowed           | 倍長整<br>数 | 0 | エリア内に複数行のデータ入力は許可されない。                               |

# PV Cell properties

| 定数              | 型    | 値   | コメント                          |
|-----------------|------|-----|-------------------------------|
| pv add name     | 倍長整数 | 0   | セルに既につけられた名称に新しい名前が追加される。     |
| pv cell height  | 倍長整数 | 101 | セルの高さの設定を許可。 関連する値: ピクセル単位の高さ |
| pv cell width   | 倍長整数 | 100 | セルの幅の設定を許可。 関連する値: ピクセル単位の幅   |
| pv replace name | 倍長整数 | 1   | セルに付けられている名称が新しい名前で置き換えられる。   |

## PV Cell value type

| 定数                      | 型    | 値 | コメント |
|-------------------------|------|---|------|
| pv value type boolean   | 倍長整数 | 6 |      |
| pv value type date      | 倍長整数 | 4 |      |
| pv value type date time | 倍長整数 | 5 |      |
| pv value type none      | 倍長整数 | 0 |      |
| pv value type numeric   | 倍長整数 | 1 |      |
| pv value type picture   | 倍長整数 | 7 |      |
| pv value type string    | 倍長整数 | 2 |      |
| pv value type time      | 倍長整数 | 3 |      |

このテーマの定数を使用して、4D Viewの機能にプラグインのインターフェースからアクセスできます。名称は以下のルールでつけられています:

- "cmd" はメニューコマンド (およびツールパレットの対応するアイコン) を表します。
- "pal" はツールパレットアイコンからのみアクセス可能な機能を表します。

これらの定数はPV SET COMMAND STATUSとPV GET COMMAND STATUSコマンドでのみ利用できます。

| 定数                           | 型    | 値   | コメント |
|------------------------------|------|-----|------|
| pv cmd calculate now         | 倍長整数 | 120 |      |
| pv cmd calculation mode      | 倍長整数 | 119 |      |
| pv cmd db import fields      | 倍長整数 | 213 |      |
| pv cmd db import report      | 倍長整数 | 214 |      |
| pv cmd db linked cells       | 倍長整数 | 215 |      |
| pv cmd db linked pictures    | 倍長整数 | 217 |      |
| pv cmd document information  | 倍長整数 | 109 |      |
| pv cmd edit clear all        | 倍長整数 | 234 |      |
| pv cmd edit clear borders    | 倍長整数 | 233 |      |
| pv cmd edit clear formats    | 倍長整数 | 232 |      |
| pv cmd edit clear formulas   | 倍長整数 | 230 |      |
| pv cmd edit clear other      | 倍長整数 | 235 |      |
| pv cmd edit clear values     | 倍長整数 | 231 |      |
| pv cmd edit copy             | 倍長整数 | 4   |      |
| pv cmd edit cut              | 倍長整数 | 3   |      |
| pv cmd edit delete           | 倍長整数 | 136 |      |
| pv cmd edit fill down        | 倍長整数 | 134 |      |
| pv cmd edit fill right       | 倍長整数 | 135 |      |
| pv cmd edit find             | 倍長整数 | 125 |      |
| pv cmd edit find next        | 倍長整数 | 126 |      |
| pv cmd edit go to            | 倍長整数 | 129 |      |
| pv cmd edit go to last cell  | 倍長整数 | 130 |      |
| pv cmd edit move             | 倍長整数 | 124 |      |
| pv cmd edit paste            | 倍長整数 | 5   |      |
| pv cmd edit redo             | 倍長整数 | 2   |      |
| pv cmd edit repeat           | 倍長整数 | 122 |      |
| pv cmd edit replace          | 倍長整数 | 127 |      |
| pv cmd edit replace next     | 倍長整数 | 128 |      |
| pv cmd edit select all       | 倍長整数 | 7   |      |
| pv cmd edit set name         | 倍長整数 | 170 |      |
| pv cmd edit sort             | 倍長整数 | 131 |      |
| pv cmd edit special paste    | 倍長整数 | 123 |      |
| pv cmd edit undo             | 倍長整数 | 1   |      |
| pv cmd export                | 倍長整数 | 105 |      |
| pv cmd export area clear     | 倍長整数 | 107 |      |
| pv cmd export area set       | 倍長整数 | 106 |      |
| pv cmd export area show      | 倍長整数 | 108 |      |
| pv cmd file new              | 倍長整数 | 100 |      |
| pv cmd file open             | 倍長整数 | 101 |      |
| pv cmd file page setup       | 倍長整数 | 110 |      |
| pv cmd file preferences      | 倍長整数 | 118 |      |
| pv cmd file print document   | 倍長整数 | 114 |      |
| pv cmd file print formulas   | 倍長整数 | 113 |      |
| pv cmd file print preview    | 倍長整数 | 112 |      |
| pv cmd file printing options | 倍長整数 | 111 |      |
| pv cmd file save             | 倍長整数 | 102 |      |
| pv cmd file save as          | 倍長整数 | 103 |      |
| pv cmd file save template    | 倍長整数 | 104 |      |
| pv cmd format borders        | 倍長整数 | 202 |      |
| pv cmd format cells          | 倍長整数 | 187 |      |

| pv cmd format col default W     | 倍長整数 | 175 |
|---------------------------------|------|-----|
| pv cmd format column auto width | 倍長整数 | 174 |
| pv cmd format column hide       | 倍長整数 | 179 |
| pv cmd format column show       | 倍長整数 | 180 |
| pv cmd format column width      | 倍長整数 | 173 |
| pv cmd format row auto height   | 倍長整数 | 177 |
| pv cmd format row default H     | 倍長整数 | 178 |
| pv cmd format row height        | 倍長整数 | 176 |
| pv cmd format row hide          | 倍長整数 | 181 |
| pv cmd format row show          | 倍長整数 | 182 |
| pv cmd format style sheets      | 倍長整数 | 188 |
| pv cmd freeze panes             | 倍長整数 | 171 |
| pv cmd freeze references        | 倍長整数 | 121 |
| pv cmd go to full screen        | 倍長整数 | 20  |
| pv cmd insert cell              | 倍長整数 | 154 |
| pv cmd insert column            | 倍長整数 | 155 |
| pv cmd insert column break      | 倍長整数 | 211 |
| pv cmd insert row               | 倍長整数 | 156 |
| pv cmd insert row break         | 倍長整数 | 212 |
| pv cmd linked columns arrays    | 倍長整数 | 219 |
| pv cmd linked columns fields    | 倍長整数 | 218 |
| pv cmd print area clear         | 倍長整数 | 116 |
| pv cmd print area set           | 倍長整数 | 115 |
| pv cmd print area show          | 倍長整数 | 117 |
| pv cmd security hide            | 倍長整数 | 183 |
| pv cmd security lock            | 倍長整数 | 185 |
| pv cmd security show            | 倍長整数 | 184 |
| pv cmd security unlock          | 倍長整数 | 186 |
| pv cmd unfreeze panes           | 倍長整数 | 172 |
| pv cmd view col headers         | 倍長整数 | 142 |
| pv cmd view formula             | 倍長整数 | 141 |
| pv cmd view grid                | 倍長整数 | 144 |
| pv cmd view Hscrollbar          | 倍長整数 | 146 |
| pv cmd view menu bar            | 倍長整数 | 140 |
| pv cmd view page breaks         | 倍長整数 | 147 |
| pv cmd view pictures            | 倍長整数 | 149 |
| pv cmd view references          | 倍長整数 | 148 |
| pv cmd view row headers         | 倍長整数 | 143 |
| pv cmd view toolbar border      | 倍長整数 | 153 |
| pv cmd view toolbar number      | 倍長整数 | 151 |
| pv cmd view toolbar standard    | 倍長整数 | 150 |
| pv cmd view toolbar style       | 倍長整数 | 152 |
| pv cmd view Vscrollbar          | 倍長整数 | 145 |
| pv pal border all               | 倍長整数 | 207 |
| pv pal border bottom            | 倍長整数 | 203 |
| pv pal border color             | 倍長整数 | 210 |
| pv pal border columns           | 倍長整数 | 205 |
| pv pal border frame             | 倍長整数 | 204 |
| pv pal border kind              | 倍長整数 | 209 |
| pv pal border none              | 倍長整数 | 208 |
| py pal border rows              | 倍長整数 | 206 |

| pv pal format string       | 倍長整数 | 160 |
|----------------------------|------|-----|
| pv pal formula cancel      | 倍長整数 | 221 |
| pv pal formula validate    | 倍長整数 | 222 |
| pv pal number align auto   | 倍長整数 | 189 |
| pv pal number align center | 倍長整数 | 191 |
| pv pal number align left   | 倍長整数 | 190 |
| pv pal number align right  | 倍長整数 | 192 |
| pv pal number money        | 倍長整数 | 201 |
| pv pal number percentage   | 倍長整数 | 200 |
| pv pal number scientific   | 倍長整数 | 199 |
| pv pal standard sort asc   | 倍長整数 | 132 |
| pv pal standard sort desc  | 倍長整数 | 133 |
| pv pal standard zoom       | 倍長整数 | 139 |
| pv pal style bold          | 倍長整数 | 196 |
| pv pal style font name     | 倍長整数 | 193 |
| pv pal style font size     | 倍長整数 | 194 |
| pv pal style italic        | 倍長整数 | 197 |
| pv pal style style sheet   | 倍長整数 | 195 |
| pv pal style underline     | 倍長整数 | 198 |

## PV Control

| 定数                      | 型    | 値 | コメント |
|-------------------------|------|---|------|
| pv control check box    | 倍長整数 | 3 |      |
| pv control combo box    | 倍長整数 | 5 |      |
| pv control drop down    | 倍長整数 | 4 |      |
| pv control none         | 倍長整数 | 0 |      |
| pv control push button  | 倍長整数 | 1 |      |
| pv control radio button | 倍長整数 | 2 |      |

# PV Directions

| 定数               | 型    | 値 | コメント |
|------------------|------|---|------|
| pv to the bottom | 倍長整数 | 1 |      |
| pv to the left   | 倍長整数 | 2 |      |
| pv to the right  | 倍長整数 | 0 |      |
| pv to the top    | 倍長整数 | 3 |      |

# PV Document format

| 定数                | 型    | 値 | コメント |
|-------------------|------|---|------|
| pv html           | 倍長整数 | 3 |      |
| pv sylk           | 倍長整数 | 2 |      |
| pv tab tab return | 倍長整数 | 1 |      |
| pv view           | 倍長整数 | 0 |      |

# PV Document properties

| 定数                         | 型       | 値 | コメント                                                                                                    |
|----------------------------|---------|---|----------------------------------------------------------------------------------------------------|
| pv<br>column<br>count      | 倍長整数    | 0 | エリアに表示される列数の設定と読み込みを許可                                                                                                    |
|                            |         |   | エリアの"更新"属性の読み書きを許可。使用可能な値: <u>pv value on</u> または <u>pv value off</u>                                                                                                    |
| pv<br>document<br>modified | 倍 長 整 数 | 4 | <ul> <li>書き込みモードでこの定数が使用されると(PV SET DOCUMENT PROPERTYコマンド)、value引数にpv value onを渡すとエリアが閉じられるときに、エリアが更新されたことを通知する警告ダイアログが表示されます。value引数にpv value offを渡し、ユーザーもプログラムもドキュメントを更新していなければこのダイアログボックスは表示されません。</li> <li>この定数がPV Get document propertyコマンドで読み取りのために使用されると、ドキュメントが更新されていた場合に1が、そうでなければ0が返されます。</li> </ul> |
|                            |         |   | エリアのフォーミュラ中で、4D変数やメソッド、コマンドの呼び出しを禁止します。利用可能な値: <u>pv</u><br><u>value on</u> または <u>pv value off</u>                                                                                                    |
| pv no<br>external<br>call  | 倍長整数    | 3 | <ul> <li><u>pv value on</u>: フォーミュラ中で、4D変数やメソッド、コマンドの呼び出しが禁止されます。 この<br/>場合、<b>PV入力認可</b>テーマのコマンドを使用して呼び出し可能な4Dオブジェクトを指定することが<br/>できます。</li> <li><u>pv value off</u>: フォーミュラ中で、すべての4D変数やメソッド、コマンドの呼び出しが許可されま<br/>す (デフォルト)。</li> </ul>                                                                         |
| pv picture<br>count        | 倍長整数    | 2 | この定数は読み込みのみです ( <i>PV Get document property</i> コマンド)。エリアにペーストされたピク<br>チャ数を返します。                                                                                                    |
| pv row<br>count            | 倍長整数    | 1 | エリアに表示される行数の設定と読み込みを許可                                                                                                    |

このテーマの定数を使用して、ドラッグ&ドロップ時に4D Viewがドラッグ元あるいはドロップ先として受け入れる要素のタイプを指定および取得できます。これらの定数を加算して複数の要素タイプを指定できます。利用方法の例題はPV SET DRAG SIGNATURESコマンドの説明にあります。

| 定数                        | 型        | 値    | コメント                                                                          |
|---------------------------|----------|------|-------------------------------------------------------------------------------|
| pv DD 4D<br>objects       | 倍長<br>整数 | 1024 | 4Dオブジェクトをドロップできます。すべての型の4Dフィールド (BLOBとサブテーブル<br>を除く) と変数 (BLOBを除く) をドロップできます。 |
| pv DD adjacent<br>cells   | 倍長<br>整数 | 4    | 隣接する複数のセルあるいは選択した1つのセルをドラッグあるいはドロップできます。                                      |
| pv DD adjacent<br>columns | 倍長<br>整数 | 256  | 隣接する複数の列または選択した1つの列をドラッグおよびドロップできます。                                          |
| pv DD adjacent<br>rows    | 倍長<br>整数 | 32   | 隣接する複数の行または選択した1つの行をドラッグおよびドロップできます。                                          |
| pv DD multiple<br>cells   | 倍長<br>整数 | 8    | 隣接しているかどうかに関わらず、複数のセルあるいは選択した1つのセルをドラッグある<br>いはドロップできます。                      |
| pv DD multiple<br>columns | 倍長<br>整数 | 512  | 隣接しているかどうかに関わらず、複数の列あるいは選択した1つの列をドラッグあるいは<br>ドロップできます。                        |
| pv DD multiple<br>rows    | 倍長<br>整数 | 64   | 隣接しているかどうかに関わらず、複数の行あるいは選択した1つの行をドラッグあるいは<br>ドロップできます。                        |
| pv DD not<br>allowed      | 倍長<br>整数 | 0    | ドラッグ&ドロップが許可されていても、エリア中の選択をドラッグもドロップもできません                                    |
| pv DD single<br>cell      | 倍長<br>整数 | 2    | 個別のセルのセレクションをドラッグおよびドロップできます。                                                 |
| pv DD single<br>column    | 倍長<br>整数 | 128  | 個別の列のセレクションをドラッグおよびドロップできます。                                                  |
| pv DD single<br>row       | 倍長<br>整数 | 16   | 個別の行のセレクションをドラッグおよびドロップできます。                                                  |
## PV Drop action

| 定数                   | 型    | 値 | コメント |
|----------------------|------|---|------|
| pv entire area       | 倍長整数 | 1 |      |
| pv insert cell down  | 倍長整数 | 2 |      |
| pv insert cell right | 倍長整数 | 3 |      |
| pv insert column     | 倍長整数 | 7 |      |
| pv insert row        | 倍長整数 | 5 |      |
| pv replace cell      | 倍長整数 | 4 |      |
| pv replace column    | 倍長整数 | 8 |      |
| pv replace row       | 倍長整数 | 6 |      |

### PV Drop info

| 定数                  | 型        | 値  | コメント                                                            |
|---------------------|----------|----|-----------------------------------------------------------------|
| pv drag<br>column   | 倍長整<br>数 | 2  | ドラッグ元の列番号を返す。                                                   |
| pv drag<br>content  | 倍長整<br>数 | 6  |                                                                 |
| pv drag<br>plugin   | 倍長整<br>数 | 1  | ドラッグされた4D Viewエリアの番号を返す。                                        |
| pv drag<br>process  | 倍長整<br>数 | 0  | ドラッグ元エリアのプロセス番号を返す。                                             |
| pv drag row         | 倍長整<br>数 | 3  | ドラッグ元の行番号を返す。                                                   |
| pv drag X<br>offset | 倍長整<br>数 | 4  | (左上隅のセルを基点として) ドラッグアクションが行われたセルのX座標を返す。                         |
| pv drag Y<br>offset | 倍長整<br>数 | 5  | (左上隅のセルを基点として) ドラッグアクションが行われたセルのY座標を返す。                         |
| pv drop<br>action   | 倍長整<br>数 | 14 | ユーザーにより行われたドロップアクションを取得できるようにする。PV Drop actionテー<br>マの定数値を返します。 |
| pv drop<br>column   | 倍長整<br>数 | 9  | ドロップ先の列番号を返す。                                                   |
| pv drop<br>content  | 倍長整<br>数 | 13 |                                                                 |
| pv drop<br>plugin   | 倍長整<br>数 | 8  | ドロップされたエリアの番号を返す。                                               |
| pv drop<br>process  | 倍長整<br>数 | 7  | ドロップ先エリアのプロセス番号を返す。                                             |
| pv drop row         | 倍長整<br>数 | 10 | ドロップ先の行番号を返す。                                                   |
| pv drop X<br>offset | 倍長整<br>数 | 11 | (左上隅のセルを基点として) ドロップアクションが行われたセルのX座標を返す。                         |
| pv drop Y<br>offset | 倍長整<br>数 | 12 | (左上隅のセルを基点として) ドロップアクションが行われたセルのY座標を返す。                         |

## PV Drop mode

| 定数                        | 型    | 値 | イイメロ                           |
|---------------------------|------|---|--------------------------------|
| pv drop insert only       | 倍長整数 | 1 | ドロップされた値はエリア内に挿入のみ可能           |
| pv drop insert or replace | 倍長整数 | 0 | ドロップされた値はエリアに挿入されるか、既存の値を置き換える |
| pv drop replace only      | 倍長整数 | 2 | ドロップされた値はエリアの既存の値を置き換えのみ可能     |

特別な動作:

- pv on cell value changedはダイナミックエリアでは生成されません。
- <u>pv on getting focus</u>と<u>pv on losing focus</u>は、セルではなく、4D Viewエリアがフォーカスを得たときあるいは失ったとき に生成されます。

| 定数                        | 型    | 値  | コメント |
|---------------------------|------|----|------|
| pv on active cell changed | 倍長整数 | 8  |      |
| pv on cell value changed  | 倍長整数 | 9  |      |
| pv on clicked             | 倍長整数 | 2  |      |
| pv on column resize       | 倍長整数 | 12 |      |
| pv on column sort         | 倍長整数 | 14 |      |
| pv on contextual click    | 倍長整数 | 15 |      |
| pv on double clicked      | 倍長整数 | 4  |      |
| pv on drag                | 倍長整数 | 10 |      |
| pv on drop                | 倍長整数 | 11 |      |
| pv on getting focus       | 倍長整数 | 0  |      |
| pv on keyboard            | 倍長整数 | 6  |      |
| pv on losing focus        | 倍長整数 | 1  |      |
| pv on right clicked       | 倍長整数 | 3  |      |
| pv on row resize          | 倍長整数 | 13 |      |
| pv on scrolled            | 倍長整数 | 5  |      |
| pv on selection changed   | 倍長整数 | 7  |      |

## PV Header sort

| 定数                       | 型    | 値 | イイメロ                                                                                           |
|--------------------------|------|---|------------------------------------------------------------------------------------------------|
| pv<br>ascending<br>sort  | 倍長整数 | 2 | 4D Viewは昇順ソートを実行します。                                                                           |
| pv<br>descending<br>sort | 倍長整数 | 3 | 4D Viewは降順ソートを実行します。                                                                           |
| pv sort<br>allowed       | 倍長整数 | 1 | ユーザーが列ヘッダーをクリックすると、4D Viewは標準のソートを実行します。この場合、ヘッ<br>ダーにソートの方向を示すマークが表示されます。続くクリックは昇順と降順を切り替えます。 |
| pv sort not<br>allowed   | 倍長整数 | 0 | (デフォルト値) ユーザーが列ヘッダーをクリックしても、4D Viewは標準のソートを実行しません<br>(開発者はカスタマイズされた方法でソートを管理することができます)。        |

## PV Headers & footers

| 定数               | 型    | 値 | コメント |
|------------------|------|---|------|
| pv footer center | 倍長整数 | 5 |      |
| pv footer left   | 倍長整数 | 4 |      |
| pv footer right  | 倍長整数 | 6 |      |
| pv header center | 倍長整数 | 2 |      |
| pv header left   | 倍長整数 | 1 |      |
| pv header right  | 倍長整数 | 3 |      |

このテーマの定数を使用して、入力中のEnterキーのアクションを指定できます。"標準"モードで使用されるとき、Enterキーは入力のみを有効にします。また更新されたセルの右 (<u>pv enter key as tab</u>) や上 (<u>pv enter key as return</u>) のセルを有効にすることもできます。

| 定数                       | 型        | 値 | イイメロ                                               |
|--------------------------|----------|---|----------------------------------------------------|
| pv enter key as          | 倍長       | 2 | Enterキーは現在のセルの入力を受け入れ、その下のセルを選択します。Shift+Enterキーを  |
| return                   | 整数       |   | 押すと上のセルが選択されます。                                    |
| pv enter key as          | 倍長       | 1 | Enterキーは現在のセルの入力を受け入れ、その右のセルを選択します。Shift+Enterキーを  |
| tab                      | 整数       |   | 押すと左のセルが選択されます。                                    |
| pv enter key<br>standard | 倍長<br>整数 | 0 | Enterキーは現在のセルの入力を受け入れ、そのセルを選択します (カレントセルは変更されません)。 |

## PV Pane properties

| 定数                                    | 型    | 値 | コメント                                                                                                    |
|---------------------------------------|------|---|----------------------------------------------------------------------------------------------------|
| pv pane<br>columns<br>count           | 倍長整数 | 5 |                                                                                                    |
| pv pane<br>first<br>column            | 倍長整数 | 4 |                                                                                                    |
| pv pane<br>first row                  | 倍長整数 | 4 |                                                                                                    |
| pv pane<br>lock<br>scrollbar          | 倍長整数 | 0 | このプロパティは固定ペインモードのエリアでは無効です。                                                                                                    |
| pv pane<br>lock<br>splitter           | 倍長整数 | 1 | このプロパティは固定ペインモードのエリアでは無効です。                                                                                                    |
| pv pane<br>relative<br>scroll         | 倍長整数 | 7 | プロパティは"PV SET"コマンドでのみ使用できます。スクロールカーソルの現在位置を基点とし、ピクセル値を使用してペインの内容をスクロールするために使用します。一番上の行が完全に表示されるように、ピクセルでのスクロールは調整されます。このプロパティはエリアが固定ペインモードのときは無効です。 |
| pv pane<br>rows<br>count              | 倍長整数 | 5 |                                                                                                    |
| pv pane<br>size in<br>pixels          | 倍長整数 | 3 | このプロパティは固定ペインモードのエリアでは無効です。                                                                                                    |
| pv pane<br>true<br>scroll             | 倍長整数 | 6 | スクロールカーソルの現在位置に関わらず、エリアの基点 (例えば最初のセル) からピクセル値を使用し<br>てペインの内容をスクロールするために使用します。このプロパティはエリアが固定ペインモードのとき<br>は無効です。                                      |
| pv pane<br>view<br>splitter<br>cursor | 倍長整数 | 2 | このプロパティは固定ペインモードのエリアでは無効です。                                                                                                    |

<u>pv pane relative scroll</u>定数は書き込みコマンド (PV SET PANE PROPERTY等) でのみ利用できます。

## PV Picture mapping mode

| 定数                              | 型    | 値 | コメント |
|---------------------------------|------|---|------|
| pv mapping replicated           | 倍長整数 | 3 |      |
| pv mapping scaled centered prop | 倍長整数 | 6 |      |
| pv mapping scaled to fit        | 倍長整数 | 5 |      |
| pv mapping scaled to fit prop   | 倍長整数 | 4 |      |
| pv mapping trunc non-centered   | 倍長整数 | 1 |      |
| pv mapping truncated centered   | 倍長整数 | 2 |      |

## PV Picture properties

<u>pv picture data widthとpv picture data height</u>定数は読み込みのみで使用できます。

| 定数                        | 型    | 値  | コメント |
|---------------------------|------|----|------|
| pv picture background     | 倍長整数 | 8  |      |
| pv picture column         | 倍長整数 | 0  |      |
| pv picture data height    | 倍長整数 | 5  |      |
| pv picture data width     | 倍長整数 | 4  |      |
| pv picture display height | 倍長整数 | 7  |      |
| pv picture display width  | 倍長整数 | 6  |      |
| pv picture fixed size     | 倍長整数 | 10 |      |
| pv picture hor offset     | 倍長整数 | 2  |      |
| pv picture locked         | 倍長整数 | 11 |      |
| pv picture mapping mode   | 倍長整数 | 9  |      |
| pv picture row            | 倍長整数 | 1  |      |
| pv picture vert offset    | 倍長整数 | 3  |      |

### PV Plugin properties

| 定数                                | 型                                        | 値        | イイメロ                                                                                                    |                                                                                                    |                                                                                 |
|-----------------------------------|------------------------------------------|----------|----------------------------------------------------------------------------------------------------|----------------------------------------------------------------------------------------------------|---------------------------------------------------------------------------------|
| pv<br>button<br>height            | 倍長整数                                     | 5        | 4D View 内に含まれるエリアの最小の高さを定義します。この値より小さい場合、そのエリアはボタン<br>として表示されます(このエリアをウインドウ全体の大きさで表示するには、このボタンをクリックしま<br>す)。デフォルトでは、4D View エリアの高さが100 ピクセルより小さい場合に、エリアはボタンとし<br>て表示されます。関連する値:高さ(ピクセル数)。 |                                                                                                    |                                                                                 |
| pv<br>button<br>width             | 倍長整数                                     | 4        | 4D View 内に含まれるエリアの最小の幅を定義します。この値より小さい場合、そのエリアはボタンと<br>して表示されます(このエリアをウインドウ全体の大きさで表示するには、このボタンをクリックしま<br>す)。デフォルトでは、4D View エリアの幅が150 ピクセルより小さい場合に、エリアはボタンとして<br>表示されます。関連する値:幅(ピクセル数)。    |                                                                                                    |                                                                                 |
| p∨<br>confirm                     | 倍<br>長                                   | <i>c</i> | 4D Calc 6.7 ドキュメントを4D View で開いた際に、変換メッセージを表示するかどうかを指定します。<br>表示されるメッセージは、4D View のリソース内に保存されています。関連する値: 0 または1。                                                                           |                                                                                                    |                                                                                 |
| convert<br>dialog                 | 整<br>数                                   | 6        | <ul> <li>0:変換メッセージを表示しない。</li> <li>1:変換メッセージを表示する。</li> </ul>                                                                                                    |                                                                                                    |                                                                                 |
| pv<br>default<br>columns<br>count | 倍長整数                                     | 2        | 新しい4D View ドキュメント内のデフォルトの列数を定義します。この値は、ユーザまたはプログラム<br>により随時変更することができます。デフォルトでは、新しい4D Viewドキュメントには256列が含まれ<br>ます。関連する値:列数。                                                                 |                                                                                                    |                                                                                 |
| pv<br>default<br>rows<br>count    | 倍長整数                                     | 3        | 新しい4D View ドキュメント内のデフォルトの行数を定義します。この値は、ユーザまたはプログラム<br>により随時変更することができます。デフォルトでは、新しい4D View ドキュメントには、8192 行が含<br>まれます。関連する値:行数。                                                             |                                                                                                    |                                                                                 |
| pv load<br>template               | 倍<br>長                                   | 1        | クライアント/サーバアプリケーションにおいて、各クライアントマシンから4D View ドキュメントの<br>テンプレートをロードします。デフォルトでは、サーバからテンプレートのロードが行われます。関連す<br>る値: 0 または1。                                                                      |                                                                                                    |                                                                                 |
| on<br>server                      | 整<br>型<br>数                              | 整<br>数   | 整<br>数                                                                                                    | T                                                                                                    | <ul> <li>0:テンプレートは各クライアントマシンからロードされる。</li> <li>1:テンプレートはサーバからロードされる。</li> </ul> |
| pv write<br>template              | v write 倍<br>emplate 長<br>n 整<br>erver 数 | 倍長整数     | 0                                                                                                    | クライアント/サーバアプリケーションにおいて、4D View ドキュメントのテンプレートを各クライア<br>ントマシン上に書き込みます。デフォルトでは、サーバ上にテンプレートが書き込まれます。関連する<br>値: 0 または1。 |                                                                                 |
| on<br>server                      |                                          |          |                                                                                                    | <ul> <li>0:テンプレートは各クライアントマシン上に書き込まれる</li> <li>1:テンプレートはサーバ上に書き込まれる</li> </ul>                                      |                                                                                 |

PV Print properties

| 定数                           | 型                      | 値  | コメント                                                                                                    |
|------------------------------|------------------------|----|----------------------------------------------------------------------------------------------------|
| pv print                     | 倍長                     |    | 印刷領域の調整を行うかどうかを設定します。関連する値:                                                                                                    |
| adjust<br>area               | 丧<br>整<br>数            | 10 | <ul> <li><u>pv value on</u>:印刷領域の調整を行う。</li> <li><u>pv value off</u>:印刷領域の調整を行わない。</li> </ul>                                                                                                    |
| pv print                     | 倍<br>長                 |    | 印刷が両面モードで行われる際の、綴じしろの場所を設定あるいは取得するために使用します。関連<br>する値: PV Print valuesテーマの以下の値:                                                                                                    |
| binding                      | 整<br>数                 | 26 | <ul> <li><u>pv left binding</u>: 左綴じ (デフォルト値)</li> <li><u>pv top binding</u>: 上綴じ</li> </ul>                                                                                                    |
| pv print<br>bottom<br>margin | 倍長整数                   | 3  | 下マージンとは、用紙の下端(下デッドマージンを含む)とフッタとの間の領域です。<br>関連する値 : ピクセル単位のマージン                                                                                                    |
|                              | 倍                      |    | ページの中央に印刷を行うかどうかを設定します。関連する値:                                                                                                    |
| pv print<br>centered         | <sub>長</sub><br>整<br>数 | 9  | <ul> <li><u>pv value on</u>:ページの中央に印刷を行う。</li> <li><u>pv value off</u>:ページの中央に印刷を行わない。</li> </ul>                                                                                                    |
|                              | 倍                      |    | カラー処理のモードを取得あるいは設定するために使用します。 このプロパティはカラープリンター<br>でのみ有効です。 関連する値: PV Print valuesテーマの以下の定数:                                                                                                    |
| pv print<br>color            | 長<br>整<br>数            | 23 | <ul> <li><u>pv black and white</u>: 白黒印刷 (モノクロ)</li> <li><u>pv color</u>: カラー印刷</li> </ul>                                                                                                    |
|                              |                        |    | <b>Note</b> : このプロパティはWindowsでのみ使用できます。                                                                                                    |
| pv print<br>dead<br>bottom   | 倍<br>長<br>整            | 18 | この定数は読み取り専用で ( <i>PV Get print property</i> コマンド)、 下デッドマージンのサイズをピクセ<br>ル単位で返します。<br>Note: デッドマージンとは、用紙の端にある印刷不可領域のことです。この領域はプリンタドライバ                                                                                                    |
| margin                       | 数                      |    | により設定されています。<br>この定数は読み取り専用で (DV Cot print property コマンド) たデッドマージンのサイブをピクセ                                                                                                    |
| pv print<br>dead left        | 長数                     | 15 | レ単位で返します。<br>Nate: デッビス - デントは、田畑の端にたる印刷で可領域のるトです。 - スの領域はプリンクドライバ                                                                                                    |
| margin                       | 釜数                     |    | Note: テットマーシンとは、用紙の端にある印刷不可頑或のことです。この頑或はノリンタトライバ<br>により設定されています。                                                                                                    |
| pv print                     | 倍<br>長                 | 17 | この定数は読み取り専用で ( <i>PV Get print property</i> コマンド)、 右デッドマージンのサイズをピクセ<br>ル単位で返します。                                                                                                    |
| margin                       | 整<br>数                 | 17 | Note: デッドマージンとは、用紙の端にある印刷不可領域のことです。この領域はプリンタドライバ<br>により設定されています。                                                                                                    |
| pv print<br>dead top         | 倍<br>長                 | 16 | この定数は読み取り専用で ( <i>PV Get print property</i> コマンド)、 上デッドマージンのサイズをピクセ<br>ル単位で返します。                                                                                                    |
| margin                       | 整<br>数                 | 10 | Note: デッドマージンとは、用紙の端にある印刷不可領域のことです。この領域はプリンタドライバ<br>により設定されています。                                                                                                    |
|                              |                        |    | 印刷の出力先を取得あるいは設定するために使用します。 関連する値: PV Print valuesテーマの以<br>下の定数:                                                                                                    |
| pv print<br>destination      | 倍 長 整 数                | 24 | <ul> <li>pv destination printer: プリントジョブはプリンターに送られます。</li> <li>pv destination file (Windowsのみ): プリントジョブはファイルに送られます。この定数が使用<br/>されると、value2には作成されたドキュメントのパスが返されます。value2に空の文字列を渡<br/>すかこの引数を省略すると、印刷時にファイルを保存ダイアログが表示されます。</li> <li>pv destination PDF file (Mac OSのみ): プリントジョブはPDFファイルに送られます。この定<br/>数が使用されると、value2には作成されたPDFドキュメントのパスが返されます。value2に空<br/>の文字列 を渡すかこの引数を省略すると、印刷時にファイルを保存ダイアログが表示されま<br/>す。</li> <li>pv destination EPS file (Mac OSのみ): プリントジョブはEPSファイルに送られます。この定<br/>数が使用されると、value2には作成されたEPSドキュメントのパスが返されます。value2 に空<br/>の文字列 を渡すかこの引数を省略すると、印刷時にファイルを保存ダイアログが表示されま<br/>す。</li> </ul> |

ዾ

| pv print           |                   |    | スプーラーに表示されるプリントジョブ名を設定あるいは取得するために使用します。この定数が使                                                                          |
|--------------------|-------------------|----|----------------------------------------------------------------------------------------------------|
| document           | 反数                | 27 | 用されると、value2はプリントジョブ名を含みます。valueには0を渡します。                                                                              |
| name               | 童数                |    | 標準の処理 (名前として"4D View") を使用するには、value2に空の文字列を渡します。                                                                      |
|                    | 奴                 |    | 片面あるいは両面印刷どちらを使用するか指定します。 関連する値:                                                                                       |
| pv print           | 旧目                |    | • nyugua an 西南印刷                                                                                                    |
| double<br>sided    | <sup>女</sup> 整    | 25 | ● <u>pv value off</u> : 片面印刷 (デフォルト値)                                                                                  |
| sided              | 数                 |    | Note: このプロパティはWindowsでのみ利用できます。                                                                                        |
| pv print           | 倍                 |    | 印刷される各ページの周囲に枠を印刷するかどうかを設定します。 関連する値 :                                                                                 |
| frame each         | 長                 | 11 | ● <u>pv value on</u> :各ページに枠を印刷する。                                                                                     |
| page               | <sup>歪</sup><br>数 |    | ● <u>pv value off</u> :枠を印刷しない。                                                                                        |
|                    | 倍                 |    | 領域上にグリッドを印刷するかどうかを設定します。関連する値:                                                                                         |
| pv print           | 長                 | 12 | ● pv value on :グリッドを印刷する。                                                                                              |
| grid               | 整<br>数            |    | ● <u>pv value off</u> :グリッドを印刷しない。                                                                                     |
|                    | 倍                 |    | 行ヘッダと列ヘッダの印刷を行います。関連する値:                                                                                               |
| pv print           | 長                 | 8  | ● pv value on :行ヘッダと列ヘッダを印刷する。                                                                                         |
| headers            | 整                 | C  | ● <u>pv value off</u> :行ヘッダと列ヘッダを印刷しない。                                                                                |
|                    | <b>致</b>          |    |                                                                                                    |
| nv print left      | 恒長                |    | 左マージンとは、用紙の左端(左デッドマージンを含む)とテキストとの間の領域です。                                                                               |
| margin             | 整                 | 0  | 関連する値:ピクセル単位のマージン                                                                                                    |
| 5                  | 数                 |    |                                                                                                    |
| nu nuint           | 倍                 |    |                                                                                                    |
| pv print<br>number | 長                 | 21 | 印刷コピー数を設定あるいけ取得するために使用します。関連する値・コピー数 (デフォルトで1)                                                                         |
| copies             | 整                 | 21 |                                                                                                    |
|                    | 数                 |    | 印刷時に 用紙の方向の設定や読み込みを行います。関連すろ値・ PV Print valuesテーマ内の定                                                                   |
|                    | 倍                 |    | 数。                                                                                                    |
| pv print           | 長                 | 19 |                                                                                                    |
| orientation        | 整物                |    | <ul> <li><u>pv portrait orientation</u>:用紙は縦方向に合わせる。</li> <li><u>pv landscape orientation</u>: 田紙は様方向に合わせる。</li> </ul> |
|                    | 女义                |    | • <u>pv lanuscape orientation</u> · 用私は使力回にロクビる。                                                                       |
| pv print           | 倍                 |    |                                                                                                    |
| pages              | 長敕                | 28 | 印刷の開始ペーンを設定めるいは取得するにのに使用します。<br>関連する値・ページ番号                                                                            |
| from               | <del>正</del><br>数 |    |                                                                                                    |
|                    | 倍                 |    |                                                                                                    |
| pv print           | 長                 | 20 | 印刷の終了ページを設定あるいは取得するために使用します。                                                                                           |
| pages to           | 整                 | 29 | 関連する値: ページ番号                                                                                                    |
|                    | 数                 |    |                                                                                                    |
| pv print           | 倍                 |    |                                                                                                    |
| paper              | 長                 | 14 | 用紙の高さを返します。 関連する値 : ピクセル単位の高さ                                                                                          |
| height             | 登<br>数            |    |                                                                                                    |
| ma maint           | 倍                 |    |                                                                                                    |
| pv print<br>paper  | 長                 | 22 | 1次用9のH紙 Pレイを設定のるいは取得9るにのに使用しま9。関連9る他:40のPRINT OPTION                                                                   |
| source             | 整                 | 22 | 用される用紙トレーの名前が含まれます。注: このプロパティはWindowsでのみ使用できます。                                                                        |
|                    | 数                 |    |                                                                                                    |
| pv print           | 信長                |    | 用紙の幅を返します。                                                                                                    |
| paper              | 整                 | 13 | 関連する値:ピクセル単位の幅                                                                                                    |
| width              | 数                 |    |                                                                                                    |
| pv print           | 倍                 |    | 各ページに印刷する領域の最初の列番号を示します。この定数は、必ず <u>pv print repeat last</u>                                                           |

| repeat first<br>column            | ₽<br>整<br>数 | 4  | <u>column</u> 定数と組み合わせて使用します。<br>関連する値:列番号                                                                             |
|-----------------------------------|-------------|----|----------------------------------------------------------------------------------------------------|
| pv print<br>repeat first<br>row   | 倍長整数        | 6  | 各ページに印刷する領域の最初の行番号を示します。この定数は、必ず <u>pv print repeat last row</u> 定<br>数と組み合わせて使用します。<br>関連する値:行番号                      |
| pv print<br>repeat last<br>column | 倍長整数        | 5  | 各ページに印刷する領域の最後の列番号を示します。この定数は、必ず <u>pv print repeat first</u><br><u>column</u> 定数と組み合わせて使用します。<br>関連する値:列番号            |
| pv print<br>repeat last<br>row    | 倍長整数        | 7  | 各ページに印刷する領域の最後の行番号を示します。この定数は、必ず <u>pv print repeat first row</u> 定<br>数と組み合わせて使用します。<br>関連する値:行番号                     |
| pv print<br>right<br>margin       | 倍長整数        | 2  | 右マージンとは、用紙の右端(右デッドマージンを含む)とテキストとの間の領域です。<br>関連する値:ピクセル単位のマージン                                                          |
| pv print<br>scale                 | 倍長整数        | 20 | 印刷倍率を設定あるいは取得するために使用します。 プリンターによっては倍率の変更が許可されな<br>い場合があることに留意してください。 無効な値を渡すと、 プロパティは印刷時に100%にリセット<br>されます。 関連する値:印刷倍率 |
| pv print<br>top margin            | 倍長整数        | 1  | 上マージンとは、用紙の上端(上デッドマージンを含む)とヘッダとの間の領域です。<br>関連する値 : ピクセル単位のマージン                                                         |

## PV Print values

| 定数                       | 型    | 値 | イイメロ                          |
|--------------------------|------|---|-------------------------------|
| pv black and white       | 倍長整数 | 2 | 白黒で印刷 (モノクロ)                  |
| pv color                 | 倍長整数 | 3 | カラーで印刷                        |
| pv destination EPS file  | 倍長整数 | 7 | 印刷ジョブはEPSファイルに送られる (Mac OSのみ) |
| pv destination file      | 倍長整数 | 5 | 印刷ジョブはファイルに送られる (Windowsのみ)   |
| pv destination PDF file  | 倍長整数 | 6 | 印刷ジョブはPDFファイルに送られる (Mac OSのみ) |
| pv destination printer   | 倍長整数 | 4 | 印刷ジョブはプリンターに送られる              |
| pv landscape orientation | 倍長整数 | 1 | 用紙は横向きモード                     |
| pv left binding          | 倍長整数 | 8 | 左綴じ (デフォルト値)                  |
| pv portrait orientation  | 倍長整数 | 0 | 用紙は縦向きモード                     |
| pv top binding           | 倍長整数 | 9 | 上綴じ                           |

## PV Report functions

| 定数                         | 型    | 値  | コメント |
|----------------------------|------|----|------|
| pv report function average | 倍長整数 | 1  |      |
| pv report function count   | 倍長整数 | 4  |      |
| pv report function max     | 倍長整数 | 3  |      |
| pv report function min     | 倍長整数 | 2  |      |
| pv report function none    | 倍長整数 | -1 |      |
| pv report function sum     | 倍長整数 | 0  |      |

## PV Select mode

| 定数                               | 型    | 値 | コメント                                                                                  |
|----------------------------------|------|---|---------------------------------------------------------------------------------------|
| pv select<br>adjacent cells      | 倍長整数 | 8 | エリア中で隣接するセルのみを選択可能                                                                    |
| pv select<br>adjacent<br>columns | 倍長整数 | 5 | エリア中で隣接する列のみを選択可能                                                                     |
| pv select<br>adjacent rows       | 倍長整数 | 2 | エリア中で隣接する行のみを選択可能                                                                     |
| pv select<br>multiple cells      | 倍長整数 | 9 | エリア内で、隣接するしないに関わらず、複数のセルを選択可能                                                         |
| pv select<br>multiple<br>columns | 倍長整数 | 6 | エリア内で、隣接するしないに関わらず、複数の列を選択可能                                                          |
| pv select<br>multiple rows       | 倍長整数 | 3 | エリア内で、隣接するしないに関わらず、複数の行を選択可能                                                          |
| pv select not<br>allowed         | 倍長整数 | 0 | エリア中で選択を行うことはできません (すべてのセルの選択が解除)。データ入力もできません<br>(フォーミュラエディタはロックされます)。データは見ることだけできます。 |
| pv select<br>single cell         | 倍長整数 | 7 | エリア中で一度に1つのセルのみを選択可能                                                                  |
| pv select<br>single column       | 倍長整数 | 4 | エリア中で一度に1つの列のみを選択可能                                                                   |
| pv select<br>single row          | 倍長整数 | 1 | エリア中で一度に1つの行のみを選択可能                                                                   |

## PV Selection action

| 定数                  | 型    | 値 | コメント                         |
|---------------------|------|---|------------------------------|
| pv selection add    | 倍長整数 | 1 | 新しいセレクションは既存のセレクションに追加される    |
| pv selection reduce | 倍長整数 | 2 | 既存のセレクションから選択したセレクションが取り除かれる |
| pv selection set    | 倍長整数 | 0 | 新しいセレクションが既存のセレクションを置き換える    |

#### システム設定により、表示結果が異なる場合があります。

| 定数                           | 型    | 値  | イイメロ                                        |
|------------------------------|------|----|---------------------------------------------|
| pv Abbr Month Day Year       | 倍長整数 | 6  | 21 Feb, 2002                                |
| pv Abbreviated               | 倍長整数 | 2  | Thu 21 Feb 2002                             |
| pv Abbreviated H MM AM PM    | 倍長整数 | 13 | Thu 21Feb 2002 at 12:30 PM                  |
| pv Day Name                  | 倍長整数 | 7  | Thursday                                    |
| pv Day Number                | 倍長整数 | 8  | 21                                          |
| p∨ HH MM                     | 倍長整数 | 18 | 12:30                                       |
| p∨ HH MM AM PM               | 倍長整数 | 21 | 12:30 PM                                    |
| pv HH MM SS                  | 倍長整数 | 17 | 12:30:00                                    |
| pv Hour Min                  | 倍長整数 | 20 | 12 hours 30 minutes                         |
| pv Hour Min Sec              | 倍長整数 | 19 | 12 hours 30 minutes 0 second                |
| pv Long                      | 倍長整数 | 3  | Thursday 21 February 2002                   |
| pv Long H MM AM PM           | 倍長整数 | 12 | Thursday 21 February 2002 at 12:30 PM       |
| pv Month Day Year            | 倍長整数 | 5  | 21 February, 2002                           |
| pv Month Day Year H MM AM PM | 倍長整数 | 15 | 21 February, 2002 at 12:30 PM               |
| pv Month Name                | 倍長整数 | 9  | February                                    |
| pv Month Number              | 倍長整数 | 10 | 2                                           |
| pv Short                     | 倍長整数 | 1  | 02/21/02                                    |
| pv Short HH MM SS            | 倍長整数 | 14 | 02/21/02 at 12:30:00                        |
| pv Short2                    | 倍長整数 | 4  | 02/21/2002                                  |
| pv Short2 Hour Min Sec       | 倍長整数 | 16 | 21/02/2002 and 12 hours 30 minutes 0 second |
| pv Year Number               | 倍長整数 | 11 | 2002                                        |

PV Style properties

| 定数                           | 型                | 値  | コメント                                                                                                    |
|------------------------------|------------------|----|----------------------------------------------------------------------------------------------------|
| pv style                     | 倍長               |    | セルの内容が幅を超えたときの自動ワードラップ機能を設定できます。関連する値: PV Style<br>valuesテーマの定数                                                             |
| automatic<br>word wrap       | 整数               | 33 | <ul> <li><u>pv value on</u>: 必要に応じてセルの内容が自動で次の行に送られる</li> <li><u>pv value off</u>: 必要に応じてセルの内容が隣接したセルにはみ出して表示される</li> </ul> |
| pv style<br>based on         | 后<br>長<br>整<br>数 | 4  | 領域内の各セルは、引数valueに渡された番号のスタイルシートをひな形として使用します。関連<br>する値:スタイルシート番号、またはPV Style special valuesテーマ内の定数。                          |
| pv style color<br>back even  | 倍長整数             | 11 | 領域内の各セルのうち、偶数番号の行に位置するセルの背景色を設定します。関連する値:カラー<br>番号(PV RGB to color関数、およびPV Index to color関数を参照)。                            |
| pv style color<br>back odd   | 倍長整数             | 12 | 領域内の各セルのうち、奇数番号の行に位置するセルの背景色を設定します。関連する値:カラー<br>番号(PV RGB to color 関数、およびPV Index to color 関数を参照)。                          |
| pv style color<br>minus even | 倍長整数             | 17 | 領域内の各セルのうち、偶数番号の行に位置し、その値が負数(マイナス)であるセルのテキストの色を設定します。関連する値:カラー番号(PV RGB to color 関数、およびPV Index to color 関数を参照)。            |
| pv style color<br>minus odd  | 倍長整数             | 18 | 領域内の各セルのうち、奇数番号の行に位置し、その値が負数(マイナス)であるセルのテキストの色を設定します。関連する値:カラー番号(PV RGB to color 関数、およびPV Index to color<br>関数を参照)。         |
| pv style color<br>text even  | 倍長整数             | 13 | 領域内の各セルのうち、偶数番号の行に位置するセルのテキストの色を設定します。関連する値:<br>カラー番号(PV RGB to color 関数、およびPV Index to color 関数を参照)。                       |
| pv style color<br>text odd   | 倍長整数             | 14 | 領域内の各セルのうち、奇数番号の行に位置するセルのテキストの色を設定します。関連する値:<br>カラー番号(PV RGB to color 関数、およびPV Index to color 関数を参照)。                       |
| pv style color<br>zero even  | 倍長整数             | 15 | 領域内の各セルのうち、偶数番号の行に位置し、その値が0(ゼロ)であるセルのテキストの色を<br>設定します。関連する値:カラー番号(PV RGB to color 関数、およびPV Index to color 関数を<br>参照)。       |
| pv style color<br>zero odd   | 倍 長 整 数          | 16 | 領域内の各セルのうち、奇数番号の行に位置し、その値が0(ゼロ)であるセルのテキストの色を<br>設定します。関連する値:カラー番号(PV RGB to color 関数、およびPV Index to color 関数を<br>参照)。       |
| pv style<br>format alpha     | 倍長整数             | 6  | 領域内の各セルは、引数valueに渡された番号のテキスト表示フォーマットを使用します。 関連する値:表示フォーマット番号。                                                               |
| pv style<br>format bool      | 日長整数             | 8  | 領域内の各セルは、引数valueに渡された番号のブーリアン表示フォーマットを使用します。関連<br>する値:表示フォーマット番号。                                                           |
|                              |                  |    | 領域内の各セルは、引数 <値> に渡された番号の日付 &時刻表示フォーマットを使用します。関連<br>する値: PV Style format date timeテーマ内の定数。                                   |
|                              |                  |    | • pv Short: 02/21/02                                                                                                    |
|                              |                  |    | • pv Abbreviated: Thu 21 Feb 2002                                                                                           |
|                              |                  |    | <ul><li> pv Long: Thursday 21 February 2002</li><li> pv Short2: 02/21/2002</li></ul>                                        |

| Note:         Note:         Note: <th< th=""><th>pv style<br/>format date<br/>time</th><th>倍 長 整 数</th><th>9</th><th><ul> <li>pv Month Day Year: 21 February, 2002</li> <li>pv Abbr Month Day Year: 21 Feb, 2002</li> <li>pv Day Name: Thursday</li> <li>pv Day Number: 21</li> <li>pv Month Name: February</li> <li>pv Month Number: 2</li> <li>pv Year Number: 2002</li> <li>pv Long H MM AM PM: Thursday 21 February 2002 at 12:30 PM</li> <li>pv Abbreviated H MM AM PM: Thu 21Feb 2002 at 12:30 PM</li> <li>pv Short HH MM SS: 02/21/02 at 12:30:00</li> <li>pv Month Day Year H MM AM PM: 21 February, 2002 at 12:30 PM</li> <li>pv Short2 Hour Min Sec: 21/02/2002 and 12 hours 30 minutes 0 second</li> <li>pv HH MM: 12:30</li> <li>pv Hour Min Sec: 12 hours 30 minutes 0 second</li> <li>pv Hour Min: 12 hours 30 minutes</li> <li>pv HH MM AM PM: 12:30 PM</li> </ul></th></th<> | pv style<br>format date<br>time | 倍 長 整 数 | 9             | <ul> <li>pv Month Day Year: 21 February, 2002</li> <li>pv Abbr Month Day Year: 21 Feb, 2002</li> <li>pv Day Name: Thursday</li> <li>pv Day Number: 21</li> <li>pv Month Name: February</li> <li>pv Month Number: 2</li> <li>pv Year Number: 2002</li> <li>pv Long H MM AM PM: Thursday 21 February 2002 at 12:30 PM</li> <li>pv Abbreviated H MM AM PM: Thu 21Feb 2002 at 12:30 PM</li> <li>pv Short HH MM SS: 02/21/02 at 12:30:00</li> <li>pv Month Day Year H MM AM PM: 21 February, 2002 at 12:30 PM</li> <li>pv Short2 Hour Min Sec: 21/02/2002 and 12 hours 30 minutes 0 second</li> <li>pv HH MM: 12:30</li> <li>pv Hour Min Sec: 12 hours 30 minutes 0 second</li> <li>pv Hour Min: 12 hours 30 minutes</li> <li>pv HH MM AM PM: 12:30 PM</li> </ul> |
|----------------------------------------------------------------------------------------------------|---------------------------------|---------|---------------|----------------------------------------------------------------------------------------------------|
| Pv style<br>format forced<br>text         倍<br>数         20         Pv style<br>(www.bigingradiables,cr) / - (2v) kide/initiable, (如道本: and (cr) v style values) - (2v)<br>(cw/bigingradiable, (2v) value on: (2v) ony available (cm) and (cm) values) - (2v) value on: (2v) ony available (cm) and (cm) values) - (2v) value on: (2v) ony available (cm) and (cm) value on: (2v) ony available (cm) and (cm) value on: (2v) ony available (cm) value on: (2v) ony available (cm) value on: (2v) ony available (cm) value on: (2v) ony available (cm) value on: (2v) ony available (cm) value on: (2v) value on: (2v) v                                          |                                 |         |               | Note: システム設定に応じて、表示結果が異なる場合があります。                                                                                                    |
| text       **       **       ***       ***       ***       ***       ***       ***       ***       ***       ***       ***       ***       ***       ***       ***       ***       ***       ***       ***       ***       ***       ***       ***       ***       ***       ***       ***       ***       ***       ***       ***       ***       ***       ***       ***       ***       ***       ***       ***       ***       ***       ***       ***       ***       ***       ***       ***       ***       ***       ***       ***       ***       ***       ***       ***       ***       ***       ***       ***       ***       ***       ***       ***       ***       ***       ***       ***       ***       ***       ***       ***       ***       ***       ***       ***       ***       ***       ***       ***       ***       ***       ***       ***       ***       ***       ***       ***       ***       ***       ***       ***       ***       ***       ***       ***       ***       ***       ***       ***       ***       ***       ****       ***       ***                                                                                                    | pv style<br>format forced       | 倍長      | 32            | Viewが適用する自動表示フォーマットは使用されません。関連する値: PV Style valuesテーマの<br>定数                                                                                                    |
| pv style<br>format num응<br>전7체행内の各セルは、引数value(速された番号の数値表示フォーマットを使用します。<br>開連する値: 表示フォーマット番号。<br>たブフルルの表示フォーマット番号。<br>たび、形式を選択する際に使用する人ニュー上の位置に対応します。<br>(期域内の各セルに同選付けられたビクチャ表示フォーマットを定義します。開選する値: PV<br>Picture mapping modeテーマ内の定数。pv style<br>proture倍<br>数10・ pv mapping trunc non-centered<br>• pv mapping replicated<br>• pv mapping scaled to fit prop<br>• pv mapping scaled to fit prop<br>• pv mapping scaled to fit prop<br>• pv mapping scaled to fit prop<br>• pv value on: センルはコックと非表示を設定します。ロックされ間されたセルへの変更や選択等は<br>• pv value on: センルはロックされ、間されている。<br>• pv value on: センルはロックされ、間されている。<br>• pv value on: センルはロックされておらず、表示されている。<br>• pv value on: センルはロックされておらず、表示されている。<br>• pv value on: センルはロックされたまり、の機構えを適用する。<br>• pv value hor alignment default : セル領域に在横揃えを適用する。<br>• pv value hor alignment center : セル領域に在横揃えを適用する。<br>• pv value hor alignment right : セル領域に在横揃えを適用する。<br>• pv value hor alignment right : セル領域に右横揃えを適用する。<br>• pv value hor alignment right : セル領域に右横揃えを適用する。<br>• pv value hor alignment right : セル領域に右横揃えを適用する。<br>• pv value hor alignment right : セル領域に右横揃えを適用する。<br>                                                                                                    | text                            | 整<br>数  |               | <ul> <li><u>pv value on</u>: セルの内容は自動フォーマットなしで表示される</li> <li><u>pv value off</u> (デフォルト): セルの内容は自動フォーマットされて表示される</li> </ul>                                                                                                    |
| pv style       7       注:デフォルトの表示フォーマット番号は、セルの「フォーマット」ダイアログボックスにおい<br>て、形式を選択する際に使用するメニュー上の位置に対応します。<br>領域内の各セルに同連付けられたピクチャ表示フォーマットを定義します。関連する値:PV<br>Picture mapping modeテーマ内の定数。         pv style       倍       10       ・pv mapping trunc non-centered         pv style       ・pv mapping trunc non-centered       ・pv mapping runcated centered         pv style       ・pv mapping scaled to fit prop       ・pv mapping scaled to fit prop         pv style       1       ・mapping scaled centered prop         midden       1       ・pv value on : セルはロックされ、隠されている。         pv style       1       ・pv value off : セルはロックされておらず、表示されている。         pv style hor       長       29         pv value hor alignment default : セル領域にデフォルトの横揃えを適用する。       ・pv value hor alignment default : セル領域にデフォルトの横揃えを適用する。         pv value hor alignment default : セル領域にたけ中央横揃えを適用する。       ・pv value hor alignment center : セル領域に本横揃えを適用する。         pv style       6       ・pv value hor alignment default : セル領域にたけ小の変更や選択等はできません。関連する値 : PV Style valuesテーマ内の定数。         pv style       6       ・pv value hor alignment default : セル領域に右横揃えを適用する。         pv value hor alignment center : セル領域にロー央横揃えを適用する。       ・pv value hor alignment right : セル領域に右横揃えを適用する。         pv value hor alignment right : セル領域に右横揃えを適用する。       ・pv value hor alignment right : セル領域に右横揃えを適用する。         pv value hor alignment right : セル領域に右横揃えを適用する。       ・pv value off : セルはロックを記念                                                                                                    | pv style                        | 倍<br>長  |               | 領域内の各セルは、引数valueに渡された番号の数値表示フォーマットを使用します。<br>関連する値:表示フォーマット番号。                                                                                                    |
| Pv style<br>format<br>picture倍<br>長<br>整<br>数10Pv mapping trunc non-centered<br>• pv mapping trunc add centered<br>• pv mapping scaled to fit<br>• pv mapping scaled to fit<br>• pv mapping scaled to fit<br>• pv mapping scaled centered propPv style<br>hidden倍<br>長<br>型1領域の各セルにおけるロックと非表示を設定します。ロックされ隠されたセルへの変更や選択等は<br>でさません。関連する値 : PV Style valuesテーマ内の定数。Pv style<br>hidden倍<br>長<br>型1領域の各セルにおけるロックと非表示を設定します。ロックされ隠されたセルへの変更や選択等は<br>でさません。関連する値 : PV Style valuesテーマ内の定数。Pv style hor<br>                                                                                                    | format num                      | 整<br>数  | 7             | <b>注</b> :デフォルトの表示フォーマット番号は、セルの「フォーマット」ダイアログボックスにおいて、形式を選択する際に使用するメニュー上の位置に対応します。                                                                                                    |
| pv style<br>pricture倍<br>by<br>maping10pv mapping truncated centered<br>                                                                                                    |                                 |         |               | 領域内の各セルに関連付けられたピクチャ表示フォーマットを定義します。関連する値:PV<br>Picture mapping modeテーマ内の定数。                                                                                                    |
| format<br>picture10pv mapping replicated<br>pv mapping scaled to fit prop<br>pv mapping scaled to fit prop<br>                                                                                                    | pv style                        | 倍<br>長  |               | <ul> <li>pv mapping trunc non-centered</li> <li>pv mapping truncated centered</li> </ul>                                                                                                    |
| pv style       倍         hidden       倍         整       1         御城の各セルにおけるロックと非表示を設定します。ロックされ隠されたセルへの変更や選択等は<br>できません。関連する値:PV Style valuesテーマ内の定数。         ・ pv value on : セルはロックされ、隠されている。         ・ pv value off : セルはロックされておらず、表示されている。         ・ pv value off : セルはロックされておらず、表示されている。         ・ pv value off : セル領域の内容に横方向の行揃えを設定します。関連する値:PV Style valuesテーマ内の定数。         ・ pv value hor alignment default : セル領域にデフォルトの横揃えを適用する。         ・ pv value hor alignment default : セル領域にた横揃えを適用する。         ・ pv value hor alignment right : セル領域に中央横揃えを適用する。         ・ pv value hor alignment right : セル領域に右横揃えを適用する。         ・ pv value hor alignment right : セル領域に右横揃えを適用する。         ・ pv value hor alignment right : セル領域に右横揃えを適用する。         ・ pv value hor alignment right : セル領域に右横揃えを適用する。         ・ pv value hor alignment right : セル領域に右横揃えを適用する。         ・ pv value hor alignment right : セル領域に右横揃えを適用する。         ・ pv value hor alignment right : セル領域に右横揃えを適用する。         ・ pv value hor alignment right : セル領域に右横揃えを適用する。         ・ pv value hor alignment right : セル領域に右横揃えを適用する。         ・ pv value on : セルはロックを設定します。ロックされたセルへの変更や選択等はできません。関         ・ pv value off : セルはロックされる。         ・ pv value off : セルはロックされる。         ・ pv value off : セルはロックされない。         ・ pv value off : セルはロックされない。         ・ pv value off : セルはロックされない。         ・ pv                                                                                                    | format<br>picture               | 整数      | 10            | <ul> <li>pv mapping replicated</li> <li>pv mapping scaled to fit prop</li> </ul>                                                                                                    |
| pv style<br>hiden倍<br>長<br>整1領域の各セルにおけるロックと非表示を設定します。ロックされ隠されたセルへの変更や選択等は<br>できません。関連する値: PV Style valuesテーマ内の定数。pv style<br>hiden1・<br>pv value on: セルはロックされ、隠されている。<br>・<br>pv value off: セルはロックされておらず、表示されている。<br>・<br>                                                                                                    |                                 |         |               | <ul> <li>pv mapping scaled to fit</li> <li>pv mapping scaled centered prop</li> </ul>                                                                                                    |
| pv style<br>hiden福<br>長<br>1できません。関連する値: PV Style valuesテーマ内の定数。pv style<br>alignment1<br>・ pv value on : セルはロックされ、隠されている。<br>・ pv value of : セルはロックされておらず、表示されている。<br>セル領域の内容に横方向の行揃えを設定します。関連する値: PV Style valuesテーマ内の定数。pv style hor<br>alignment29・ pv value hor alignment default : セル領域にデフォルトの横揃えを適用する。<br>・ pv value hor alignment left : セル領域に左横揃えを適用する。<br>・ pv value hor alignment right : セル領域に右横揃えを適用する。<br>・ pv value hor alignment right : セル領域に右横揃えを適用する。<br>・ pv value hor alignment right : セル領域に右横揃えを適用する。<br>・ pv value hor alignment right : セル領域に右横揃えを適用する。<br>・ pv value on : セルはロックを設定します。ロックされたセルへの変更や選択等はできません。関<br>連する値 : PV Style valuesテーマ内の定数。<br>・ pv value of : セルはロックされる。<br>・ pv value of : セルはロックされるい。<br>セル領域の内容に回転を設定します。関連する値 : PV Style valuesテーマ内の定数。                                                                                                    |                                 | 位       |               | 領域の各セルにおけるロックと非表示を設定します。ロックされ隠されたセルへの変更や選択等は                                                                                                    |
| Indden <ul> <li> <u>DV Value ON</u> : CDUALD 9 0 241、 幅241 CUSa.             </li> <li> <u>DV Value ON</u> : CDUALD 9 0 241、 幅241 CUSa.             </li> <li> <u>DV Value ON</u> : CDUALD 9 0 241、 幅241 CUSa.             </li> <li> <u>DV Value ON</u> : CDUALD 9 0 241、 幅241 CUSa.             </li> <li> <u>DV Value ON</u> : CDUALD 9 0 241、 幅241 CUSa.             </li> <li> <u>DV Value ON</u> : CDUALD 9 0 241、 幅241 CUSa.             </li> <li> <u>DV value ON</u> : CDUALD 9 0 241、 幅241 CUSa.             </li> <li> <u>DV value ON</u> : CDUALD 9 0 241 CBS.             </li> <li> <u>DV value ON</u> : CDUALD 9 0 241 CBS.             </li> <li> <u>DV value ON</u> : CDUALD 9 0 241 CBS.             </li> <li> <u>DV value ON</u> : CDUALD 9 0 241 CBS.             </li> <li> <u>DV value ON</u> : CDUALD 9 0 241 CBS.             </li> <li> <u>DV value ACCENTER CONSECUESTERED SECUESTERED SECUE</u></li></ul>                                                                                                    | pv style                        | 后長      | 1             | できません。関連する値: PV Style valuesテーマ内の定数。                                                                                                    |
| Pv style hor<br>alignment倍<br>長<br>整29セル領域の内容に横方向の行揃えを設定します。関連する値: PV Style valuesテーマ内の定<br>数。Pv style hor<br>alignment29・ Pv value hor alignment default : セル領域にデフォルトの横揃えを適用する。<br>・ pv value hor alignment center : セル領域に中央横揃えを適用する。<br>・ pv value hor alignment right : セル領域に右横揃えを適用する。<br>・ pv value hor alignment right : セル領域に右横揃えを適用する。<br>・ pv value hor alignment right : セル領域に右横揃えを適用する。<br>・ pv value hor alignment right : セル領域に右横揃えを適用する。<br>・ pv value no alignment right : セル領域に右横揃えを適用する。<br>・ pv value no alignment right : セル(和)<br>・ pv value no alignment right : セル(和)<br>・ pv value no alignment right : セル(和)<br>・ pv value no alignment right : セル(和)<br>・ pv value no alignment right : セル(和)<br>・ pv value no alignment right : セル(和)<br>・ pv value no alignment right : セル(和)<br>・ pv value no alignment right : セル(和)<br>・ pv value no alignment right : セル(和)<br>・ pv value no alignment right : セル(和)<br>・ pv value no alignment right : セル(和)<br>・ pv value no alignment right : セル(和)<br>・ pv value no alignm                                                                                                    | nidden                          | 垩<br>数  |               | • <u>pv value off</u> : セルはロックされておらず、表示されている。                                                                                                    |
| pv style hor<br>alignment29・ pv value hor alignment default : セル領域にデフォルトの横揃えを適用する。<br>・ pv value hor alignment left : セル領域に左横揃えを適用する。<br>・ pv value hor alignment center : セル領域に中央横揃えを適用する。<br>                                                                                                    |                                 | 倍       |               | セル領域の内容に横方向の行揃えを設定します。関連する値: PV Style valuesテーマ内の定<br>数。                                                                                                    |
| <ul> <li>b) Frate for alignment (a)</li> <li>b) Value hor alignment center : セル領域に中央横揃えを適用する。</li> <li>b) Value hor alignment right : セル領域に右横揃えを適用する。</li> <li>b) Value hor alignment right : セル領域に右横揃えを適用する。</li> <li>i) (i) (i) (i) (i) (i) (i) (i) (i) (i) (</li></ul>                                                                                                    | pv style hor<br>alignment       | 長整      | 29            | <ul> <li><u>pv value hor alignment default</u>: セル領域にデフォルトの横揃えを適用する。</li> <li>pv value hor alignment left: セル領域に左横揃えを適用する。</li> </ul>                                                                                                    |
| pv style       倍       領域の各セルにおけるロックを設定します。ロックされたセルへの変更や選択等はできません。関         jocked       0       値域の各セルにおけるロックを設定します。ロックされたセルへの変更や選択等はできません。関         変       0       ・         pv value on       : セルはロックされる。         ・       pv value off         ・       pv value off </td <td></td> <td>数</td> <td></td> <td><ul> <li><u>pv value hor alignment right</u>:セル領域に中央横揃えを適用する。</li> <li><u>pv value hor alignment right</u>:セル領域に右横揃えを適用する。</li> </ul></td>                                                                                                    |                                 | 数       |               | <ul> <li><u>pv value hor alignment right</u>:セル領域に中央横揃えを適用する。</li> <li><u>pv value hor alignment right</u>:セル領域に右横揃えを適用する。</li> </ul>                                                                                                    |
| Docked     2     0       locked     整     • pv value on : セルはロックされる。       数     • pv value off : セルはロックされない。       セル領域の内容に回転を設定します。関連する値:     PV Style valuesテーマ内の定数。                                                                                                    | ny style                        | 倍長      |               | 領域の各セルにおけるロックを設定します。ロックされたセルへの変更や選択等はできません。関<br>連する値: PV Style valuesテーマ内の定数。                                                                                                    |
| セル領域の内容に回転を設定します。関連する値: PV Style valuesテーマ内の定数。                                                                                                    | locked                          | 整数      | <u>к</u><br>О | <ul> <li><u>pv value on</u>:セルはロックされる。</li> <li><u>pv value off</u>:セルはロックされない。</li> </ul>                                                                                                    |
|                                                                                                    |                                 | /-4-    |               | セル領域の内容に回転を設定します。関連する値: PV Style valuesテーマ内の定数。                                                                                                    |

| pv style<br>rotation       | 口長 整 数  | 31 | <ul> <li><u>pv value rotation 0</u>:セル領域に回転を適用しない。</li> <li><u>pv value rotation 90</u>:セル領域に左90度の回転を適用する。</li> <li><u>pv value rotation 180</u>:セル領域に180度の回転を適用する。</li> <li><u>pv value rotation 270</u>:セル領域に左270度の回転を適用する。</li> </ul> |
|----------------------------|---------|----|----------------------------------------------------------------------------------------------------|
| pv style<br>spellcheck     | 倍長整数    | 2  | セル領域に対してスペルチェックを適用します。関連する値: PV Style valuesテーマ内の定数。 <ul> <li><u>pv value on</u>:セル領域へのスペルチェックを適用する。</li> <li><u>pv value off</u>:セル領域へのスペルチェックを適用しない。</li> </ul>                                                                        |
| pv style text<br>bold      | 倍長整数    | 22 | セル領域のテキストを太字に設定します。関連する値: PV Style valuesテーマ内の定数。 <ul> <li><u>pv value on</u>:セルに太字を適用する。</li> <li><u>pv value off</u>:セルに太字を適用しない。</li> </ul>                                                                                           |
| pv style text<br>condensed | 倍長整数    | 27 | <ul> <li>セル領域のテキストをコンデンス(文字間隔を狭める)に設定します。関連する値: PV Style values テーマ内の定数。</li> <li><u>pv value on</u>: セルにコンデンスを適用する。</li> <li><u>pv value off</u>: セルにコンデンスを適用しない。</li> </ul>                                                            |
| pv style text<br>extended  | 倍長整数    | 28 | セル領域のテキストをエクステンド(文字間隔を拡げる)に設定します。関連する値: PV Style valuesテーマ内の定数。 <ul> <li><u>pv value on</u>: セルにエクステンドを適用する。</li> <li><u>pv value off</u>: セルにエクステンドを適用しない。</li> </ul>                                                                   |
| pv style text<br>face      | 倍長整数    | 21 | セル領域のスタイルシートを設定します。関連する値:スタイルシート番号、またはPV Style<br>special values テーマ内の定数。                                                                                                    |
| pv style text<br>font      | 倍長整数    | 19 | セル領域のフォントを設定します。関連する値:フォント番号( <i>PV Add font</i> 関数、および <i>PV</i><br><i>GET FONT LIST</i> コマンドを参照)。                                                                                                    |
| pv style text<br>italic    | 倍 長 整 数 | 23 | セル領域のテキストを斜体(イタリック)に設定します。関連する値: PV Style valuesテーマ<br>内の定数。<br>• <u>pv value on</u> : セルに斜体を適用する。<br>• <u>pv value off</u> : セルに斜体を適用しない。                                                                                               |
| pv style text<br>outline   | 倍長整数    | 25 | セル領域のテキストをアウトラインに設定します。関連する値: PV Style values テーマ内の定数。<br>• <u>pv value on</u> : セルにアウトラインを適用する。<br>• <u>pv value off</u> : セルにアウトラインを適用しない。                                                                                             |
| pv style text<br>shadow    | 倍長整数    | 26 | セル領域のテキストをシャドウに設定します。関連する値: PV Style valuesテーマ内の定数。 <ul> <li><u>pv value on</u>:セルにシャドウを適用する。</li> <li><u>pv value off</u>:セルにシャドウを適用しない。</li> </ul>                                                                                     |
| pv style text<br>size      | 倍長整数    | 20 | セル領域のフォントサイズを設定します。関連する値 : ピクセル単位のサイズ。                                                                                                    |
| pv style text<br>underline | 倍長整数    | 24 | <ul> <li>セル領域のテキストに下線(アンダーライン)を設定します。関連する値: PV Style valuesテーマ内の定数。</li> <li><u>pv value on</u>:セルに下線を適用する。</li> <li><u>pv value off</u>:セルに下線を適用しない。</li> </ul>                                                                         |

| pv style use<br>picture<br>height | 倍 長 整 数 | 3  | <ul> <li>セルに関連付けられたビクチャの高さに応じて、領域内の各セルのサイズを合わせます。関連する</li> <li>fulle valuesテーマ内の定数。</li> <li>pv value on : 領域内の各セルのサイズをそのセルに含まれるピクチャの高さに合わせる。<br/>セルに関連付けられたピクチャが存在しない場合には、セルのサイズは変わらない。</li> <li>pv value off : セルのサイズは、そのセルに関連付けられたピクチャの高さに合わせて変わらない。</li> </ul>  |
|-----------------------------------|---------|----|----------------------------------------------------------------------------------------------------|
| pv style vert<br>alignment        | 倍長整数    | 30 | <ul> <li>セル領域の内容に縦方向の行揃えを設定します。関連する値: PV Style valuesテーマ内の定数。</li> <li><u>pv value vert alignment top</u>: セル領域に上揃えを適用する。</li> <li><u>pv value vert alignment center</u>: セル領域に中央揃えを適用する。</li> <li><u>pv value vert alignment bottom</u>: セル領域に下揃えを適用する。</li> </ul> |

これらの定数を使用して、*PV SET STYLE PROPERTYとPV Get style property*コマンドで標準の4D Viewスタイルシートを適用 できます ('style' 引数)。

| 定数                          | 型    | 値  | イイメロ                                 |
|-----------------------------|------|----|--------------------------------------|
| pv style cells              | 倍長整数 | -1 | セルのデフォルトスタイルシート(名前は"セル")。            |
| pv style col row headers    | 倍長整数 | -2 | 列ヘッダと行ヘッダのデフォルトスタイルシート(名前は"列/行ヘッダ")。 |
| pv style page footer header | 倍長整数 | -3 | 印刷されるページのヘッダとフッタ(名前は"ページヘッダ&フッタ")。   |

"mixed"が名前につけられた定数はプロパティ読み出しコマンドでのみ利用できます。

| 定数                             | 型    | 値     | コメント              |
|--------------------------------|------|-------|-------------------|
| pv value base style mixed      | 倍長整数 | 65535 |                   |
| pv value color mixed           | 倍長整数 | 65535 |                   |
| pv value font name mixed       | 倍長整数 | 65535 |                   |
| pv value font size mixed       | 倍長整数 | 65535 |                   |
| pv value format mixed          | 倍長整数 | 65535 |                   |
| pv value hor alignment center  | 倍長整数 | 2     | セルに横中央揃えを適用       |
| pv value hor alignment default | 倍長整数 | 0     | セルに横方向のデフォルト揃えを適用 |
| pv value hor alignment left    | 倍長整数 | 1     | セルに左揃えを適用         |
| pv value hor alignment mixed   | 倍長整数 | 255   | セルにミックスした横揃えを適用   |
| pv value hor alignment right   | 倍長整数 | 3     | セルに右揃えを適用         |
| pv value ignore                | 倍長整数 | 2     |                   |
| pv value ignore base style     | 倍長整数 | 65535 |                   |
| pv value ignore color          | 倍長整数 | -1    |                   |
| pv value ignore font name      | 倍長整数 | 65535 |                   |
| pv value ignore font size      | 倍長整数 | 65535 |                   |
| pv value ignore format         | 倍長整数 | 65535 |                   |
| pv value ignore hor alignment  | 倍長整数 | 255   |                   |
| pv value ignore rotation       | 倍長整数 | 255   |                   |
| pv value ignore vert alignment | 倍長整数 | 255   |                   |
| pv value mixed                 | 倍長整数 | 2     |                   |
| pv value none                  | 倍長整数 | -3    |                   |
| pv value off                   | 倍長整数 | 0     | セルに値を適用しない        |
| pv value on                    | 倍長整数 | 1     | セルに値を適用           |
| pv value rotation 0            | 倍長整数 | 0     | セルに回転を適用しない       |
| pv value rotation 180          | 倍長整数 | 2     | 180度の回転を適用        |
| pv value rotation 270          | 倍長整数 | 3     | 左方向に270度の回転を適用    |
| pv value rotation 90           | 倍長整数 | 1     | 左方向に90度の回転を適用     |
| pv value rotation mixed        | 倍長整数 | 255   | 左方向に、ミックスした回転を適用  |
| pv value vert alignment bottom | 倍長整数 | 3     | セルに下揃えを適用         |
| pv value vert alignment center | 倍長整数 | 2     | セルに縦中央揃えを適用       |
| pv value vert alignment mixed  | 倍長整数 | 255   | セルにミックスした縦揃えを適用   |
| pv value vert alignment top    | 倍長整数 | 1     | セルに上揃えを適用         |

- "pv trigger input"で始まるトリガは、データ入力動作に対してのみ使用することができます("pv input trigger"プロパティ定数)。
- "pv trigger selection"で始まるトリガは、データ選択動作に対してのみ使用することができます("pv select trigger"プロ パティ定数)。
- その他のトリガは、データ入力と選択動作の両方で使用することができます。また、"pv drag trigger"プロパティ定数と一緒に使用することもできます。複数のキーを許可したい場合には、Triggers 定数を加算できます。データ入力と選択動作の両方に対して同じトリガが設定されている場合、入力トリガが優先されます。
- "ctrl"はWindowsでCtrlキーを、Mac OSでCommandキーを表します。

| 定数                                          | 型                                                                                                    | 値   | コメント                                                                                                    |
|---------------------------------------------|----------------------------------------------------------------------------------------------------|-----|----------------------------------------------------------------------------------------------------|
| pv<br>trigger<br>input<br>key               | 倍長整数                                                                                                    | 1   | データ入力は任意のキー入力により開始する。この場合、セル間のブラウズはキーボードを使用して<br>のみ可能 (TabおよびShift+Tabで水平移動、EnterおよびShift+Enterで縦移動、または矢印キー)。                                                                                                    |
| pv<br>trigger<br>input on<br>enter          | いい しょうしん いっぽう しんしょう しんしょう しんしょう しんしょう しんしょう しんしょう いっぽう しんしょう しんしょ しんしょ | 2   | データ入力はEnter キー(数字キーパッド)により開始する                                                                                                    |
| pv<br>trigger<br>input on<br>gain sel       | 倍長整数                                                                                                    | 4   | データ入力はフォーカスのあるセルで開始する。このモードでは、セルは選択直後にフォーカスを取<br>得し、カーソルは入力カーソルになる。                                                                                                    |
| pv<br>trigger<br>none                       | 倍 長 整 数                                                                                                    | 0   | <ul> <li>ドラッグ: エリア内でドラッグは行えない。</li> <li>データ入力:データ入力モードでキーが許可されている場合でも(pv input enter key mode定数を参照)データ入力はアクティブではない(イベントによって入力は開始されない)。しかし、フォーミュラエディタのツールバーを使用すればデータ入力は可能であり、選択範囲も変更できる。</li> <li>選択: エリアでは選択を行えない。コマンド実行前にカレントとなっていた選択範囲でのデータ入力は依然として可能 – Tab キーやreturn キーを押すと選択範囲内でアクティブセルを移動する。</li> </ul> |
| pv<br>trigger<br>on alt<br>click            | 倍長整数                                                                                                    | 32  | <ul> <li>ドラッグ: 選択範囲のドラッグはAlt キー+ クリックを使用して行う。</li> <li>データ入力: データ入力はセルのAlt キー+ クリックにより開始する。</li> <li>選択: 選択範囲の決定はAlt キー+ クリックによって行う。</li> </ul>                                                                                                    |
| pv<br>trigger<br>on alt<br>double<br>click  | 倍長整数                                                                                                    | 64  | <ul> <li>ドラッグ: 選択範囲のドラッグはAlt キー+ ダブルクリックを使用して行う。</li> <li>データ入力: データ入力はセルのAlt キー+ ダブルクリックにより開始する。</li> <li>選択: 選択範囲の決定はAlt キー+ ダブルクリックによって行う。</li> </ul>                                                                                                    |
| pv<br>trigger<br>on click                   | 倍長 整 数                                                                                                    | 8   | <ul> <li>ドラッグ: 選択範囲のドラッグはマウスクリックを使用して行う。</li> <li>データ入力: データ入力はセルのクリックにより開始する。pv trigger input on gain sel 定数とは異なり、入力カーソルは表示されない。</li> <li>選択: 選択範囲の決定はマウスクリックによって行う。</li> </ul>                                                                                                    |
| pv<br>trigger<br>on ctrl<br>click           | 倍 長 整 数                                                                                                    | 128 | <ul> <li>ドラッグ: 選択範囲のドラッグはCtrl キー+ クリックを使用して行う(MacOS ではCommand キー+ クリック)。</li> <li>データ入力: データ入力はセルのCtrl キー+ クリック(MacOS ではCommand キー+ クリック)により開始する。</li> <li>選択: 選択範囲の決定はCtrl キー+ クリックによって行う(MacOSではCommand キー+ クリック)。</li> </ul>                                                                              |
| pv<br>trigger<br>on ctrl<br>double<br>click | 倍 長 整 数                                                                                                    | 256 | <ul> <li>ドラッグ: 選択範囲のドラッグはCtrl キー+ ダブルクリックを使用して行う(MacOS では<br/>Command キー+ ダブルクリック)。</li> <li>データ入力: データ入力はセルのCtrl キー+ ダブルクリック(MacOS ではCommand キー+ ダ<br/>ブルクリック)により開始する。</li> <li>選択: 選択範囲の決定はCtrl キー+ ダブルクリックによって行う(MacOS ではCommand キー<br/>+ ダブルクリック)。</li> </ul>                                            |
| pv<br>trigger<br>on<br>double<br>click      | 倍長整数                                                                                                    | 16  | <ul> <li>ドラッグ: 選択範囲のドラッグはマウスのダブルクリックを使用して行う。</li> <li>データ入力: データ入力はセルのダブルクリックにより開始する。シングルクリックでは、入力できない。</li> <li>選択: 選択範囲の決定は(アクティブセルのみ)マウスのダブルクリックによって行う。選択範囲の拡張や縮小は不可。</li> </ul>                                                                                                    |

| pv<br>trigger<br>on shift<br>click          | 倍長整数 | 512  | <ul> <li>ドラッグ: 選択範囲のドラッグはShift キー+ クリックを使用して行う。</li> <li>データ入力: データ入力はセルのShiftキー+ クリックにより開始する。</li> <li>選択: 選択範囲の決定はShift キー+ クリックによって行う。</li> </ul>        |
|---------------------------------------------|------|------|----------------------------------------------------------------------------------------------------|
| pv<br>trigger<br>on shift<br>double<br>clic | 倍長整数 | 1024 | <ul> <li>ドラッグ: 選択範囲のドラッグはShiftキー+ ダブルクリックを使用して行う。</li> <li>データ入力: データ入力はセルのShiftキー+ ダブルクリックにより開始する。</li> <li>選択: 選択範囲の決定はShiftキー+ ダブルクリックによって行う。</li> </ul> |
| pv<br>trigger<br>select on<br>arrow         | 倍長整数 | 1    | 選択範囲の決定(アクティブセルのみ)は矢印キーを使用して行う。選択範囲の拡張や縮小は不可。                                                                                                    |
| pv<br>trigger<br>select on<br>return        | 倍長整数 | 4    | 選択範囲の決定は(アクティブセルのみ)return キーを使用して行う。 選択範囲の拡張や縮小は不<br>可。                                                                                                    |
| pv<br>trigger<br>select on<br>tab           | 倍長整数 | 2    | 選択範囲の決定(アクティブセルのみ)はTab キー、またはShift+Tab キーを使用して行う。選択範<br>囲の拡張や縮小は不可。                                                                                         |

付録A: 4D Viewエラーコードリスト

エラー管理メソッド内で4D View から返されるエラーコードの一覧を以下に示します。これらのコードはPV GET LAST ERRORおよびPV ON ERRORコマンドで使用します。

#### No. エラーメッセージ

- 1 未知のエラーです。
- 2 コマンドが正しくありません。
- 3 これは古いコマンドです。
- 4 これは古い引数です。
- 5 引数が範囲外です。
- 6 配列名が正しくありません。
- 7 配列のタイプが正しくありません。
- 8 数値タイプの配列が必要です。
- 9 テキストタイプの配列が必要です。
- 10 配列の数が正しくありません。
- 11 配列の数が同じでなければなりません。
- 12 変数のタイプが正しくありません。
- 13 空のピクチャです。
- 14 プラグインエリアが必要です。
- 15 4D View プラグインエリアが必要です。
- 16 4D Calc プラグインエリアが必要です。
- 17 ALP プラグインエリアが必要です。
- 18 メモリが足りません。
- 19 ドキュメントを読み込みまたは書き込みしている最中にエラーが発生しました。
- 20 4D View ドキュメントではありません。
- 21 4D Calc ドキュメントではありません。
- 22 SYLK ドキュメントではありません。
- 23 ドキュメントフォーマットが正しくありません。
- 24 ドキュメントのバージョンが新しすぎます。
- 25 ドキュメントは壊れているようです。
- 26 ドキュメントは既に存在します。
- 27 ドキュメントが存在しません。
- 28 プロパティが正しくありません。
- 29 このプロパティは読み込みのみ許可されています。
- 30 選択モードの値が正しくありません。
- 31 選択アクションの値が正しくありません。
- 32 改行値が正しくありません。
- 33 矢印キーの値が正しくありません。
- 34 Enter キーの値が正しくありません。
- 35 並び替えの値が正しくありません。
- 36 枠線の角の値が正しくありません。
- 37 枠線スタイルの値が正しくありません。
- 38 スタイルのターゲットが正しくありません。
- 39 方向が正しくありません。
- 40 整列が正しくありません。
- 41 回転が正しくありません。
- 42 廃止された枠線スタイルです。
- 43 無効なヘッダータイプです。
- 44 無効な日付&時間フォーマットです。
- 45 無効なピクチャーフォーマットです。
- 46 カラーが正しくありません。
- 47 スタイル値が正しくありません。
- 48 ドラッグ&ドロップ動作が正しくありません。
- 49 スタイルシート参照が正しくありません。
- 50 フォーマット参照が正しくありません。

- 52 フォント参照が正しくありません。
- 53 ピクチャ番号が正しくありません。
- 54 選択範囲番号が正しくありません。
- 55 縦スプリッタの番号が正しくありません。
- 56 横スプリッタの番号が正しくありません。
- 57 最後のペインを削除することはできません。
- 58 ペインの幅が正しくありません。
- 59 ペインの高さが正しくありません。
- 60 列番号が正しくありません。
- 61 行番号が正しくありません。
- 62 セルがリンクされています。
- 63 セル範囲が正しくありません。
- 64 挿入する列/行の数が正しくありません。
- 65 削除する列/行の数が正しくありません。
- 66 フォーミュラが正しくありません。
- 67 列幅が正しくありません。
- 68 行の高さが正しくありません。
- 69 セル名が正しくありません。
- 70 その名前はすでに使用されています。
- 71 リンクされた列がありません。
- 72 リンクされた列の行数が異なります。
- 73 リンクされたフィールドのマスタテーブルが異なります。
- 74 計算された値のタイプが正しくありません。
- 75 テーブルまたはフィールドが正しくありません。
- 76 テーブルが正しくありません。
- 77 フィールドが正しくありません。
- 78 フィールドタイプが正しくありません。
- 79 カレントセレクションがありません。
- 80 カレントレコードがありません。
- 81 印刷する値付きセルがありません。
- 82 統計が正しくありません。
- 83 条件が正しくありません。
- 84 テーブルが正しくありません。
- 85 このスタイルシートは既に存在します。
- 86 リンクされた領域内では無効な操作です。
- 87 ソートの選択が正しくありません。
- 88 印刷プロパティが正しくありません。
- 89 プロパティ値が正しくありません。
- 90 印刷設定が正しくありません。
- 91 このコマンドを適用するには少なくとも1つの水平スプリッターと1つの垂直スプリッターがなければなりません。
- 92 ペインがフリーズされているときにスプリッターを追加することはできません。

# 4D View - コマンドリスト (文字順)

ABCDEFGINOPRSUV

PV GET BORDER ROW RANGES